# Canon DIGITAL VIDEO CAMERA 撮レビアフ FVM10

安全上の ご注意など 6ページ〜 はじめに

応用絙

カードを使

その他

自動で撮る/ テレビで見る 15ページ〜

効果的に使う 56ページ〜

取り扱い上の ご注意など 185ページ〜

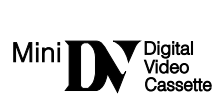

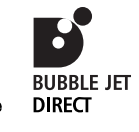

Canon

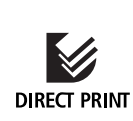

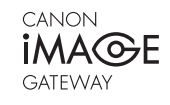

Callon

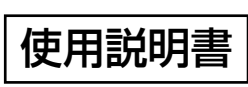

日本語版

このたびはキヤノンFV M10をお買い求めいただきまして、誠にありがとうございます。 ご使用の前にこの「使用説明書」をよくお読みのうえ、正しくお使いください。 お読みになった後は、大切に保管してください。

保証書別添付 保証書は必ず「購入店・購入日」等の記入を確かめて、購入店より お受け取りください。

# FV M10 使用説明書の構成

本機には、次の使用説明書が含まれています。用途に合わせて、ご覧ください。

### ● FV M10 使用説明書 (本書)-

静止画や動画をテープやメモリーカードに記録したり、再生したりする操作方法を説明し ます。

## - ● ĎIĞIŤAĽ ŬIĎEÓ ŠŎĽŪŤIŮŇ ĎĺŚЌ ソフトウェア 使用説明書 -

FV M10とUSB端子付きのパソコンをUSBケーブルで接続して使用するソフトウェアです。 FV M10でメモリーカードに記録した静止画や動画をパソコンに取り込んだり、カードミッ クスのサンプル画像やマイカメラコンテンツの起動画面をビデオカメラに追加できます。 ここでは、ソフトウェアのインストールのしかたと操作方法を説明します。

### ● Windows XP専用 DV ŇĔTWORK ŠOLUŤIŮŇ ĎIŠK ソフトウェア使用説明書

本機とIEEE1394端子付きのパソコンをDV(IEEE1394)ケーブルで接続して使用するソフトウェアです。

- DV Messenger: Windows XPに標準搭載されているWindows Messengerと連動して、インターネットを経由した通信相手とテレビ電話のように会話できます。
- AV/C Camera Storage Subunit-WIAドライバー: FV M10でメモリーカードに記録した静止画や動画をパソコンに取り込んで活用できます。パソコンに保存されているファイルをメモリーカードに書き込むこともでき、メモリーカードリーダー/ライターのように使えます。

ここでは、ソフトウェアのインストールのしかたと操作方法を説明します。

# もくじ

#### 本書の記載について

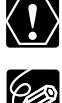

: 操作するうえで、守っていただ きたいことです。

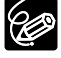

- : 基本操作に加えて、知っておい ていただきたいことです。
- (□○○):() 内の数字は参照ページで す。
  - 歐 :表示の点滅を示しています。
- 本体とリモコンのどちらで操作できるかを マークで示しています。ほとんどの操作は リモコンでもできますが、カメラモードの ときは本体が、再生(VTR)モードのとき はリモコンが、操作の基本になります。

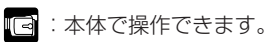

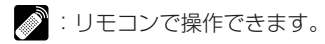

 ・文中の「画面」は、液晶画面またはビュー ファインダーの画面を表しています。

# はじめに

| FV M10 使用説明書の構成 | 2 |
|-----------------|---|
| 付属品をお確かめください    | 5 |
| 必ずお読みください       | 6 |

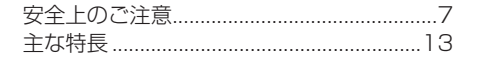

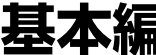

長本編(自動で撮る/テレビで見る)-

| さあ、 | 撮影してみましょう | 1 | 5 |
|-----|-----------|---|---|
| 各部の | )名称       | 1 | 7 |

#### 進備

| 家庭用コンセントで使う       | 21 |
|-------------------|----|
| バッテリーパックで使う       | 22 |
| バッテリーパックの上手な使いかた  | 26 |
| バッテリーパックの取り扱いについて | 27 |
| カセットを入れる/出す       | 28 |
| コイン型リチウム電池を入れる    | 30 |
| カメラの準備            |    |
| アクセサリーシューカバーの     |    |
| はずしかた/付けかた        | 32 |
| リモコン              | 33 |

### 撮影する

| テープに動画を撮影する                                    | 34 |
|------------------------------------------------|----|
| テープ撮影中の画面表示について                                | 36 |
| よりよいビデオ撮影のために                                  | 37 |
| 世界時計のエリアを選ぶ                                    | 38 |
| 日付/時刻を設定する                                     | 41 |
| 大きくしたり、小さくしたりして撮る<br>(ズーム)                     | 44 |
| テープに撮影した内容を確認する<br>(録画チェック) /<br>つなぎ撮り (録画サーチ) | 47 |
|                                                |    |

### 再生する

| テープを再生する | 48 |
|----------|----|
| 音量を調整する  | 51 |
| テレビで見る   | 54 |

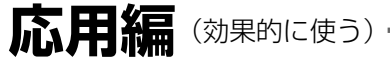

撮影する

| 液晶画面を相手に見せながら撮る    |    |
|--------------------|----|
| (対面撮影)             | 56 |
| 静止画をテープに撮る(フォト撮影). | 57 |
| セルフタイマーで撮る         | 59 |

| 撮影場面や目的に合わせて撮る | 5  |
|----------------|----|
| (プログラムAE)      | 61 |
| 手動でピントを合わせる    | 66 |
| 手動で露出を調整する     |    |
| (露出ロック/露出補正)   | 69 |

| ご購入時の設定を変える(メニュー)   | 71 |
|---------------------|----|
| 手ぶれ補正を解除する          |    |
| (手ぶれ補正機能)           | 74 |
| 風音低減機能 (ウィンドカット)    | 75 |
| 録画モードを選ぶ            | 76 |
| 速い動きを撮る (シャッタースピード) | 77 |
| 色合いを調整する(ホワイトバランス)  | 79 |
| 場面の切り換えと特殊効果        |    |
| (デジタルエフェクト)         | 83 |
| マルチ画面を使う            | 91 |
| マイカメラ機能を使う          | 94 |
|                     |    |

### 再生する

| 再生中に画面を拡大する        | .95 |
|--------------------|-----|
| 見たい場面にすばやく戻る       |     |
| (ゼロセットメモリー)        | .96 |
| テープに記録した静止画を探す     |     |
| (フォトサーチ)           | .97 |
| 撮影した日の変わり目を探す      |     |
| (日付サーチ)            | .98 |
| 再生時に日時、カメラデータを表示する |     |
| (データコード)           | .99 |

## カードを使う-

| メモリーカードを入れる/出す        | 128 |
|-----------------------|-----|
| 記録時の画質や画像サイズを選ぶ       | 129 |
| ファイル番号をリセットする         | 131 |
| 静止画をメモリーカードに記録する      | 132 |
| パノラマ写真を撮る             |     |
| (スティッチアシスト)           | 143 |
| 動画をメモリーカードに記録する       | 145 |
| カード記録中の画面表示について       | 148 |
| メモリーカードを再生する          | 149 |
| 静止画/動画を消去しないようにする     |     |
| (プロテクト)               | 153 |
| 静止画/動画を消す <b>(消去)</b> | 155 |
| 印刷したい静止画を指定する         |     |
| ( ▶ プリント指定)           | 158 |
| ダイレクト印刷対応の            |     |
| プリンターで印刷する            | 161 |
|                       |     |

## その他(ご注意など)ー

| メニュー一覧          | 185 |
|-----------------|-----|
| 画面表示について        | 196 |
| キヤノンビデオシステム     | 202 |
| 取り扱い上のご注意       | 204 |
| ビデオヘッドをクリーニングする | 205 |
| 日常のお手入れ/保管上のご注意 | 206 |

| 2台のキヤノンビデオカメラを操作する<br>(リモコンコード) | 102 |
|---------------------------------|-----|
| 編集する                            |     |
| ほかのビデオデッキへ録画する                  | 103 |
| ほかのビデオやテレビの画像を録画する              |     |
| (アナログ入力)                        | 106 |
| DV端子付きビデオから録画する                 | 108 |
| アナログ入力した映像と音声を                  |     |
| デジタルビデオ機器に出力する                  |     |
| (アナログ-デジタル変換機能)                 | 110 |
| 撮影したテープの映像と音声を入れ換え              | る   |
| (AVインサート)                       | 112 |
| 撮影したテープに音声を追加する                 |     |
| (アフレコ)                          | 114 |
| 音声を切り換える                        | 117 |
| 市販のマイクを使う                       | 119 |
| 別売のマイクDM-50を使う                  | 120 |
| 別売のビデオフラッシュライト                  |     |
| VFL-1を使う <b></b>                | 121 |
| 別売のビデオライトVL-3を使う <b>"ダ</b> "…   | 126 |
| 静止面/動画をパソコンで活用する                |     |
| (IEEE1394接続)                    | 127 |
|                                 |     |

| 画像を合成する (カードミックス)  | 171 |
|--------------------|-----|
| カードクロマキー/カードルミキー/  | · . |
| カメラクロマキー/カードアニメーシ  | ′ヨン |
| テープの静止画をメモリーカードに   |     |
| コピーする              | 176 |
| メモリーカードの静止画をテープに   |     |
| コピーする              | 177 |
| メモリーカードを初期化        |     |
| <b>(フォーマット)</b> する | 178 |
| メモリーカードの静止画/動画を    |     |
| パソコンで活用する(USB接続)   | 179 |
| 起動画面を作成する          | 180 |
| その他                | 182 |
| サンプル画像             | 183 |

| 1 |
|---|
|   |
| 2 |
| З |
| 5 |
|   |

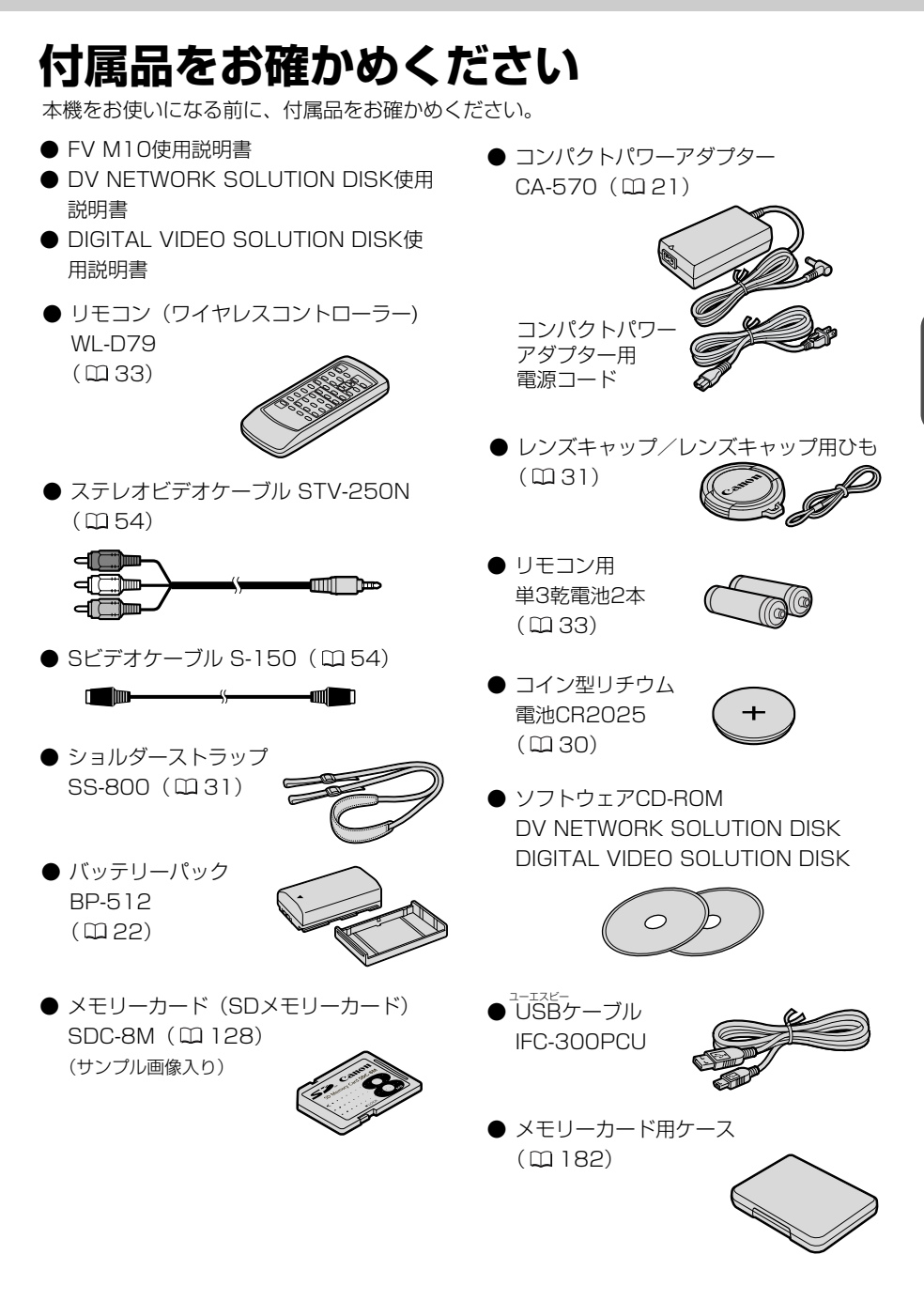

## 必ずお読みください

#### ためし撮り

必ず事前にためし撮りをし、正常に録 画・録音されていることを確認してく ださい。

#### 記録内容の補償はできません。

万一、ビデオカメラやテープ、メモリー カードなどの不具合により記録や再生 されなかった場合、記録内容の補償に ついては、ご容赦ください。

#### 著作権について

あなたがビデオで録画・録音したもの は、個人として楽しむなどのほかは、 著作権法上、権利者に無断で使用でき ません。なお、実演や興行、展示物な どのうちには、個人として楽しむなど の目的であっても、撮影を制限してい る場合がありますのでご注意ください。

#### 本書内の写真について

機能や画面内の映像を説明するのに、 スチルカメラによる写真を使っていま す。実際に見えるものとは異なります。

#### 長時間録画モードについて

長時間録画モードは、SP(標準)モードの1.5倍(LP)の録画ができる機能です。長時間録画モードでの録画/再生は、テープの特性や使用環境に影響されやすく、再生時、画面にモザイク状のノイズが発生したり、音声が途切れたりする場合があります。大切な撮影にはSPモードをお使いください。

- · Canonは、キヤノン株式会社の登録商標です。
- ・"灬**叭**"ロゴは商標です。
- · "**S**>" ロゴは商標です。
- · Windows®は、米国Microsoft社の米国および他の国における登録商標です。
- DCFロゴマークは、(社)電子情報技術産業協会(JEITA)の「Design rule for Camera File system」の規格を表す団体商標です。
- · その他、本書中の社名や商品名は、各社の登録商標または商標です。

この装置は、情報処理装置等電波障害自主規制協議会(VCCI)の基準に基づくク ラスB情報処理装置です。この装置は、家庭環境で使用することを目的としていま すが、この装置がラジオやテレビジョン受信機に近接して使用されると、受信障害 を引き起こすことがあります。本書に従って正しい取り扱いをしてください。

本機をDV端子つきのパソコンと接続するときは、別売のDVケーブルCV-150F/ CV-250Fをお使いください。

USB端子つきのパソコンと接続するときは、付属のUSBケーブルIFC-300PCU をお使いください。

# 安全上のご注意

### ご使用の前に必ず「安全上のご注意」をよくお読みのうえ、正しくお使いください。 絵表示について

この使用説明書および製品への表示では、製品を正しくお使いいただき、あなたや他の人々への危害や財産への損害を未然に防止するために、いろいろな絵表示をしています。

その表示と意味は次のようになっています。

内容をよく理解してから本文をお読みください。

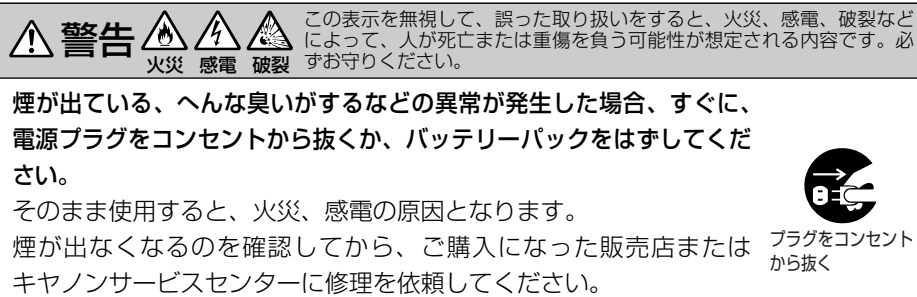

お客様による修理は危険ですからおやめください。

本機器を落としたり、外装を破損した場合は、電源プラグをコンセ ントから抜くか、バッテリーパックをはずしてください。

ご購入になった販売店またはキヤノンサービスセンターに修理を依頼してください。

そのまま使用した場合、火災、感電の原因となります。

本機器内部に水、飲料水、海水などの液体が入ったり、濡らしたり しないようにご注意ください。または異物が入った場合は、すぐに、 電源プラグをコンセントから抜くか、バッテリーパックをはずして ください。

そのまま使用した場合、火災、感電の原因となります。ご購入になった販売店またはキヤノンサービスセンターにご連絡ください。 特にお子様のいるご家庭では、ご注意ください。

風呂場、シャワー室など湿度の高い所に置いたり、使用したりしな いでください。

水などが入ると、火災、感電、やけどの原因となります。

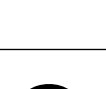

はじめに

プラグをコンセント から抜く

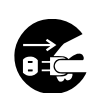

プラグをコンセント から抜く

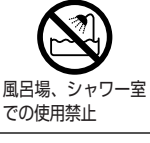

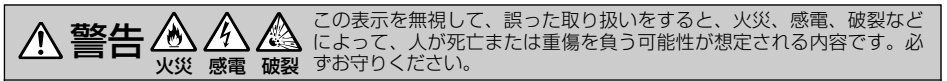

バッテリーパック内部に水、飲料水、海水などの液体が入ったり、 濡らしたりしないようにご注意ください。

そのまま使用した場合、火災、感電、やけどの原因となります。雨 天、降雪中、海岸、水辺、湿度の高い場所などでの使用は、特にご 注意ください。

**雷が鳴り出したら、アンテナ線や電源プラグに触れないでください**。 感電の原因となります。

本機器を海外旅行者用の電子式変圧器や航空機、船舶、DC/ACコンバーターなどの電源に接続しないでください。また、表示された 電源電圧や周波数以外では使用しないでください。 火災、感電、けがの原因となります。

海外で使用する場合は、その国の電圧、コンセントの形状をお調べ ください。

火災、感電の原因となります。

海外で、変換プラグアダプターをご使用の場合、電源プラグの刃を、 根元まで入れてください。

根元まで入れない場合、感電の原因となります。

電源プラグを定期的に抜き、その周辺およびコンセントに溜まった ほこりや汚れを、乾いた布で拭き取ってください。

ほこり、湿気、油煙の多いところで、電源プラグを長期間差したま まにすると、その周辺に溜まったほこりが湿気を吸って絶縁不良と なり、火災の原因になります。

#### 電源コードを傷つけないでください。

- ・加工したり、傷つけたりしないでください。
- ・無理に曲げたり、引っ張ったり、重いものを載せたりしないでく ださい。

・熱器具に近づけたり、加熱したりしないでください。 電源コードが傷ついたり(芯線の露出、断線等)して、火災、感電 の原因となります。コードが傷ついた場合、ご購入になった販売店 またはキヤノンサービスセンターにご依頼ください。

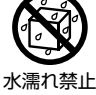

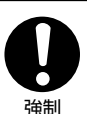

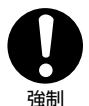

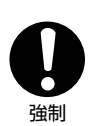

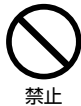

#### 本機器の外装をはずさないでください。

⚠ 警告 🖄 🦄

内部に高電圧の部分がありますので、感電の原因となります。内部 の点検・調整・修理は、ご購入になった販売店またはキヤノンサー ビスセンターにご依頼ください。

本機器を分解、改造しないでください。 発熱、火災、感電、けがの原因となります。

強い衝撃や振動を与えたり、投げつけないでください。 破損により、火災、やけど、けがの原因となります。特に、液晶画 面は、ガラス製のため、画面に強い衝撃を与えると、割れてけがの 原因となります。

#### 指定された充電器を使用してください。

DCプラグの形状が同じでも、電圧や極性が異なる場合があるので、 それ以外のものを使用すると、発熱や、変形して、火災、感電の原 因となります。

バッテリーパックは、指定された機器にご使用ください。 それ以外のものに使用すると、バッテリーパックの液漏れ、発熱、 破裂の原因となります。

バッテリーパックを、金属製のネックレス、キーホルダー、ヘアピ ンなどと一緒に、携帯や保管をしないでください。

バッテリーパックなどの「+」と「-」の端子がショートされ、高 熱や液漏れにより、やけど、けがの原因となります。 持ち運びや保存のときは、必ず付属のショート防止用端子カバーを 取り付けてください。

本機器の内部や端子部に金属類を入れたり、ショートさせないでく ださい。

火災、感電、けがの原因となります。

バッテリーパック、乾電池、コイン型リチウム電池などを、電子レンジ、 オーブンなどで加熱したり、火の中へ投げ入れたりしないでください。 バッテリーパックの破裂により、やけど、けがの原因となります。

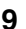

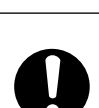

分解禁止

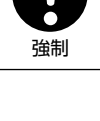

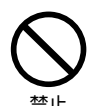

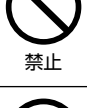

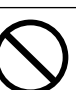

禁止

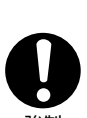

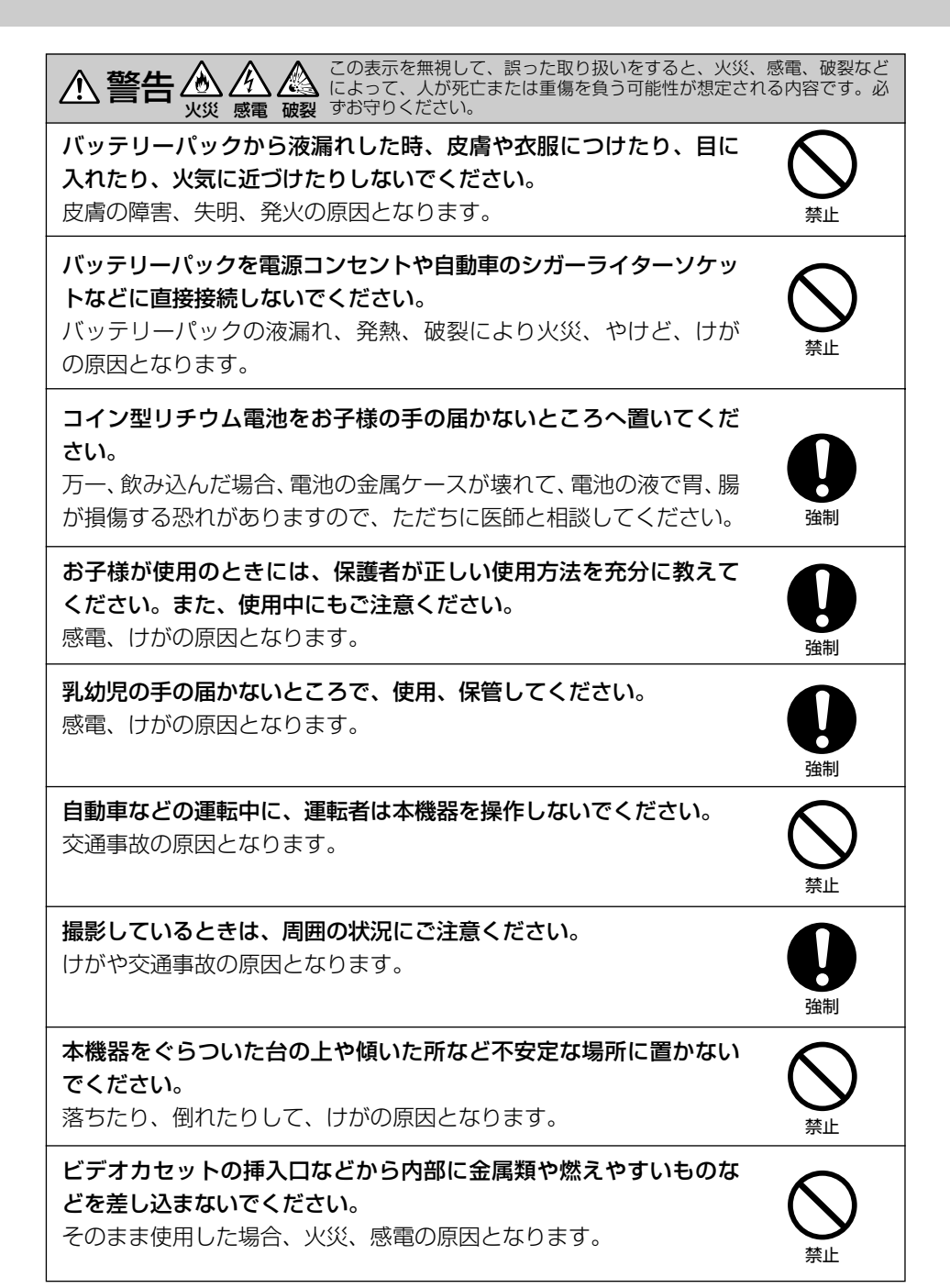

▲ 注意 この表示を無視して、誤った取り扱いをすると、人が傷害を負う可能性が想定される内容 および物的損害のみの発生が想定される内容です。必ずお守りください。

本機器を、ストーブなどの熱器具に近づけないでください。 外装が変形したり、コードの被覆が溶けて、火災、感電の原因とな ることがあります。

直射日光下や発熱体のそばなど、60℃以上の高温の場所で使用や放 置しないでください。

バッテリーパックの液漏れ、発熱、破裂により、火災、やけど、け がの原因となることがあります。

コンパクトパワーアダプター、バッテリーパック、ビデオカメラな どを使用中に、温度の高くなる部分に長時間触れないでください。

長時間皮膚が触れたままになっていると、低温やけどの原因となること があります。

テーブルクロス、じゅうたん、ふとん、クッションなどをかけたまま 使用しないでください。

内部に熱がこもり火災の原因となることがあります。

指定されたバッテリーパックを使用してください。

それ以外のものを使用すると、バッテリーパックの破裂、液漏れに より、火災、けがや周囲を汚す原因となることがあります。

**濡れた手で、電源プラグを抜き差ししないでください。** 感電の原因となることがあります。

電源プラグをコンセントから抜くときは、必ずプラグを持って抜いて ください。

電源コードを引っ張ると、コードが傷つき、火災、感電の原因となることがあります。

使用しないときは、安全のために、必ず電源プラグをコンセントか ら抜いてください。

テレビは前面が重いので、アンテナコードやAVコードなどを接続 するとき、転倒防止の処置をとってください。

テレビが転倒し、けがの原因となることがあります。

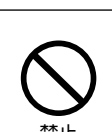

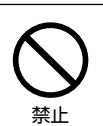

強制

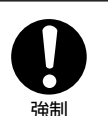

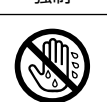

ぬれ手禁止

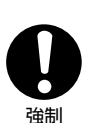

プラグをコンセント から抜く

強制

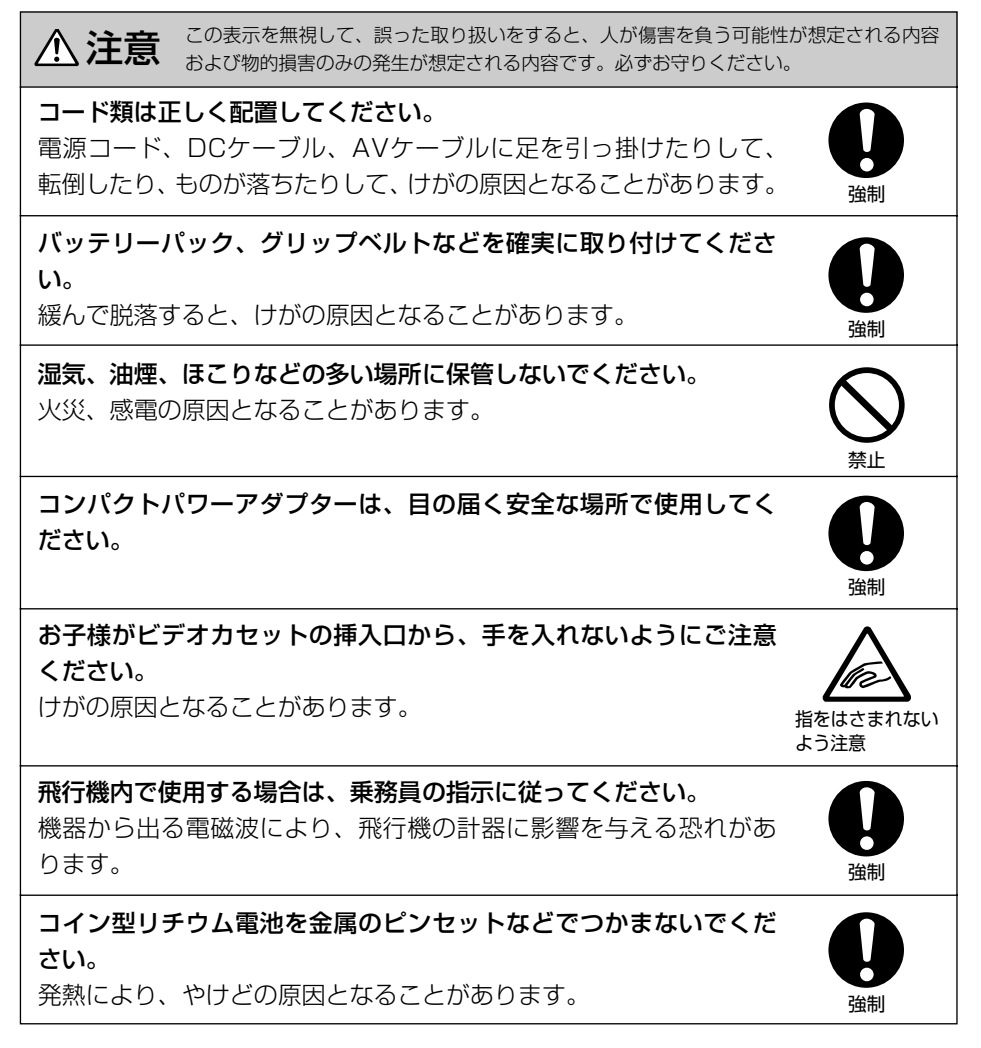

いずれも安全に関する重要な内容ですので、必ず守ってください。

# 主な特長

## メガピクセルCCD

総画素133万画素\*メガピクセ ルCCDを搭載。メガピクセル の高精細な美しい静止画を、 メモリーカードに記録できま す。

\*有効画素 テープ:69万画素、 カード:123万画素

## 16倍光学ズーム レンズ

(320倍デジタルズーム) (ロ 44) カード記録時は光学ズーム15

カート記録時は光学スーム15 倍、デジタルズーム60倍まで。

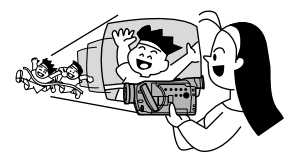

**手ぶれ補正機能** (ロ 74) 手ぶれの少ない、安定した画 面で撮影できます。

プログラムAE

(凹 61) 撮影条件に合わせて効果的に 撮影できます。

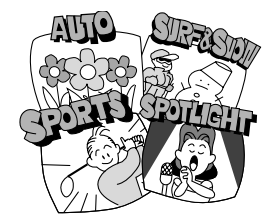

ナイトモード (□ 64) 暗い所でも被写体に合わせて 最適なシャッタースピードに 自動調整して、カラーで撮影 できます。 スーパーナイトモード &ローライト+モード (□ 64)

スーパーナイトモードはテー プ記録時に、ローライト+ モードはカード記録時に、白 色の補助光が点灯して、明る く撮影できます。

## フォト(静止画)撮影

( <sup>112</sup> 57、132) フォトボタンを押すだけで、 カメラのように簡単に静止画 を撮影できます。

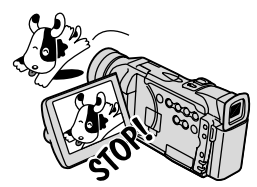

メモリーカード

(ロ128) SDメモリーカードと MultiMediaCardに対応。本機 では、メモリーカードに、静 止画だけでなく動画も記録で きます。付属のソフトを使え ば、撮影した静止画でパノラ マ写真を作成できます。

## ダイレクト印刷

(🖽 161)

別売のダイレクト印刷対応プ リンターと本機を専用ケーブ ルで直接接続して、メモリー カードに記録した静止画を簡 単に印刷できます。

**USB端子**(四179) メモリーカードのデータを、 USB端子を搭載するパソコン に高速転送できます。付属のソ フトを使えば、パソコンで静止 画の加工や整理ができます。 **DV端子** (IEEE 1394準拠) (四 103、108、127)

専用ケーブル1本をDV端子に 接続するだけ。このDV端子を 搭載するデジタルビデオ機器 などと接続、画質・音声劣化 のないダビング編集ができま す。また、DV端子付きパソコ ンでは、付属のソフトを使っ て、テレビ電話のように楽し めます\*。

\*Windows XPで、Windows Messengerが使用できる環 境下のみ対応。

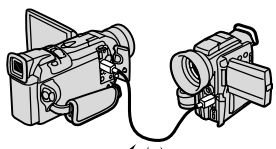

AEB(オートブラケッ ト)撮影(ロ139) 自動的に露出を変えて3枚の 静止画を連続撮影します(標 準、暗め、明るめ)。最適な露 出の静止画を簡単に選べます。

マイカメラ機能 (ロ94、180) ビデオカメラの起動画面や 起動音などの設定を変更でき ます。

### **アフレコ/AVインサート** (ロ112、114)

(リコーロ2、114) 撮影済みのテープに音声を追加 したり、映像と音声をあらたに 入れ換えることができます。

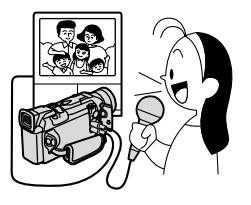

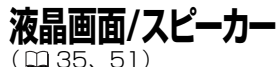

3.5型の液晶画面で、ハイ/ ローアングル撮影、対面撮影 も可能。また、液晶画面で再生 中も内蔵スピーカーで音声を 確認できます(本体内蔵のス ピーカーはモノラルです)。

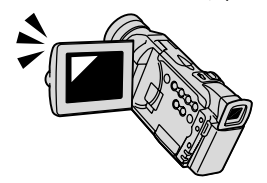

## アドバンスト *"S"* アクセサリーシュー

(□120、121、126) 別売のビデオフラッシュライ トVFL-1、ビデオライトVL-3 やマイクロホンDM-50を簡単 に取り付けて使用できます。 電源はビデオカメラ本体から 供給されます。

## AF枠選択機能

(四134) カードに静止画を記録すると きに、自動ピント合わせでピ ントの合うところを画面に出 る3つの枠から選べます。

## 動画、静止画同時撮影

(🖽 142)

テープに動画を撮影している ときにメモリーカードに静止 画を同時に記録できます(同 時に記録する場合は640× 480の静止画になります)。

#### 

SP(標準)モードの1.5倍の 長時間録画ができます。80分 テープでは、最長2時間の撮 影が可能です。

( 🖽 99)

撮影時の日付/時刻、シャッ タースピード、絞り値(F値) を表示できます。

### マルチ画面(四91)

画面を4/9/16に分割します。 ゴルフのスイングなどを1つの 画面に並べて表示できます。

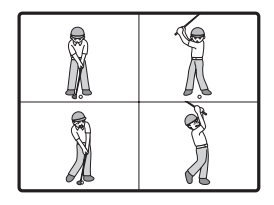

## デジタルエフェクト

(撮影時/再生時)(0083) フェーダー:オートフェード/ ワイプ/コーナーワイプ/ジャン プ/フリップ/パズル/ジグザグ/ ビーム/タイド エフェクト:アート/シロクロ/ セピア/モザイク/ボール/ キューブ/ウェーブ/カラーマス ク/ミラー

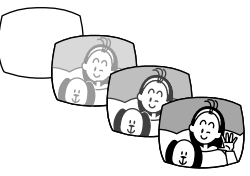

アナログ入力機能 (m106,110)

ビデオデッキや8ミリビデオ カメラに接続して、以前に VHSや8ミリテープなどに記 録した映像と音声をDVテープ に記録できます。また、アナ ログ入力した映像と音声を瞬 時にデジタル信号に変換して DV端子から出力できます(ア ナログ-デジタル変換機能)。

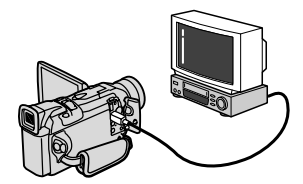

## 電源方式

撮影する場所に合わせて電源が選べます。バッテリーパックは、いつでも充電できるリチウムイ オンタイプです。

**家庭用コンセント**(凹21) コンパクトパワーアダプター CA-570

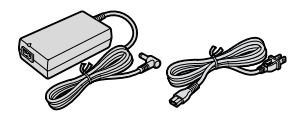

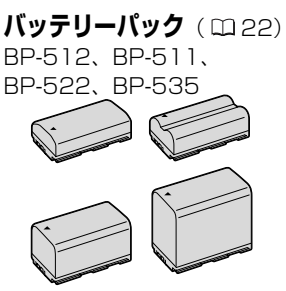

# さあ、撮影してみましょう

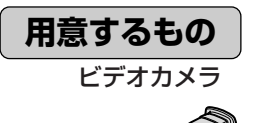

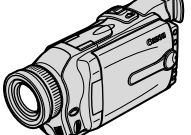

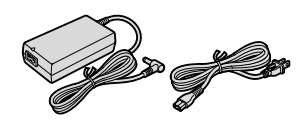

コンパクトパワーアダプター

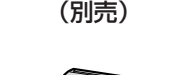

Mini DVカセット

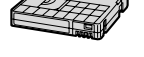

( )の数字は参照ページです。

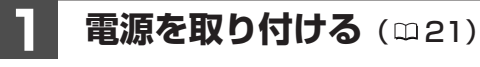

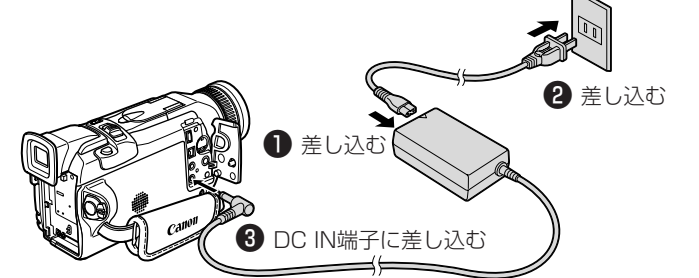

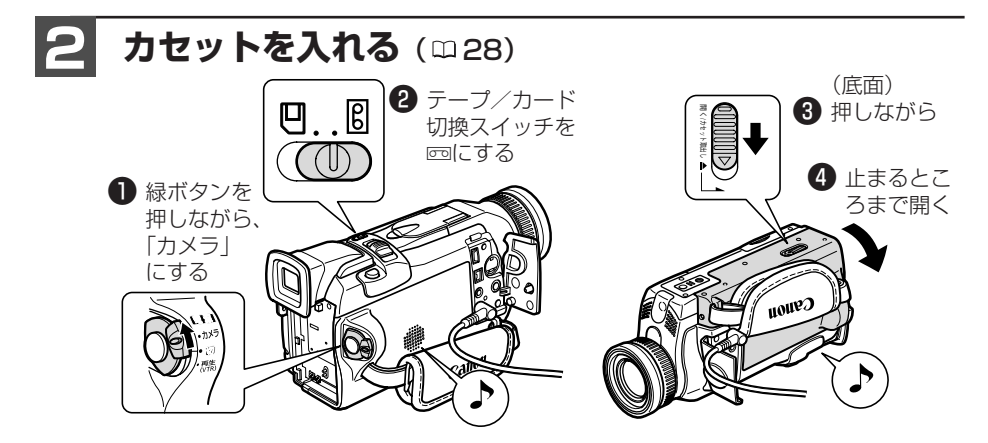

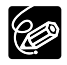

- はじめてお使いになる場合、「エリア/日時を設定してください」の表示が出ます。
   (コイン型リチウム電池を入れる□ 30、世界時計のエリアを選ぶ □ 38、日付/時 刻を設定する □ 41)
- 屋外などで撮影するときは充電したバッテリーパック(充電池)を使います。
   (□ 22)

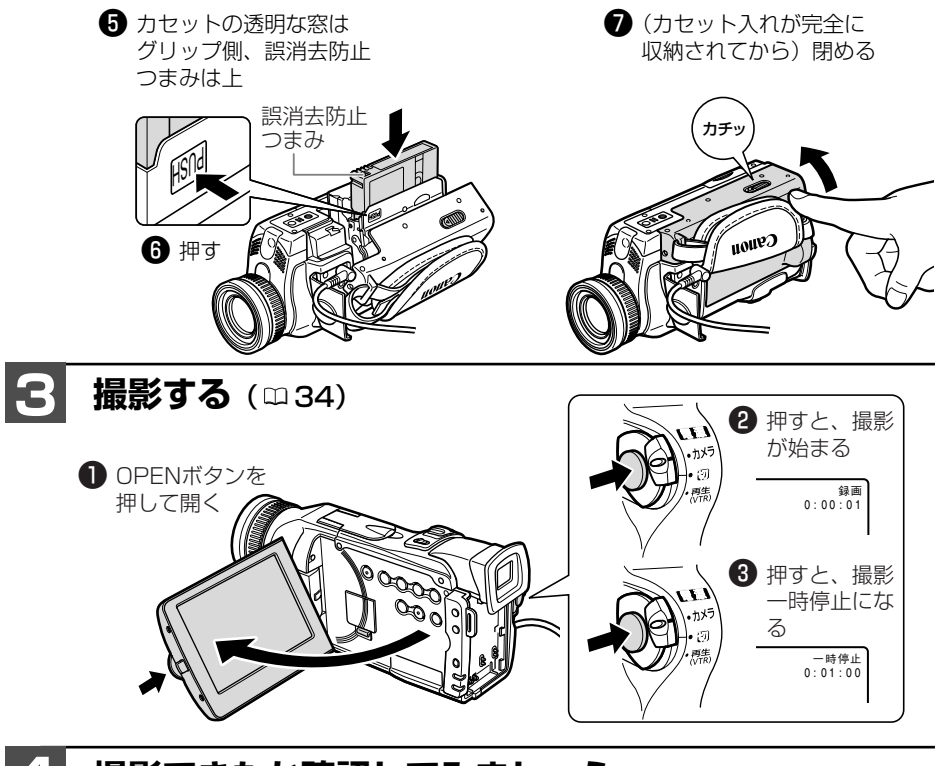

撮影できたか確認してみましょう(□47)

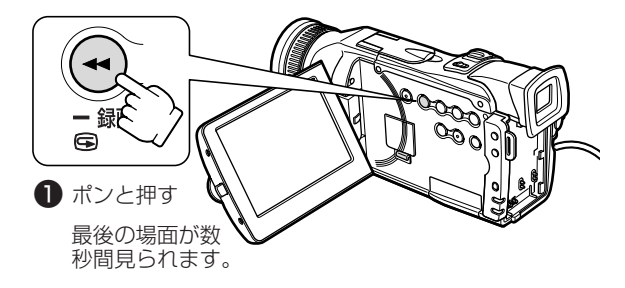

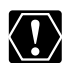

- カセット入れが自動的に動いている間は、無理に押したり、動きを妨げたり、グリッ プカバーを閉じたりしないでください。故障の原因となります。
- O カセットを入れた直後は、テープカウンターが完全に止まってから、撮影を始めてく ださい。
- 液晶画面やビューファインダーをつかんで、本機を持ち上げないでください。
- 電源を入れたり、撮影が始まるときなどに音が出ます。これはお知らせ音です。
   (□ 187)

# 各部の名称

()内の数字は参照ページです。

## 本体

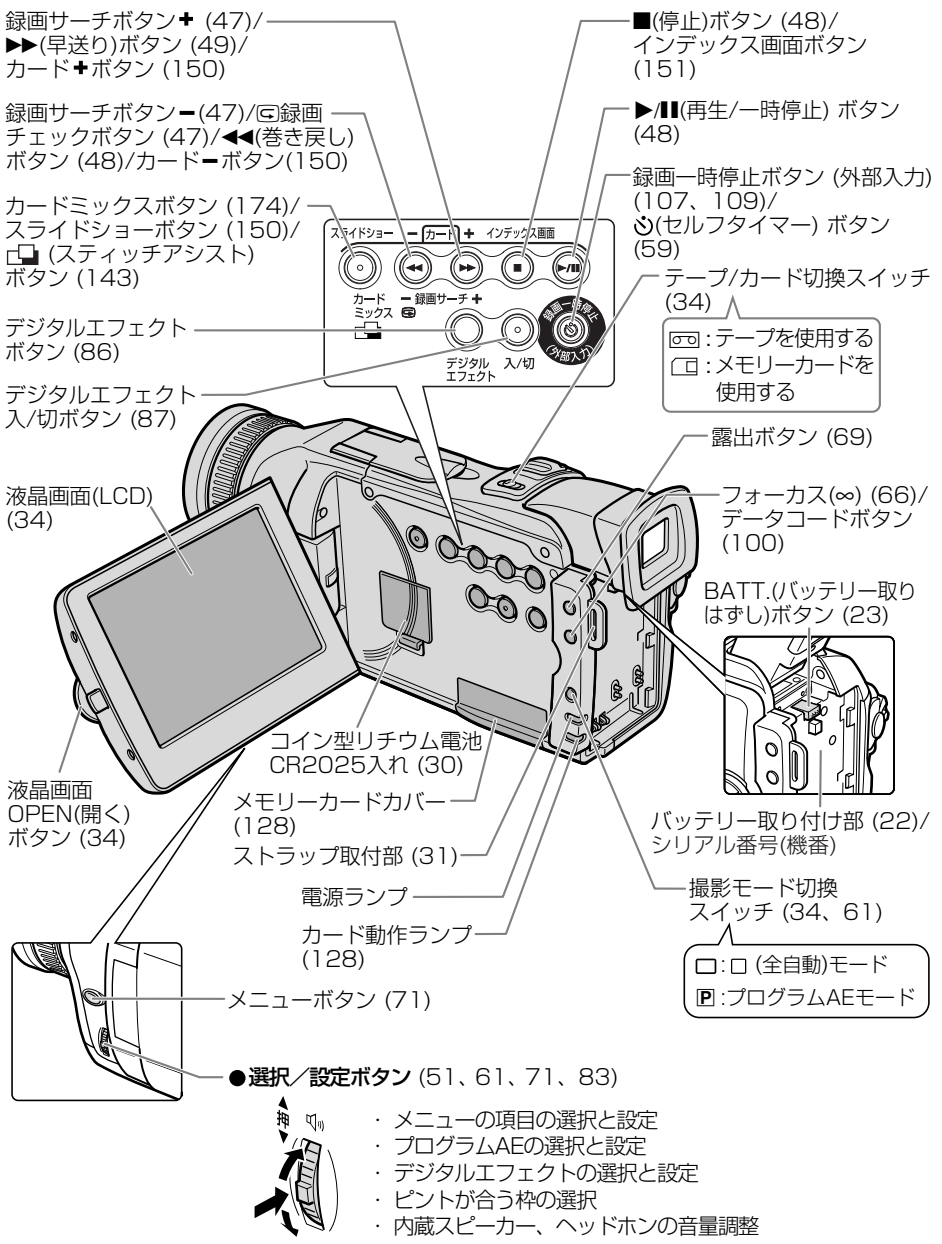

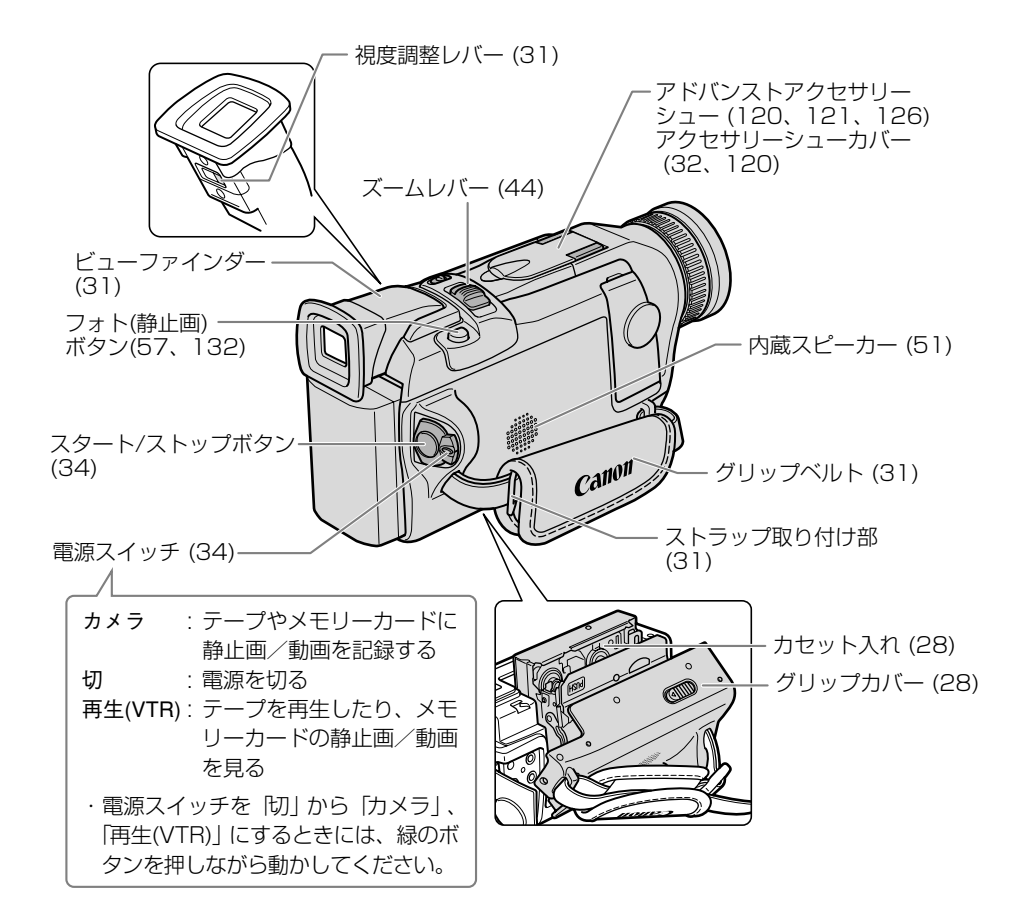

#### ● 動作モードについて

| 動作モード        | 電源スイッチ  | テープ/カード<br>切換スイッチ |
|--------------|---------|-------------------|
| カメラモード       | カメラ     | 『テープ              |
| 再生 (VTR) モード | 再生(VTR) | 『テープ              |
| カードカメラモード    | カメラ     | ロカード              |
| カード再生モード     | 再生(VTR) | ロカード              |

\*動作モードにより、使用できない機能があります。 本書では、下記のように表示しています。

(カメラモード):使用できます。

カメラモード ):使用できません。

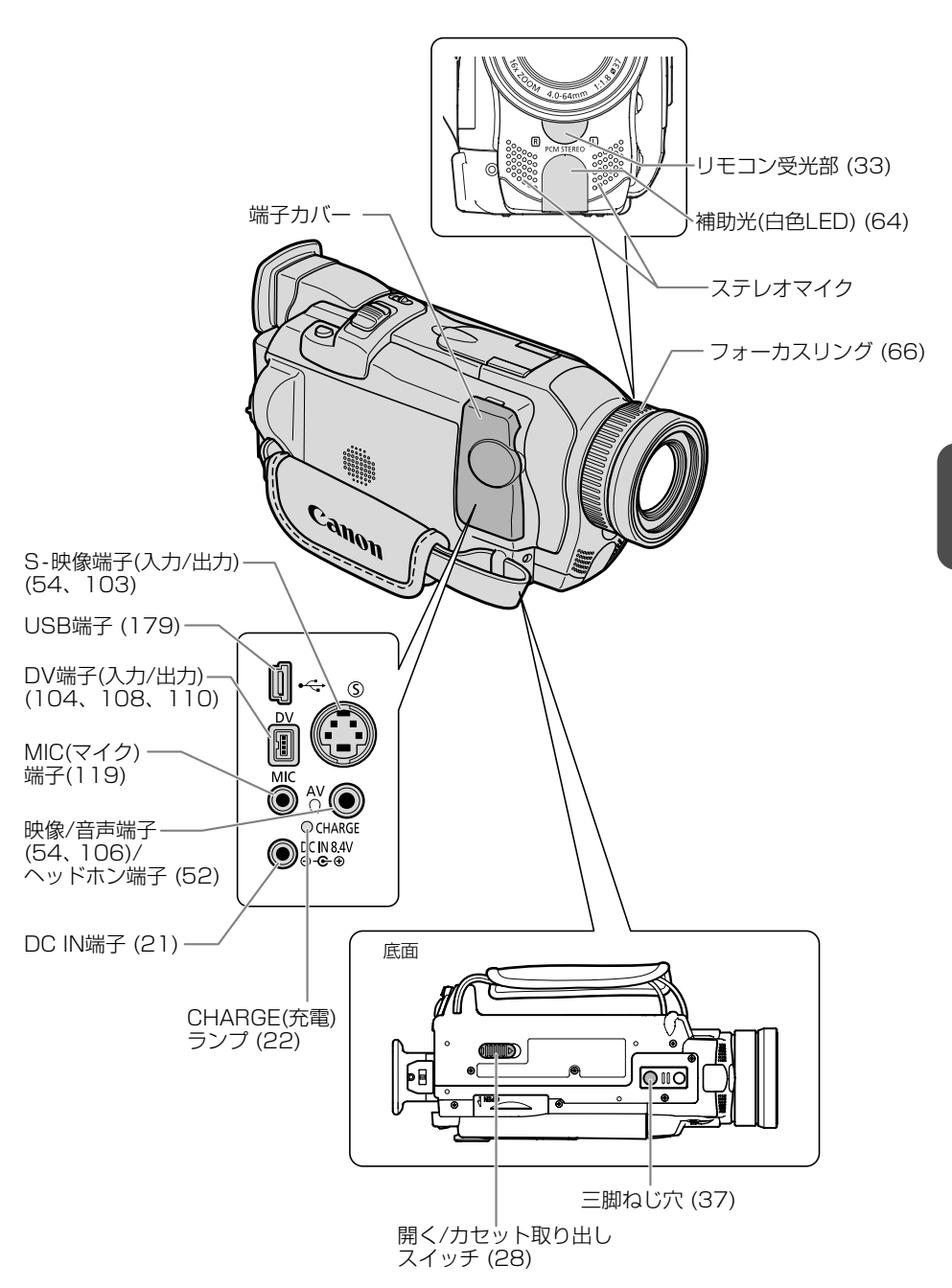

### <u>リモコン WL-D79 (2233)</u>

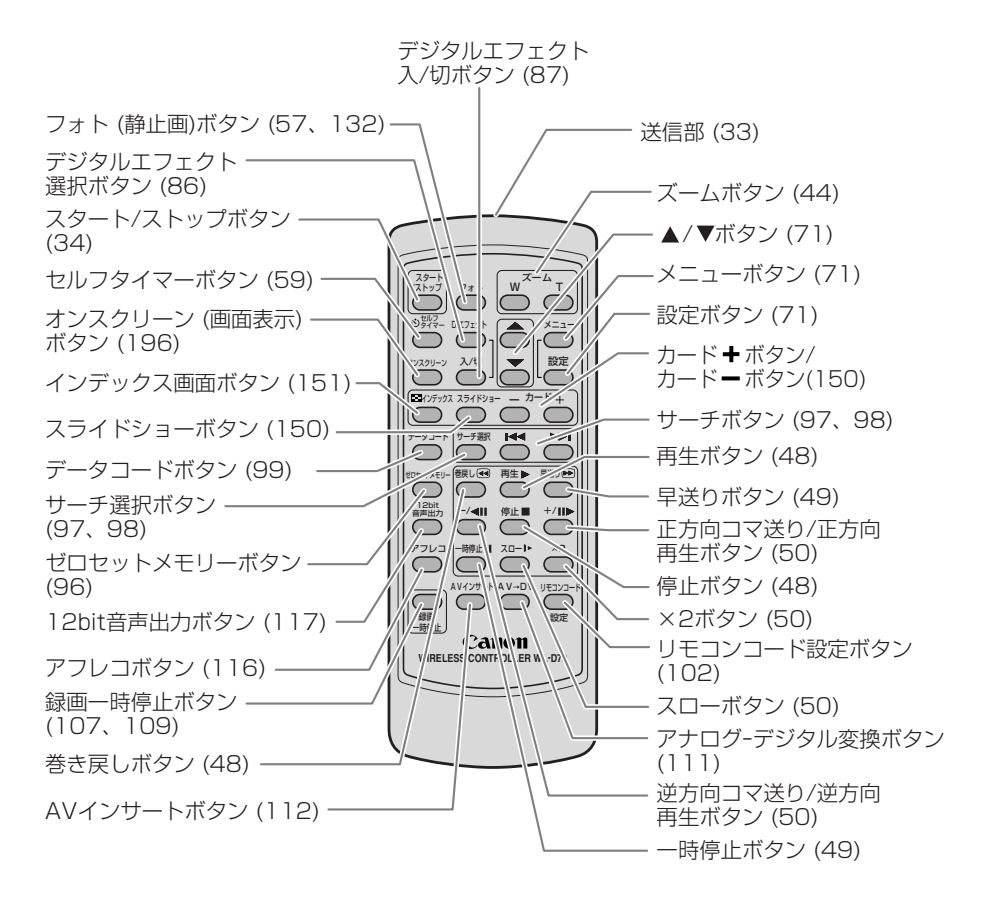

# 家庭用コンセントで使う

コンパクトパワーアダプターCA-570を家庭用コンセントに接続して使います。 (入力電圧はAC100~240Vまでの全世界対応)

## <u>コンパクトパワーアダプターの付けかた</u>

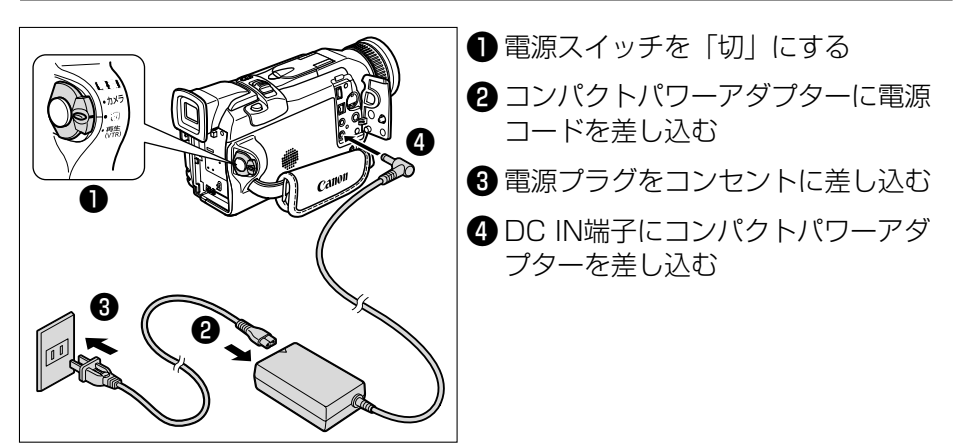

### コンパクトパワーアダプターのはずしかた

| ● 電源スイッチを「切」にする                                    |
|----------------------------------------------------|
| 2 コンパクトパワーアダプターを本機から抜く                             |
| 3 電源プラグをコンセントから抜く                                  |
| <ul> <li>④ 電源コードをコンパクトパワーアダ<br/>プターから抜く</li> </ul> |
|                                                    |

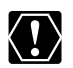

- O コンパクトパワーアダプターを抜き差しするときは、必ずビデオカメラの電源を切ってください。
- ・ テレビの近くでコンパクトパワーアダプターを使用するとテレビ放送の画面にノイズ が出ることがあります。コンパクトパワーアダプターをテレビやアンテナケーブルか ら離してください。
- DC IN端子には、指定された製品以外を絶対に接続しないでください。また、コンパ クトパワーアダプターを指定された製品以外に接続しないでください。
- O コンパクトパワーアダプターを使用中、音がすることがありますが、故障ではありま せん。
   21

# バッテリーパックで使う

バッテリーパックは充電してから使います。バッテリーパックの充電は、コンパクトパワーアダ プターCA-570を使って行います。

### バッテリーパックを充電する

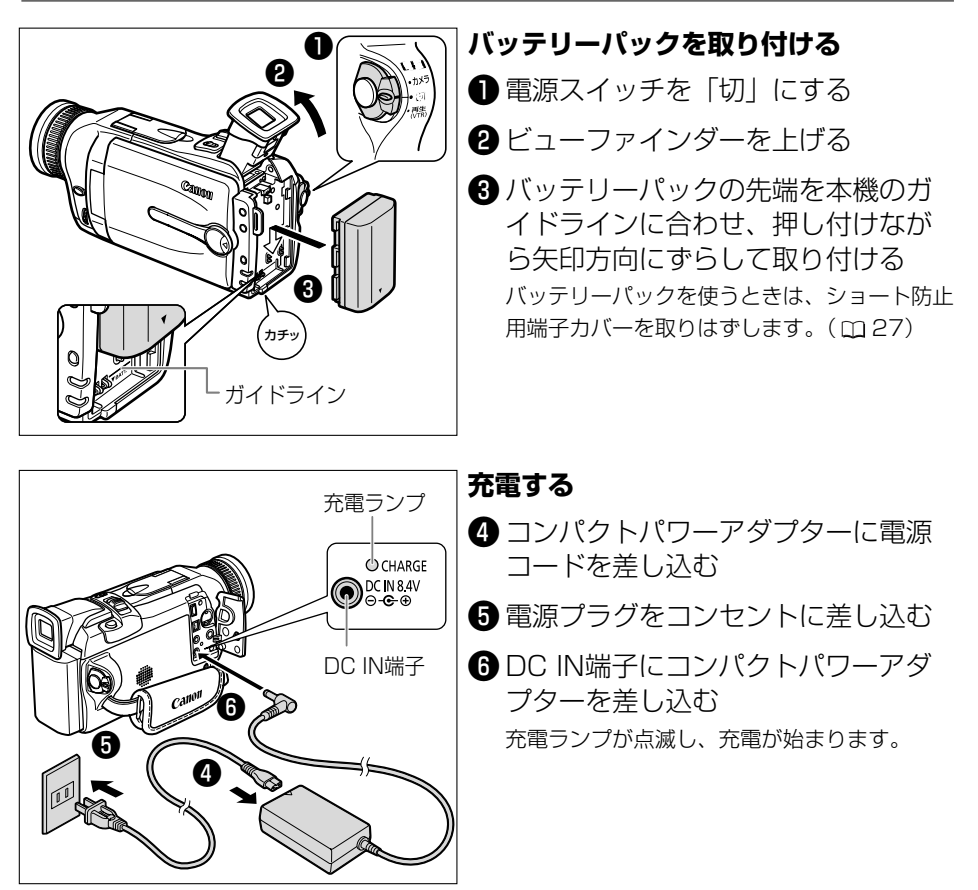

バッテリーパックの充電中は、コンパクトパワーアダプターの電源コードを、コンセントから抜き差ししないでください。充電ランプが点灯しても、バッテリーパックが正しく充電されていないことがあります。また、充電中に停電が起きた場合も、正しく充電されていないことがあります。このような場合は、バッテリーパックを一度取りはずしてから、取り付けてください。

## 充電が終わったら

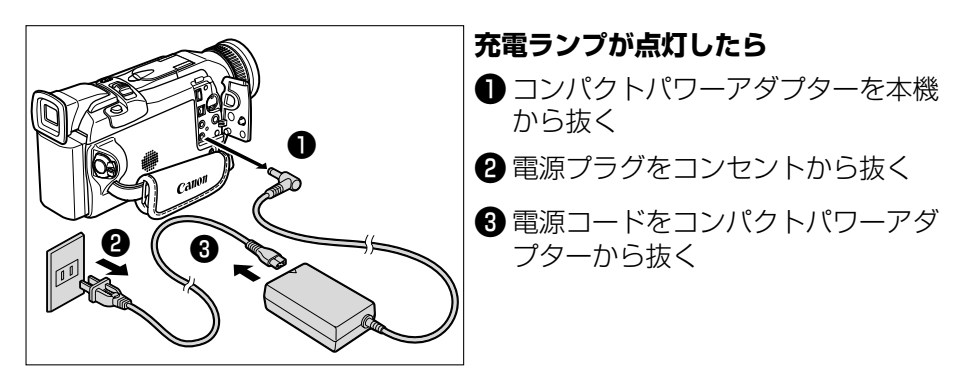

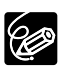

ワ バッテリーパックに異常があるときは、充電ランプが早い連続した点滅(0.5秒間隔で1回)になります。
 ワ ランプの点滅/点灯が充電した目安の量(残量)を示します。
 0~50% : 約1秒間隔で1回ずつ点滅

- 50%以上:約1秒間隔で2回ずつ点滅
- 100% : 点灯

### バッテリーパックのはずしかた

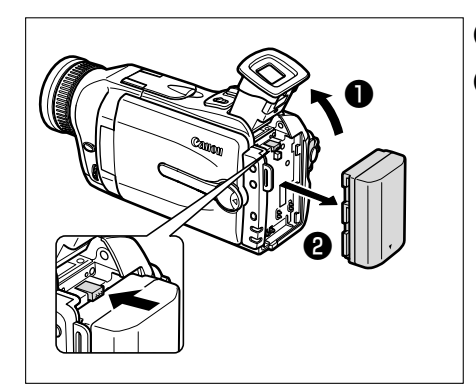

 ビューファインダーを上げる
 BATT. ボタンを押しながら、バッテ リーパックをずらして取りはずす

### バッテリーパックで使う一つづき

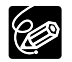

バッテリーパックの充電時間とフル充電したバッテリーパックの使用時間は、次のとおり です。

| バッテリーパック   | 充電時間  |
|------------|-------|
| BP-512     | 約120分 |
| BP-511(別売) | 約120分 |
| BP-522(別売) | 約210分 |
| BP-535(別売) | 約310分 |

○ 5℃~40℃の範囲で充電してください。

○ 充電時間は周囲の温度や充電状態によって異なります。

|            | 連続撮影時間       |         | 実撮影時間*       |         | 再生時間    |
|------------|--------------|---------|--------------|---------|---------|
| バッテリーパック   | ビューファインダー使用時 | 液晶画面使用時 | ビューファインダー使用時 | 液晶画面使用時 | 液晶画面使用時 |
| BP-512     | 約150分        | 約110分   | 約80分         | 約60分    | 約130分   |
| BP-511(別売) | 約150分        | 約110分   | 約80分         | 約60分    | 約130分   |
| BP-522(別売) | 約320分        | 約230分   | 約175分        | 約125分   | 約260分   |
| BP-535(別売) | 約520分        | 約370分   | 約280分        | 約200分   | 約430分   |

低温下で使用したときには、使用時間は短くなります。

\* 実撮影時間:撮影、撮影一時停止、電源の入/切、ズームなどの操作をくり返したときの撮影時 間の目安です。実際には、これよりも短くなることがあります。

 ○ 別売のバッテリーチャージャーCG-570は、コンパクトパワーアダプターCA-570(付属)/ CA-560(別売)と組み合わせると、家庭用コンセントから電源をとってバッテリーパックを 2個連続充電できます。また、カーバッテリーケーブルCB-570(別売)と組み合わせると、自 動車から電源をとって充電できます。

詳しくは、バッテリーチャージャーCG-570の使用説明書をご覧ください。 CG-570を使用したときのバッテリーパックの充電時間は、次のとおりです。

| バッテリーパック | 充電時間  |
|----------|-------|
| BP-511   | 約95分  |
| BP-512   | 約95分  |
| BP-522   | 約140分 |
| BP-535   | 約205分 |

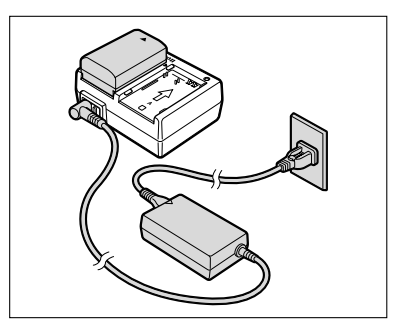

### ○ バッテリーパックは、予定撮影時間の2~3倍分をご用意ください。

ビデオカメラの消費電流は、ズームなどの操作によって変化します。そのためバッテリーパックの実際の使用時間は、表記の時間より短くなります。撮影時には、予定撮影時間の2~3倍のバッテリーパックを用意することをおすすめします。

- この製品には、リチウムイオン電池を使用しています。
   リチウムイオン電池はリサイクル可能な貴重な資源です。
   リチウムイオン電池の回収・リサイクルについては、下記のキヤノンホームページで確認できます。

   キヤノンサポートページ
   canon.jp/support

   交換後不要になった電池は、ショートによる発煙、発火の恐れがありますので、Li-ion 端子を絶縁するためにテープを貼るか、個別にポリ袋に入れてリサイクル協力店にある充電式電池回収BOXに入れてください。
   リサイクル協力店のお問い合わせは、以下へお願いします。

   ビデオカメラ、リチウムイオン電池をご購入いただいた販売店
   (社)電池工業会、小形二次電池再資源化推進センター及び充電式電池リサイクル協力店くらぶ事
  - ・(社)電池工業会 小杉二次電池円算源化推進センター及び充電式電池リワイクル協力店くらい事務局\*
    - \* (社)電池工業会 電話番号 03-3434-0261

基本編

# バッテリーパックの上手な使いかた

このバッテリーパックは、リチウムイオン電池を使用しておりますので、充電する前に使い 切ったり、放電する必要はありません。いつでも充電できます。

#### 必ず

**充電してから、**お使いください バッテリーパックは、出荷時に少し充電してあります ので、ビデオカメラなどの動作確認ができます。 長時間使用する場合や、動作確認ができない場合には、 バッテリーを充電してから、お使いください。

## 端子はいつもきれいに

しておいてください バッテリーパック、充電器、ビデオカメラの④、⊖な どの端子は常にきれいにしておいてください。汚れて いると接触不良の原因となります。充電や使用する前 にティッシュペーパーなどで乾拭きしてください。

## 充電は使用直前に

充電しておいたバッテリーパックも内部の化学変化に よって、少しずつ自然に放電してしまいます。使用す る当日または前日に充電することをおすすめします。 充電完了まで充電した状態で保管するとバッテリー パックの寿命を縮めたり、性能の低下の原因となるこ とがあります。

長い時間ビデオカメラを使用しないときは、画面に 「バッテリーパックを取りかえてください」が出るま でバッテリーパックを使ってから、取りはずして保管 することをおすすめします。

## こまめに電源を切って使う

- ・撮影中はもちろん、撮影一時停止中でもバッテリー パックは消耗します。電源スイッチでこまめに電 源を切ることが、使用時間を長くさせるコツです。
- ・ バッテリーパックは0℃~40℃の範囲で使用できますが、性能を十分に発揮させるためには10℃~30℃で使用することをおすすめします。スキー場などでは、バッテリーパックの性能が一時的に低下し、使用時間が短くなります。ポケットなどに入れて温めてから使用すると効果的です。

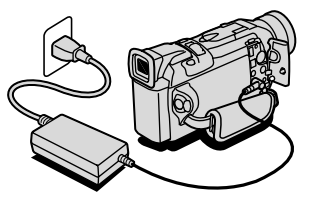

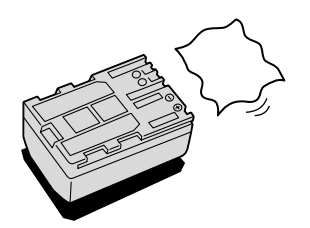

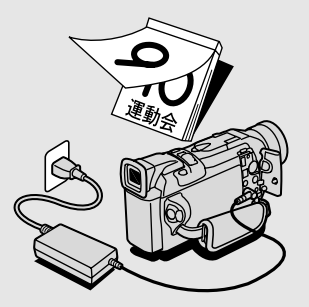

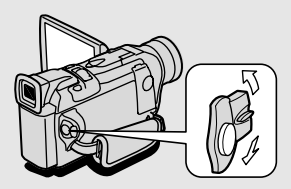

# バッテリーパックの取り扱いについて

## 次のことを守ってください

キーホルダーなどの金属で⊕と⊖の端子をショートさせると(図A)、バッテリーパックの 破損の原因となることがあります。持ち運びや保存の際は、必ず付属のショート防止用端 子カバーを取り付けてください(図B)。

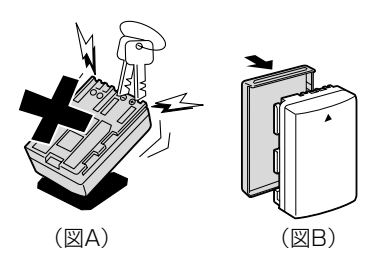

## 使用しないときは 取りはずしてください

ビデオカメラにバッテリーパックを取り付けたままにしておくと、電源が切れていても少し ずつバッテリーを消耗します。長い間ビデオカメラを使用しないときは、必ずバッテリー パックを取りはずして、湿度の低い、室温30℃以下の場所で保管してください。

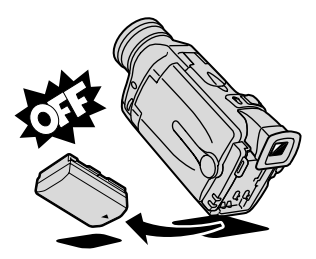

充電したのに、バッテリーパックの使用時間が極端に短いときは 常温で使用している場合は、寿命と考えられます。新しいバッテリーパックをお求めくだ さい。

バッテリーパックを長時間使用しない場合でも、機能を維持するために、 次のことをおすすめします

- ・湿度の低い室温で保管する。
- 1年に1回程度、充電完了まで充電してから、ビデオカメラに取り付け、画面に「バッ テリーを取りかえてください」が出るまでバッテリーパックを使う。複数のバッテリー パックをお持ちの場合、同時期に行う。

# カセットを入れる/出す

ビデオカセットは、Min DVマークの付いたものをお使いください。

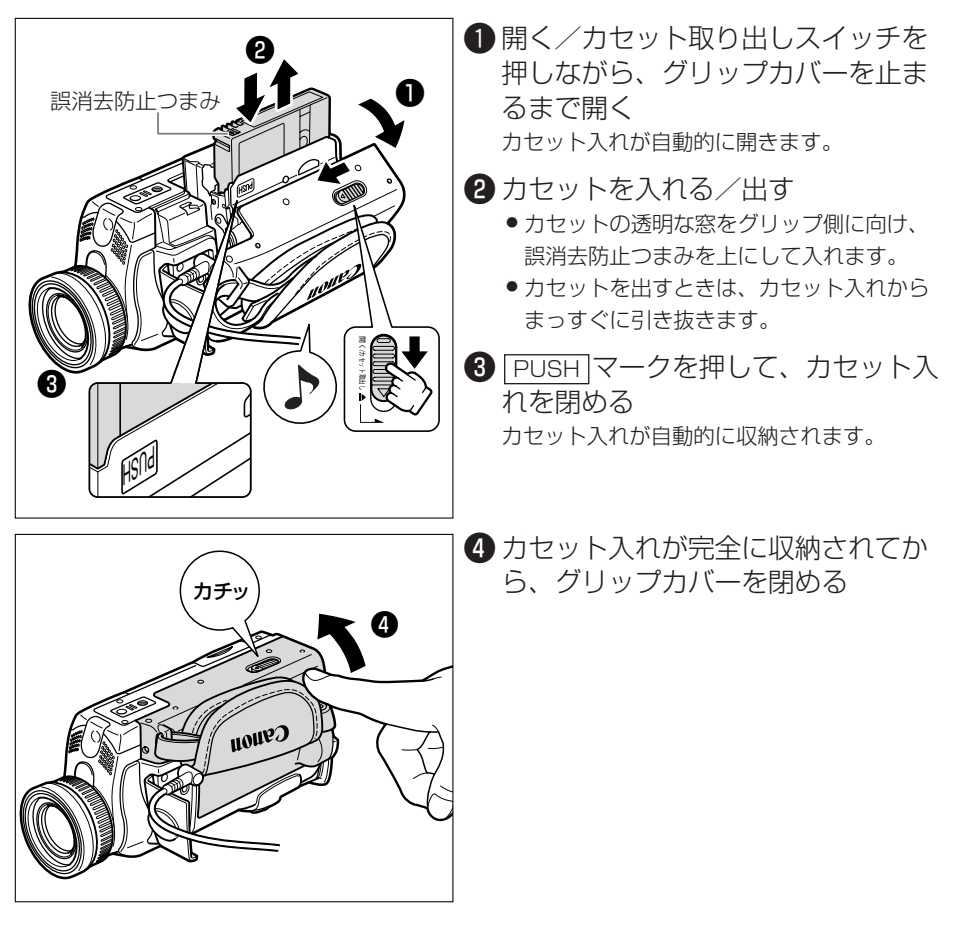

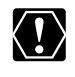

ウカセット入れが自動的に動いている間は、無理に押したり、動きを妨げたり、グリップカバーを閉じたりしないでください。故障の原因となります。
 ウグリップカバーを閉めるときは、指をはさまないようにご注意ください。

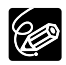

- バッテリーパックなどの電源を取り付けていると、電源スイッチが「切」でも、カ セットの出し入れはできます。操作が終わると自動的に電源が切れます。
- 電源を入れたとき、カセットが入っていないと「凾」が画面で点滅します(カメラ モード/再生(VTR)モード時)。

## 

### 取り扱い上のご注意

- ・カセットは使用後、必ず巻き戻してください。テープがたるんで痛み、テープに記録した映 像や音声が劣化する原因となります。
- ・カセットはケースに入れて、立てて保管してください。
- カセットとヘッドを保護するためにカセットを本体に入れたまま放置しないでください。

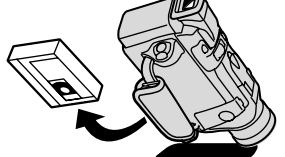

 カセットの裏面には、テープの種類などを 検出する各種の穴があります。セロハン テープなどで穴をふさがないでください。

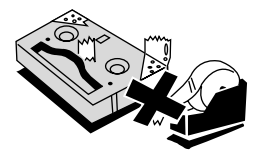

- カセットを長期間保管するときは、時々 巻き直してください。
- ・ 傷のついたテープはヘッド汚れの原因となりますので、使用しないでください。
- カセットメモリー機能付きのカセットの場合、カセットの金メッキ端子が汚れたり、ゴミが 付着すると、カセットメモリーの機能が正しく動作しないことがあります。カセットを十数 回出し入れしたら、綿棒で金メッキ端子をきれいにしてください。

### 間違って消さないために

大切な映像を録画したカセットを誤って消去しないようにするには、カセットの背にある誤消 去防止つまみを左に切り換えSAVEにしてください。 誤消去防止つまみを右に戻せば、再び録画できます。

カメラモードのときに、録画できない状態のカセットを本体に入れると、画面に「カセットの誤消去防止ツマミを確認してください」が4秒間点灯し、その後凾が点滅します。

テープをつなぎ合わせたカセットや規格
 外のカセットは、故障の原因となりますので、使用しないでください。

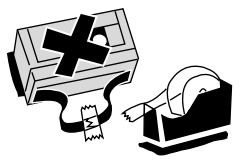

 カセットを落としたり、ぶつけたりして 過度な衝撃を与えないでください。内部 のテープがたるみ故障の原因となります。

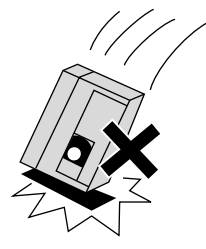

# コイン型リチウム電池を入れる

世界時計のエリア(038)や日付、時刻(041)などを記憶するには、コイン型リチウム電池が必要です。お使いになる前に付属のコイン型リチウム電池を入れてください。 電池を交換するときは、コイン型リチウム電池CR2025をお求めください。

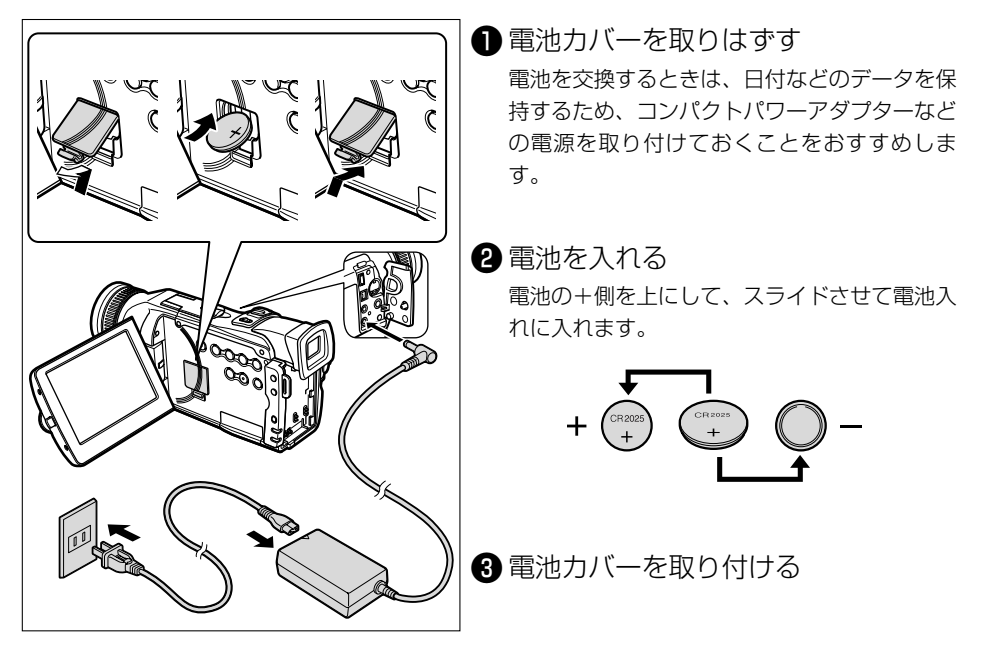

## コイン型リチウム電池の交換時期 コイン型リチウム電池は約1年使用で

コイン型リチウム電池は約1年使用できます。電池が入っていなかったり、電池の容量が 低下すると、「⇔」の表示が点滅し、電池の交換時期を知らせます。

#### コイン型リチウム電池について 取り扱い上のご注意

- ・ プラス(+)とマイナス(-)を確認して、正しく入れてください。
- ・ 接触不良を防ぐため、電池を乾いた布で拭いてから入れてください。
- ・ 金属のピンセットなどでつかまないでください。ショートします。
- 分解や加熱をしたり、水の中に入れたりしないでください。破裂する恐れがあります。また、捨てるときは、燃えないゴミとして、適宜処理してください(地域によって異なります)。

カメラの準備

### ビューファインダーの調整(視度調整)

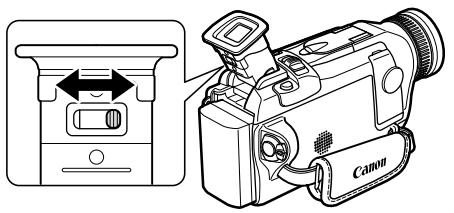

電源を入れ、ファインダー内の表示がはっきり見 えるように、視度調整レバーを動かして調整しま す。 ビューファインダーを使用するときは、必ず液晶 画面をカチッと音がするまでしっかりと閉じてく ださい。

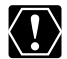

直射日光がビューファインダー内に入ると、レンズが光を集めるために、ファインダーの 回りが溶けてしまうことがあります。ビューファインダーを太陽に向けないでください。

## レンズキャップについて

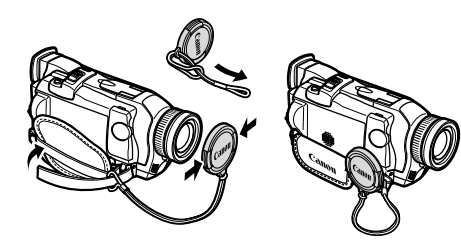

付属のひもをレンズキャップの穴に通し、本体の グリップベルトに取り付けます。 レンズキャップを取り付け/取りはずしするとき は、キャップのボタンを押します。 撮影中はレンズキャップをグリップベルトに引っ 掛けておくと便利です。

<u>グリップベルトの調整</u>

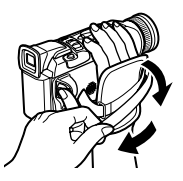

右手で本体を持ちながら、親指でスタート/ストッ プボタン、人差し指でズームレバーが操作できる ように、手の位置を決め、ベルトの長さを調整し ます。

### <u>ストラップの付けかた</u>

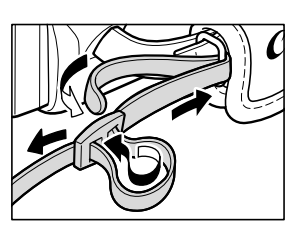

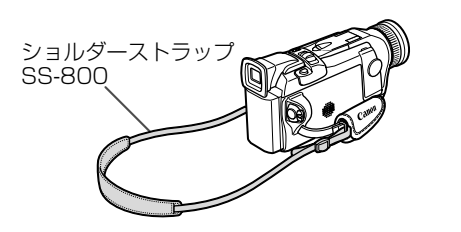

基本編

# アクセサリーシューカバーのはずしかた/付けかた

アドバンストアクセサリーシューを使うときは、アクセサリーシューカバーをはずします。

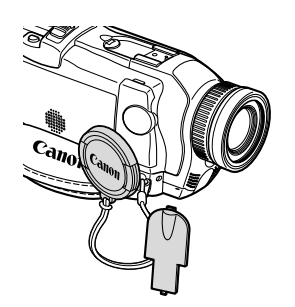

アクセサリーシューカバーをはずしたときはレン ズキャップのひもなどに引っ掛けておくと便利で す。

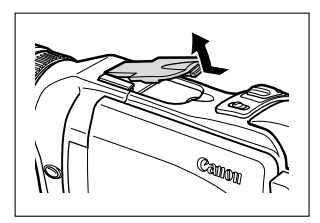

はずしかた
 つめで持ち上げる。

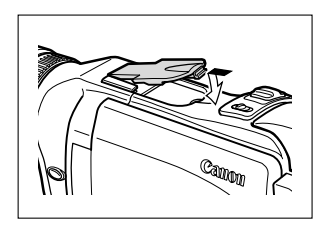

2付けかた

アクセサリーシューに先端を差し込み、押し 込む。

# リモコン

リモコンを使うと、離れたところから本体を操作できます。

## リモコンの操作のしかた

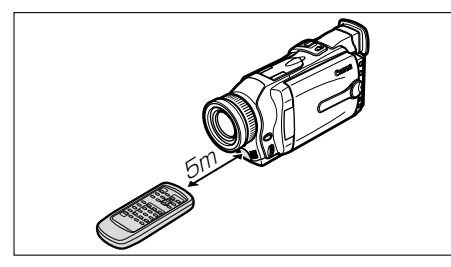

- リモコン受光部に向けて、リモコンのボ タンを押す リモコンでしか操作できない機能は、次のとおり です。 ・特殊再生(ロ49) ・フォトサーチ/日付サーチ(ロ97、98) ・ゼロセットメモリー(ロ96) ・AVインサート(ロ112)
  - · アフレコ (m 114)

### 電池の入れかた

リモコンは、2本の単3(R6)乾電池で動作します。

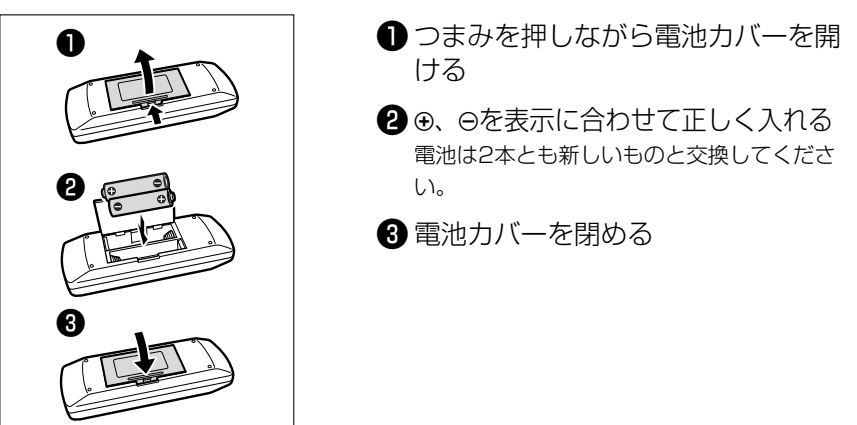

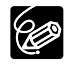

- 本機には2種類のリモコンコードがあります。リモコンで操作できないときは、必ず 本体のリモコンコードを確認してください。電池を交換すると、リモコンコードは設 定1に戻ります。(□ 102)
- リモコンコード設定ボタン以外のボタンを押しても動作しなくなったり、本体に近づ かないと動作しなくなったときは、電池を交換してください。
- 直射日光の下や蛍光灯に近いときや、リモコンが本体に近すぎるときには、正常に動 作しにくい場合があります。
- 屋外などリモコンの受光部に強い光が当たるような場所では、受光範囲が狭くなることがあります(逆光撮影時など)。

## テープに動画を撮影する

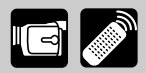

液晶画面またはビューファインダーで映像を見ながら撮影できます。屋外など周囲が明るい場所 での撮影で液晶画面が見にくいときは、ビューファインダーを見ながら撮影してください。

#### 撮影する前に

必ず事前にためし撮りをし、正常に録画 ·録音されていることを確認してください。 大切な撮影の 前には市販の乾式のクリーニングカセットを使って、ビデオヘッドをきれいにしてください。

### 液晶画面を見ながら撮影する

#### 進備

- バッテリーパックなどの電源を取り付ける
- カセットを入れる

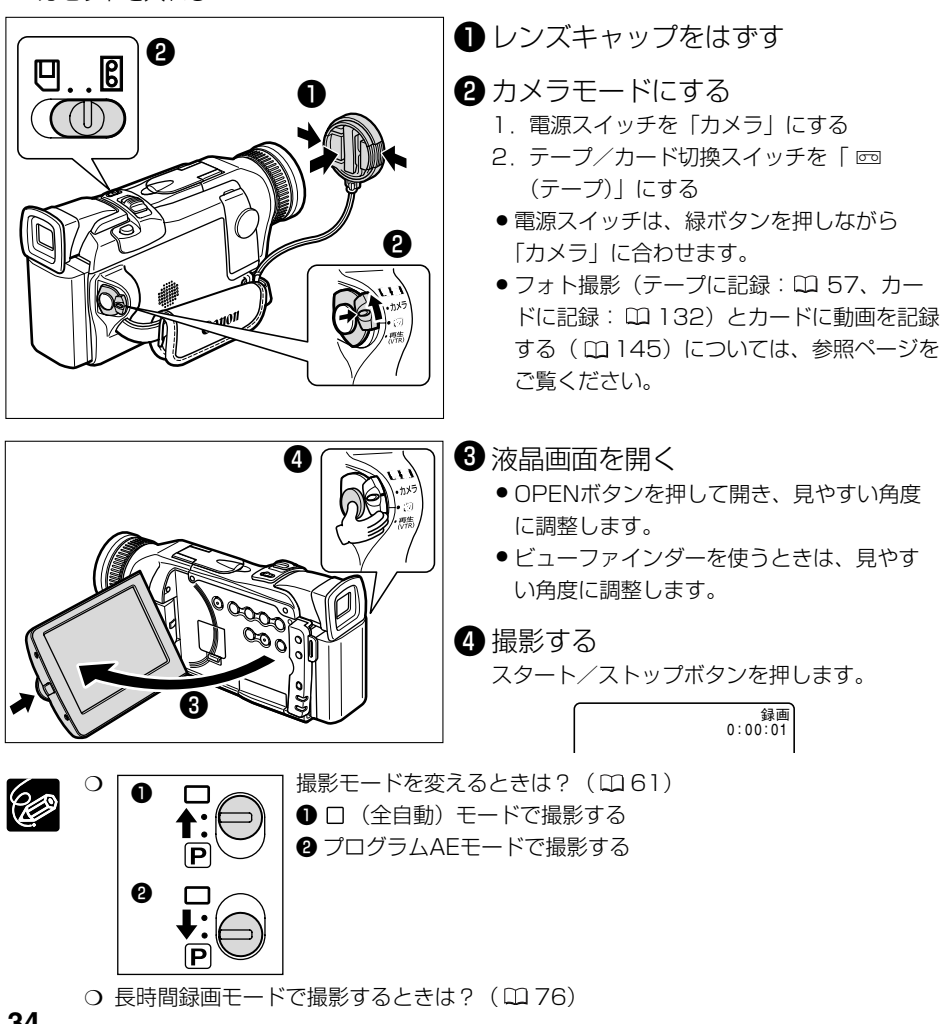

### 撮影をちょっと止めるとき(一時停止)

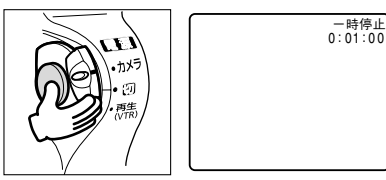

スタート/ストップボタンを押す 撮影を再開するときは、もう1回押します。

### 撮影が終わったら

- 電源スイッチを「切」にする
- 2 液晶画面を垂直にしてから閉じる
  - カチッと音がするまでしっかりと閉じてください。
  - ●ビューファインダーを使ったときは、元の位置に戻します。
- 3 レンズキャップをつける

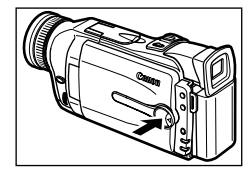

### ビデオカメラをしまうときは

- 1 カセットを取り出す
- 2 バッテリーパックを取りはずす

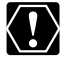

6

ビデオカメラを窓際に置いたり屋外で使用するときには、液晶画面やビューファイン ダー、レンズを太陽に向けたままにしないでください。故障の原因となります。

○ カセットを取り出さなければ、電源を切っても、次の場面をきれいにつないで撮影できます。

- 長時間使用しないときは、電源スイッチを必ず「切」にしてください。
- 撮影一時停止中は、テープとヘッドの保護のために、約5分で電源が切れます。撮影を続けるときは、電源スイッチを一度「切」にしてから、電源を入れ直してください。 電源が切れる約20秒前に、画面中央に「● AUTO POWER OFF」が出ます。
- 明るい光や反射する光を撮影すると、縦の帯状の線が出ることがあります。
- 屋外で撮影する際、日差しの加減で液晶画面が見えにくいことがあります。
- 0

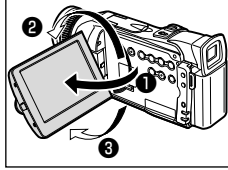

#### 液晶画面は

- 90°まで開きます。
- 2 180°まで回転します。
- **3**90°まで回転します。

液晶画面の角度を変えるときは、必ず90°開いてから行ってください。

#### - 液晶画面やビューファインダーについて

液晶画面やビューファインダーは、非常に精密度の高い技術で作られています。 99.99%以上の有効画素がありますが、黒い点があらわれたり、赤や青、緑の点が 常時点灯することがあります。これは、故障ではありません。なお、これらの点は、 記録されません。

○ 大きな音の近く(打ち上げ花火や太鼓、コンサートなど)で撮影すると、音が歪んだり、実際より小さく記録されることがあります。これは、故障ではありません。

# テープ撮影中の画面表示について

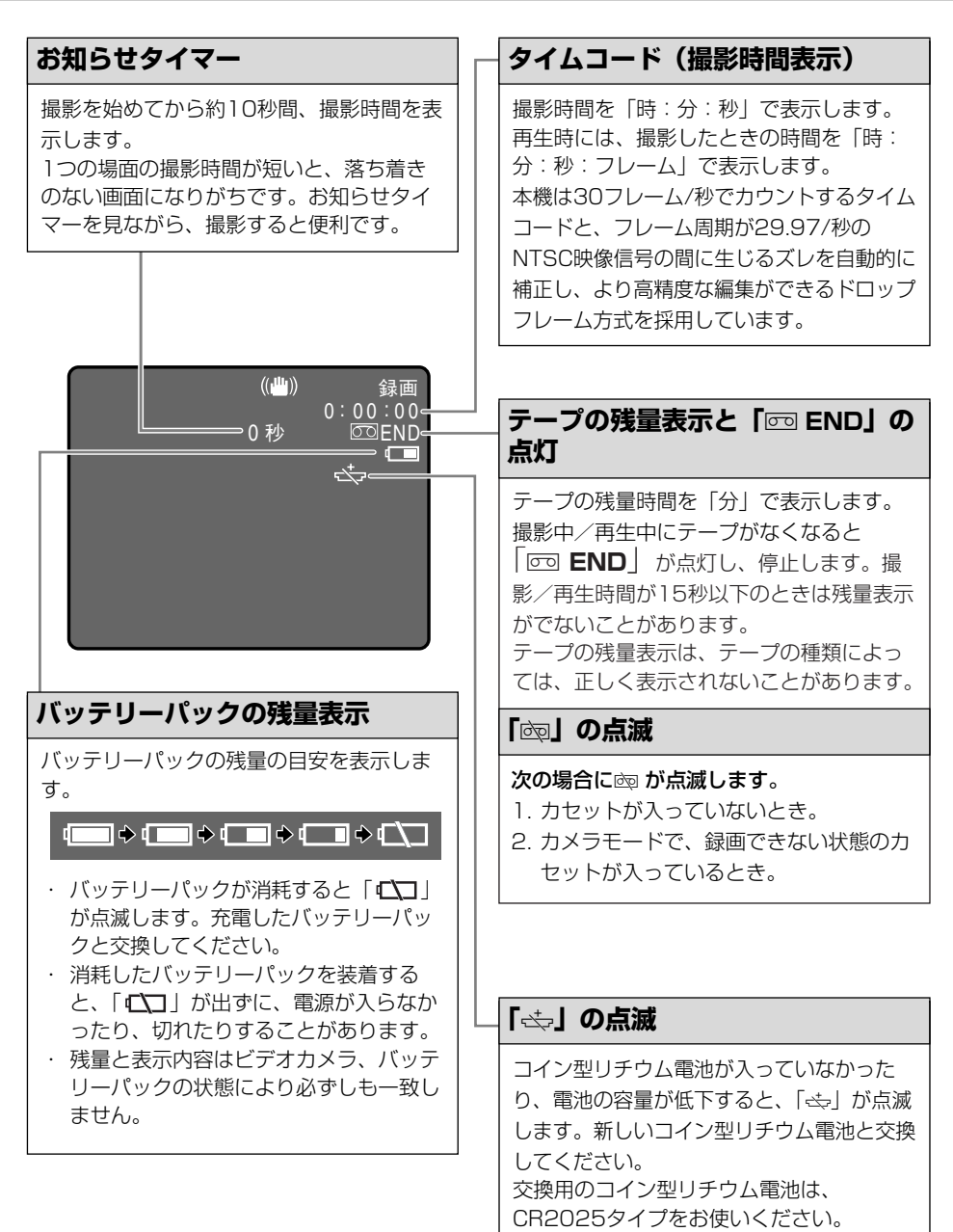

36
## よりよいビデオ撮影のために

### ビデオカメラ本体の持ちかた

- ビデオカメラを持つときは、マイクやレンズに指がかからないようにしてください。
- 一番安定した構えかた
- ・右手でグリップを持ち、右脇をしめる。
- ・ 左手は軽くカメラの底にそえて安定させる。

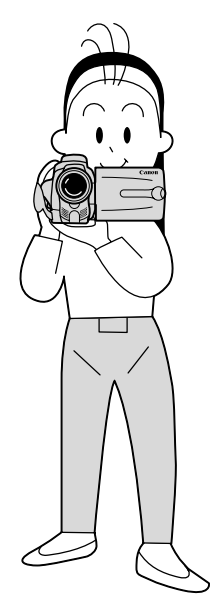

・ ハイアングルで撮る ・ ローアングルで撮る

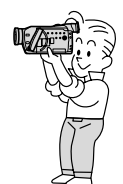

### ライティング

屋外でのビデオ撮影では、太陽を背に撮影す ることをおすすめします。

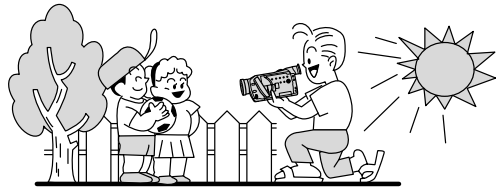

### 安定した撮影をするためには

### 状況に合わせて構え方を変えましょう。

液晶画面は角度が変えられますので、姿勢に 合わせて調整します。

- ・ 壁に寄りかかる
- テーブルなどを利用
   して本体を置く

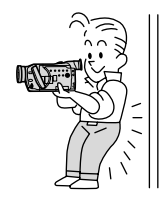

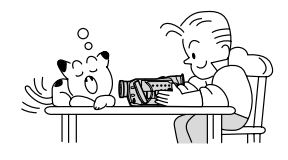

ひじをたてて地面
 片膝立ちになる
 に伏せる

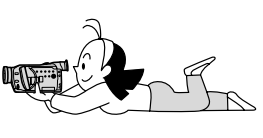

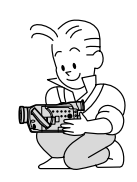

三脚を使う

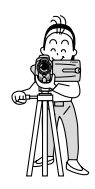

### 三脚を使うときには

- ・ 直射日光がビューファインダー内に入る と、レンズが光を集めるためにファイン ダーの回りが溶けてしまいます。ビュー ファインダーを太陽に向けないでください。
- 三脚は、必ず取り付け ネジの長さが5.5mm
   未満のものをご使用く ださい。5.5mm以上
   のネジ長のものを使用
   すると、本体を破損す
   ることがあります。

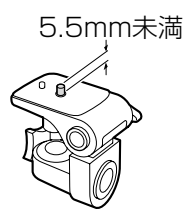

## 世界時計のエリアを選ぶ

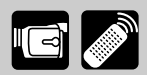

はじめてお使いになる場合や、コイン型リチウム電池を交換した場合には、画面に「エリア/日 時を設定してください」が表示されます。日付/時刻を設定する前に、世界時計のエリアを設定 してください。

#### 世界時計のエリアについて:

本機の世界時計機能では、主要都市を含む世界24ケ所の標準時間を表示できます。都市名(エリア)を選ぶと、日付などを設定し直すことなく、旅行先の現地の時刻を記録できます。

また、旅行先が夏時間(summer timeまたはdaylight saving time)のときは、世界時計表示を夏時間に変更できます。撮影を行う前に、変更してください。

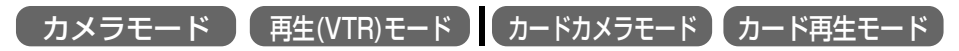

ここでは、「カメラモード」で、はじめてお使いになるときの画面表示で説明しています。

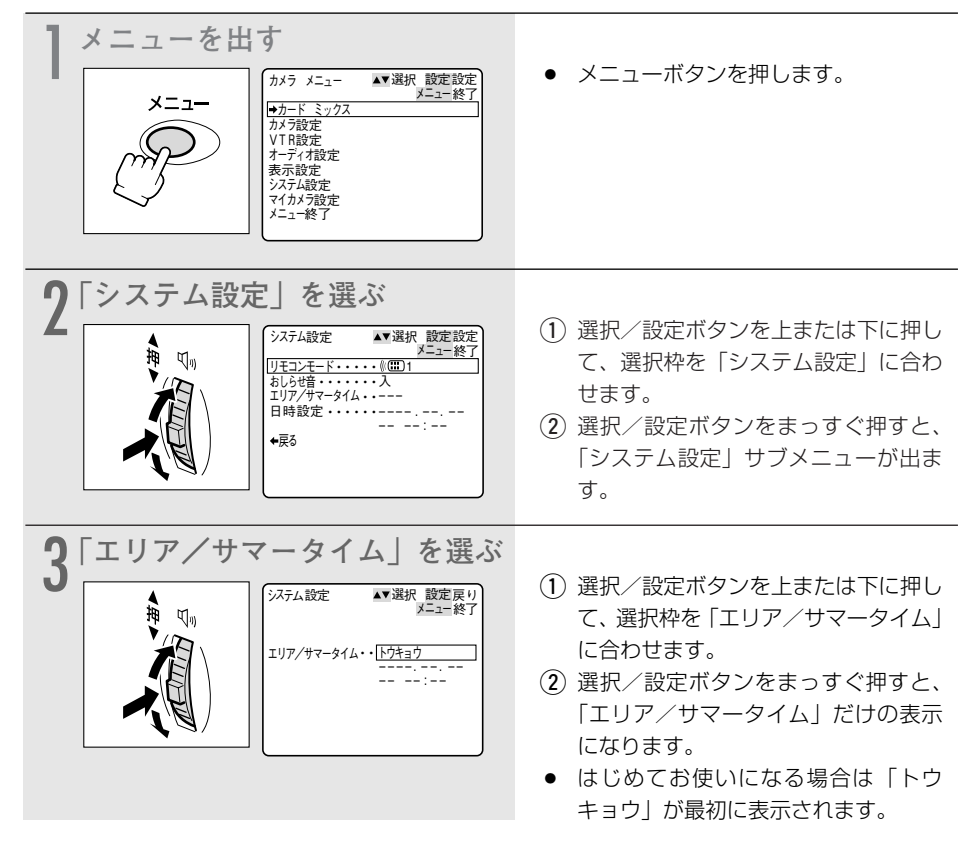

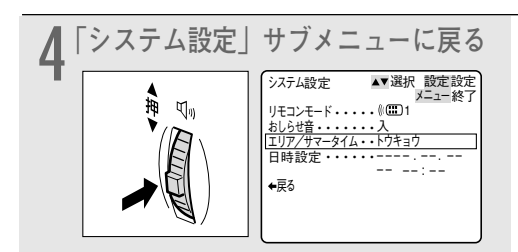

- 選択/設定ボタンをまっすぐ押します。
- 「日付/時刻を設定する」操作3に進みます。(ロ41)

## 旅行先のエリアを選ぶ

あらかじめ日時を設定しておくと、海外へ旅行したときに「エリア」の設定を旅行先に変えるだけで、日時は現地時間に変わります。

#### 38ページの操作3のあと

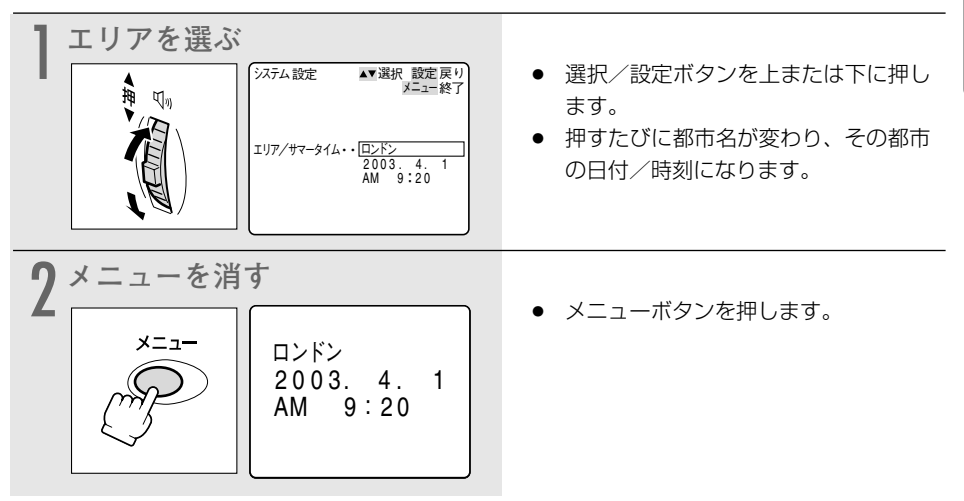

#### 夏時間を設定するときは

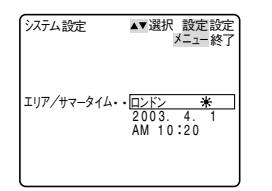

都市名の右に 米 マークの付くものを選んでください。

### 世界時計の都市と代表国

| -10 |            |                |                                                                                |  |  |  |  |  |  |
|-----|------------|----------------|--------------------------------------------------------------------------------|--|--|--|--|--|--|
| -10 |            | -5 -           |                                                                                |  |  |  |  |  |  |
| 部口  | 日本方と都田名と日本 | CUD時定<br>グリニッチ |                                                                                |  |  |  |  |  |  |
| 2   |            | 標準時 -9         | イヤリス (GMT・ノリニッ) (学校) 、ハルトンJル<br>イタリア オランダ スイス スウェーデン スペイン ドイツ 中中ヨーロッパ煙進時 (CET) |  |  |  |  |  |  |
| 3   | カイロ        | -0             |                                                                                |  |  |  |  |  |  |
|     | モスクロ       | -7             | レファト、 キッファ、 トルコ<br>イラク ケニア 甘ウジアラビア ロシア                                         |  |  |  |  |  |  |
| 5   | ドバイ        | -0             | - ファ、フーク、 クラファ フビク、 ロファ<br>アラブ首島国連邦                                            |  |  |  |  |  |  |
| 6   | カラチ        | -4             | パキスタン、モルジブ                                                                     |  |  |  |  |  |  |
| 7   | ダッカ        | -3             | インド、バングラデシュ、ミャンマー                                                              |  |  |  |  |  |  |
| 8   | バンコク       | -2             | カンボジア、タイ、ベトナム、ジャカルタ島、バリ島                                                       |  |  |  |  |  |  |
| 9   | ホンコン       | -1             | オーストラリア西部(パース)、シンガポール、台湾、中国、フィリピン、ボルネオ島                                        |  |  |  |  |  |  |
| 10  | トウキョウ      | 日本標準時          |                                                                                |  |  |  |  |  |  |
| 11  | シドニー       | +1             | オーストラリア東部(シドニー、ゴールドコースト)、グアム、サイパン                                              |  |  |  |  |  |  |
| 12  | ソロモン       | +2             | ニューカレドニア                                                                       |  |  |  |  |  |  |
| 13  | ウェリントン     | +3             | ニュージーランド、フィジー                                                                  |  |  |  |  |  |  |
| 14  | サモア        | -20            |                                                                                |  |  |  |  |  |  |
| 15  | ホノルル       | -19            | タヒチ、ハワイ/米国ハワイ標準時(HST)                                                          |  |  |  |  |  |  |
| 16  | アンカレジ      | -18            | アンカレジ/米国アラスカ標準時(AST)                                                           |  |  |  |  |  |  |
| 17  | ロサンゼルス     | -17            | サンフランシスコ、ロサンゼルス/米国太平洋標準時(PST)、カナダ西海岸                                           |  |  |  |  |  |  |
| 18  | デンバー       | -16            | デンバー/米国山地標準時 (MST)                                                             |  |  |  |  |  |  |
| 19  | シカゴ        | -15            | シカゴ、ダラス/米国中部標準時(CST)、メキシコ                                                      |  |  |  |  |  |  |
| 20  | ニューヨーク     | -14            | ニューヨーク、ワシントン/米国東部標準時(EST)、モントリオール/カナダ東海岸、ペルー                                   |  |  |  |  |  |  |
| 21  | カラカス       | -13            | チリ、ベネズエラ                                                                       |  |  |  |  |  |  |
| 22  | リオ         | -12            | ?ルゼンチン、ブラジル                                                                    |  |  |  |  |  |  |
| 23  | フェルナンド     | -11            | フェルナンドデノロニヤ島(ブラジル)                                                             |  |  |  |  |  |  |
| 24  | アゾレス       | -10            | アゾレス諸島(ポルトガル)                                                                  |  |  |  |  |  |  |

## 日付/時刻を設定する

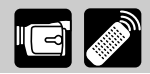

はじめてお使いになる場合や、コイン型リチウム電池を交換した場合には、世界時計のエリアを 選んでから、日付/時刻を設定します。

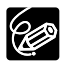

 ○ はじめて日時を設定するときは、世界時計のエリア(□ 38)を設定したあと、操作 3からはじめてください。

○ 各月の日数やうるう年は自動的に判別します。

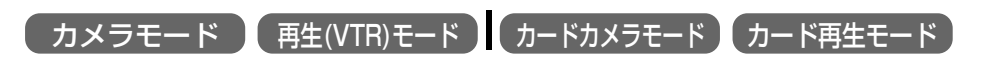

ここでは、「カメラモード」で、はじめてお使いになるときの画面で説明しています。

| メニューを出す<br>メニュー<br>メニュー<br>メニュー<br>メニュー<br>オフ<br>オティ<br>オ設定<br>オティ<br>オ設定<br>オティ<br>オ設定<br>オティ<br>オ設定<br>オティ<br>オ設定<br>オティ<br>オ設定<br>オティ<br>オ設定<br>オティ<br>オ設定<br>オティ<br>オ<br>スコー<br>終了                                                                                                    | <ul> <li>メニューボタンを押します。</li> </ul>                                                                                |
|----------------------------------------------------------------------------------------------------|----------------------------------------------------------------------------------------------------|
| 2<br>「システム設定」を選ぶ<br>ジステム設定 **選択 酸定設定<br>パワーンモー・・・・・・・・・・・・・・・・・・・・・・・・・・・・・・・・・・・                                                                                                    | <ol> <li>(1) 選択/設定ボタンを上または下に押して、選択枠を「システム設定」に合わせます。</li> <li>(2) 選択/設定ボタンをまっすぐ押すと、「システム設定」サブメニューが出ます。</li> </ol> |
| 3<br>日時設定」を選ぶ<br>☆ ��。<br>☆ ♥ ♥。<br>● ♥ ♥。<br>● ♥ ♥。<br>● ♥ ♥。<br>● ♥ ♥。<br>● ♥ ♥。<br>● ♥ ♥。<br>● ♥ ♥。<br>● ♥ ♥。<br>● ♥ ♥。<br>● ♥ ♥。<br>● ♥ ♥<br>● ♥ ♥<br>● ♥<br>● | <ol> <li>(1) 選択/設定ボタンを上または下に押して、選択枠を「日時設定」に合わせます。</li> <li>(2) 選択/設定ボタンをまっすぐ押すと、「日時設定」だけの表示になります。</li> </ol>     |

### 日付/時刻を設定する一つづき

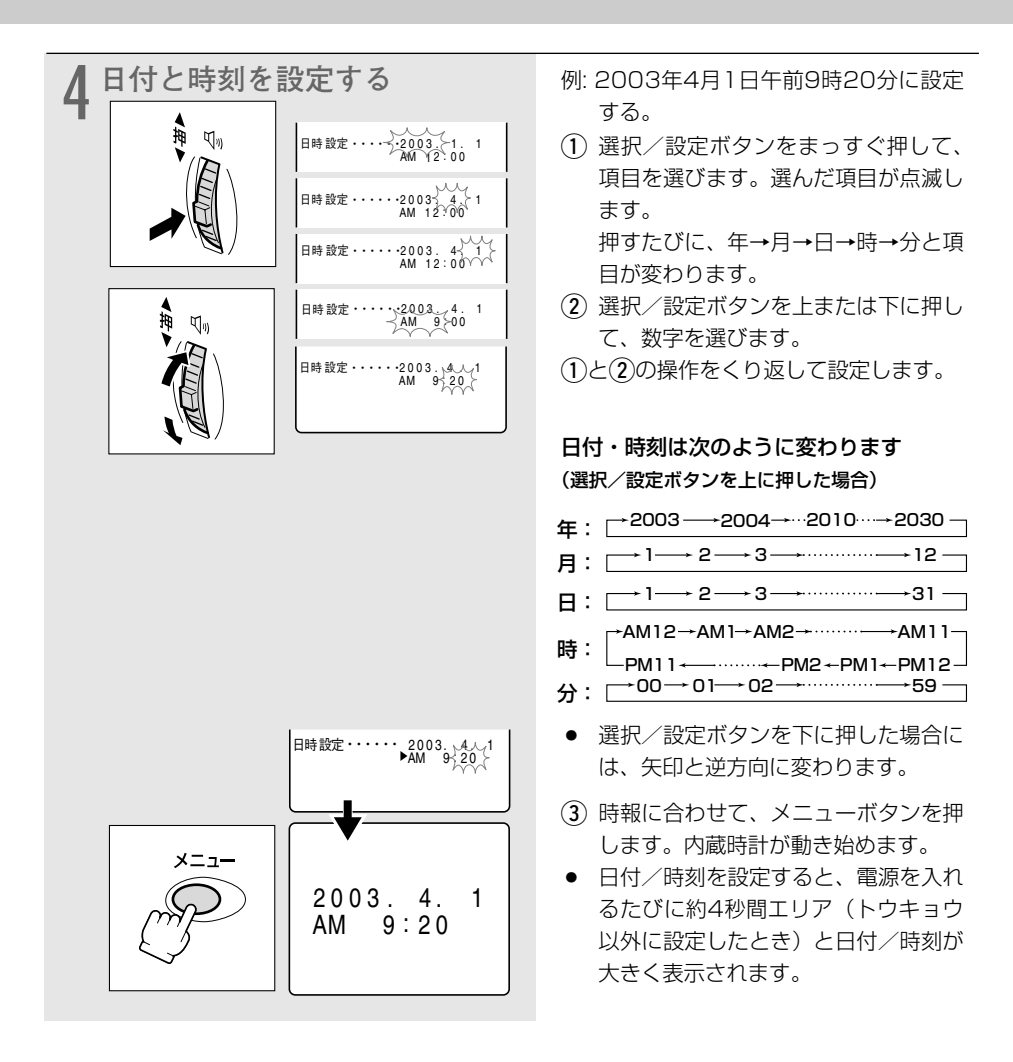

### 日付や時刻の一部を変更する

4の操作で、選択/設定ボタンをまっすぐ押して、変更したい項目を選びます。
 選択/設定ボタンを上または下に押して、数字を変更します。

。 ③ メニューボタンを押して、メニューを閉じます。

## 撮影時に日時を表示する

撮影時の日時は、通常画面に表示されませんが、テープやメモリーカードには記録されます。本 機では、撮影中に現在の日時を画面の左下に表示することができます。表示される日時は、撮影 している画面中には録画されません。(再生時に撮影したときの日時を表示したいとき 🎞 99)

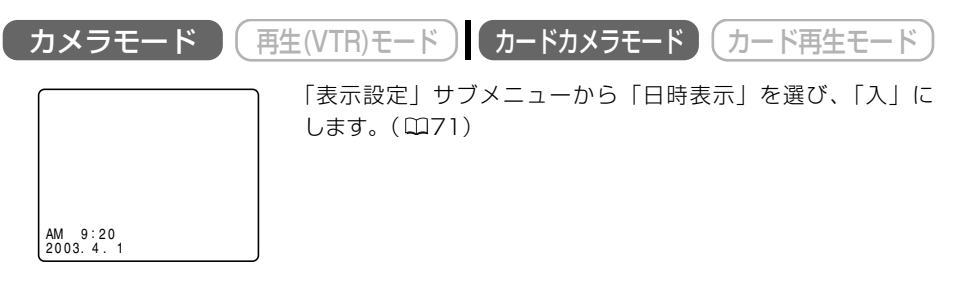

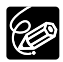

「日時表示」が「入」のときには、日時設定後にメニューを終了したときや電源を入れて も画面に大きくエリアと日時を表示しません。

## 大きくしたり、小さくしたりして撮る(ズーム) 📼 🌌

本機は、16倍\*の光学ズームに加えて、320倍\*までのデジタルズームを装備しています(64倍、 320倍までの選択可能)。ズームを使うと、ビデオカメラの位置を変えずに、被写体を大きくし たり、小さくしたりして撮影できます。光学ズーム領域を越えると、自動的にデジタルズームに なります。デジタル領域では画像をデジタル処理するため、画質が低下し、通常より画面が粗く なります。

\* カードカメラモードでは、光学ズームは15倍、デジタルズームは60倍になります。

ご購入時には、デジタルズームはカメラモードでは「64×」、カードカメラモードでは「切」に 設定されています。

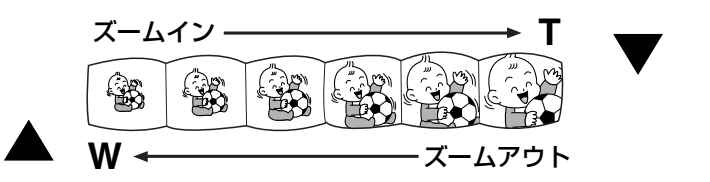

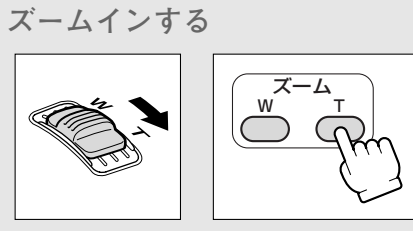

ズームアウトする

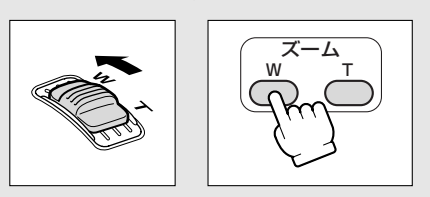

- 本体:ズームレバーをT側へ引きます。
   リモコン:Tボタンを押します。
- 被写体が大きくなり、ズームインになります。
- 本体:ズームレバーをW側へ押します。
   リモコン:Wボタンを押します。
- 被写体が小さくなり、ズームアウトになります。
- O ズームレバーを少し動かすと低速ズームに、さらに動かすと高速ズームになります。
   ズームスピードは、多段階になっています。リモコンでは、ズームスピードは一定です。
  - Tは、telephoto(望遠)の頭文字で、画面の一部を大きく拡大できます。
     Wは、wide(広角)の頭文字で、広い範囲が撮影できます。

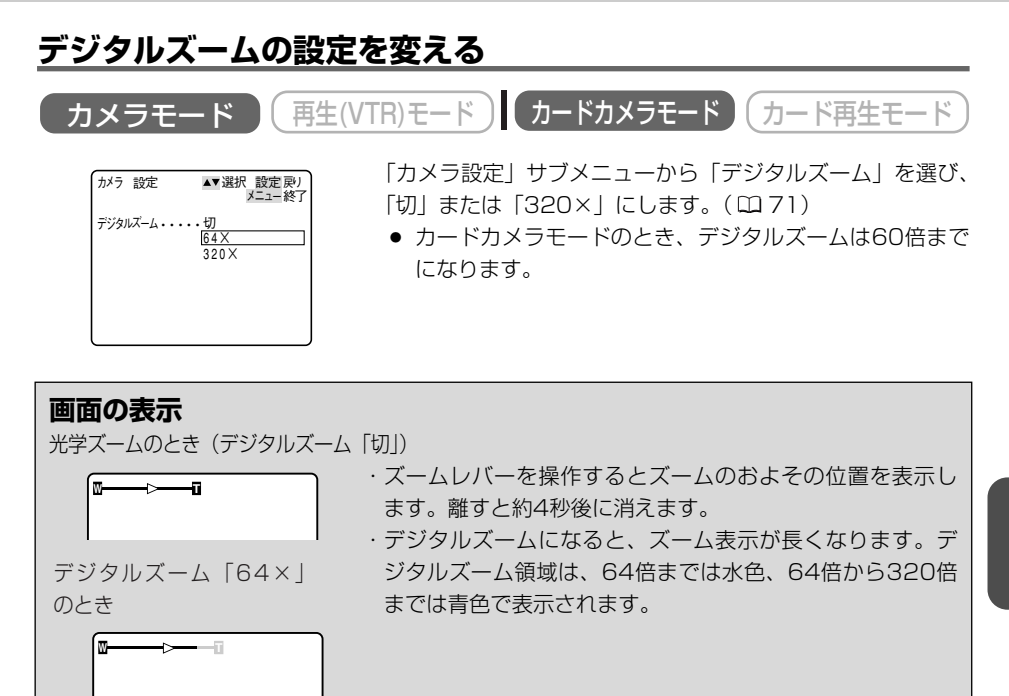

O ナイト、スーパーナイトモードでは、デジタルズームは使用できません。

デジタルズーム「320×」

Ċ

- マルチ画面(□91)を設定しているとき、デジタルズームは使用できません。
- 撮影中ズームを使いすぎると、落ち着きのない画面になります。効果的にお使いくだ さい。
- ズームをしながら撮影するときは、広角〜望遠までの全域で、被写体から1m以上離れ てください。

#### ○ ズームを使ったときに、どこまで近づいて撮影できるの?

ズームの位置によって、被写体にどこまで近づけるかが変わります。 近くのものにピントが合わないときには、ズームレバーをW側に動かして広角にします。

ビデオカメラが近づける距離の変化(光学ズームのとき)

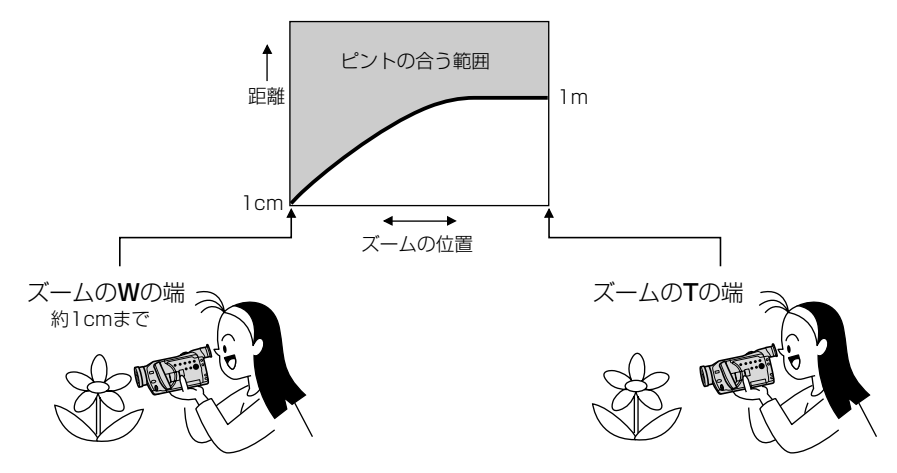

## テープに撮影した内容を確認する (録画チェック) /つなぎ撮り (録画サーチ)

録画サーチ ボタン

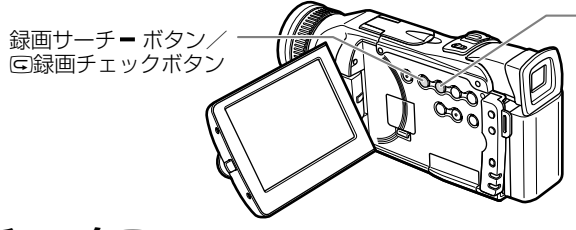

## **録画チェック**G

最後に撮影した場面(約3秒間)を再生して、画面で確認できます。

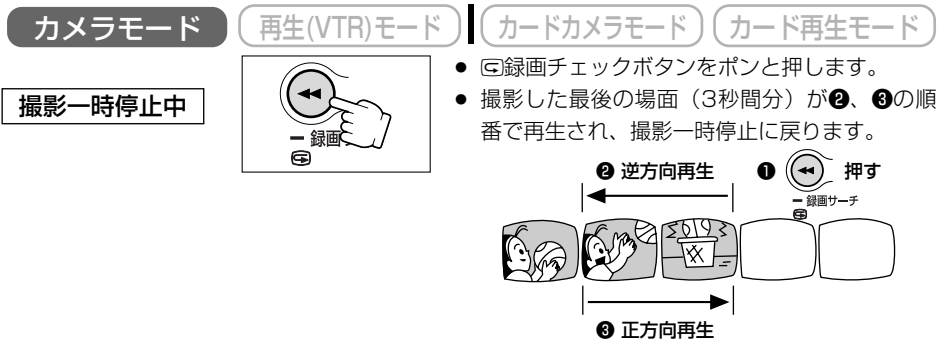

## 録画サーチ

撮影した場面を正方向、逆方向に再生して撮り直しや続けて撮影したい場面を探せます。

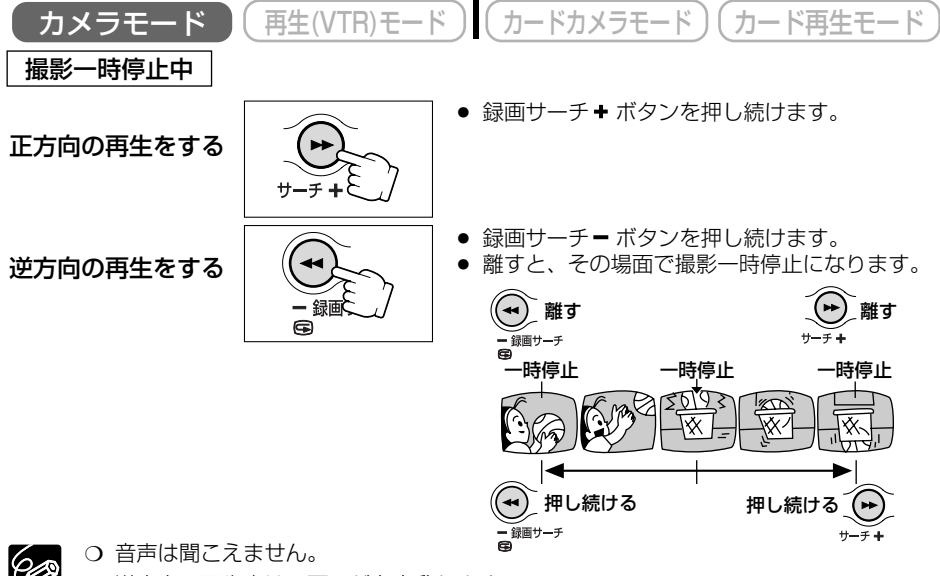

○ 逆方向の再生中は、画面が多少乱れます。

基本編

## テープを再生する

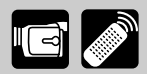

撮影したテープを液晶画面で見ます。液晶画面を閉じると、ビューファインダーでも見ることが できます。液晶画面で再生するときには、内蔵のスピーカーで音声を聞くことができ、音量も調 整できます。( 囗 51)

### 再生画面がおかしいときは

ビデオヘッドが汚れている場合があります。市販の乾式のヘッドクリーニングカセットを使って ビデオヘッドをきれいにしてください。

#### 準備

- ・ バッテリーパックなどの電源を取り付ける。
- カセットを入れる。

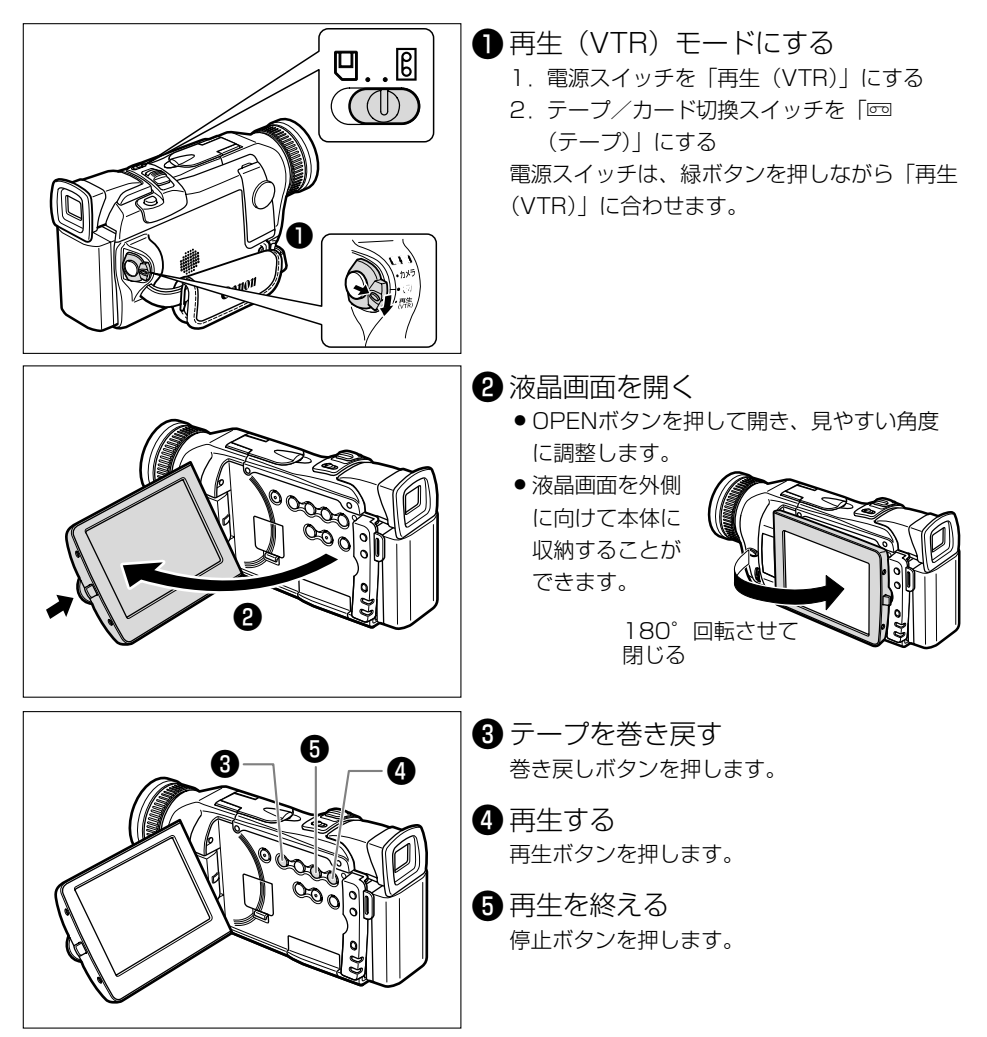

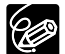

○ 再生画面をビューファインダーで見るとき、内蔵スピーカーから音声は出ません。

- 内蔵スピーカーでは音声はモノラルになります。(市販のヘッドホンを使用すると、ス テレオで音声を確認できます。□□52)
  - 再生時に、撮影したときの日付/時刻を表示する場合は、99ページをご覧ください。

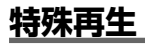

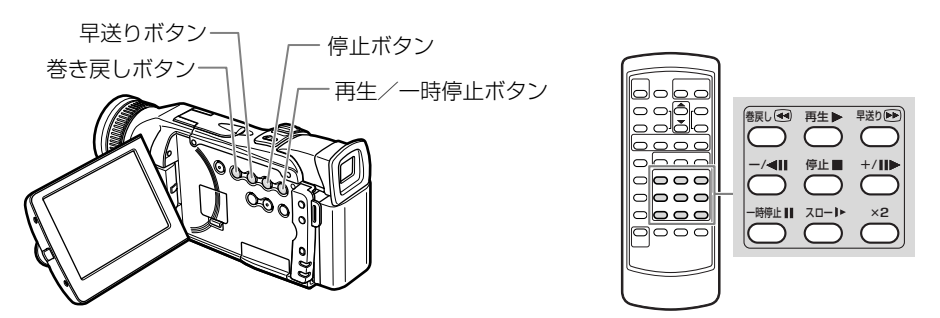

早送り再生:押している間だけ約9.5倍の早送り再生になります。

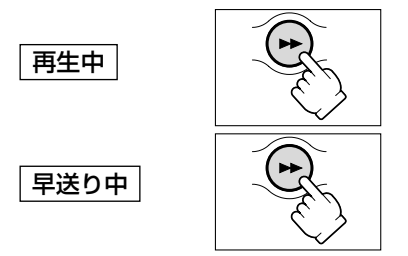

早送りボタンを押し続ける。離すと、ふつうの再生に 戻る。

早送りボタンを押し続ける。離すと、早送りに戻る。

巻戻し再生:押している間だけ約9.5倍の巻き戻し再生になります。

巻き戻しボタンを押し続ける。離すと、ふつうの再生 に戻る。

巻き戻しボタンを押し続ける。離すと、巻き戻しに戻 る。

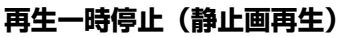

再生中

再生中

巻き戻し中

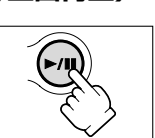

ー時停止ボタンを押す。もう一度押すと、ふつうの再生 に戻る。

### テープを再生する一つづき

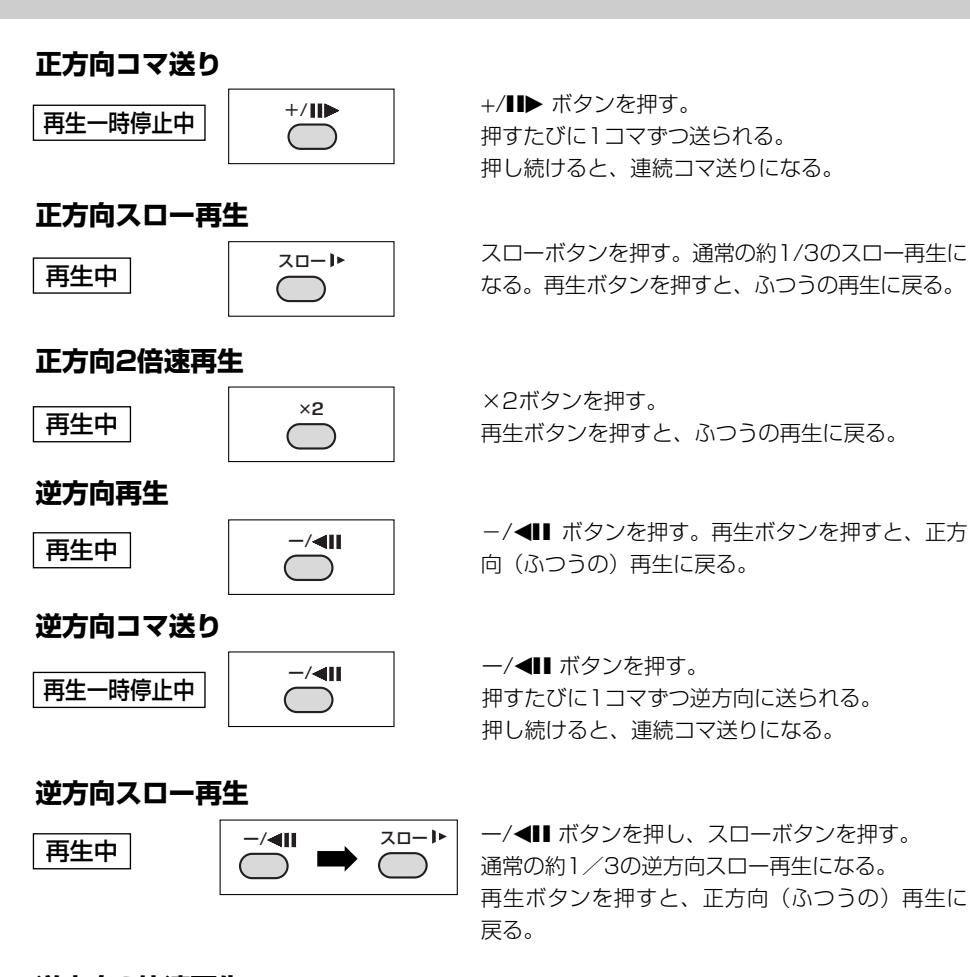

### 逆方向2倍速再生

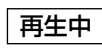

Ô

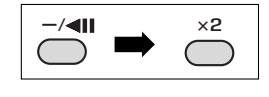

ー/◀Ⅱ ボタンを押し、×2ボタンを押す。 再生ボタンを押すと、正方向(ふつうの)再生に戻る。

- 今 特殊再生時には、音声は聞こえません。
  - 一部の特殊再生では、画面が多少乱れることがあります。
  - 再生一時停止(静止画再生)、または逆方向の再生一時停止(逆方向再生中に一時停止 ボタンを押したとき)が約5分以上続くと、自動的に停止状態になります。再生する ときはもう一度再生ボタンを押します。

## 51

## 音声の消しかた

- 画面に「○」の表示が出ているときは、スピーカーから音声は 出ません。メニューで、「AV/ヘッドホン」の設定を「AV」 にしてください。(四71)

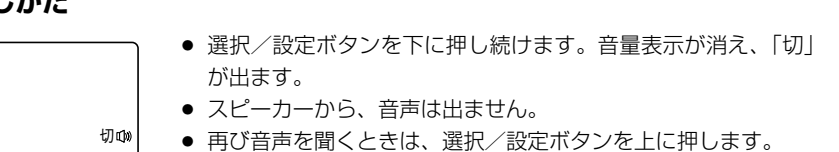

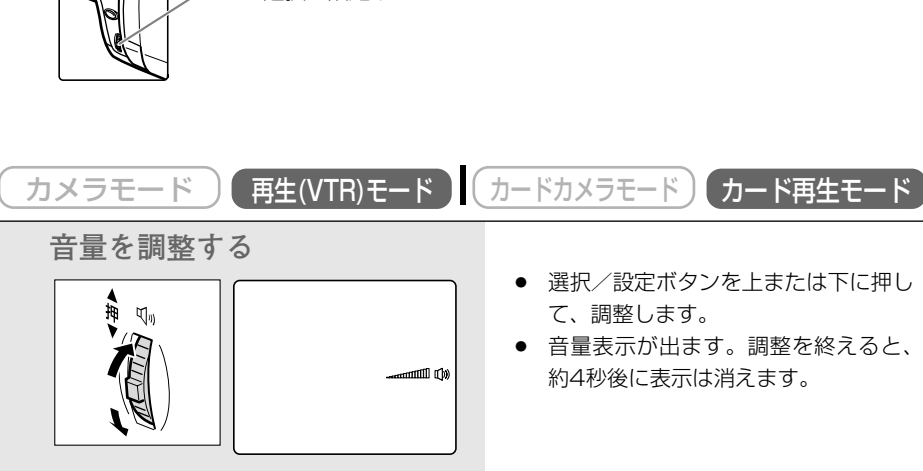

雷源スイッチ

選択/設定ボタン

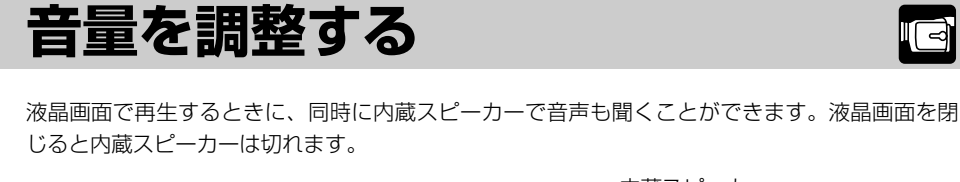

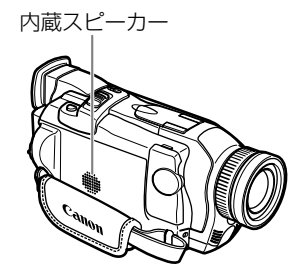

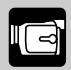

## <u>ヘッドホンで音声を聞く</u>

ヘッドホン端子は、映像/音声(AV)端子と共通です。(映像/音声端子を使用するとき □54) ヘッドホンは、画面に「∩」の表示が出ているときに使用できます。「∩」が出ていない場合は、 映像/音声端子の設定になっていますので、設定を変更します。

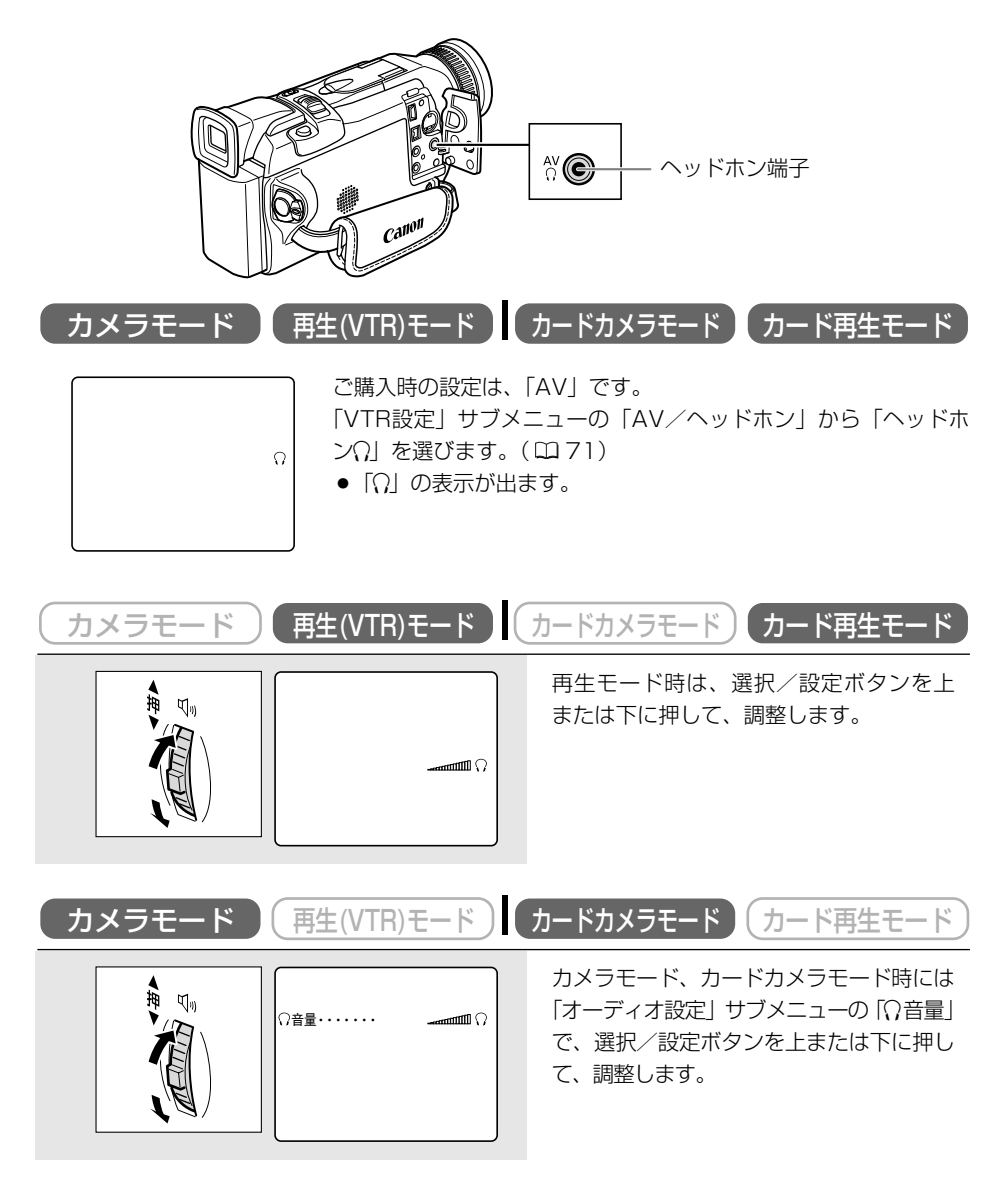

## 音声の消しかた

● 音量調節をしているときに、選択/設定ボタンを下に押し続けます。 音量表示が消え、「切」が出ます。

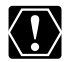

96

- 画面に「○」の表示が出ていないときは、ヘッドホンを接続しないでください。表示 が出ていないときに、ヘッドホンを接続すると、雑音が出ます。再生(VTR)モード、 カード再生モードにしたときは、メニューでヘッドホンを選んでから、ヘッドホンを 接続してください。
  - 大きな音で再生すると、歪んで聞こえることがあります。その場合は、音を小さくし てください。
  - 「ヘッドホン①」を選んでいるときは、内蔵スピーカーから音声は出ません。
- 〇 ヘッドホンは、すべてのモードで同じ音量になります。
  - 調整した音量は、電源を切っても記憶しています(スピーカーとヘッドホンの音量は 別々に記憶します)。

## テレビで見る

長時間使用するため、本機にコンパクトパワーアダプターを接続して、家庭用のコンセントで使う ことをおすすめします。接続は、各機器の電源を切って行ってください。

映像/音声端子は、ヘッドホン端子と共通です(□52)。映像/音声端子を使うときに、画面に 「∩」の表示が出ている場合は、メニューで設定を変更します。

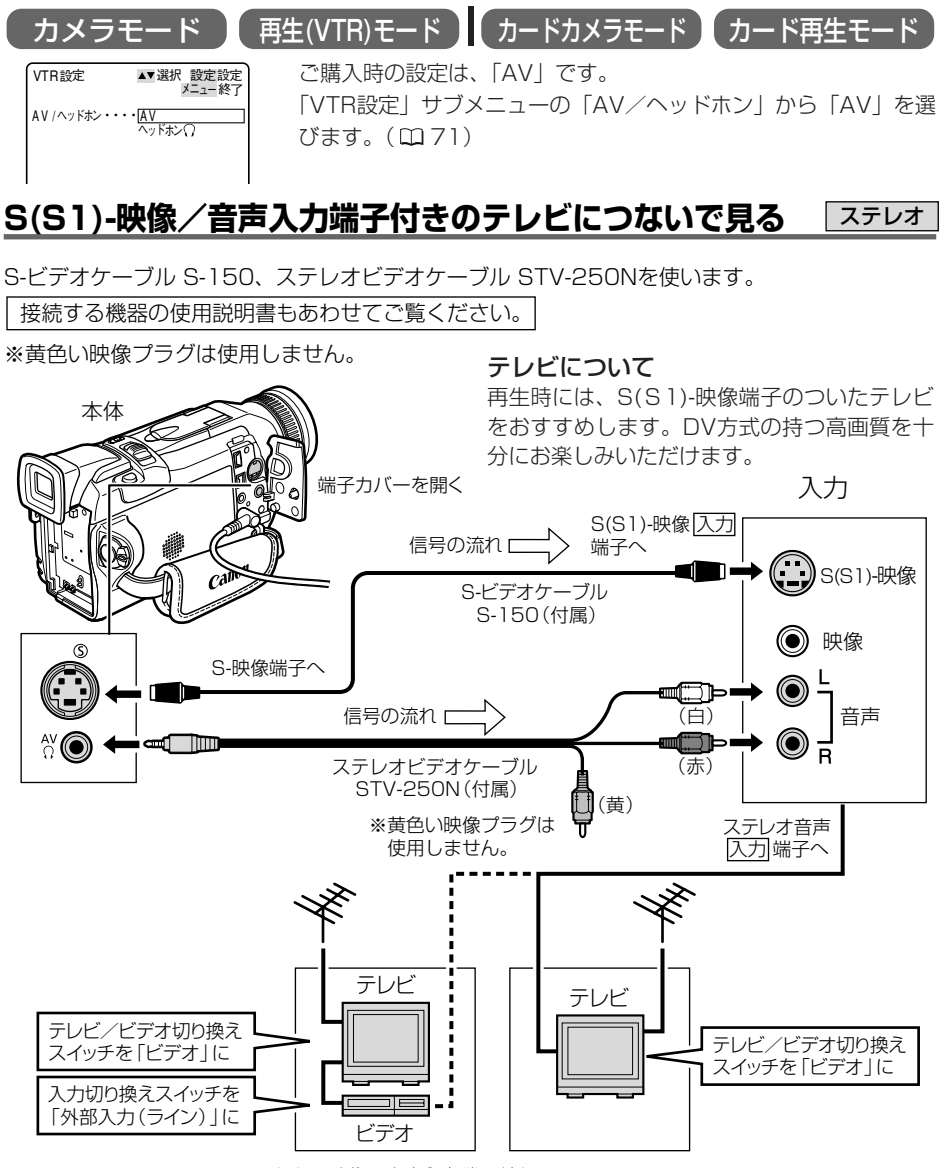

S(S1)-映像/音声入力端子付きの ビデオを通して接続する場合

## 映像/音声入力端子付きのテレビにつないで見る

ステレオビデオケーブル STV-250Nを使います。

接続する機器の使用説明書もあわせてご覧ください。

※Sビデオケーブルは使用しません。

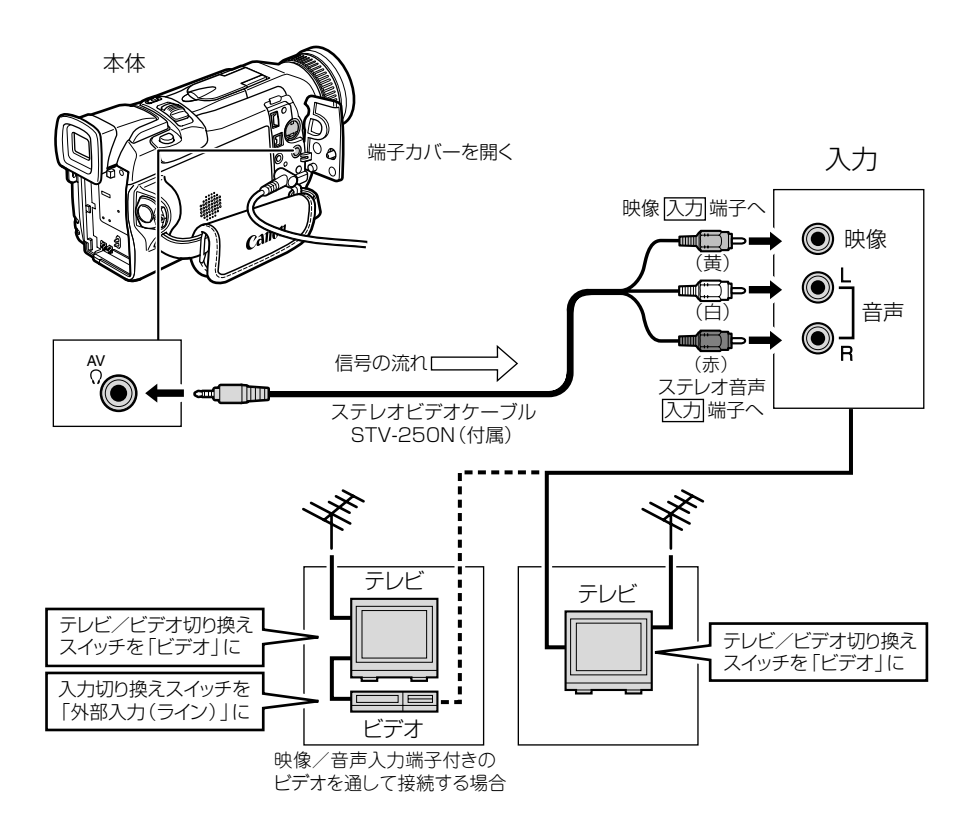

O S1-映像入力端子付きのテレビの場合
 本機のワイドテレビ用「16:9」機能([

本機のワイドテレビ用「16:9」機能(□185)で撮影した映像をテレビで見るときに、本機をS1-映像入力端子につないで再生すると、自動的にワイド画面に切り換わります。

#### ○ ビデオ方式 IDシステム (ID-1) 方式対応のテレビの場合 ★機のワイドテレビ用「16:0」機能(□195) で提考した助使す

本機のワイドテレビ用「16:9」機能(□185)で撮影した映像をテレビで見るときに、Sまたは映像入力端子につないで再生すると、自動的にワイド画面に切り換わります。

ステレオ

## 液晶画面を相手に見せながら撮る(対面撮影)

液晶画面を相手に見せながら、ビューファインダーを使って撮影できます。セルフタイマー (<sup>11</sup>59)などで、ビデオカメラを固定して大勢で撮影したりするときにも便利です。

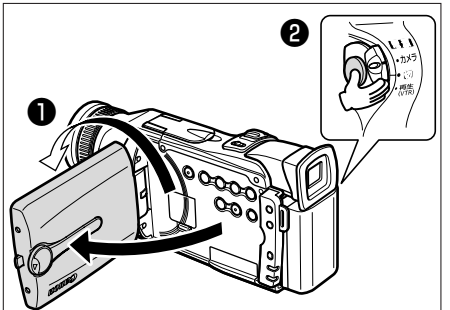

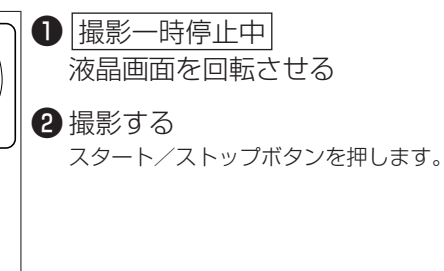

A

## LCD対面ミラーの設定を変える

液晶画面を回転させると、画面に映る映像は左右逆になります。ご購入時の設定を変えて、記録 される映像と同じ状態で映すことができます。

- 入:液晶画面に映る画像が左右逆になり、鏡を見ているような映像になります。
- 切:記録される映像と同じ状態で液晶画面に映ります。液晶画面に映る文字などを読むことがで きます。

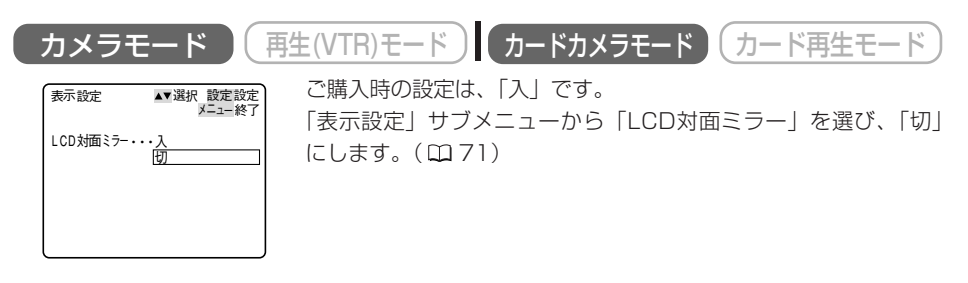

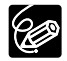

LCD対面ミラーが「入」のとき、画面のほとんどの表示が左右反転して表示されます。

## 静止画をテープに撮る (フォト撮影) 🖬 💋

フォト撮影では、写真を撮るように静止画を撮影できます。撮影の最初に静止画を入れておくと、 録画を始めた部分をフォトサーチ機能で簡単に探し出せます。(①97)

静止画1枚のテープへの記録時間は、約6.5秒です。

本機では撮影一時停止からフォト撮影する方法と、動画を撮影中に撮影を中断せずにフォト撮影 する方法の2種類があります。

また、テープに動画を撮影中に、メモリーカードに静止画を記録することもできます。(□142)

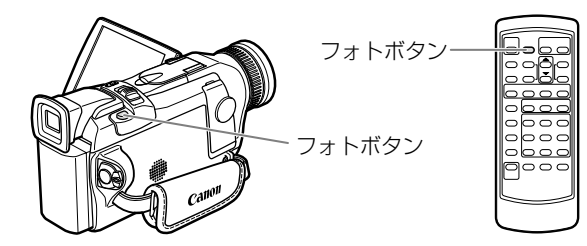

## 撮影一時停止からフォト撮影する

| カメラモード 再生(VTR)モード                                           | カードカメラモード カード再生モード                                                                                                    |
|-------------------------------------------------------------|----------------------------------------------------------------------------------------------------|
| 【「カメラ設定」サブメニューから<br>「フォト記録」を選び、「テープ<br>□□」になっていることを確認す<br>る |                                                                                                    |
|                                                             | ● ご購入時の設定は「テープ  」です。                                                                                                    |
| 2 <sup>撮影-時停止中</sup><br>フォトボタンを浅く押す                         | <ul> <li>●が緑色に点灯します。</li> <li>自動でピント合わせしていて、ピントが合っていないときは、フォーカスリングでピントを調整できます。</li> <li>手動でピント合わせをしているときは、フォーカスリングでピントを合わせます。</li> <li>露出がロックされます。</li> <li>リモコンのフォトボタンを押したとき</li> </ul> |

リモコンのフォトボタンを押したとき は、すぐにフォト撮影が始まります。 応用領

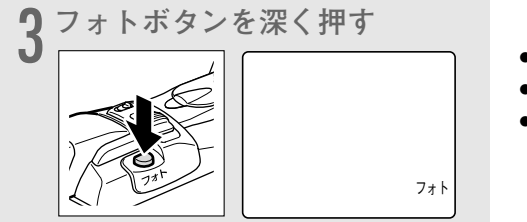

- ●が消えます。
- 画面も静止画になります。
- フォト撮影が始まると、撮影している
   時間(秒)が画面に表示され、約6.5秒
   後に自動的に撮影一時停止になります。

## <u>動画を撮影中にフォト撮影する</u>

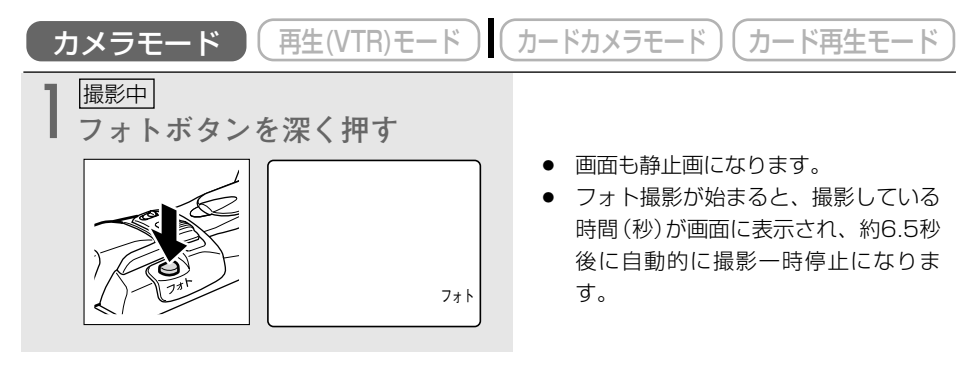

- 画面で被写体が確認できる明るさで撮影してください。
   フォト撮影している約6.5秒間に電源スイッチを「切」
  - フォト撮影している約6.5秒間に電源スイッチを「切」にしても、撮影が終わるまで電源は切れません。
  - 撮影中の音声は、そのまま記録されます。

## セルフタイマーで撮る

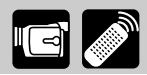

セルフタイマーは、動画と静止画のどちらでも使用できます。対面撮影などのときに使うと、便利です。

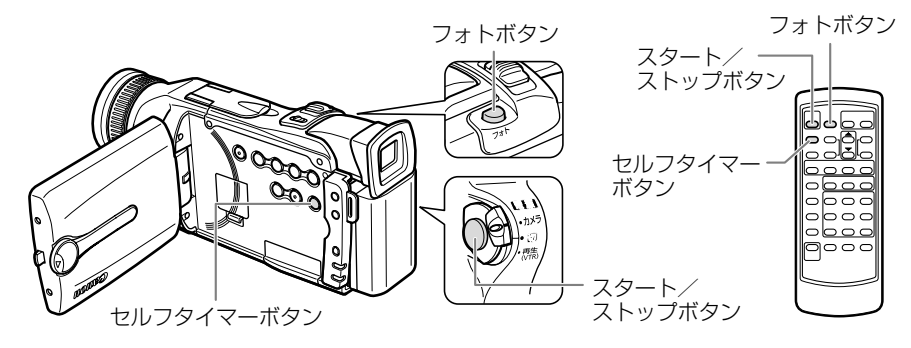

## 動画を撮影するとき

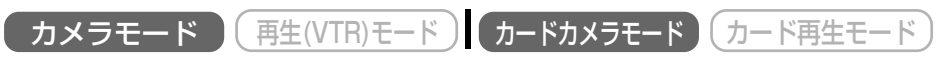

ここでは、「カメラモード」の画面で説明しています。メモリーカードに記録するときは、145ページを参照してください。

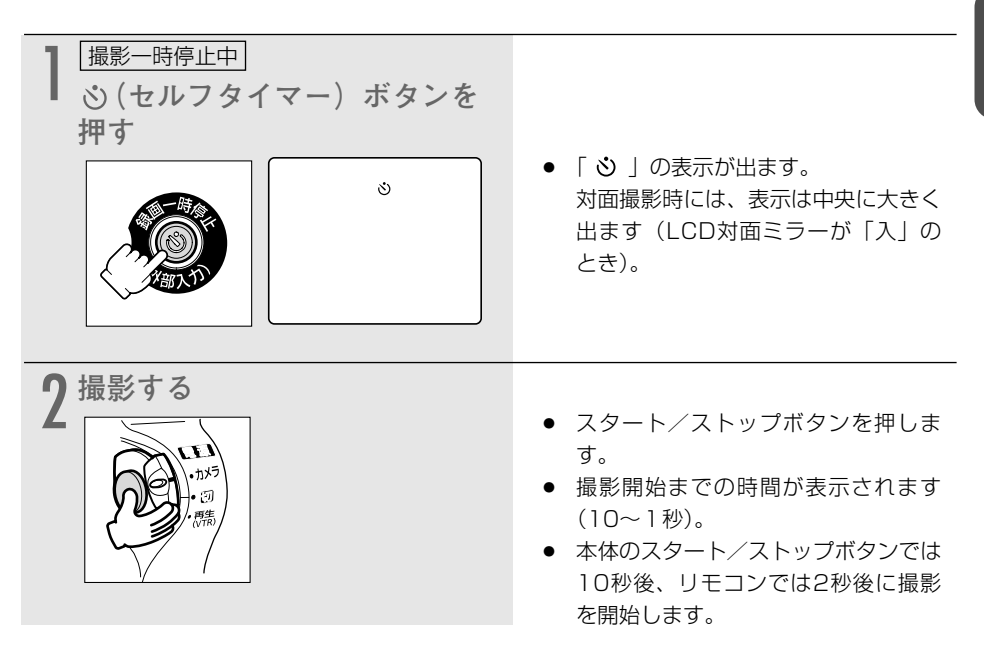

### 静止画を撮影するとき

| <b>カメラモード 再生(VTR)モード</b> ここでは、「カメラモード」で説明しています。                                                              | カードカメラモード カード再生モード                                                                                                    |
|----------------------------------------------------------------------------------------------------|----------------------------------------------------------------------------------------------------|
| 撮影一時停止中         ふ(セルフタイマー) ボタンを         押す         いの         いの         いの         いの         いの         いの | • 「 <b>3</b> 」の表示が出ます。<br>対面撮影時には、表示は中央に大きく<br>出ます(LCD対面ミラーが「入」の<br>とき)。                                                                                                    |
| 2 フォトボタンを深く押す<br>レビング                                                                                        | <ul> <li>撮影開始までの時間が表示されます<br/>(10~1秒)。</li> <li>本体のフォトボタンでは10秒後、リ<br/>モコンでは2秒後に撮影を開始しま<br/>す。</li> <li>本体で操作したときは、撮影開始時に<br/>のが緑色の点灯になります。<br/>リモコンの場合は、すぐに点灯します。<br/>撮影開始から約6.5秒後に自動的に撮<br/>影一時停止になります(カードカメラ<br/>モードのときは、撮影している画面に<br/>なります)。</li> </ul> |

○ セルフタイマーを解除するときは、セルフタイマーボタンを押してください。撮影開始 までの時間が表示されているときは、スタート∕ストップボタン(動画のとき)、フォ トボタン(静止画のとき)を押しても解除できます。

- セルフタイマーは、電源を切ると解除されます。
- メニューで「おしらせ音」が「入」のときは、撮影開始までブザーが鳴ります。

## 撮影場面や目的に合わせて撮る(プログラムAE) 🗔

## 撮影モードについて

撮影シーンに合わせて、撮影モードを選んでください。 撮影モードによって、使用できる機能が異なります。

| 撮影モード<br>切換スイッチの<br>位置   |            |       |   |   |   |   |    |    |     |             |
|--------------------------|------------|-------|---|---|---|---|----|----|-----|-------------|
| テープ/カード<br>切換スイッチの<br>位置 |            |       |   |   |   |   |    | 60 |     |             |
| 撮影モード                    | 口<br>(全自動) | A     | 2 | 2 | ۵ |   | 0  |    |     | <b>0</b> ** |
| デジタルズーム                  | 0          | 0     |   |   |   | × |    | 0  |     |             |
| シャッタースピード                |            | ○ オート |   |   |   |   | オー | -ト | オート |             |
| ピント合わせ                   | <b>+</b>   | 0     |   |   |   |   | C  | )  | 0   |             |
| ホワイトバランス                 | 3-1        | 0     |   |   |   |   | (  | )  | 0   |             |
| 露出                       |            | 0     |   |   |   |   | (  | )  | 0   |             |
| 手ぶれ補正(入/切)               | 入          | O ×   |   |   |   |   | C  | )  | ×   |             |
| デジタルエフェクト                | ×          | O*    |   |   |   | ( | )  | 0* |     |             |
| 16:9                     | ×          | 0     |   |   |   |   | (  | )  | ×   |             |
| カードミックス                  | ×          | 0     |   |   |   | ( | )  | ×  |     |             |

オート=自動調整になります。 ○=操作できます。 ×=操作できません。

=テープ/カード切換スイッチが回のときに操作できます。

\* カードカメラモードでは「シロクロ」のみ使用できます。

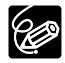

- キラキラ光っていたり、極端に明るい被写体(一部に高輝度な) 部分を含む被写体)を撮影すると、縦に光の帯が出ることがあ ります。
- プログラムAEモードの設定は、一度、撮影モードを□(全自動) モードにすると [オート] になります。

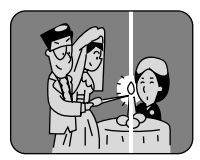

- 撮影中は、プログラムAEモードを変えないでください。プログラムAEモードを変え ると、映像の明るさが一時的に大きく変化する場合があります。
- AEは、自動露出の意味です。(Auto-Exposure)

### 撮影場面や目的に合わせて撮る(プログラムAE)一つづき

### (全自動)モード

すべてをカメラまかせ。 ズームとスタート/ストップボタンを押すだけで簡単に撮影できる モードです。

## A オートモード

すべてをカメラまかせで撮影できるモードですが、細かく設定できます。

### 🔯 スポーツモード

ゴルフやテニスなどのスポーツをしている人の撮影に適しています。 本機の特殊再生機能で、速い動きもクリアに再生できます。 フォーム分析などにも便利です。

#### こんなときに使います

- 晴天下でテニスやゴルフなどのスポーツをしている人の撮影
- 走っている自動車や列車などの中から外を撮影するとき
- ジェットコースターなどの動きの速い乗り物の撮影などの場合
- スポーツモードでは、シャッタースピードが高速に設定されます。晴天の屋外や照明の十分な 屋内など、明るい場所での撮影にご使用ください。
- スポーツモードは、静止画再生やスロー再生などの特殊再生を目的としたモードです。このため、通常のスピードで再生すると、なめらかに見えないことがあります。

## 🔯 ポートレートモード

絞りを開くことにより、背景や周囲をボカし被写体を引き立たせる ことができます。背景や被写体の手前にあるものをぼんやりとボカ して撮影します。ポートレートモードでは、シャッタースピードは 自動で調整されます。

#### こんなときに使います

- 屋外で被写体を引き立てて撮影する場合
- 奥行きのある映像の中で被写体を引き立てて撮影する場合
- ズームの望遠(T)側にすると、背景のボケの効果がより大きくなります。
- シャッタースピードが速めに設定されるため、再生するとなめらかに見えないことがあります。

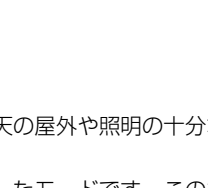

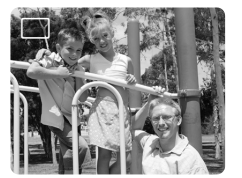

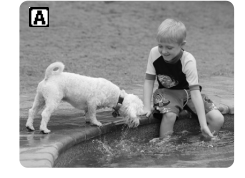

×

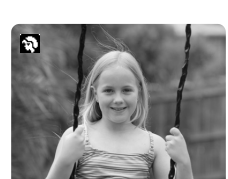

## \Lambda スポットライトモード

スポットライトなどの範囲の狭い照明が当たるシーンを鮮明に撮影 することができます。

#### こんなときに使います

- 結婚式のスポットライトで照明されたシーンや、発表会の舞台な どを撮影する場合
- 花火をきれいに撮影する場合

## 😰 サーフ&スノーモード

夏の海岸や冬の雪一面のスキー場など、周囲全体が明るい場所でも 被写体が暗くなるのを防ぎ、鮮明に撮影することができます。

#### こんなときに使います

反射光が多くまぶしい海辺やスキー場などで撮影する場合

- 曇りや日陰など周囲が暗いときには被写体が明るくなり過ぎる場合があります。画面で映像を 確かめてください。
- シャッター速度が速めに設定されるため、再生するとなめらかに見えないことがあります。

## 🙆 ローライトモード

明るさが不足する場所で被写体を明るく撮影できます。シャッター スピードは、スローシャッターで固定されます。

### こんなときに使います

多少暗いところや暗くても照明が使えないところで、動きの少ない 被写体を撮影する場合

- 動きのある被写体は、尾を引いたような残像になります。
- 明るく撮影できる分、通常の撮影に比べて画質が多少劣化することがあります。
- 自動でピントが合いにくいときは、手動でピントを合わせてください。

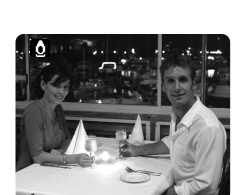

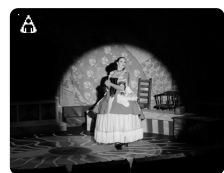

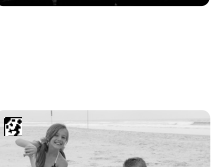

### ナイトモード(カメラモード時のみ)

夜間などの暗いところでも、被写体をカラーで明るく撮影できます。 シャッタースピードは、自動で調整されます。 明るいところで撮影すると、被写体はなめらかに見えます。

#### こんなときに使います

- 暗くても照明が使えないところで、被写体を撮影する場合
- 夜景を撮影する場合
- 遊園地など、明るいところと暗いところがある(室内と屋外)場所で撮影する場合
- 動きのある被写体は、尾を引いたような残像になります。
- 明るく撮影できる分、通常の撮影に比べて画質が多少劣化することがあります。
- 画面に白い点などが現れることがあります。
- 自動でピントの合いにくいときは、手動でピントを合わせてください。

### **ズ スーパーナイトモード** (カメラモード時のみ)

ナイトモードで撮影できない真っ暗な場所でも、補助光(白色LED) が明るさを補って、画面中央がカラーで明るく撮影できます。

- 明るくなる範囲が限られています。画面で確認しながら撮影して ください。
- 被写体との距離が2mまでの範囲で撮影してください。
- 動きのある被写体は、尾を引いたような残像になります。
- 明るく撮影できる分、通常の撮影に比べて画質が多少劣化することがあります。
- 画面に白い点などが現れることがあります。
- 自動でピントの合いにくいときは、手動でピントを合わせてください。

## **ローライト+モード**(カードカメラモード時のみ)

ローライトモードで撮影できない暗い場所でも、補助光(白色LED) が明るさを補って、画面中央が明るくカラーで撮影できます。

- 明るくなる範囲が限られています。画面で確認しながら撮影して ください。
- 被写体との距離が2mまでの範囲で撮影してください。
- 動きのある被写体は、尾を引いたような残像になります。
- 明るく撮影できる分、通常の撮影に比べて画質が多少劣化することがあります。
- 自動でピントの合いにくいときは、手動でピントを合わせてください。

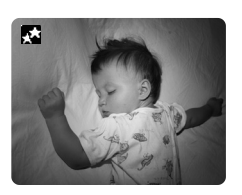

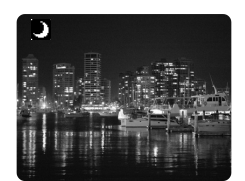

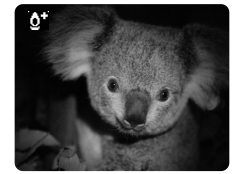

## □ (全自動)以外の撮影モードの選びかた カメラモード (再生(VTR)モード) カードカメラモード (カード再生モード ここでは、「カメラモード」の画面で説明しています。 Pにする 撮影モード切換スイッチをPにしま す。 2 プログラムAEメニューを出す ・選択/設定ボタンをまっすぐ押しま ▲オート スポーツ ポートレート $\mathbb{V}_{\mathbb{V}}$ す。 抻 ◎ ホートレート ◎ スポットライト 留サーフ&スノー ◎ ローライト Dナイト スーパーナイト 3 撮影モードを選ぶ (1) 選択/設定ボタンを上または下に押し Aオート て、選択枠を撮影したいモードに合わ $\mathbb{Q}_{\mathbb{W}}$ ■ スポーツ ■ ポートレート □ ホートレート □ スポットライト □ オーフ&スノー □ ローライト □ ナイト □ ナイト □ スーパーナイト せます。 (2) 選択/設定ボタンをまっすぐ押すと、選 20 $\mathbb{V}_{\mathbb{N}}$ んだモード表示が出ます。

# 手動でピントを合わせる

まれに自動調整ではピントが合いにくい場合がありますので、そのときには手動でピントを合わ せてください。

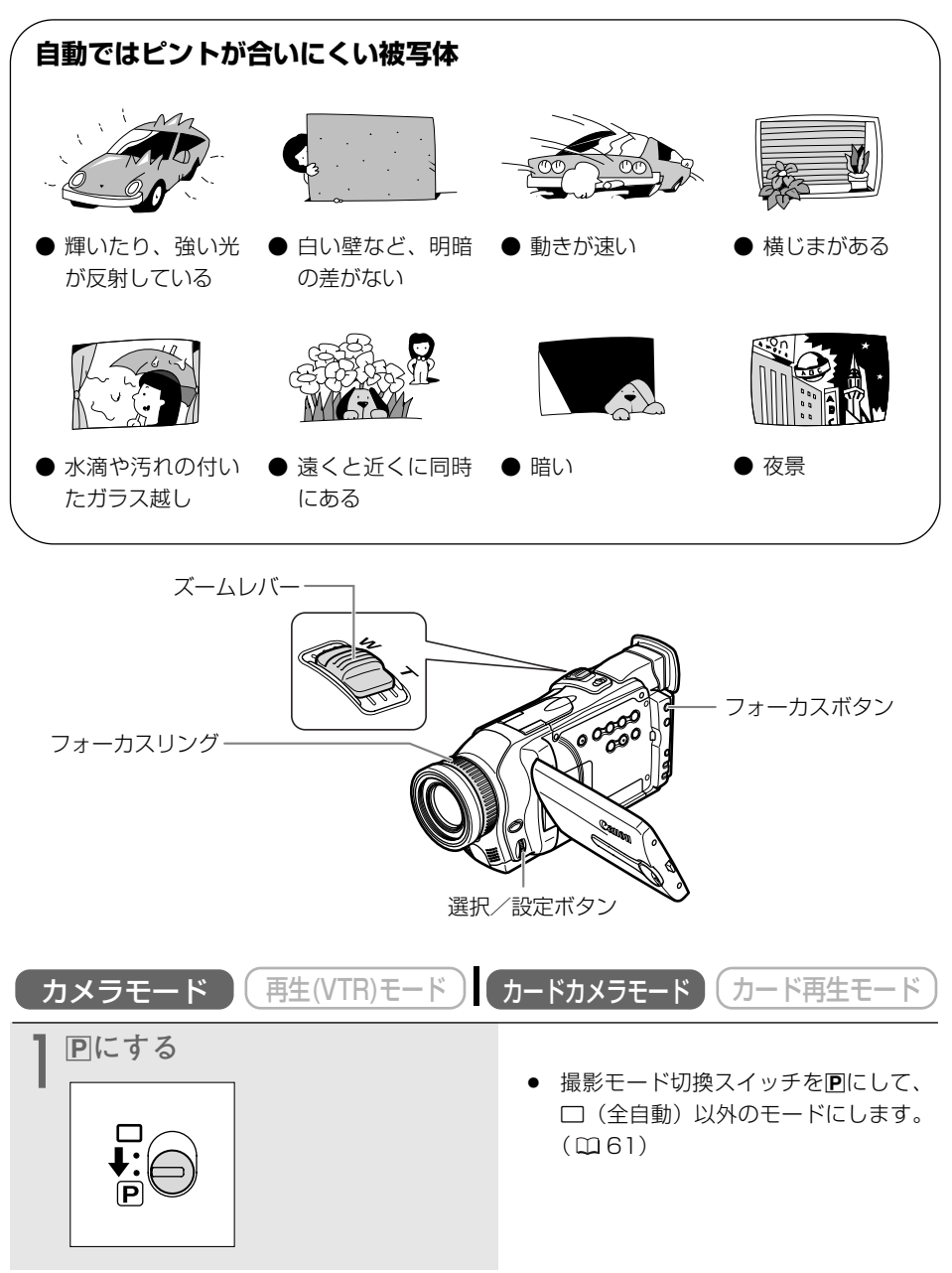

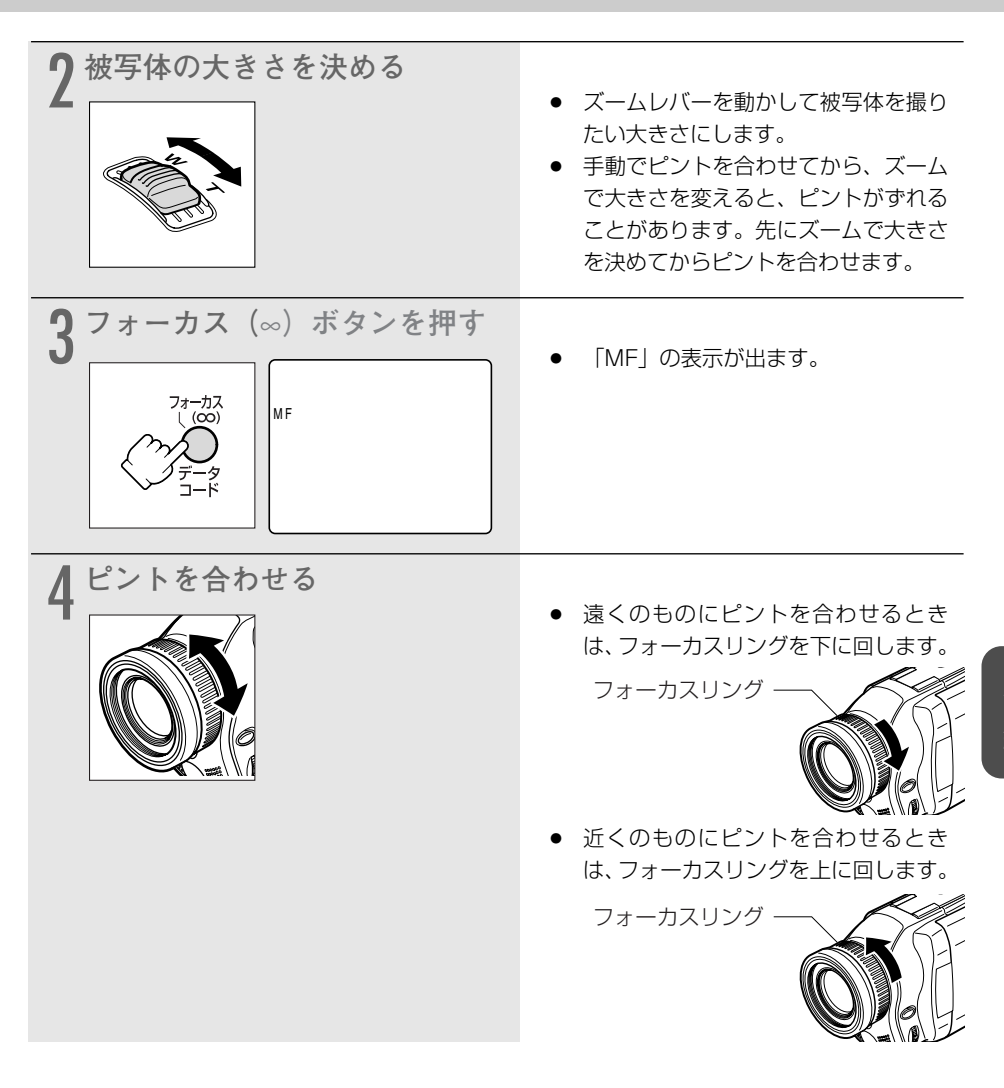

### 自動ピント合わせに戻すとき

フォーカス(∞)ボタンをもう1回押します。「MF」表示が消えます。

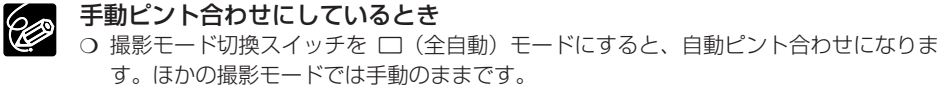

○ 電源を切ったときは、ピントを合わせ直してください。

## ピントを無限遠にして撮影する

ピントを無限遠にすると、遠くの被写体だけにピントを合わせて、近くの被写体にピントが合う のを防ぐことができます。花火や月、山などを撮影するときに使います。

| MF∞ |  |  |
|-----|--|--|
|     |  |  |
|     |  |  |

前ページの3の操作で、フォーカス(∞)ボタンを3秒以上押し続けます。 ● ピントが無限遠になり、「MF∞」の表示が出ます。

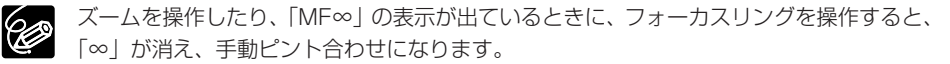

## AF補助光について(別売のビデオフラッシュライトVFL-1装着時)

暗いところで静止画を撮影するときに、ピントを合いやすくするために画面中央部の被写体をAF 補助光が照らします。AF補助光(白色LED)は周囲が暗いと点灯します。

 ・ ビデオフラッシュライトVFL-1の電源スイッチは ♥ ONに、メニューのフラッシュの設定は 「発光禁止・●」以外にしてください。

ご購入時には、「AF補助光」は「オート」に設定されています。

AF補助光を点灯させないときは、「カメラ設定」サブメニューから「AF補助光」を選び、「切」 にします。( CD 71 )

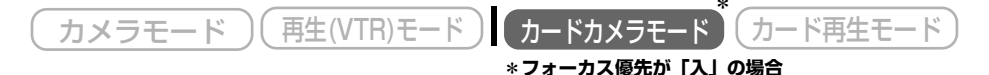

フォトボタンを浅く押したときに、周囲が暗いとAF補助光が自動的に点灯し、しばらくすると消 えます。

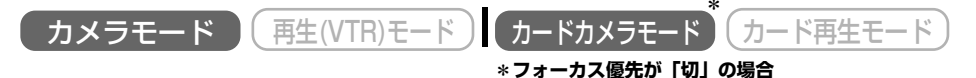

フォトボタンを浅く押したまま、フォーカスリングを回すと、周囲が暗いとAF補助光が点灯し、 しばらくすると消えます。

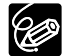

- AF補助光が点灯しても、自動ではピントが合わないことがあります。
- AF補助光は明るく点灯します。レストラン、劇場、など公共の場所では、周囲への配 慮を心がけてください。
- フラッシュが禁止されている場所では、AF補助光も「切」にしてください。

## 手動で露出を調整する(露出ロック/露出補正)

被写体が太陽を背にしていたりする逆光の状態では、被写体が黒くつぶれてしまうことがありま す。逆に、あまり強い光を被写体が受けると、白くとんでしまいます。このようなときには、露 出の調整をします。

また、明るさを固定する(露出ロック)ことで、被写体の明るさを変えずに晴れた屋外などを撮 影できます。

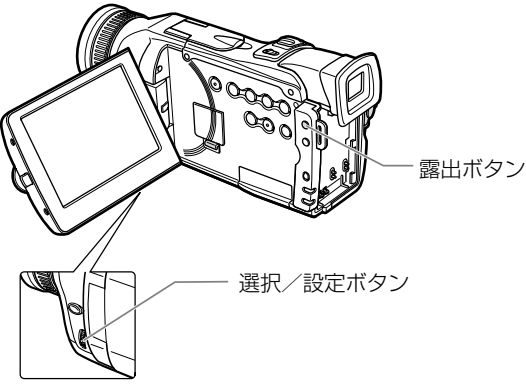

### 露出ロックを使う 応用鈩 カードカメラモード カード再生モー カメラモード (再生(VTR)モード ) Pに する 撮影モード切換スイッチを □ (全自動) 以外のモードにします。 (m 61)露出ボタンを押す 2 す。 EXPロック ±0 ● 「EXPロック」の表示が出ます。 露出ロック中にズームを操作すると、 画面の明るさが変わることがありま す。

#### 露出を補正する 再生(VTR)モード カードカメラモード カード再生モード カメラモード 露出ロック中 明るめにするときは、選択/設定ボタ 6 <u>+n-o</u> ▲押 $\mathbb{V}_{\mathbb{N}}$ ンを上に押します。 EX Pロック + 5 ● 暗めにするときは、選択/設定ボタン \_\_\_\_ を下に押します。 <u>~</u> 0 EXPロック -5

### 自動調整に戻すとき

露出ボタンを押すか、撮影モードを変えます。「EXPロック」の表示が消えます。

## ご購入時の設定を変える(メニュー)

本機のさまざまな機能について、ご購入時の設定をメニューから変更できます。 メニュー項目は、メニュー一覧(□ 185~195)をご覧ください。 本体の選択/設定ボタンとリモコンの▲、▼、設定ボタンは、同じ操作になります。

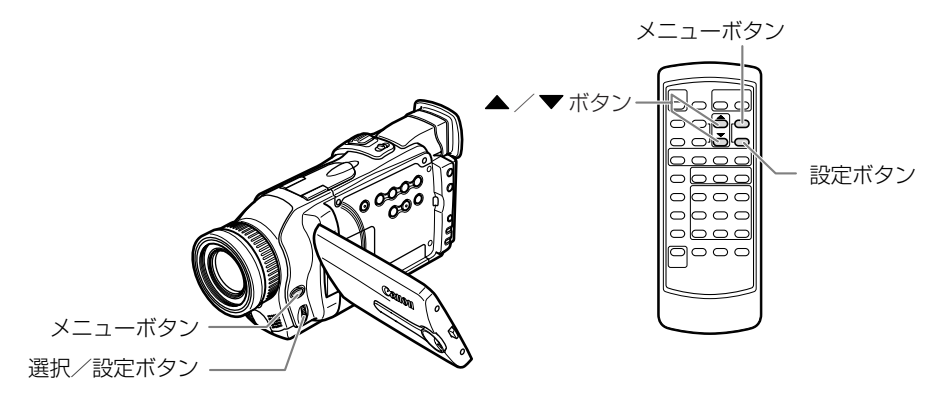

| 本体の選択/認 | 本体の選択/設定ボタン |    |    |                                    |
|---------|-------------|----|----|------------------------------------|
|         | 上に押す        | Pm | 押す | メニュー項目や機能の設定内容を選びま                 |
|         | 下に押す        | Pm | 押す | वे .                               |
| L'A     | 押す          | 設定 | 押す | 選んだ項目や設定内容を決定したり、次の<br>画面に移ったりします。 |

メニューで設定を変えるときは、順番に項目を選んでいきます。 例:カメラメニュー

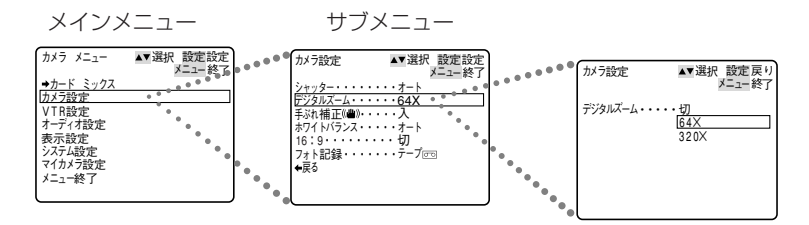

### ご購入時の設定を変える(メニュー)一つづき

ここでは、カメラモードのときに、本体で操作する場合で説明しています。 例:「デジタルズーム」を「切」に設定する

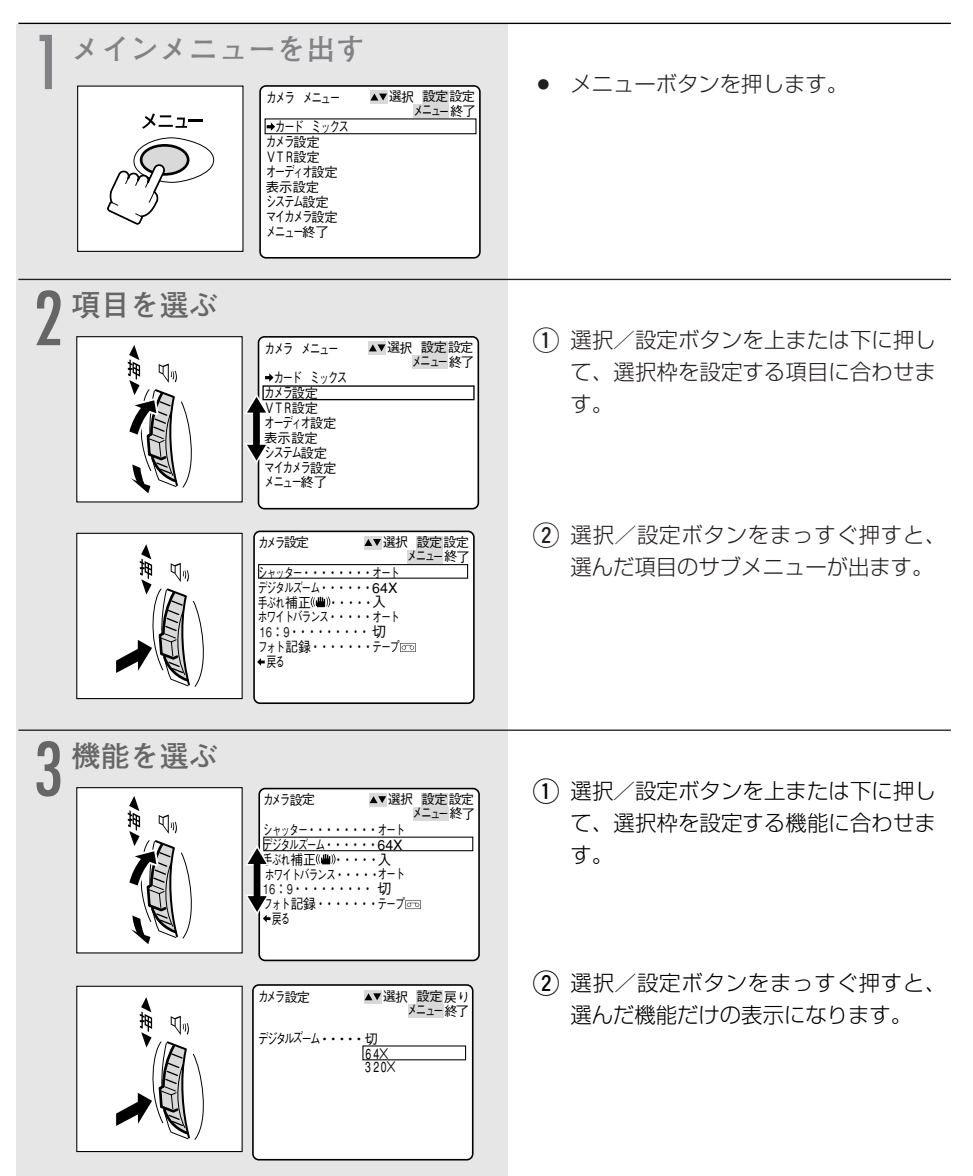
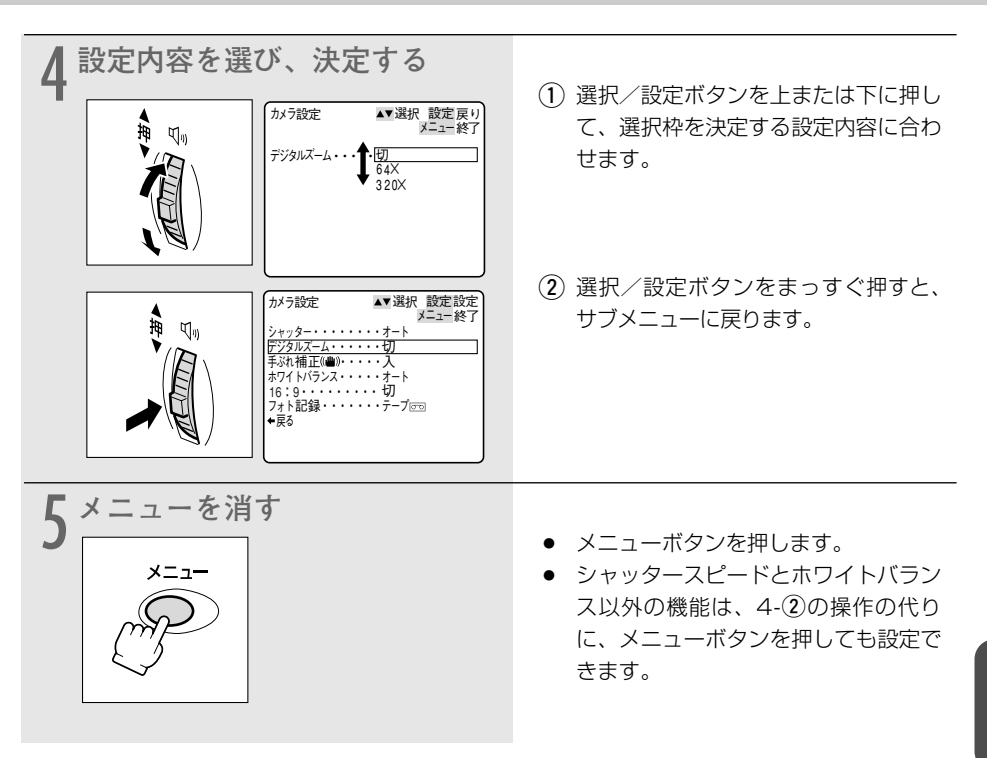

- 他の機能の設定内容などにより設定できない項目は、紫色で「−−−」と表示されます。
  - メニュー中の「←戻る」を選ぶと、ひとつ前のメニューに戻ります。
  - サブメニューが2ページある場合があります。「次のページ」に選択枠を合わせると2
     ページ目が出ます。「前のページ」に選択枠を合わせると1ページ目に戻ります。
  - メニューボタンを押すと、メニューはいつでも終了します。

応用編

## 手ぶれ補正を解除する(手ぶれ補正機能) 📼 🎤

手ぶれ補正機能が動作していると、ズームの望遠側で撮るときなど手ぶれの少ない安定した画面 で撮影できます。

手ぶれしている画 安定した画

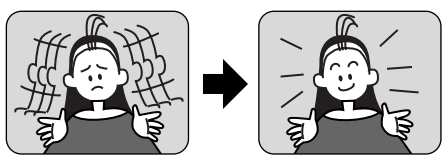

通常の撮影では、手ぶれ補正は解除する必要はありませんが、必要に応じて解除することもできます。ビデオカメラを左右に動かして撮影するときなどには、その動きを補正しようとします。 手ぶれ補正を解除するとその補正が効かなくなります。また、撮影モードが□(全自動)のときは、手ぶれ補正は解除できません。

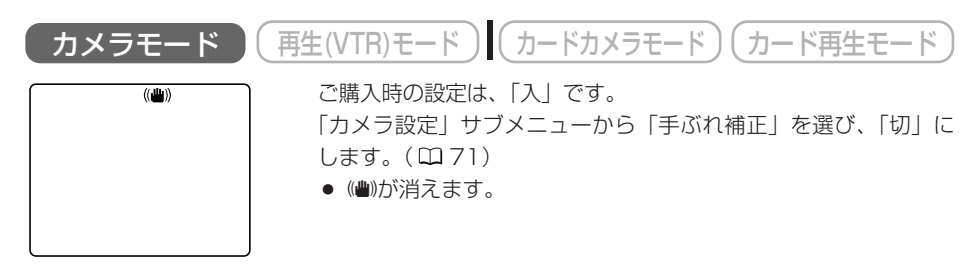

- 三脚などを使用して撮影をするときは、手ぶれ補正を切ることをおすすめします。
  - 手ぶれ補正が「入」の場合でも、手ぶれが大きすぎると、補正しきれないことがあり ます。
  - ●ナイト、▲スーパーナイトモードで暗いところで撮影すると、手ぶれ補正がききに くくなります。
  - ◎ ローライトでは、手ぶれ補正は使用できません。
  - O カードカメラモードでは、手ぶれ補正は使用できません。

## 風音低減機能(ウィンドカット)

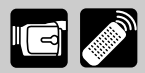

常に風の影響を受ける屋外で撮影する際、風の「ボコボコ」という音の影響を低減することがで きます。

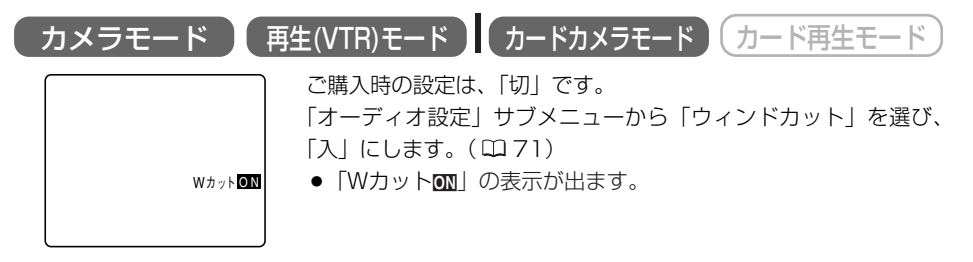

- O ウィンドカット機能が作動すると、収録する低い音の一部も風の音と一緒に低減されます。通常は、「切」で撮影することをおすすめします。
  - 撮影中は、モードの変更はできません。変更するときは、スタート∕ストップボタン を押して撮影一時停止にして行います。
  - 撮影時だけでなく、再生(VTR)モードでアフレコをするときにも、ウィンドカット 機能は入∕切できます。(「オーディオ設定」サブメニューで「アフレコ入力」を「マ イク入力」に設定しているとき)
  - O マイク端子に外部マイクを接続したときは、ウィンドカット機能は使用できません。
  - O アドバンストアクセサリーシューに指向性ステレオマイクロホンDM-50(別売)を取り付けたときは、ウィンドカット機能は使用できません。

## 録画モードを選ぶ

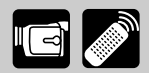

SP(標準)モードまたはLP(長時間)モードが選択できます。LPモードはSPモードの録画時 間の1.5倍になります。

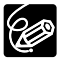

○ LPモードで記録したテープは、アフレコとAVインサートができません。

○ LPモードについて
 LPモードでの録画/再生は、テープの特性や使用環境に影響されやすく、再生時、画
 面にモザイク状のノイズが発生したり、音声が途切れたりする場合があります。
 大切な撮影にはSPモードをお使いください。

- O パソコンに画像を取り込むときは、SPモードで録画することをおすすめします。
- 本機でLPモードで録画したテープをほかのデジタルビデオ機器で再生したり、ほかの デジタルビデオ機器でLPモードで録画したテープを本機で再生すると、画像が乱れた り、音声が途切れたりすることがあります。
- テープの途中でSPとLPを切り換えて録画すると、切り換え部分で再生画像が乱れま す。また、タイムコードが正しく更新されないことがあります。

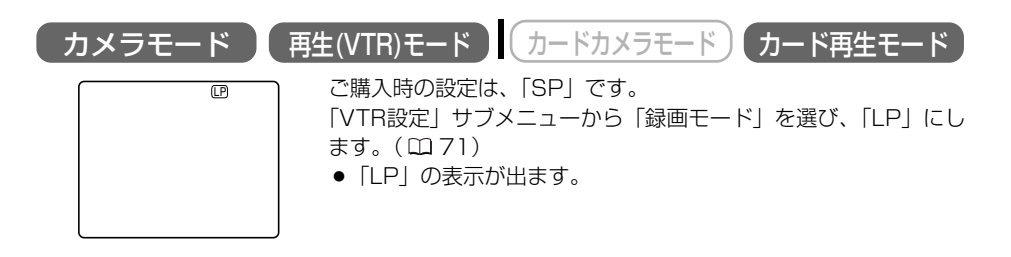

## 速い動きを撮る (シャッタースピード) 🗔 🖉

プログラムAEのオートモード時に、シャッタースピードを手動で設定し、スポーツや乗り物などの動きの速い被写体をぶれの少ない画面で撮影することができます。

8段階のシャッタースピード(1/60秒、1/100秒、1/250秒、1/500秒、1/1000秒、 1/2000秒、1/4000秒、1/8000秒)\* がありますので、下記の目安を参考にして選んでください。

\* カードカメラモードのとき、シャッタースピードは1/250秒までしか使用できません。カメ ラモードで1/500秒以上の高速シャッターに設定していても、カードカメラモードに切り換 えたときに、自動的に1/250秒になります。

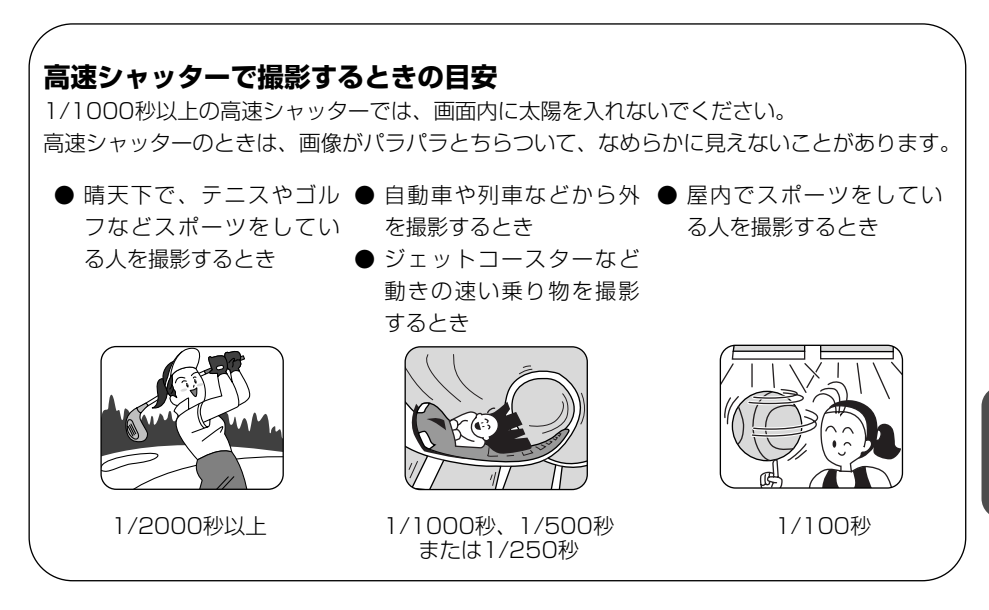

#### 蛍光灯の下での撮影について

カメラモードの□(全自動)モードとプログラムAEの▲オート、シナイト、メスーパーナイト モードでは、蛍光灯のちらつきを自動的に検出し、自動的にシャッタースピードが切り換わりま すので、通常ちらつきはでませんが、画面の明るさがちらつくときは、▲オートモードを選び 1/100秒の高速シャッターを選んでください。

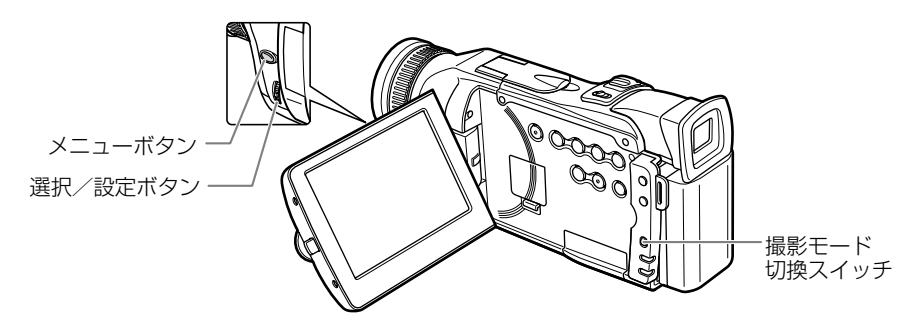

#### 速い動きを撮る(シャッタースピード)一つづき

ご購入時の設定は、「オート」です。 再生(VTR)モード ) カードカメラモード (カード再生モード カメラモード ここでは、「カメラモード」の画面で説明しています。 撮影一時停止中 撮影モードを「オート」にする 撮影モード切換スイッチをPIにし、 A オート Aオートモードを選びます。 マスポーツ 10ポートレート (m 61)C スポットライト 図サーフ&スノー ローライト シナイト MA-パーナイト メニューを出す メニューボタンを押すと、「カメラメ ▲▼選択 設定設定 メニュー終了 カメラ メニュー メニュー <u>→カード ミックス</u> ニュー」が出ます。 フルーマン カメラ設定 VTR設定 オーディオ設定 表示設定 システム設定 マイカメラ設定 メニュー終了 「カメラ設定|サブメニューから 「シャッター」 を選ぶ 選択/設定ボタンで「カメラ設定」を かう設定 ▲▼選択 設定設定 メニュー終  $\overline{\mathbb{V}}_{\mathbb{V}}$ 選び、次に「シャッター」を選びます。 シャッター・・・・・・オー デジタルズーム・・・・・64X 手ぶれ補正()曲)・・・・入 ホワイトバランス・・・・オート (m 71)16:9.. .....切 フォト記録・・・・・テープ回回 ◆戻る ャッタースピードを選ぶ 4 ▲▼選択 設定戻り 選択/設定ボタンを上または下に押し かう設定 メニュー終  $\nabla$ オート て選択枠を設定するシャッタースピー 1/60 1/100 1/250 ドに合わせ、選択/設定ボタンをまっ 1/500 1/1000 1/2000 すぐ押します。 「カメラ設定」サブメニューに戻りま す。 メニューボタンを押すと、選んだシャッ タースピードの表示が出ます。

プログラムAEモードを切り換えたり、撮影モード切換スイッチを□(全自動)にすると、 シャッタースピードは「オート」に戻ります。

U

## 色合いを調整する(ホワイトバランス) 🔄 💋

白い紙は、いつも白く見えているようですが、蛍光灯、太陽光など光が変わると色は微妙に変わっています。人の目は順応性がありますので、その微妙な色の違いを同じ色として見ています。 ビデオカメラではこのような順応性がないため、そのままでは光によって、画面が青くなったり、 赤くなってしまいます。そこで、白い紙が白く映るように調整するのが、ホワイトバランスの調 整です。

本機では、自動的に自然な色合いに調整するオートホワイトバランスのほかに、手動で調整する ホワイトバランスセット、さらに屋内(&)と屋外(\*)を選択することができます。

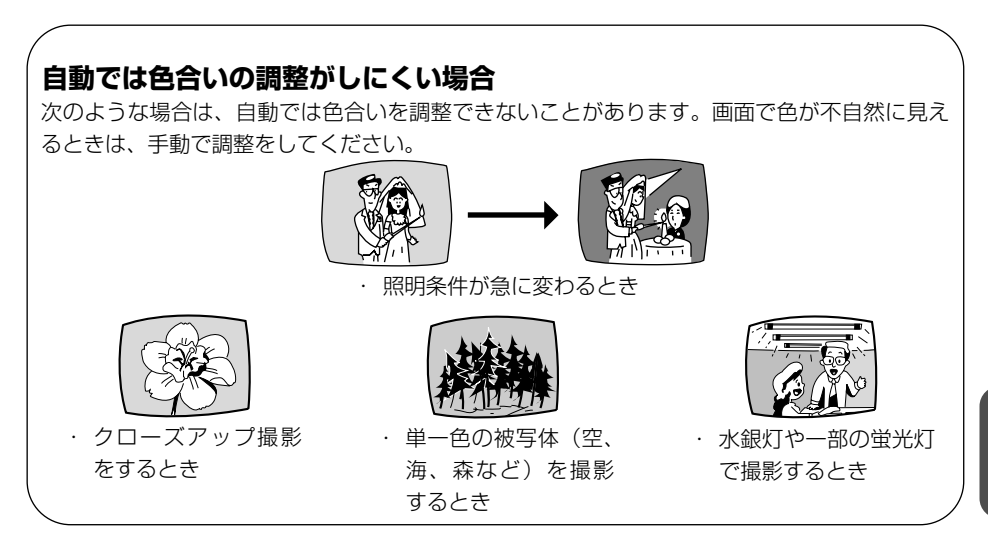

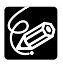

- 撮影モードが□(全自動)のとき、ホワイトバランスは「オート」になり、ホワイト バランスセットや屋内、屋外の設定はできません。
- ○「屋内☆」「屋外\*」はこんなときに使います 「屋内☆」
  - パーティ会場など照明条件が変化する場所で撮るとき
  - スタジオなどビデオライトの照明で撮るとき
  - ナトリウムランプの照明で撮るとき

#### 「屋外┊」

- · 夜景や花火などを撮るとき
- ・ 朝日や夕焼けなどを撮るとき

\*通常の屋外では「オート」を使った方がきれいに撮影できます。

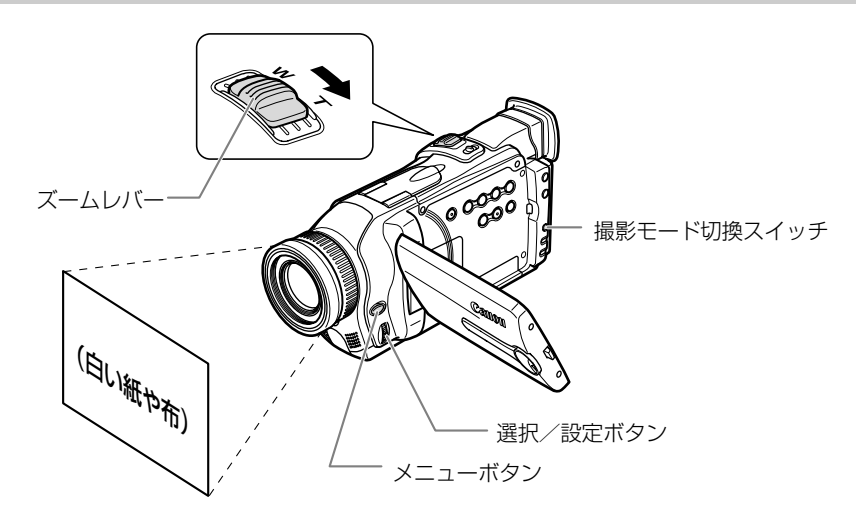

### ご購入時の設定は、「オート」です。 ホワイトバランスセットの設定のしかた

| <b>カメラモード</b> 再生(VTR)モード<br>ここでは、「カメラモード」の画面で説明しています | カードカメラモード<br>カード再生モード<br>す。                                                                                         |
|------------------------------------------------------|----------------------------------------------------------------------------------------------------|
| 1 撮影─時停止中<br>●にする                                    | <ul> <li>撮影モード切換スイッチを</li></ul>                                                                                     |
| 2 白い紙を画面いっぱいに写す                                      | <ul> <li>ズームなどを使って白い紙や布を画面<br/>いっぱいに写します。</li> <li>ズームレバーをT側へ押します。</li> <li>操作5が終るまで、白い紙を写し続け<br/>てください。</li> </ul> |

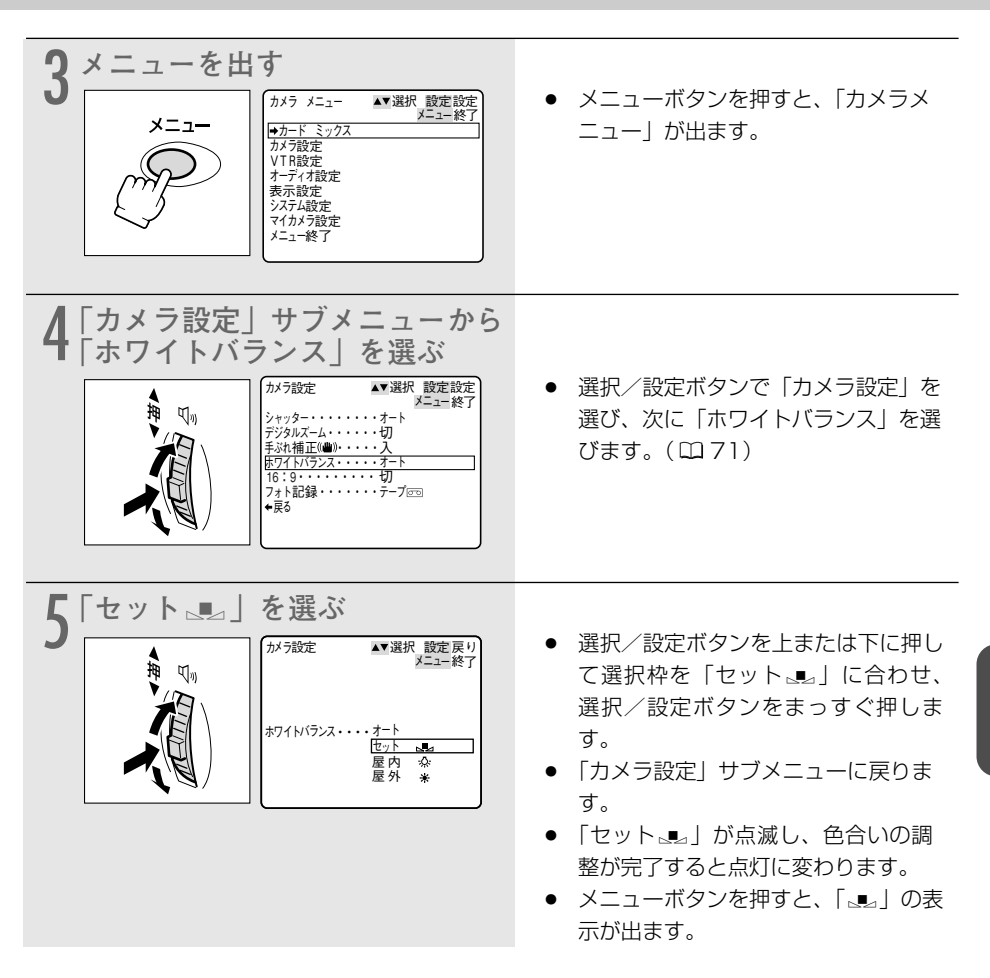

- ごくまれに、光源によっては点灯に変わらない(ゆっくりとした点滅)ことがありますが、この場合でも自動調整よりも適切なホワイトバランスになりますので、そのまま撮影できます。
  - 撮影モード切換スイッチを□(全自動)にした場合、ホワイトバランスは「オート」
     に戻ります。
  - 一度設定したホワイトバランスは、電源を切っても憶えています。
  - 手動で色合いの調整をするときは

- 照明の十分な場所で行ってください。また、光源が変わったときは、セットし直してください。
- 「カメラ設定」サブメニューで「デジタルズーム」を「切」にしてください。

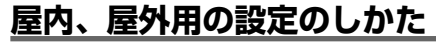

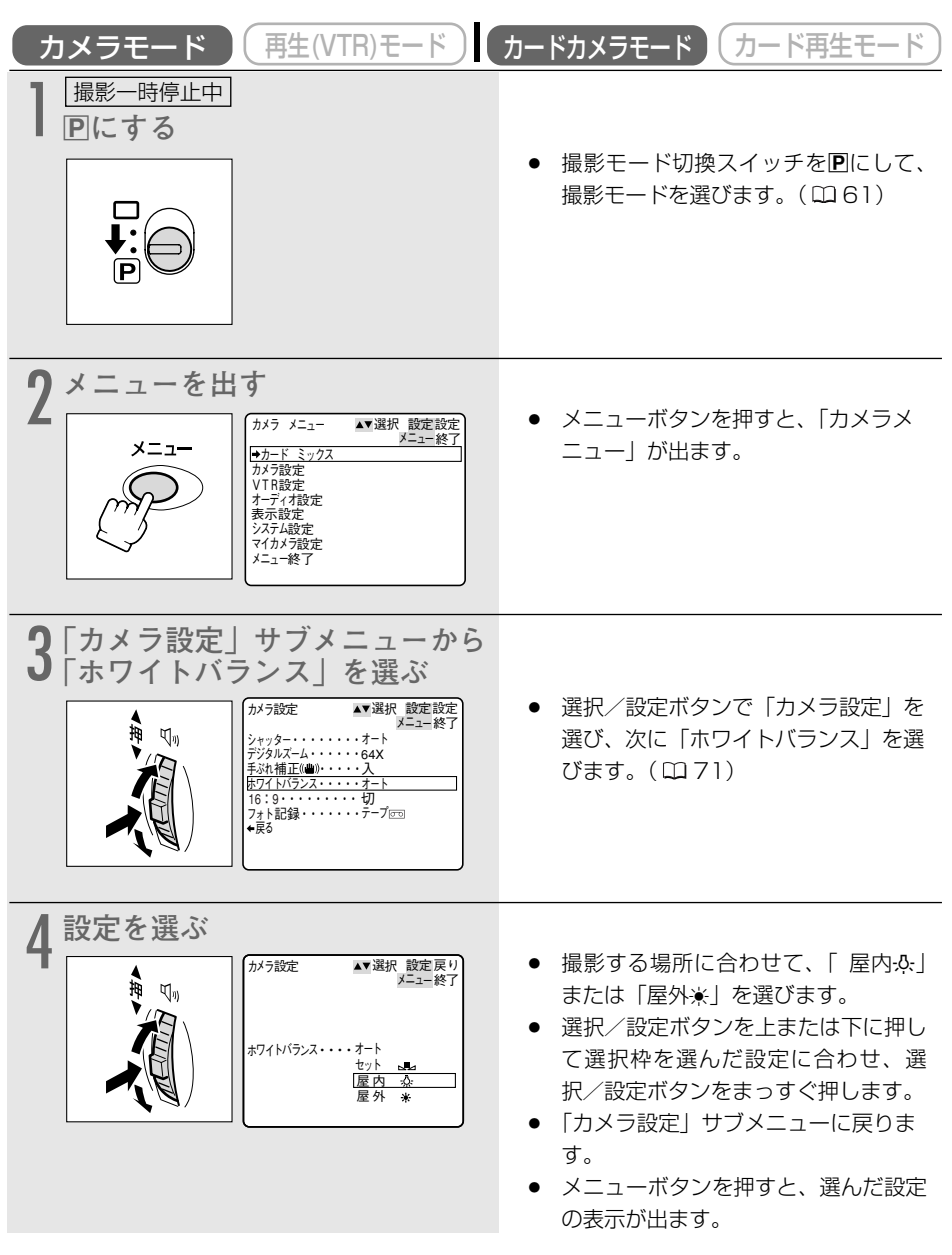

## 場面の切り換えと特殊効果(デジタルエフェクト) 📼 🌌

デジタルエフェクトには、3種類の機能があります。撮影時だけでなく、再生時にも使用できま す。

フェーダー : テレビや映画のように画面と画面の切り換えができます。(□ 84)

オートフェード、ワイプ、コーナーワイプ、ジャンプ、フリップ、パズル、 ジグザグ、ビーム、タイド

- エフェクト : 色を変えたり特殊効果を加えることができます。(凹 88)
   アート、シロクロ、セピア、モザイク、ボール、キューブ、ウェーブ、カ ラーマスク、ミラー
- マルチ画面 : 画面を4/9/16分割して、静止画を表示します。また、静止画にして取り 込むスピードを選択できます(はやい、ふつう、おそい、マニュアル)。 (ロ91)

電源スイッチや撮影モードによって、使用できる機能が異なります。

|       | カメラモード |          | 再生 (VTR) | カードカメラ             | カード再生 |
|-------|--------|----------|----------|--------------------|-------|
|       | 動画     | 静止画(フォト) | モード      | モード                | モード   |
| フェーダー | 0      | ×        | 0        | ×                  | ×     |
| エフェクト | 0      | 0        | 0        | 「シロクロ」のみ<br>使用できます | ×     |
| マルチ画面 | 0*     | ○*       | 0        | ×                  | ×     |

○=使用できます

×=使用できません

\*ナイト、スーパーナイトモードでは、使用できません。

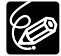

○ デジタルエフェクトを使用しないときは、「OFF」に設定します。

- ① デジタルエフェクトボタンを押して、デジタルエフェクトメニューを出す。
   ② 選択/設定ボタンで「D.エフェクトOFF」を選び、デジタルエフェクト入/切ボタンを押す。
- 一度設定したデジタルエフェクトは、電源を切ったり、撮影モードを変更しても覚えています。
- 撮影モードを□(全自動)にすると、デジタルエフェクトは「切」になります。
- 再生(VTR) モードで再生画面が出ていないとき(停止中)は、デジタルエフェクト を選択できますが、入∕切できません(表示は点滅のままです)。
- 再生中にデジタルエフェクトを使用しても、テープの記録内容は変わりません。
- O DVケーブルを接続してダビングするとき(DV出力)には、デジタルエフェクトは使用できません。
- 日付サーチまたはフォトサーチ中には、デジタルエフェクトは使用できません。
- ・デジタルエフェクトの設定は、リモコンでもできます。

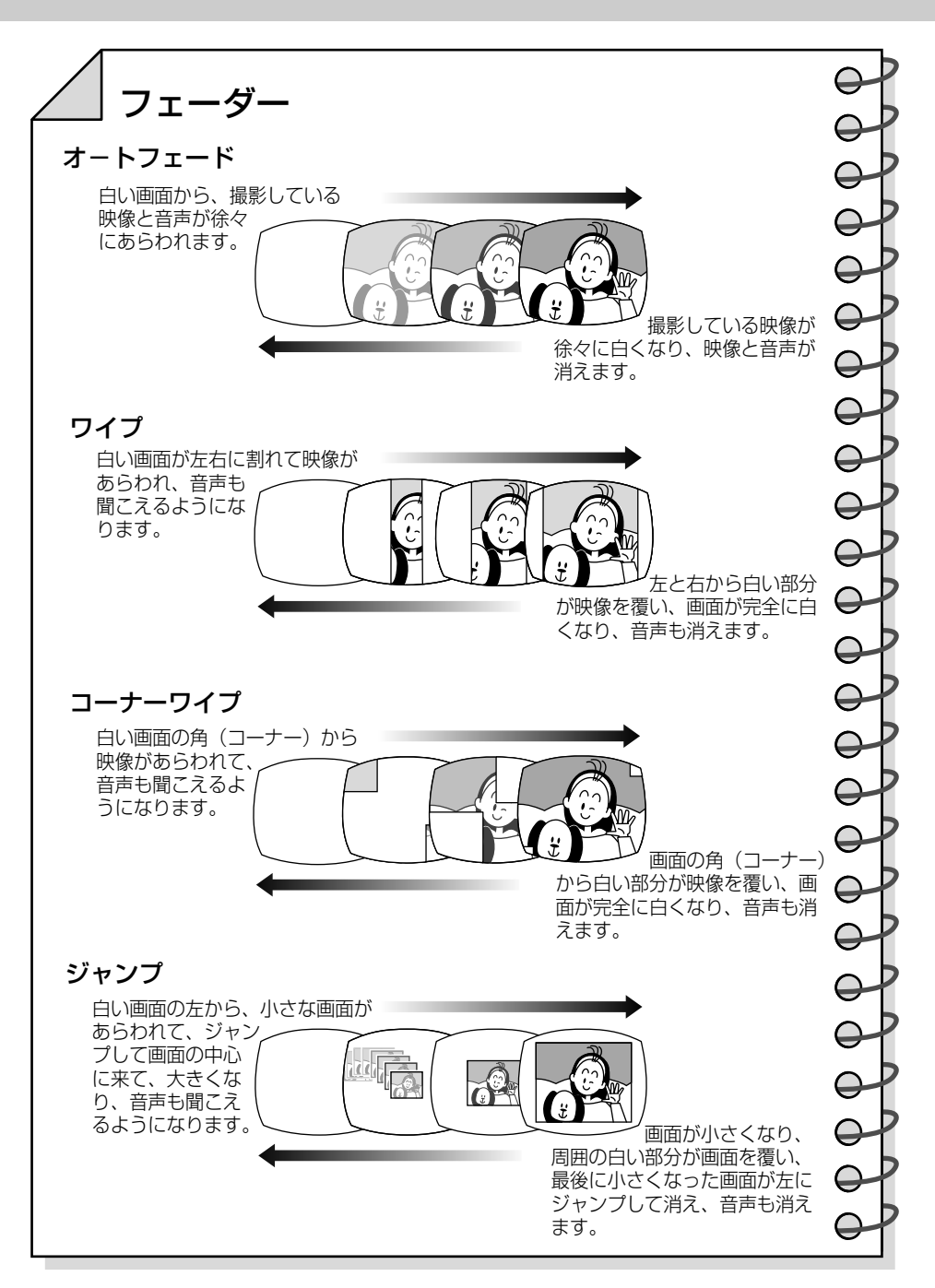

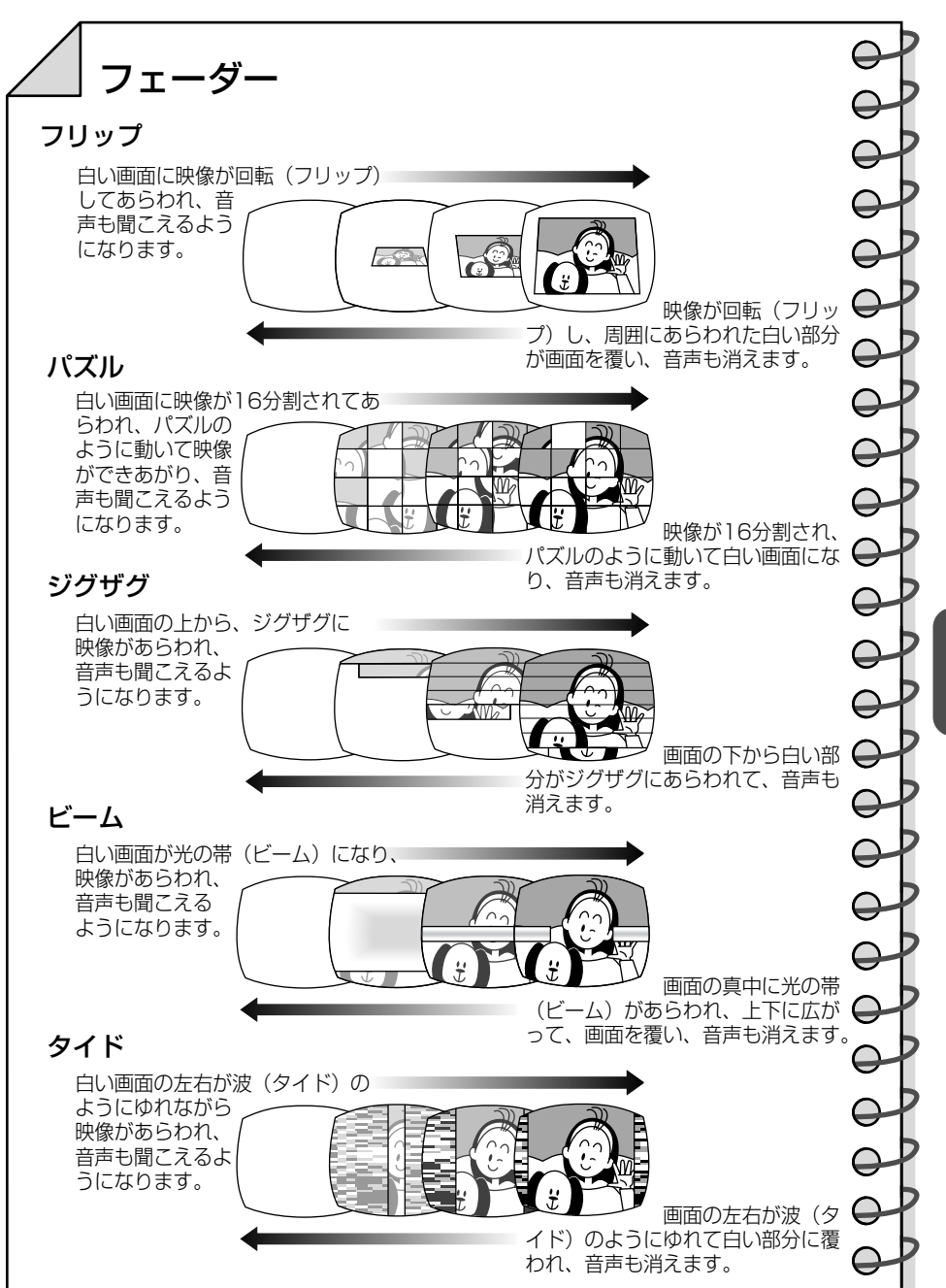

応用編

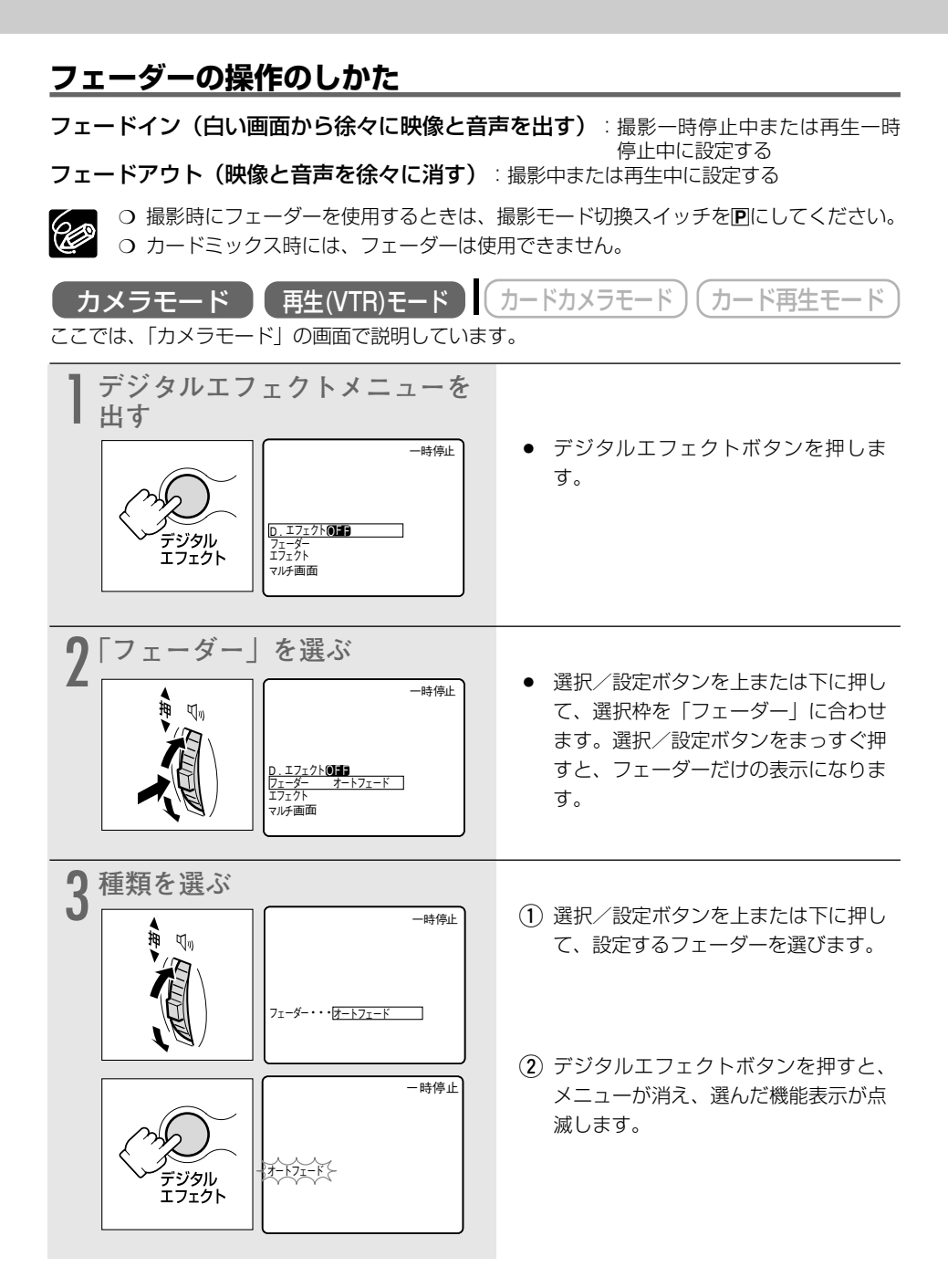

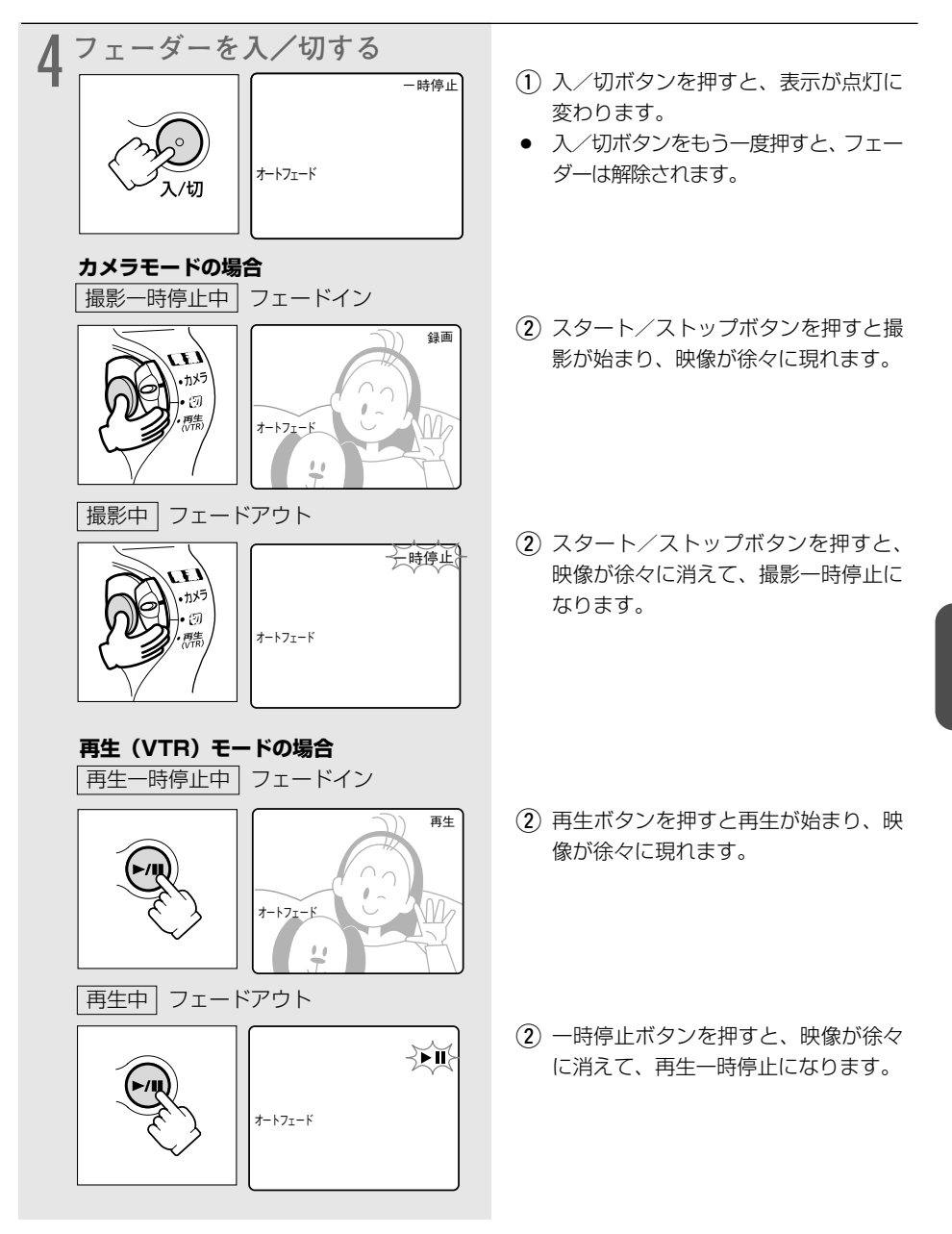

#### 場面の切り換えと特殊効果(デジタルエフェクト)一つづき

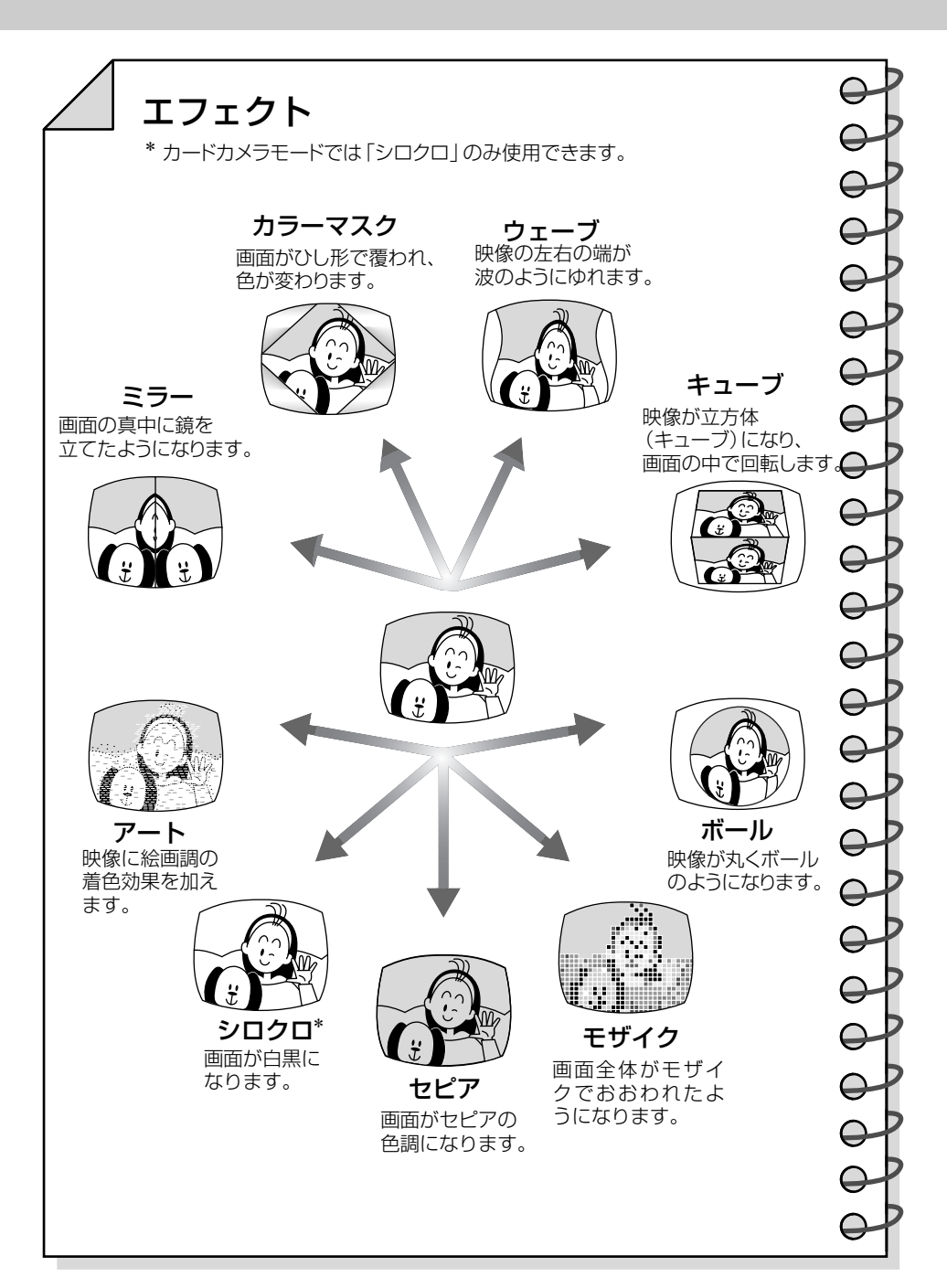

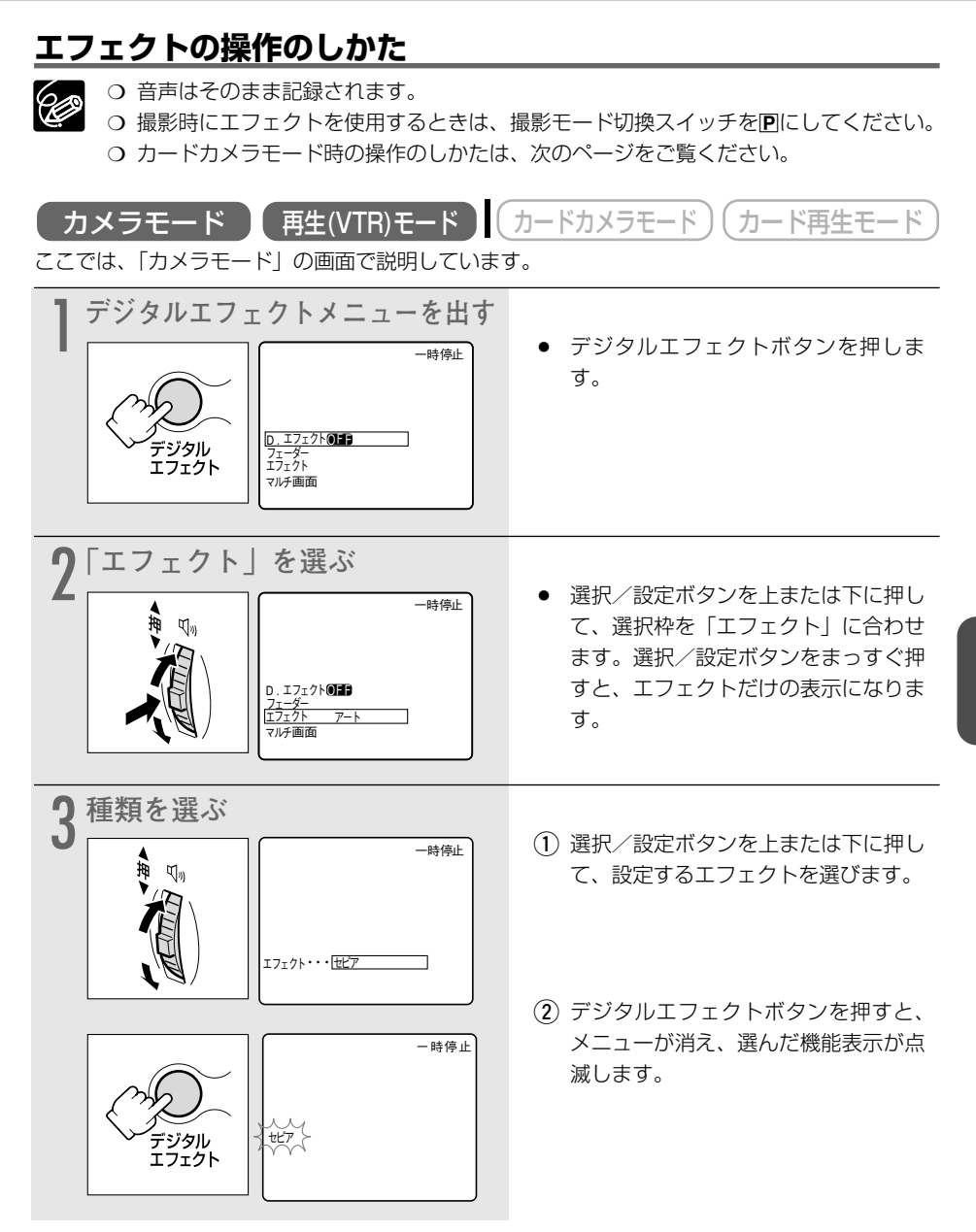

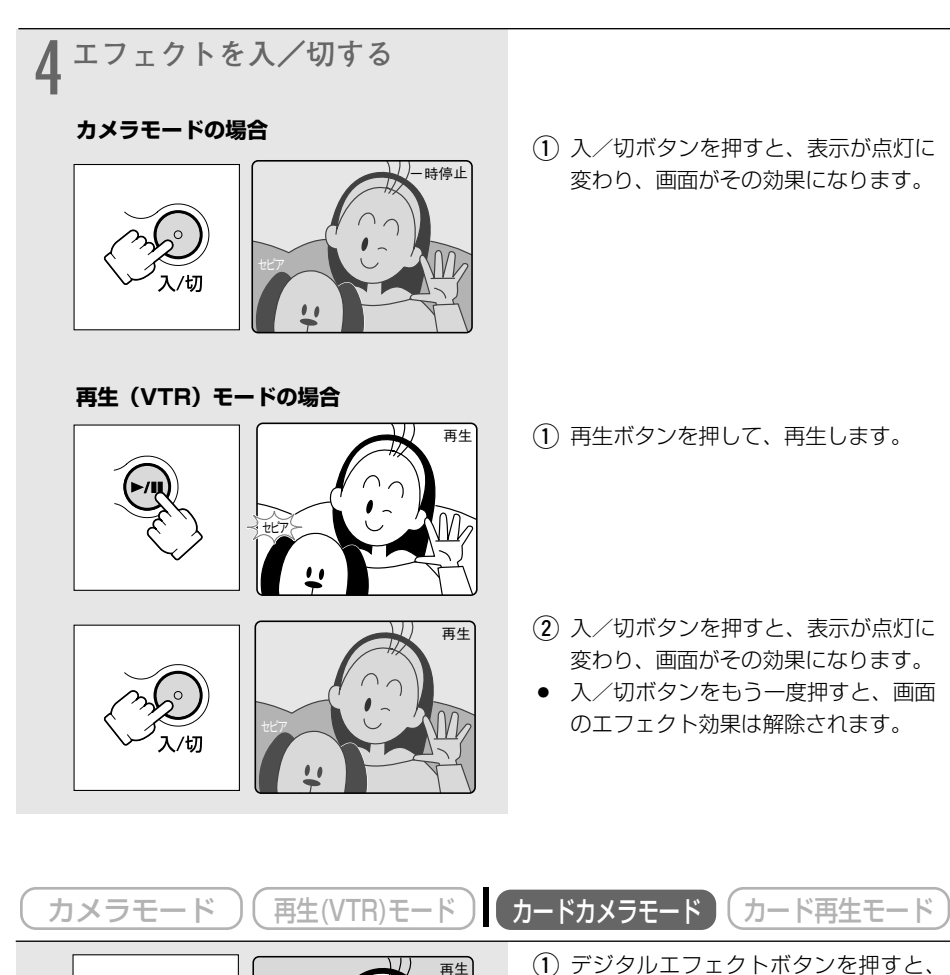

再生

- デジタルエフェクトボタンを押すと 「シロクロ」が点滅します。
- 入/切ボタンを押すと、画面が白黒になります。

、 デジタル エフェクト

# マルチ画面を使う

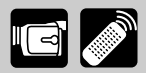

マルチ画面は、遊園地やスポーツシーンなどで動いている被写体を一度に最大16画面連続して表 示できます。テニスやゴルフのスイングなどをチェックするときに便利です。音声はそのまま記 録されます。撮影時だけでなく、再生時にも使用できます。

分割する画面数(4/9/16)や静止画にして取り込むスピード(マニュアル/はやい/ふつ う/おそい)を選べます。

- マニュアル:手動で映像を取り込む
- ・はやい:4フレームごと
- ・ ふつう:6フレームごと(ローライトモード時は、8フレームごと)
- ・おそい:8フレームごと(ローライトモード時は、12フレームごと)

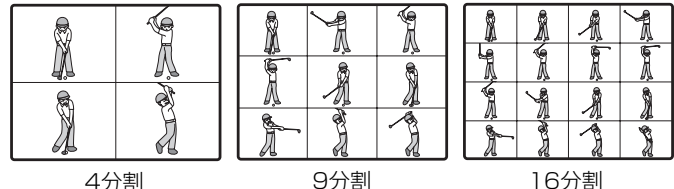

4分割

9分割

6

○ 撮影時にマルチ画面を使用するときは、撮影モード切換スイッチを ▶ にし、ナイト モードとスーパーナイトモード以外に設定してください。 ○ 再生時には、次の動作中のみ使用できます。

「マルチ画面スピード」が「マニュアル」のとき:スロー再生(正逆両方向)、 再生一時停止中

「マルチ画面スピード」が「マニュアル」以外のとき:再生一時停止中

ウカードミックス時には、マルチ画面は使用できません。

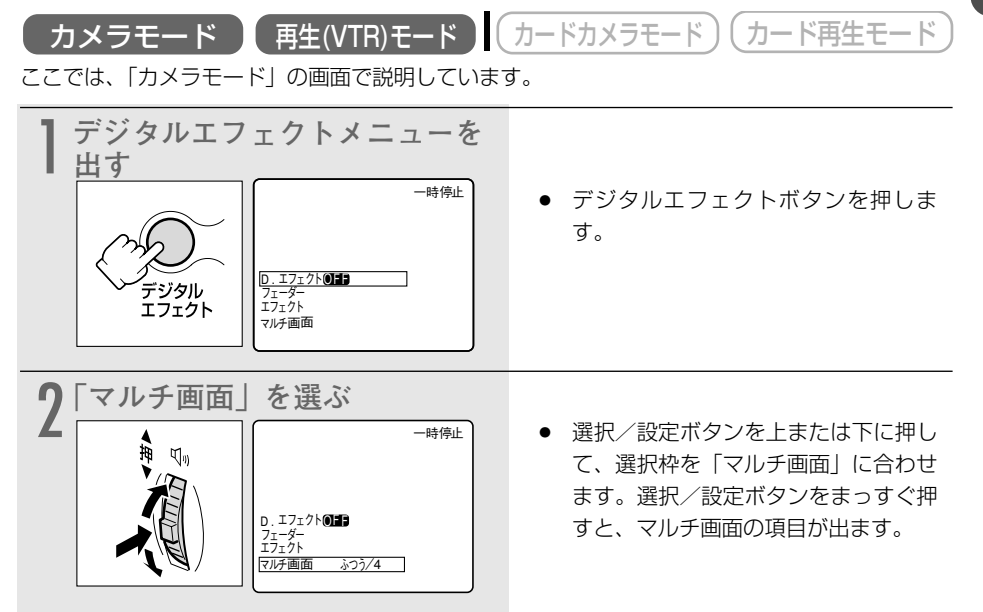

#### マルチ画面を使う一つづき

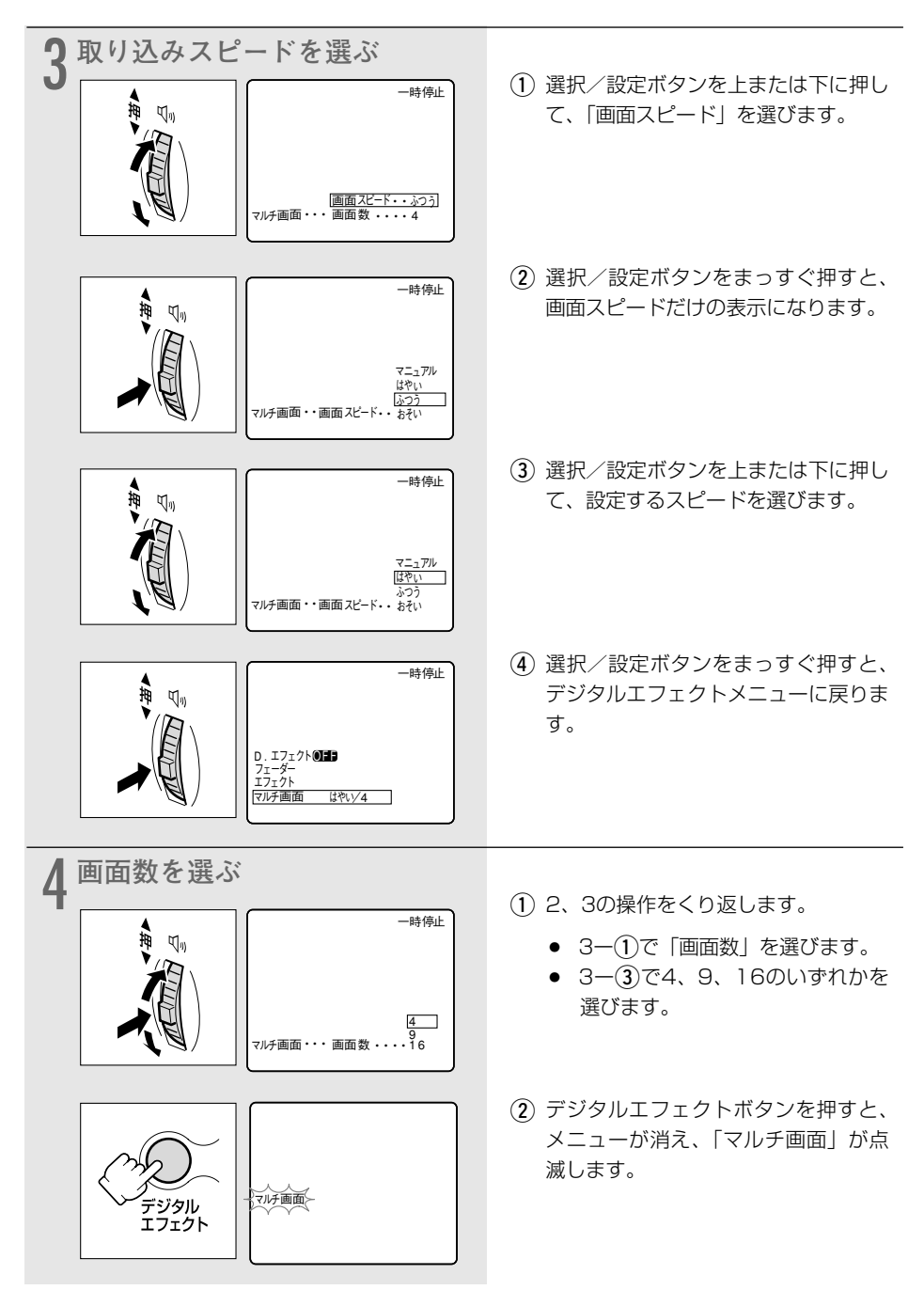

| <b>ζ</b> マルチ画面を入/切する |                           |
|----------------------|---------------------------|
|                      | <ul> <li>入/切ボタ</li> </ul> |
|                      | 変わります                     |
|                      | ● マルチ画                    |
|                      | 以外の場合                     |
|                      | 選んだスと                     |
| マルチ画面                | を取り込む                     |
|                      | 入/切ボタ                     |
|                      | 解除される                     |
|                      | ● マルチ画面                   |
|                      | の場合:                      |
|                      | ス /切ボ <sup>ス</sup>        |
|                      | 込む 最後                     |
|                      | 白の枕が                      |
|                      |                           |
|                      | 人/切か.                     |
|                      | こ、取りた                     |
|                      | 际されてし                     |
|                      |                           |

- 入/切ボタンを押すと、表示が点灯に 変わります。
- マルチ画面スピードが「マニュアル」 以外の場合:
   選んだスピードで選んだ画面数の画像を取り込む。
   入 / 切ボタンを押すと、マルチ画面は 解除される。
- マルチ画面スピードが「マニュアル」の場合:

∖/切ボタンを押すごとに画像を取り ∆む。最後の画面が取り込まれると水 色の枠が消える。

入/切ボタンを 1 秒以上押し続ける と、取り込んだ最後の映像から順に解 除されていく。

- 録画中でも、操作できます。
- マルチ画面スピードが「マニュアル」以外の場合、再生(VTR)モードでマルチ画面を取り込んでいるときに、テープの走行で使う操作ボタン(再生/一時停止ボタンなど)を押したり、日付サーチまたはフォトサーチを行うと、マルチ画面は解除されます。

# マイカメラ機能を使う

本機では、起動画面と起動音、シャッター音、スタート/ストップ音、セルフタイマー音(マイ カメラ)の設定を変更できます。

また、起動画面も作成できます。(320180)

### マイカメラの設定を変える

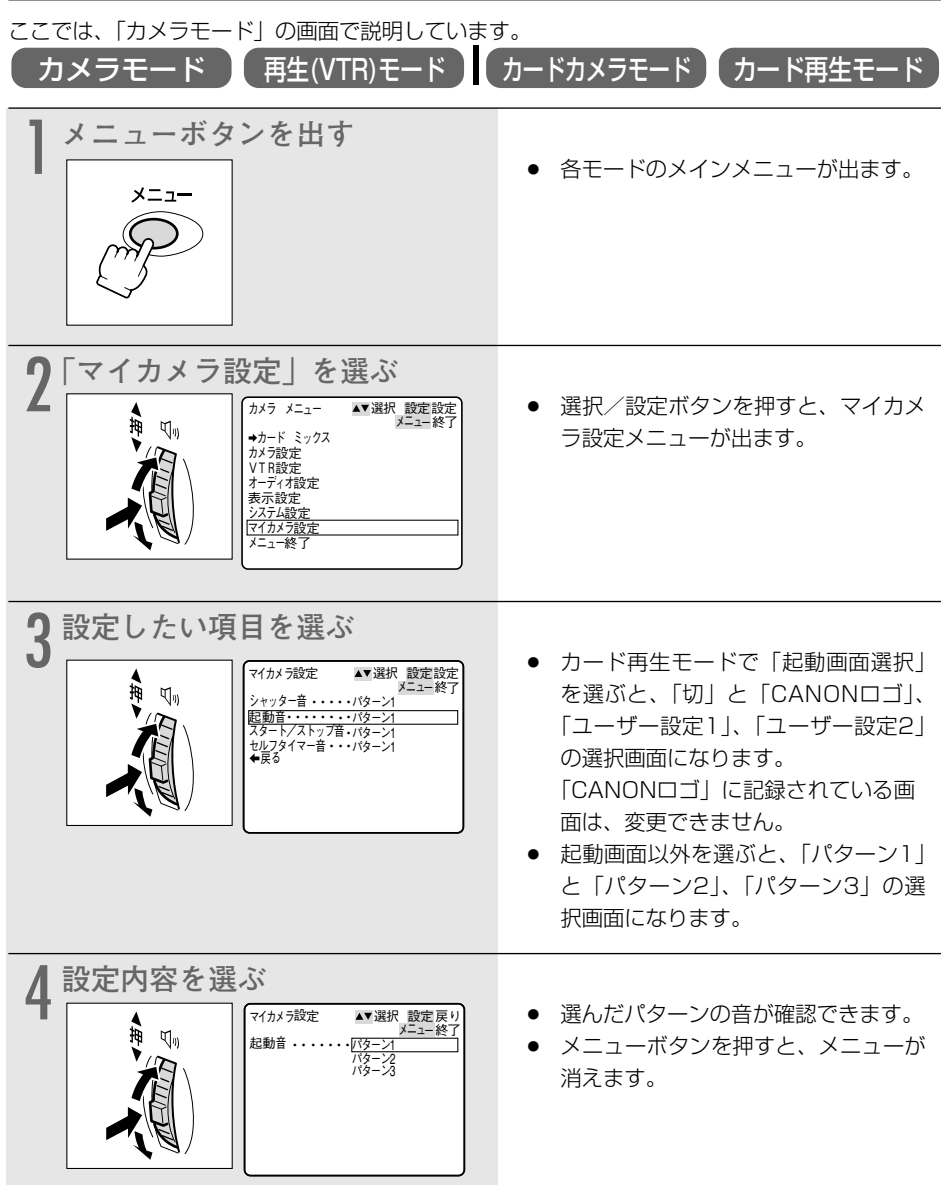

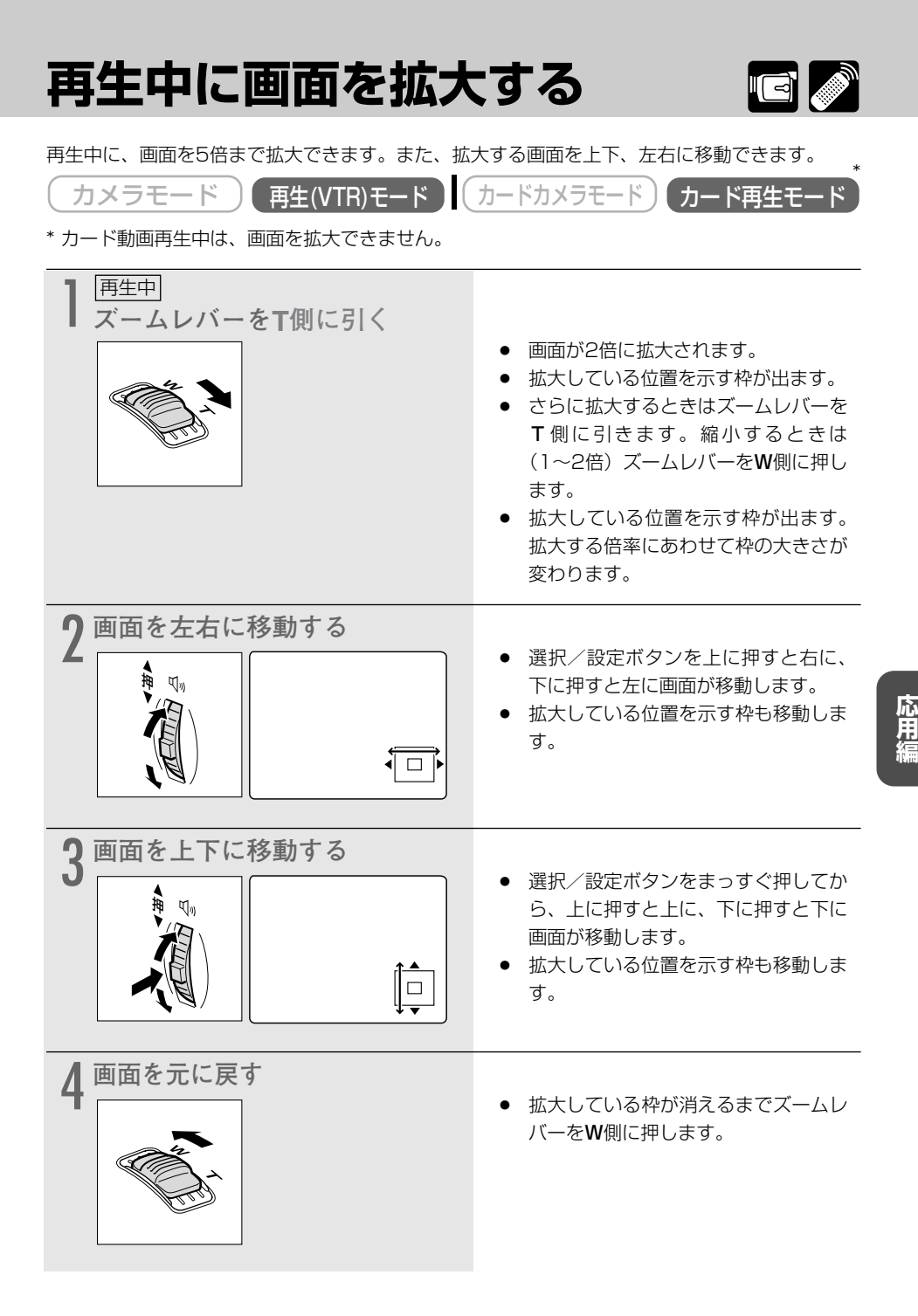

## 見たい場面にすばやく戻る(ゼロセットメモリー)

あとでもう1度見たいと思う場面があったときに、ゼロセットメモリーを設定しておくと、早送りまたは巻き戻しをしたときに、設定した場面で自動的に停止します。

| カメラモード 再生(VTR)モード                                                   | カードカメラモード)(カード再生モード)                                                                                                    |
|---------------------------------------------------------------------|----------------------------------------------------------------------------------------------------|
| ■ 単一<br>ゼロセットメモリーを設定する<br>0:00:00 ■                                 | <ul> <li>あとで見たい場面が出てきたら、ゼロセットメモリーボタンを押します。</li> <li>カウンター表示が「0:00:00」になり、図の表示が出ます。</li> <li>ゼロセットメモリーボタンをもう1回押すと、設定が解除されます。</li> </ul>     |
| <b>2</b> 再生が終わったら、停止する                                              | ● 停止ボタンを押します。                                                                                                    |
| 3 早送りする、または巻き戻す<br><sup> ↓ ↓ ↓ ↓ ↓ ↓ ↓ ↓ ↓ ↓ ↓ ↓ ↓ ↓ ↓ ↓ ↓ ↓ </sup> | <ul> <li>カウンター表示に「−」がついているときは早送りボタンを、「−」がついていないときは巻戻しボタンを押します。</li> <li>カウンター表示が「0:00:00」付近で自動的に停止します。カウンター表示がタイムコードに戻り、■が消えます。</li> </ul> |
| <b>4</b> 再生する                                                       | ● 再生ボタンを押します。                                                                                                    |

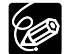

- カウンター表示は、タイムコード(撮影時間表示)とテープカウンターに多少誤差が 出ることがあります。
  - タイムコードが連続して記録されていないと、ゼロセットメモリー機能が正しく働か ないことがあります。
  - カセットを取り出すと、ゼロセットメモリーが解除され、カウンター表示がタイムコードに戻ります。

# テープに記録した静止画を探す(フォトサーチ)

テープに記録した静止画を探すことができます。また撮影の最初に静止画を入れておくと、録画 を始めた部分を簡単に探し出せます。

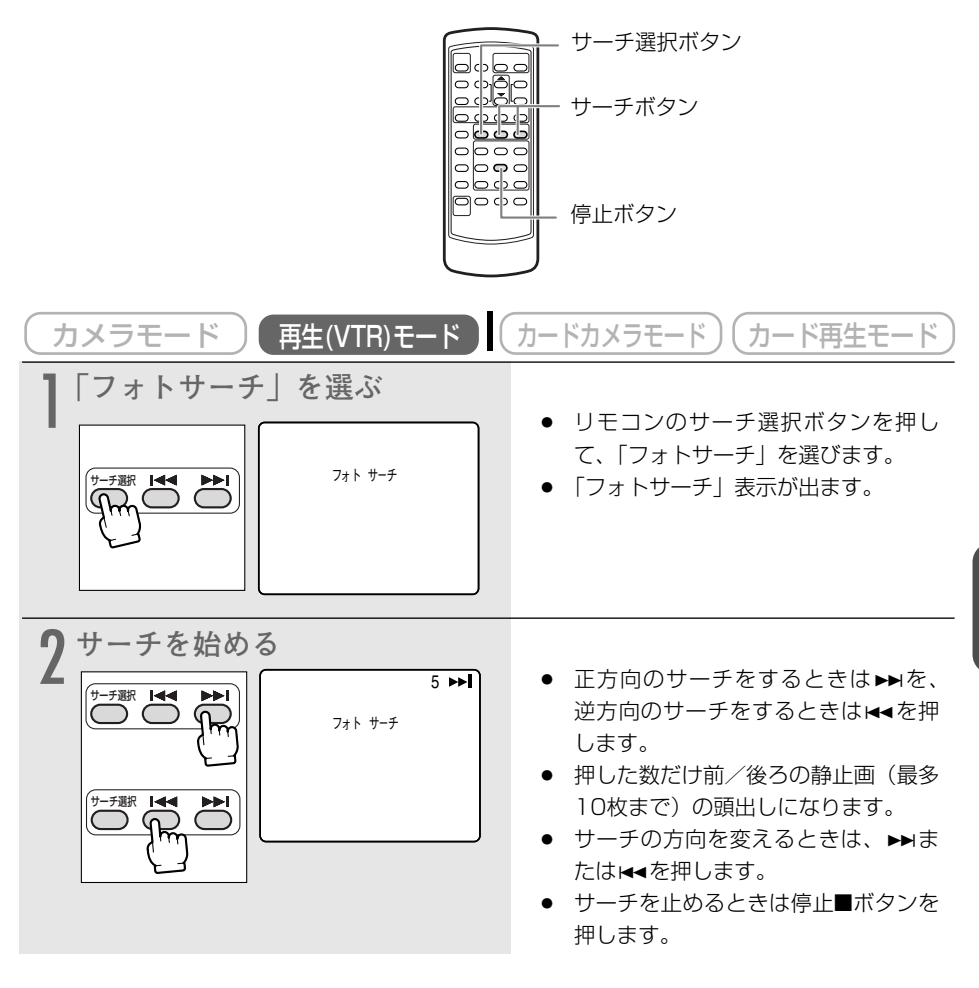

Ô

サーチを始めた部分のすぐ近くの静止画は、探し出せないことがあります。

# 撮影した日の変わり目を探す (日付サーチ) 🌌

撮影時の日付/時刻を自動的に記録するデータコード(CD99)を使って、撮影時の日付の変わり目を探せます。世界時計でエリアを設定したときには、エリアの変わり目もサーチします。

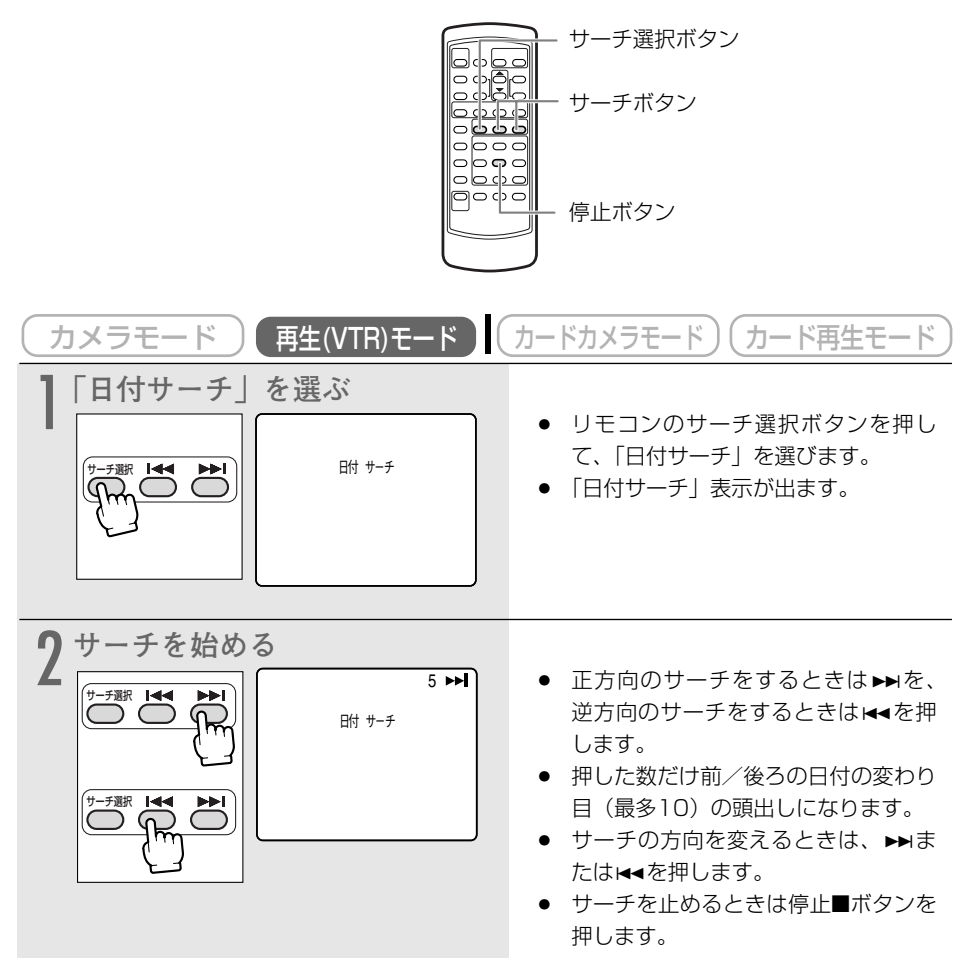

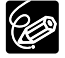

- 日付サーチを行うときは1日/1エリア当たり1分以上の記録部分が必要です。
- 日付サーチでは、再生を始める位置が多少ずれることがあります。
  - データコードが正しく表示されていないときは、日付サーチは正しく動作しません。
     「サーチ選択」の設定は、電源を切ると「フォトサーチ」になります。

## 再生時に日時、カメラデータを表示する(データコード) 📼 🌌

あらかじめ日付と時刻を設定しておくと、撮影している映像とは別に、撮影時の日付/時刻を自 動的に記録します。また撮影時のシャッタースピードと絞り値(F値)も同様に記録します(これを カメラデータと呼びます)。データコードとは、撮影日の日付、時刻、カメラデータのことをいい ます。

テープを再生するときには、撮影時の日付/時刻、カメラデータを自由に表示することができます (カード再生時は、日付/時刻のみの表示になります)。テレビで再生するときにも、データコード を確認できます。

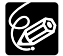

○ 本機で撮影したテープを他のデジタルビデオ機器で再生したときには、データコード が表示できないことがあります。

○ データコードは、コマ送り再生(正逆両方向)中には、表示されません。また、特殊 再生の機能により、カメラデータの表示が出ないことがあります。

### 日時の表示内容を選ぶ(日付/時刻/日付&時刻)

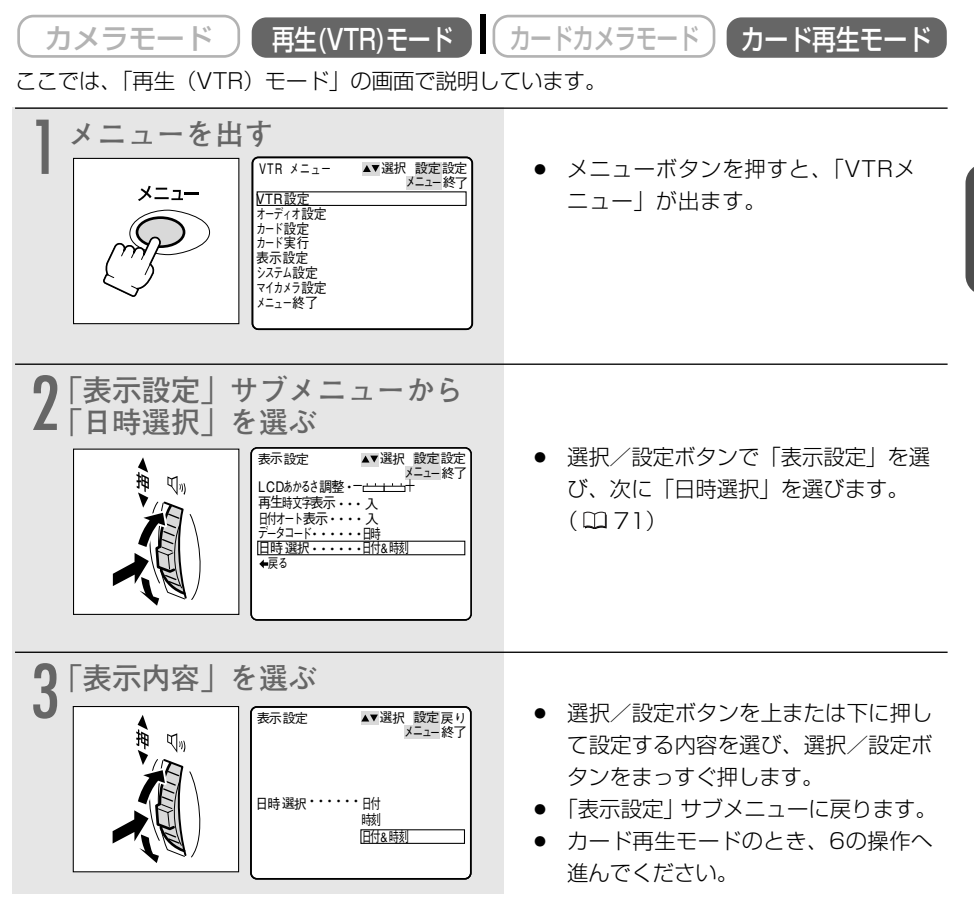

応用編

| データコードの表示内容を選ぶ                                                                                                    |                                                                                                    |
|----------------------------------------------------------------------------------------------------|----------------------------------------------------------------------------------------------------|
| カメラモード 再生(VTR)モード                                                                                                    | カードカメラモード) (カード再生モード)                                                                                                    |
| 4 「表示設定」サブメニューから<br>「データコード」を選ぶ<br><sup>★<sup>¬</sup>→*<sup>2</sup>→*<sup>2</sup></sup><br><sup>★<sup>¬</sup>→*<sup>2</sup></sup><br><sup>★<sup>¬</sup>→*<sup>2</sup><br/><sup>★<sup>¬</sup>→*<sup>2</sup></sup><br/><sup>★<sup>¬</sup>→*<sup>2</sup></sup><br/><sup>★<sup>¬</sup>→*<sup>2</sup></sup><br/><sup>★<sup>¬</sup>→*<sup>2</sup><br/><sup>★<sup>¬</sup>→*<sup>2</sup></sup><br/><sup>★<sup>¬</sup>→*<sup>2</sup></sup><br/><sup>★<sup>¬</sup>→*<sup>2</sup><br/><sup>★<sup>¬</sup>→*<sup>2</sup><br/><sup>★<sup>¬</sup>→*<sup>2</sup><br/><sup>★<sup>¬</sup>→*<sup>2</sup></sup><br/><sup>★<sup>¬</sup>→*<sup>2</sup><br/><sup>★<sup>¬</sup>→*<sup>2</sup><br/><sup>★<sup>¬</sup>→*<sup>2</sup></sup></sup></sup></sup></sup></sup></sup></sup> | <ul> <li>選択/設定ボタンで「表示設定」を選び、次に「データコード」を選びます。<br/>(ロ71)</li> <li>データコードの表示内容だけを選ぶときは、99ページの1の操作のあとに、<br/>この操作をします。</li> </ul>   |
| 5<br>表示内容を選ぶ<br>(本)<br>(本)<br>(本)<br>(本)<br>(本)<br>(本)<br>(本)<br>(本)                                                                                                    | <ul> <li>選択/設定ボタンを上または下に押して設定する内容を選び、選択/設定ボタンをまっすぐ押します。</li> <li>「表示設定」サブメニューに戻ります。</li> <li>メニューボタンを押すと、メニューが消えます。</li> </ul> |

### <u>データコードを表示する</u>

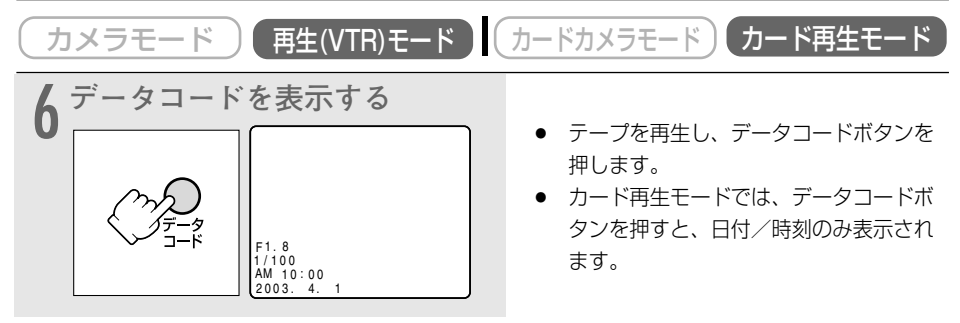

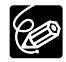

○ データコードの表示は、一度、電源を切ると「切」になります。

○ 通常は、本機と接続したテレビ画面上の表示が消えても(オンスクリーンが「切」のとき)、液晶画面上の表示は消えませんが、データコードを表示させると、データコード以外の液晶画面の表示はすべて消えます。(□196)

### データコード表示について

メニューで設定する「日時選択」と「データコード」の内容により、データコードの表示内容は 変わります。

| 「データコード <u></u> | の設定 |
|-----------------|-----|
|-----------------|-----|

|           |         | 「日時」                 | 「カメラデータ」      | 「日時&<br>カメラデータ」                       |
|-----------|---------|----------------------|---------------|---------------------------------------|
| 「日時選択」の設定 | 「日付」    | 2003.4.1             | F1.8<br>1/100 | F1.8<br>1/100<br>2003.4.1             |
|           | 「時刻」    | AM 10:00:00          | F1.8<br>1/100 | F1.8<br>1/100<br>AM 10:00:00          |
|           | 「日付&時刻」 | AM 10:00<br>2003.4.1 | F1.8<br>1/100 | F1.8<br>1/100<br>AM 10:00<br>2003.4.1 |

# 2台のキヤノンビデオカメラを操作する (リモコンコード) 📼 🌌

キヤノン製のほかのビデオカメラもお使いになっているときは、2台のリモコンコードを別にし てお使いください。

ご購入時には、リモコンコードは「1」に設定されています。誤動作を防ぐためにはリモコンコードを「2」に変更してください。「切」を選ぶと、リモコンの信号を受け付けません。

本機のリモコンコードの設定(受信コード)を変更したら、必ずリモコンも設定(送信コード) を変更してください。

#### 本機の受信コードを変更する

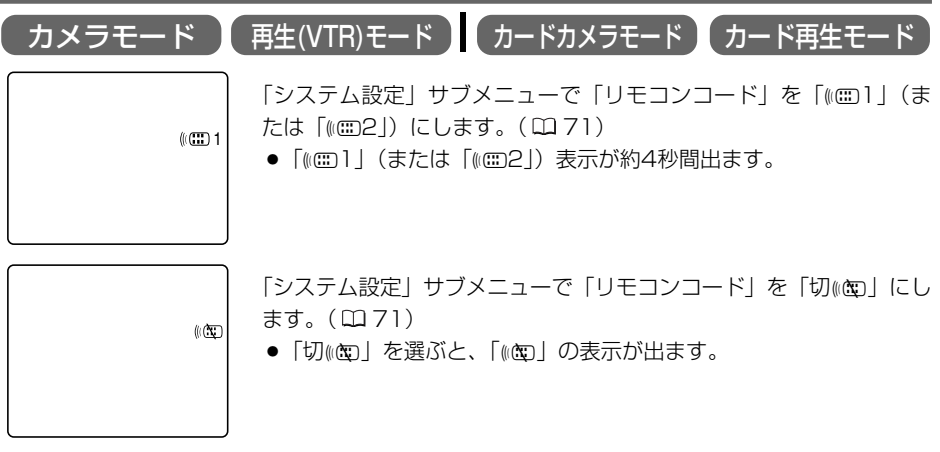

### リモコンの送信コードを変更する

本機とリモコンで設定されているリモコンコードが異なる場合には、リモコンは使用できません。 リモコンコード設定ボタン以外のボタンを押すと、画面に本機で設定されているリモコンコード が4秒間、点滅して表示され、確認できます。

#### 設定1にする

リモコンのリモコンコード設定ボタンを押しなが ら、Wボタンを約2秒間押します。

#### 設定2にする

リモコンのリモコンコード設定ボタンを押しなが ら、**T**ボタンを約2秒間押します。

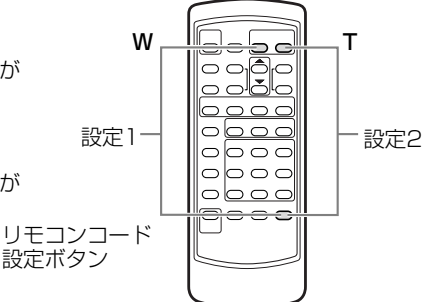

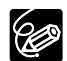

- リモコンコードの設定を確認しても、リモコンで操作できない場合には、リモコンの 電池を交換してください。
- 電池を交換すると、リモコンは設定1に戻ります。必要に応じて、再度設定し直してく ださい。

## ほかのビデオデッキへ録画する 🖻 💋

本機を再生機として、ビデオデッキを録画機として使うことで、本機で撮影したテープをダビン グ編集できます。また録画側のビデオがDV端子付きのデジタルビデオの場合は、デジタル信号の まま、画質、音質劣化のほとんどないダビング編集ができます。DV端子のないビデオ機器へダビ ングした映像は、多少画質が劣化します。

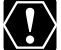

映像/音声端子を使うとき、画面に「∩」の表示が出ている場合は、設定を変更してくだ さい。( □ 71 )

### 接続のしかた

#### ① S(S1)-映像端子付きビデオへ録画する

接続するほかの映像機器の使用説明書もあわせてご覧ください。

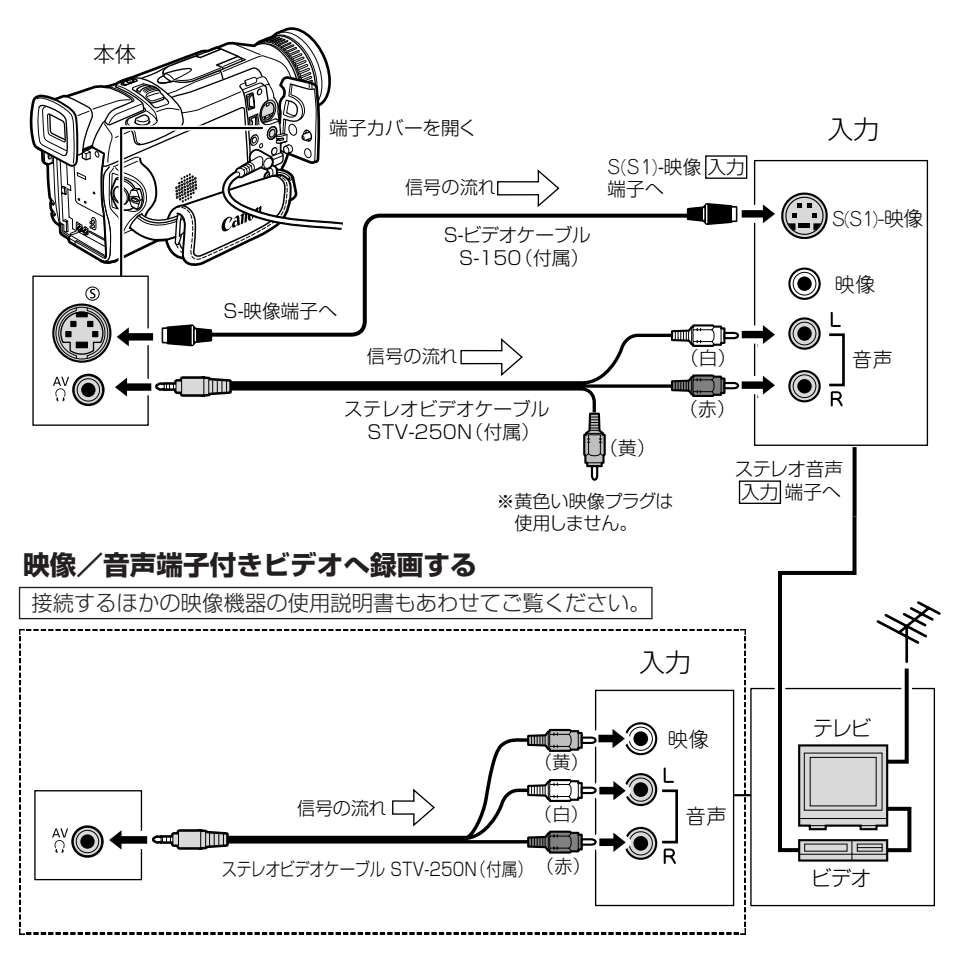

#### ほかのビデオデッキへ録画する一つづき

#### ② DV端子付きビデオへ録画する

Ċ

本機と、DV端子を持つほかのビデオ機器をDVケーブルで接続し、ダビング編集することができます。接続するほかの映像機器の使用説明書もあわせてご覧ください。

○ 再生機がテープの無記録部分を再生すると、異常な映像が記録されることがあります。

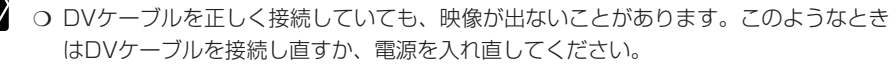

- O DVケーブルで本機と接続できるのは1台のみです。
- DVケーブルはつなぎかえることなく、本機を録画機または再生機として使えます。
   (□ 108)

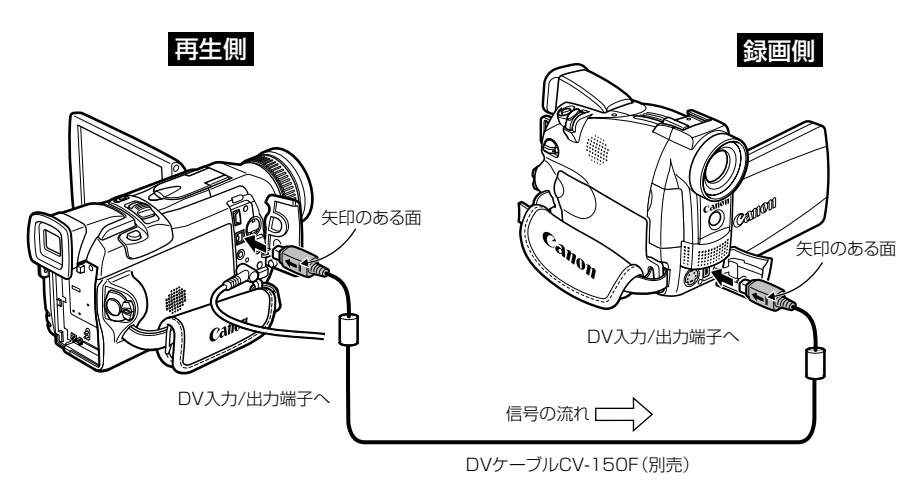

早送りボタン 停止ボタン 再生/一時停止ボタン

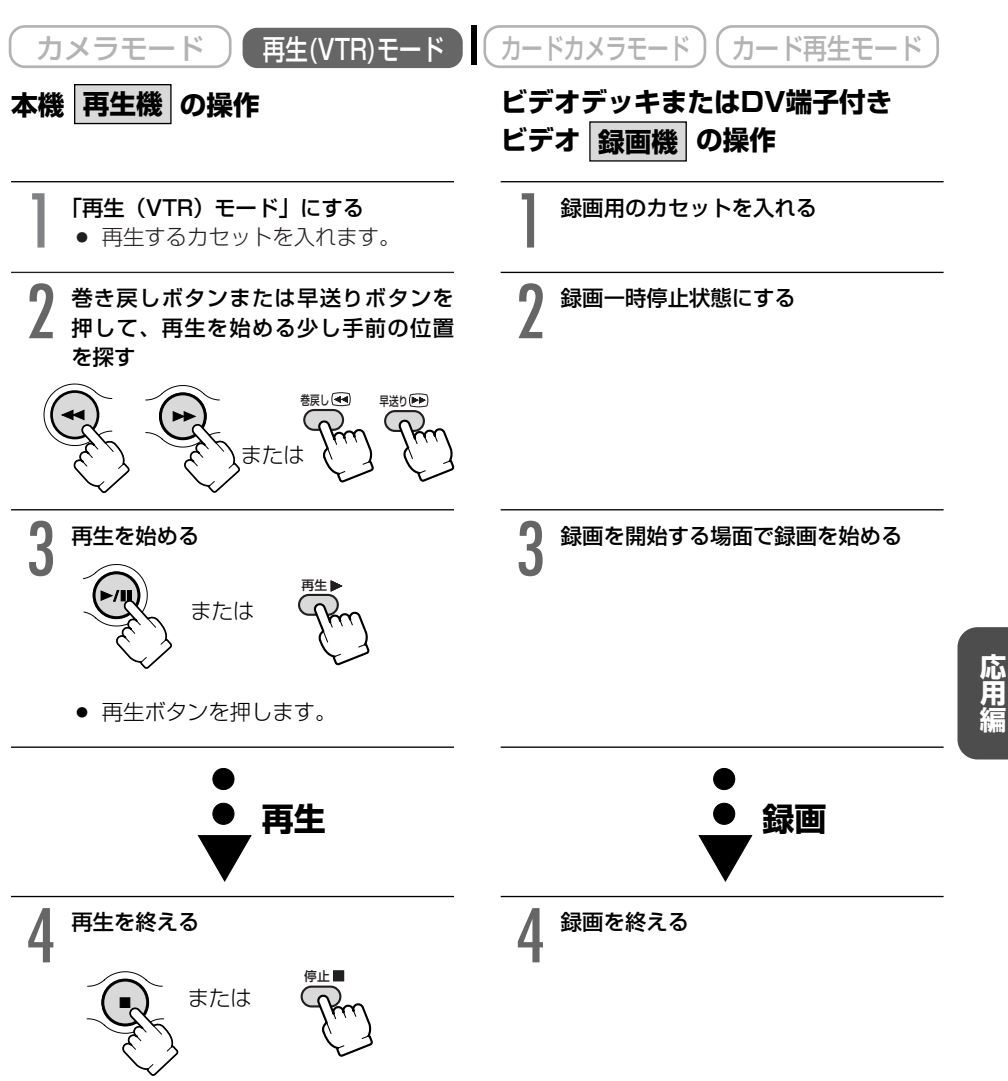

停止ボタンを押します。

## ほかのビデオやテレビの画像を 録画する (アナログ入力)

本機を録画機として使用して、ほかのビデオの画像やテレビ番組をダビングしたり、編集するこ とができます。

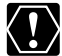

・ テレビやビデオから出力される信号が乱れていると、テレビでは著しく乱れて映っていなくても、異常な画像が記録されたり、画像が記録されないことがあります。また、「コピー禁止です」の表示が出ることがあります。

- 著作権保護信号が記録されているテープからは、ダビング録画できません。
- アナログ入力をするとき、ヘッドホンは使用できません。本機にヘッドホンが接続されていても、自動的に「AV/ヘッドホン」の設定が「AV」に切り換わります。

#### 接続のしかた

#### S(S1)-映像端子付きビデオから録画する

接続するほかの映像機器の使用説明書もあわせてご覧ください。

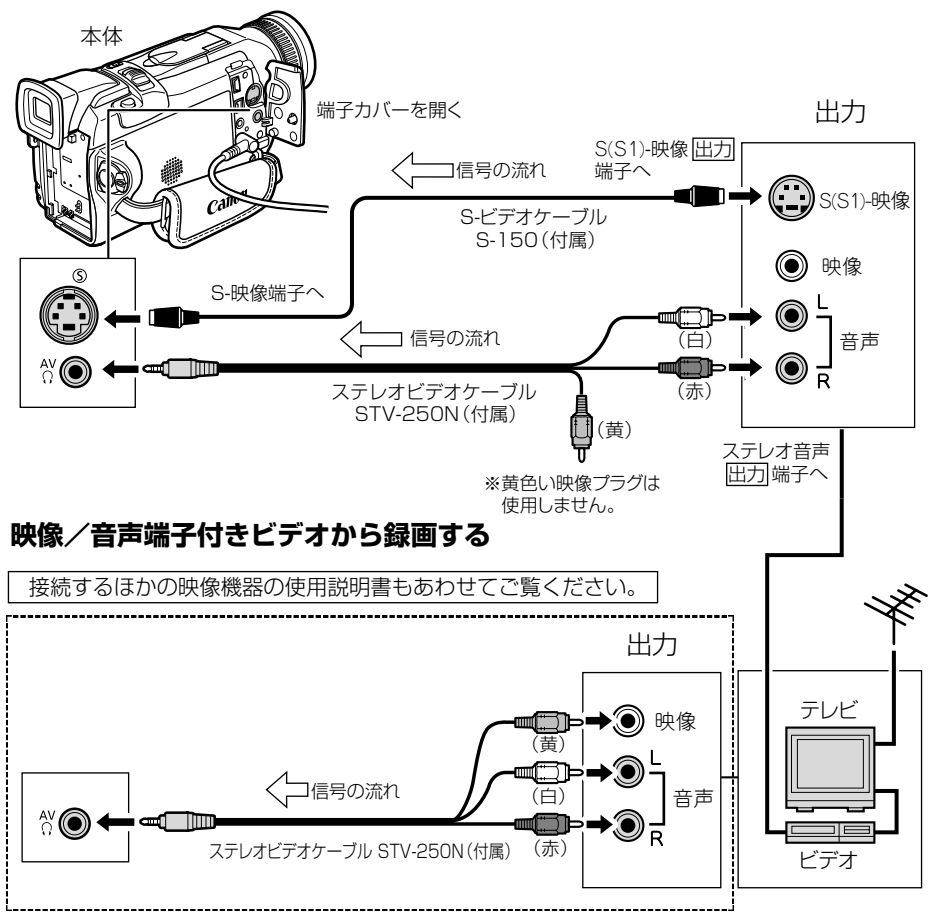

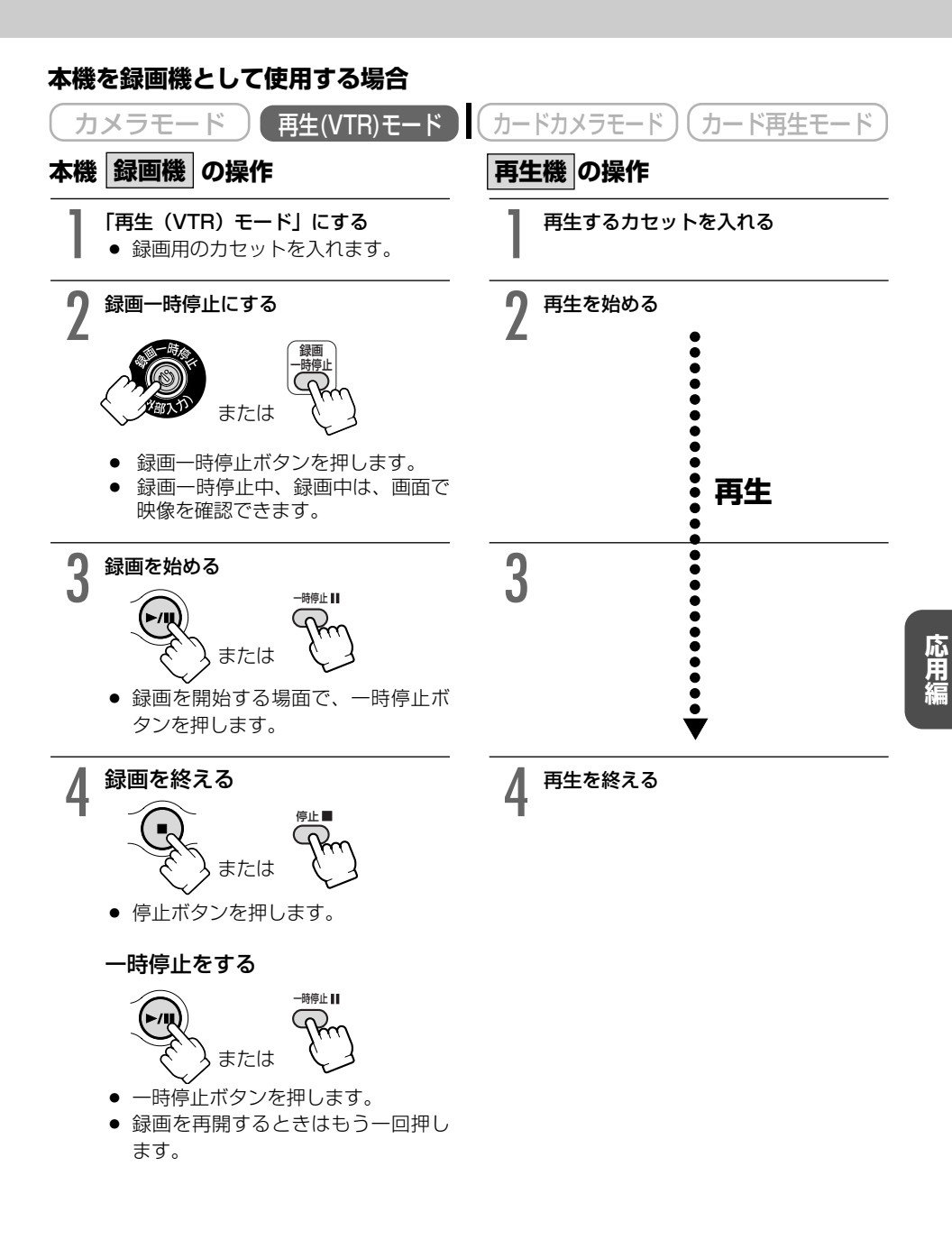

# DV端子付きビデオから録画する 回 🌌

本機と、DV端子を持つほかのビデオ機器をDVケーブルで接続し、ダビング編集することができます。接続するほかの映像機器の使用説明書もあわせてご覧ください。

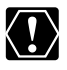

- DV端子付きビデオから録画する場合は、画面に「AV→DV」が出ていない(VTRメ ニューの「VTR設定」サブメニューにある「AV入力→DV出力」が「切」になってい る)ことを確認してください。
- ビデオから出力される信号が乱れていると、テレビでは著しく乱れて映っていなくて も、異常な画像が記録されたり、画像が記録されないことがあります。
- 著作権保護信号が記録されているテープからは、ダビング録画できません。
- 再生機がテープの無記録部分を再生すると、異常な映像が記録されることがあります。
- DVケーブルを正しく接続していても、映像が出ないことがあります。このようなとき はDVケーブルを接続し直すか、電源を入れ直してください。
- DVケーブルで本機と接続できるのは1台のみです。
- DVケーブルはつなぎかえることなく、本機を録画機または再生機として使えます。
   (□ 104)

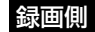

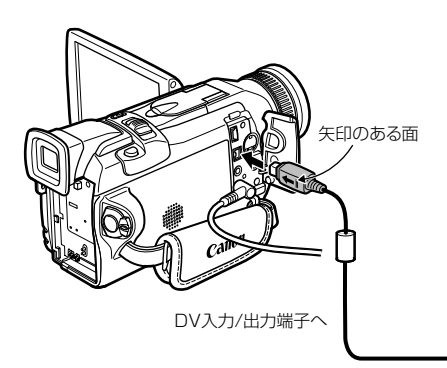

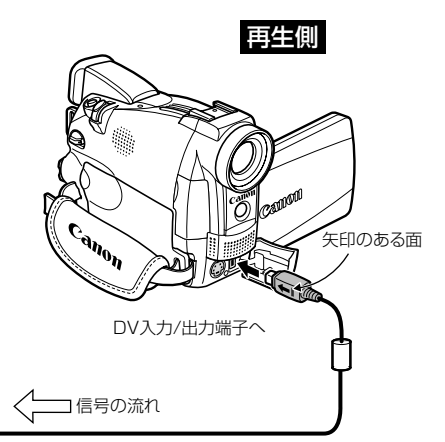

DVケーブルCV-150F(別売)

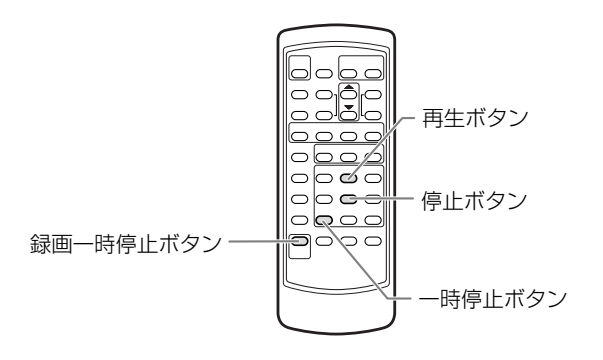
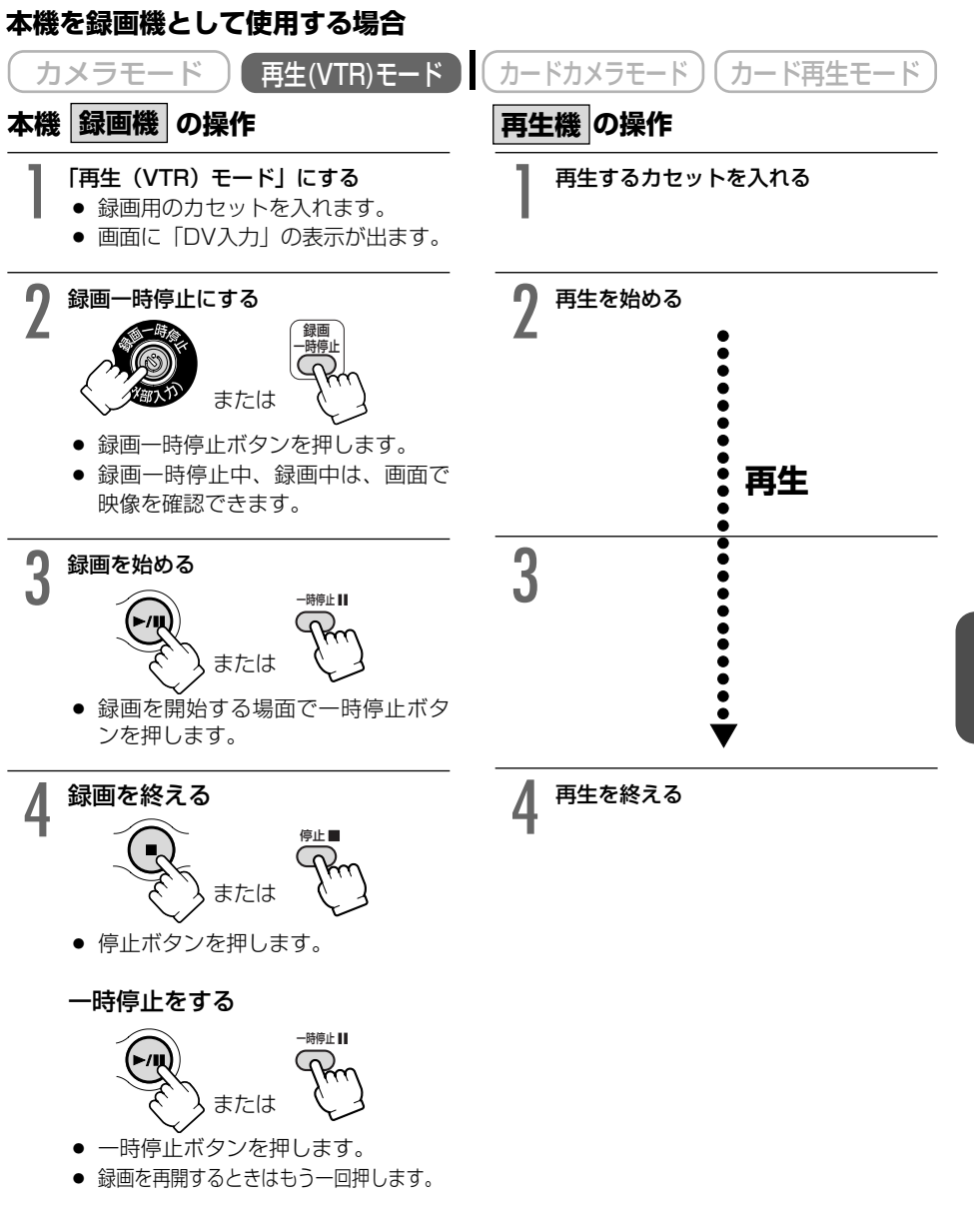

応用編

## アナログ入力した映像と音声をデジタルビデオ機器に 'e' 🄊 出力する(アナログーデジタル変換機能)

本機にビデオデッキや8ミリビデオカメラを接続すると、アナログ信号の映像と音声を瞬時にデ ジタル信号に変換して、DV端子から出力できます。このとき、DV端子は出力専用の端子になり ます。

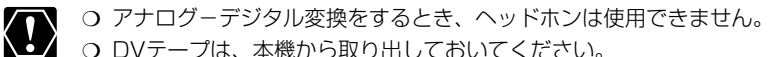

- DVテープは、本機から取り出しておいてください。
  - 接続は、各機器の電源を切って行ってください。
  - 接続した製品からのアナログ信号によっては、正しくデジタル変換されない場合があ ります。

例:著作権保護信号入りのアナログ信号、ゴーストなどを含む乱れたアナログ信号等

長時間使用するため、コンパクトパワーアダプターを使って、家庭用コンセントから電源 (1) をとることをおすすめします。

## 接続のしかた

### S(S1)-映像端子付きビデオから録画する

ここでは、S(S1)-映像端子に接続する場合で説明しています。S(S1)-端子のかわりに、映像端 子に接続することもできます。(0055)

接続するほかの映像機器の使用説明書もあわせてご覧ください。

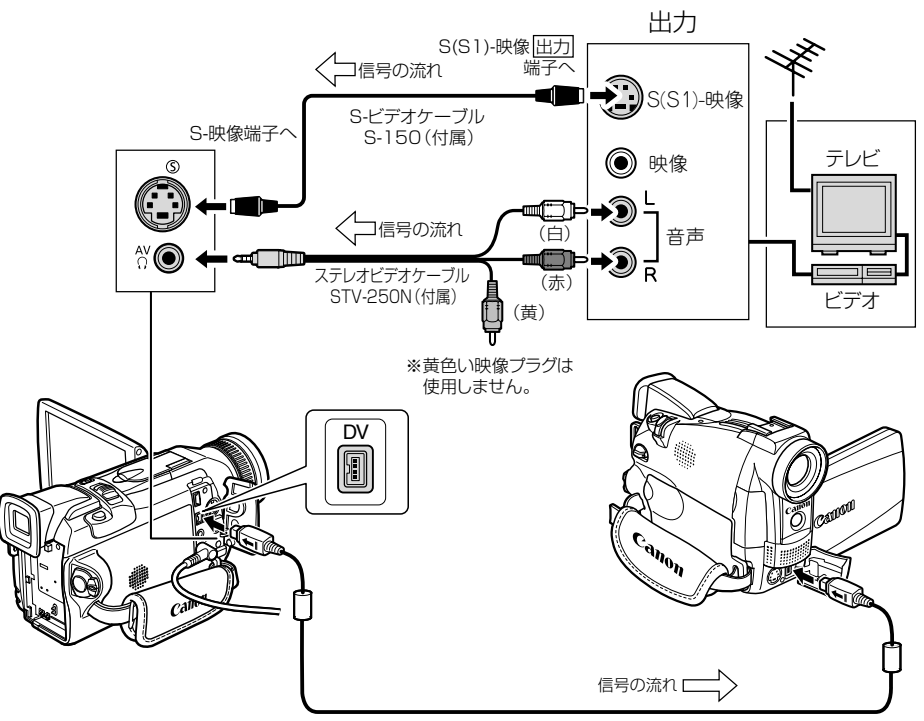

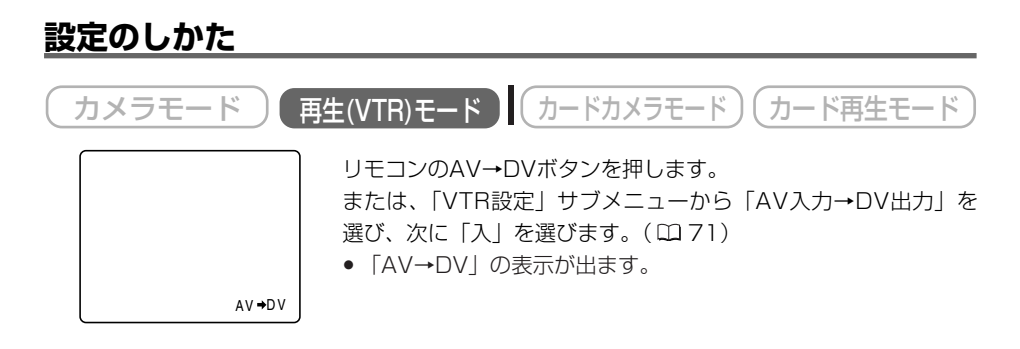

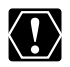

- 通常は「AV入力→DV出力」を「切」に設定しておいてください(画面に「AV→DV」 が出ていない状態)。「入」に設定していると、本機のDV端子からデジタル信号を入力 できません。
- DV (IEEE1394)端子付きのパソコンに接続する場合、使用するソフトウェア、パ ソコンの設定などによっては、デジタル変換された映像と音声をパソコンで表示した り、取り込めないことがあります。

# 撮影したテープの映像と音声を入れ換える (AVインサート) 🌌

本機で撮影したテープの映像/音声を、ほかのビデオ機器からの映像/音声と入れ換えることが できます(AVインサート)。AVインサートは、アナログ入力(凹 106)、DV入力(凹 108) のいずれも可能です。

テープを再生する機器を本機に接続してください。

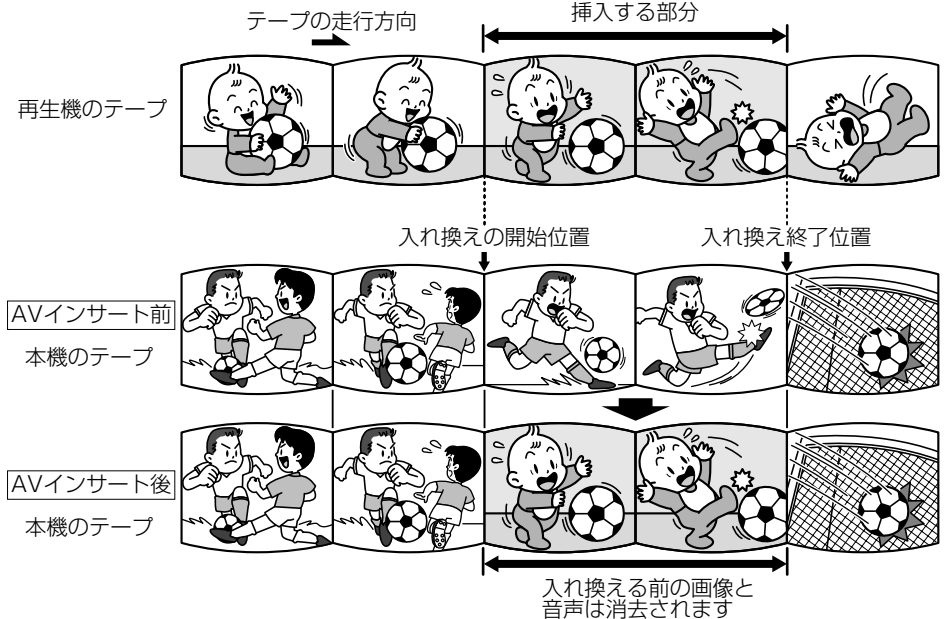

O AVインサートするときは

#### 本機

本機で、SPモードで記録したテープを使用してください。 テープの途中に、無記録部分やLPモードで記録された部分があるテープでAVインサー トを行うと、記録が中断されます。

#### 再生機

無記録部分のないテープを使用してください。

途中に無記録部分や録画モードを変更している部分があると、本機で正しくAVインサートできない場合があります。

次のような場合には、AVインサートできません。

- 記録状態が悪いビデオテープを再生する
- 再生機が、早送り、巻き戻し、静止画再生、スロー再生などの特殊再生中(アナロ グ入力時)

#### テレビ

受信状態の悪いテレビ番組など、同期信号に乱れがある場合、AVインサートはできません。

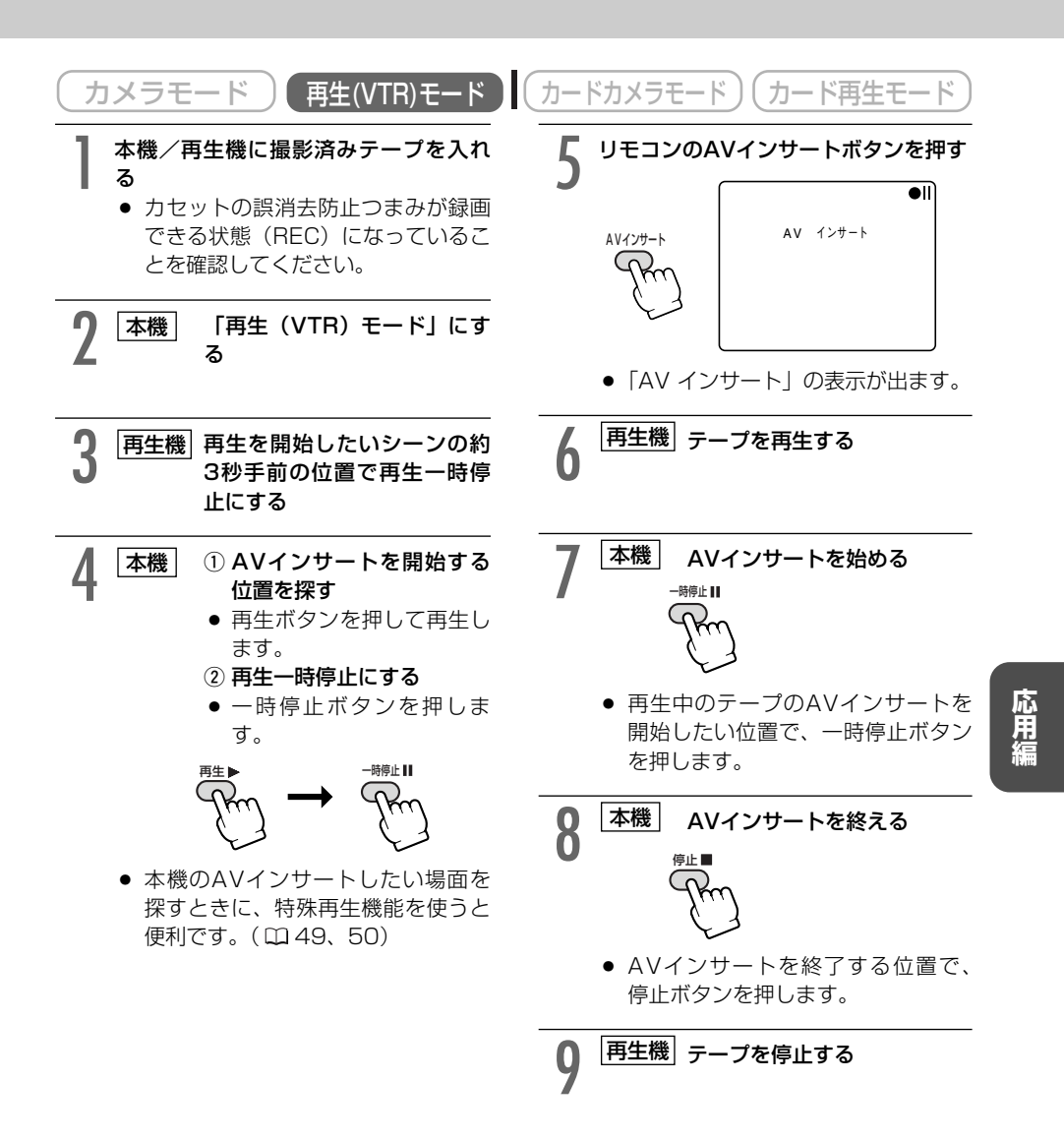

(EP)

あらかじめAVインサートを終了したい位置でゼロセットメモリーボタンを押してからAV インサートを開始すると、その位置で自動的に停止します。

# 撮影したテープに音声を追加する (アフレコ) 🌌

本機は、撮影したテープにあとから音声を追加することができます。CDプレーヤーなどの オーディオ機器などから録音したり(音声入力)、本機の内蔵マイク、または外部マイクを使って 音声を録音します(マイク入力)。

 $\langle ! \rangle$ 

○ 本機で、SPモード、オーディオ12bitで記録したテープを使用してください。 テープの途中に、無記録部分やLPモード、16bitで記録された部分、12bit同時4チャンネルで記録された部分があるテープでは、アフレコが中断されます。

このような場合には、本機で、SPモード、オーディオ12bitでアナログ入力録画して からアフレコすることをおすすめします。

- アフレコするとき、または、アフレコしている間は、本機に接続しているケーブルを 抜き差ししないでください。
- O DV端子からのアフレコはできません。
- ほかのビデオカメラで録画されたテープでアフレコした場合、音質が劣化することが あります。
- テープの同じ場所で3回以上くり返してアフレコを行うと、音質が劣化することがあ ります。

## 接続のしかた

Ċ

### ① 映像/音声端子に接続してアフレコする(音声入力)

映像/音声端子から映像は出力されません。S-映像端子に接続したテレビや液晶画面で、 画像を確認できます。アフレコする音声は、内蔵スピーカーやオーディオ機器で確認でき ます。

接続する機器の使用説明書もあわせてご覧ください。

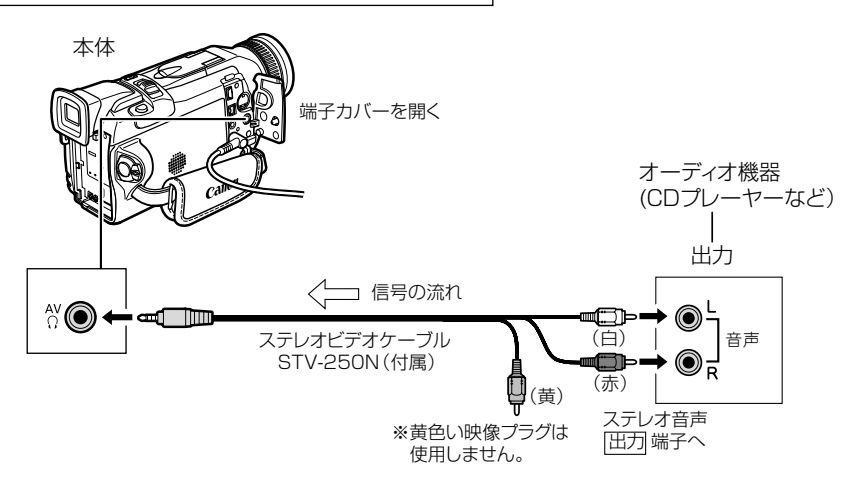

### ② マイクを使ってアフレコする (マイク入力)

市販の外部マイクを使うとき→マイク端子に接続する。 内蔵マイクを使うとき→マイク端子にはなにも接続しない。 アドバンストアクセサリーシューに指向性ステレオマイクロホン

DM-50を接続しない。

DM-50を使うとき⇒マイク端子になにも接続しない。

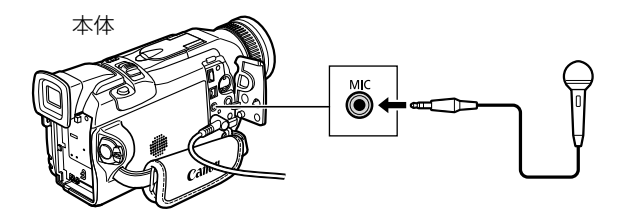

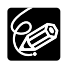

S-映像端子にテレビを接続すると、映像はテレビで、音声は本機に接続したヘッドホンで 確認できます。映像/音声端子にテレビを接続するときは、映像はテレビで確認できます が、音声はヘッドホンで確認できません。(①52、54)

### 撮影したテープに音声を追加する(アフレコ)一つづき

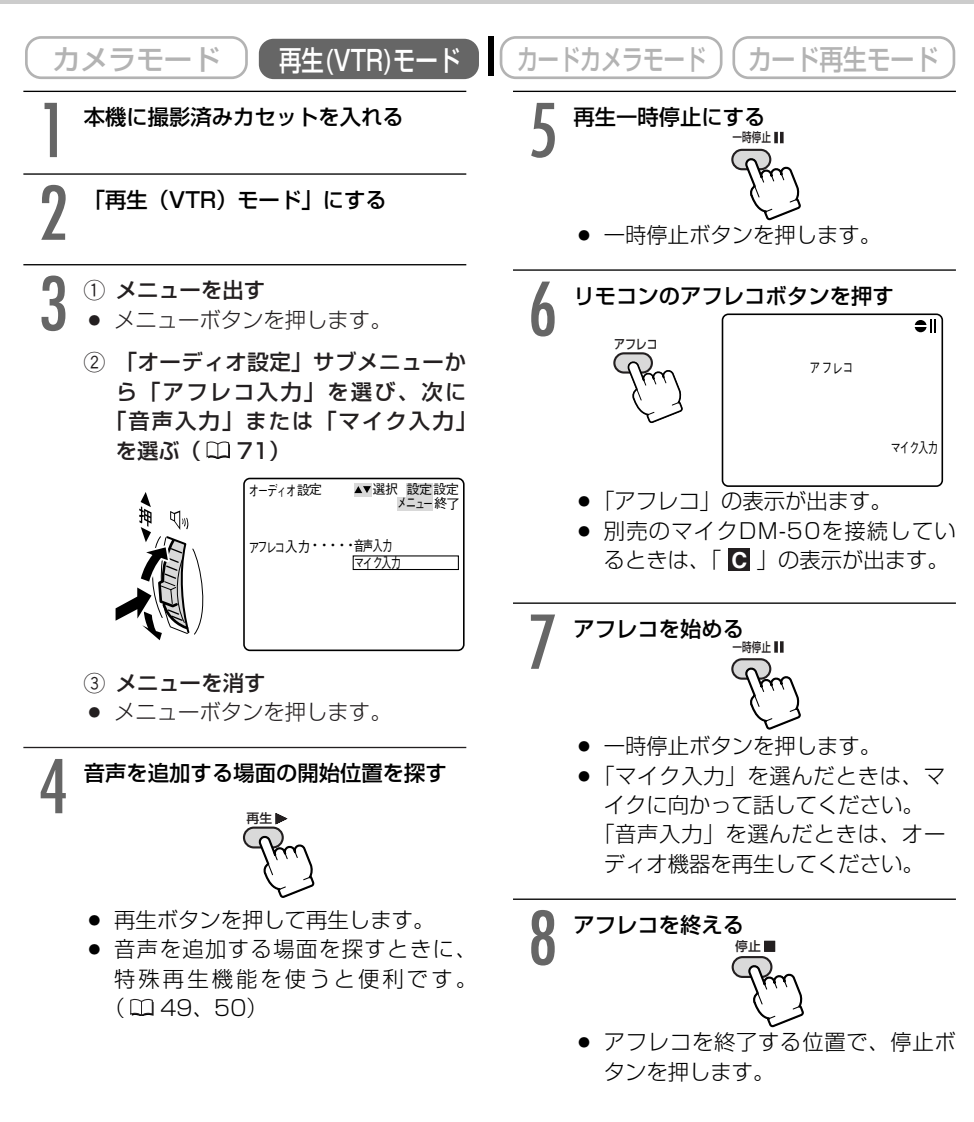

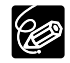

- あらかじめアフレコを終了したい位置でゼロセットメモリーボタンを押してからアフ レコを開始すると、その位置で自動的に停止します。
- アフレコした音声を聞くときは、次ページをご覧ください。

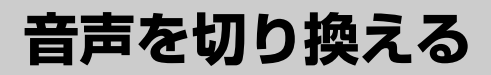

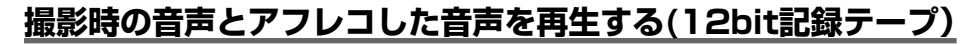

アフレコしたテープを再生するときに、ステレオ1(撮影時の音声)とステレオ2(アフレコした 音声)の、どちらかあるいは両方の音声を再生でき、さらに2つの音声のバランスを調整できま す。

- ステレオ1------撮影時の音声のみ再生する
- ステレオ2-----アフレコされた音声のみ再生する
- ミックス/1:1-----ステレオ1とステレオ2を同じバランスで再生する
- ミックス/バリアブル ------- ステレオ1とステレオ2の音声のバランスを変えて再生する

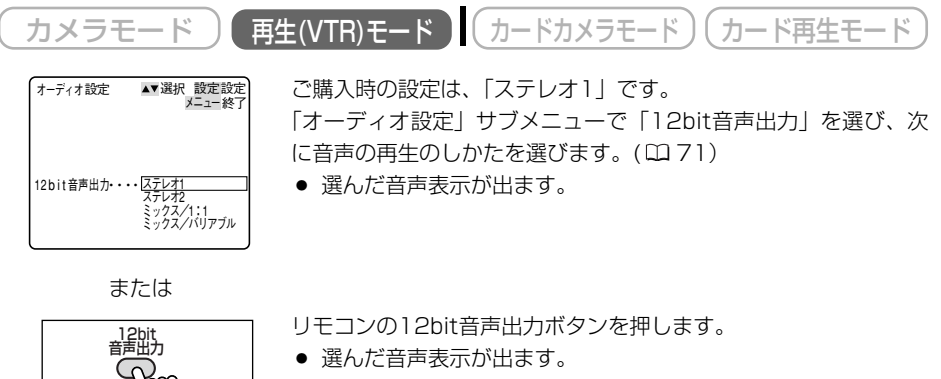

• ボタンを押すたびに、次のように表示が変わります。

► ステレオ1 ← ステレオ2 ← ミックス/1:1 ← ミックス/バリアブル ←

#### ミックス/バリアブルを選んだ場合

| カメラモード 再                        | 生(VTR)モード カードカメラモード カード再生モード                             |
|---------------------------------|----------------------------------------------------------|
| オーディオ設定 ▲▼選択 設定設定<br>メニュー終了     | ①「オーディオ設定」サブメニューで「ミックスバランス」を選びます。(ロ71)                   |
|                                 | <ul> <li>② ステレオ1 (ST-1) とステレオ2 (ST-2)のバランスを調整</li> </ul> |
| ₹ <i>y</i> 72// <del>7</del> >2 | <ul> <li>ステレオ1の音量を大きくするときは、選択/設定ボタンを下に押します。</li> </ul>   |
|                                 | ステレオ2の音量を大きくするときは、選択/設定ボタンを<br>上に押します。                   |

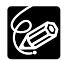

ー度調整した音声のバランスは電源を切っても憶えていますが、電源を切ると12bit音声 出力は「ステレオ1」に戻ります。

## 二重音声で記録したテープを再生する

二重音声を記録したテープを再生するとき、必要に応じて音声を切り換えることができます。

| カメラモード 再生(VTR)モード | ( | カードカメラモード カード再生モード | ) |
|-------------------|---|--------------------|---|
|-------------------|---|--------------------|---|

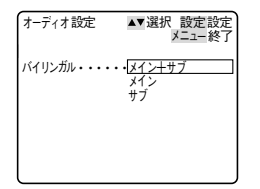

ご購入時の設定は、「メイン+サブ」です。 「オーディオ設定」サブメニューから「バイリンガル」を選び、次 に再生される音声を選びます。( <sup>CD</sup> 71)

● 下記の表を参考にして、選びます。

| 「バイリンガル」の設定 | 再生される音声      |              |  |
|-------------|--------------|--------------|--|
| 「ハイリンカル」の設定 | ステレオを記録したテープ | 二重音声を記録したテープ |  |
| 「メイン+サブ」    | ステレオ音声       | 主音声+副音声      |  |
| 「メイン」       | 左音声          | 主音声          |  |
| 「サブ」        | 右音声          | 副音声          |  |

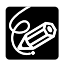

「バイリンガル」の設定は、電源を切ると「メイン+サブ」に戻ります。

# 市販のマイクを使う

本機のアクセサリーシューに市販のマイクを取り付けることができます。

# 取り付けかた

60

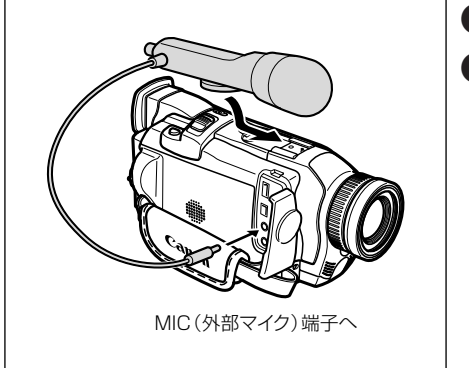

- マイクを本体に取り付ける
- 2 MIC端子に接続する

#### ○ 静かな場所で撮影するときは

内蔵マイクが本体の振動をひろってしまうことがあります。このような場合には、市 販のマイクをお使いください。

- 市販のマイクを使うときには
  - 電源内蔵タイプのマイク(コンデンサーマイク)をご使用ください。端子が
     のマイクであれば、ほとんどのマイクを接続することが可能ですが、マイクにより音量レベルは内蔵マイクと異なります。
  - 長いマイクを使うと、マイクが画面に映ることがあります。

# 別売のマイクDM-50を使う*"S*"

本機のアドバンストアクセサリーシュー *"≸*" に、別売の指向性 ステレオ マイクロホンDM-50 を取り付けると、撮影時だけでなく、アフレコをする ( □114) ときも効果的な録音ができます。 詳しくは、指向性 ステレオ マイクロホンの使用説明書もあわせてご覧ください。

# <u>マイクの取り付けかた</u>

マイクを取り付け/取りはずすときは、ビデオカメラの電源を切ってください。

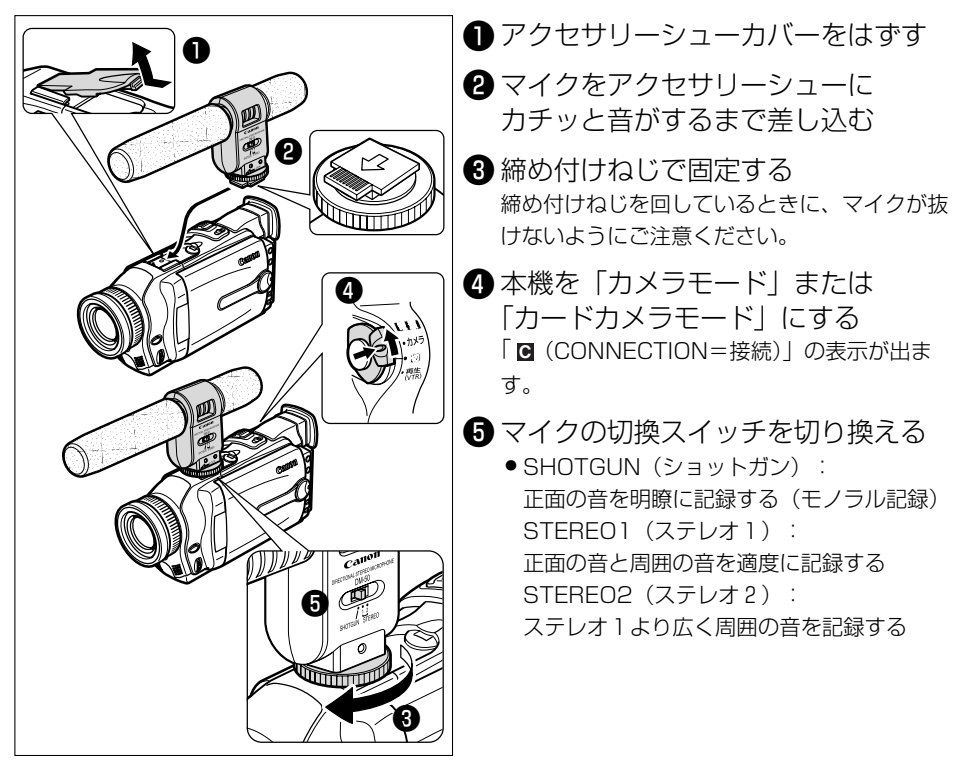

 $\langle ! \rangle$ 

- ・ 本機にDM-50を接続しているときは、マイク端子に他のマイクを接続しないでください。
- O マイクを取り付けたときは、マイクを持って本機を持ち運ばないでください。

# 別売のビデオフラッシュライトVFL-1を使う~ダ

別売のビデオフラッシュライトVFL-1を本機のアドバンストアクセサリーシュー **メデ** に取り付けます。夜や室内など、周囲が暗い場所でもきれいに撮影できます。

ビデオライトモードでは、周囲の明るさを検出して、自動的に点灯させることができます。フ ラッシュモードではビデオカメラの設定により、周囲の明るさを検出して自動的に発光したり、 赤目を緩和して発光させたりできます。

ビデオライトは、動画、静止画で、フラッシュは静止画で使用します。

詳しくはビデオフラッシュライトの使用説明書もあわせてご覧ください。

# ビデオフラッシュライトの取り付けかた

ビデオフラッシュライトを取り付け/取りはずすときは、ビデオカメラの電源を切ってください。

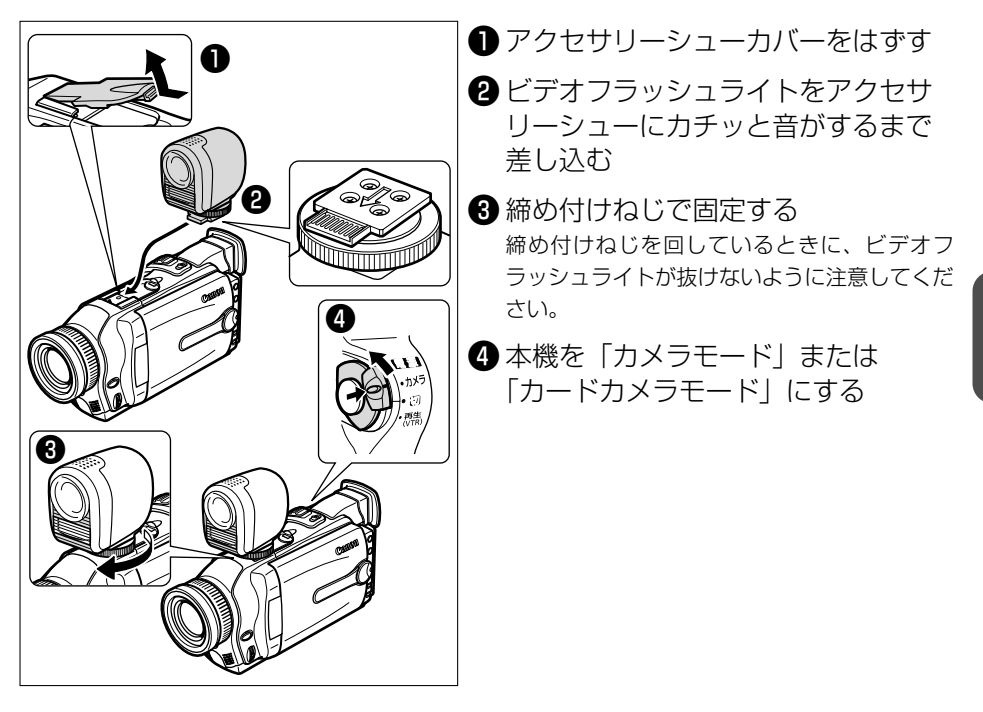

応用編

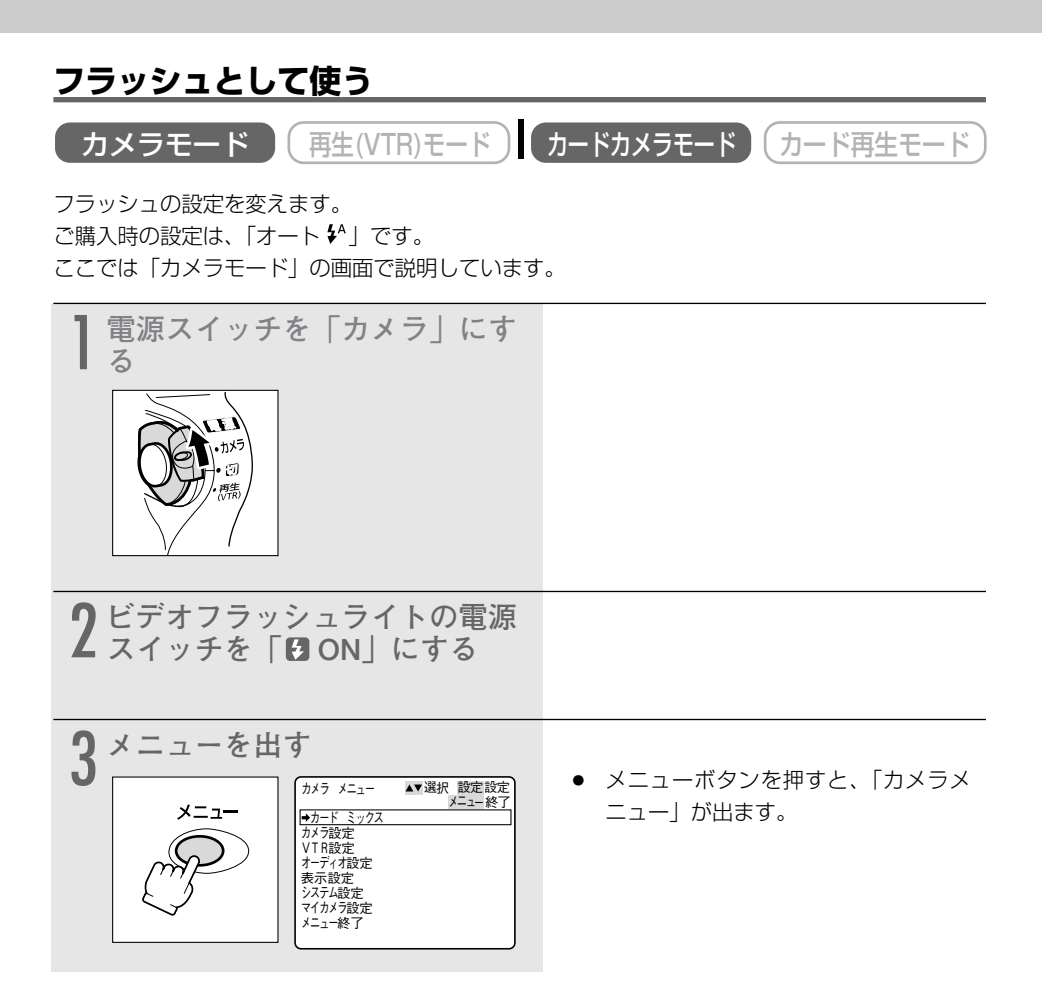

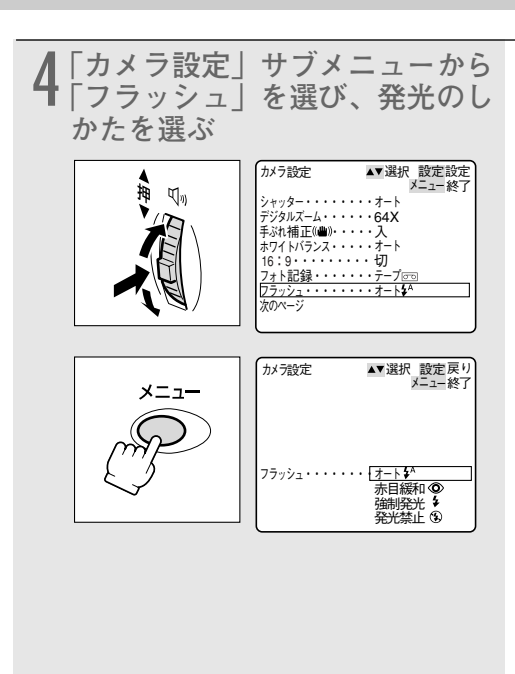

 選択/設定ボタンで「カメラ設定」を 選び、次に「フラッシュ」を選びます。
 続けて発光のしかたを選んだら、メ ニューボタンを押して、メニューを閉 じます。(ロ71)

**オート ☆**:被写体の明るさに応じて、自 動的に発光します。

**赤目緩和◎**:「オート」に加えて、撮影 前、赤目緩和用\*にフラッシュが発光しま す。

**強制発光 ↓**:被写体の明るさに関係なく、 発光します。

**発光禁止③**:発光しません。フラッシュ 撮影が禁止されている場所で撮影すると きなどに使います。

\*赤目緩和機能:人物を撮影したときに、 目が赤く映る「赤目現象」を出にくくし ます。

選んだ設定の表示が出ます。「オートな」のみ、約4秒後に消えます。

## <u>フラッシュを使う</u>

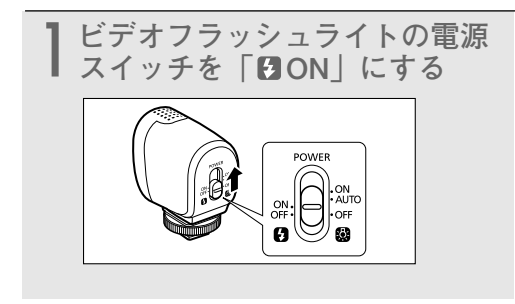

応用編

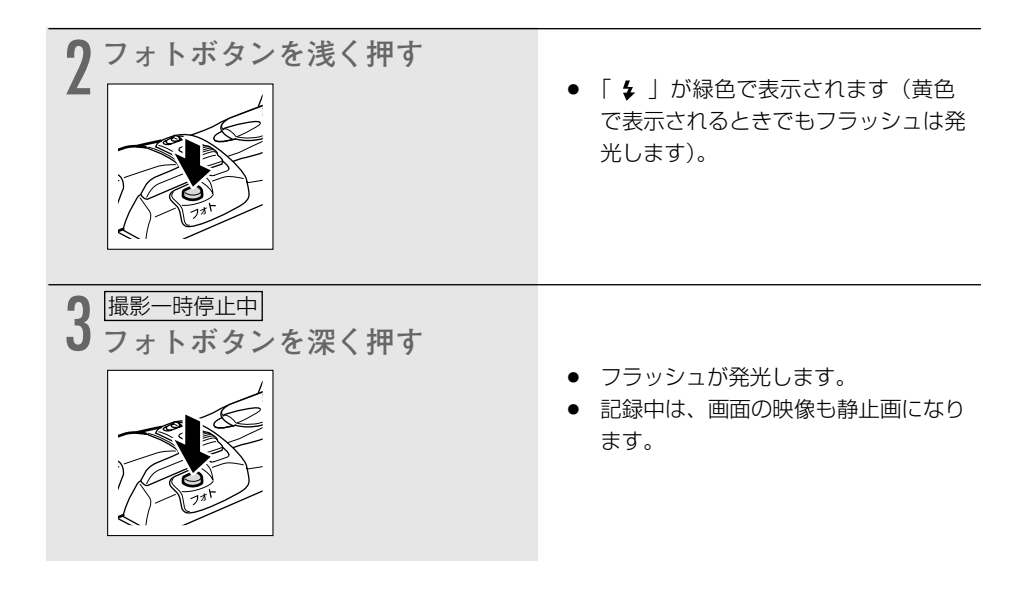

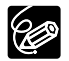

- フラッシュ撮影可能距離は、約1~5.5m以内です。撮影条件により、距離は変わります。
- 被写体の明るさに応じて、フラッシュの発光量を調整します(フラッシュ調光)。フォ ト撮影時のフラッシュ発光(本発光)の前に、調光用の発光を行います。「赤目緩 和◎」の場合は、赤目緩和用の発光と本発光の間に調光します。また、本発光は赤目 緩和用の発光の約1秒後に発光します。
- ○「赤目緩和 ◎」では、写される人が赤目緩和用の発光を見ていないと効果がありません。赤目緩和効果の度合は、写される人との距離によって異なり、また、個人差があります。
- 明るい場所で「強制発光 ↓」を行うと、フラッシュ撮影の効果が得られにくいことが あります。
- 次の場合、フラッシュは発光しません。
  - 「オート ♪ 」と「赤目緩和 ◎ 」で、露出ボタンを押して露出をロックしているとき。

[フラッシュの表示が紫色になる]

- カメラモードで、シャッタースピードを1/2000秒以上の高速シャッターに設定しているとき。ただし、「強制発光 ↓」の場合は、設定しているシャッター速度の表示が4秒間点滅(紫色)後に「1/1000」(黄色)になり、フラッシュは発光します。
- フラッシュの充電中に異常があるとき。

[フラッシュの表示が消える]

- マルチ画面を設定しているとき。
- 動画をテープに記録しているとき。
- フォトボタンを押しても「↓」が緑色で表示されないときは、発光しません。この場合でもフラッシュ撮影を行いたいときは、「強制発光↓」にしてください。
- 別売のワイドコンバーターなどを本機に取り付けているとき、フラッシュを発光する と、ワイドコンバーターなどの影が映ることがあります。
- O フラッシュを使って撮影したテープをほかの製品で再生したとき、ちらついて見える ことがあります。
- スティッチアシストモードでは赤目緩和◎は動作しません。
- ●ナイトモード、☆スーパーナイトモードではフラッシュは使用できません。

### <u>ビデオライトとして使う</u>

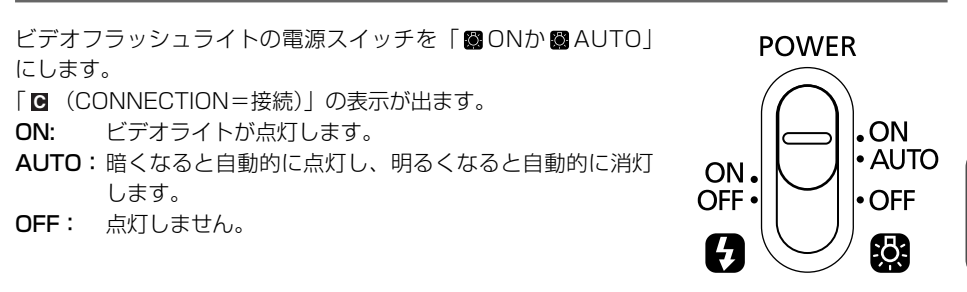

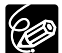

- ビデオライトを使って撮影するときは、被写体との距離を1~2m以内にすると効果的です。
  - WIDE(広角)で撮影するときにビデオライトを使用すると、画面周辺が暗くなります。
  - ビデオライトを使用すると、バッテリーパックの使用時間は短くなります。予備の バッテリーパックを用意することをおすすめします。
  - ビデオカメラのバッテリーパックが消耗すると、ビデオライトの明るさが変化します (故障ではありません)。
  - 電源スイッチがAUTOのときに、鏡など光を反射する被写体を撮影すると、ビデオラ イトが点灯∕消灯を繰り返すことがあります。

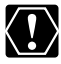

- O ビデオライトの点灯中や消灯直後は、ランプの周辺は高温になっていますので、燃え やすいものを置いたり、手でさわったりしないでください。
  - ビデオライトの点灯中、ランプを直接見ないでください。

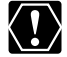

ビデオフラッシュライトを取り付けたときは、ビデオフラッシュライトを持って本機を持 ち運ばないでください。

# 別売のビデオライトVL-3を使う*»*ダ"

暗い室内で撮影するときは、別売のビデオライトVL-3を本機のアドバンストアクヤサリーシュー "€"に取り付けて使用すると、きれいに撮れます。ビデオライトの使用説明書もあわせてご覧 ください。

# ビデオライトの取り付けかた

ビデオライトを取り付け/取りはずすときは、ビデオカメラの電源を切ってください。

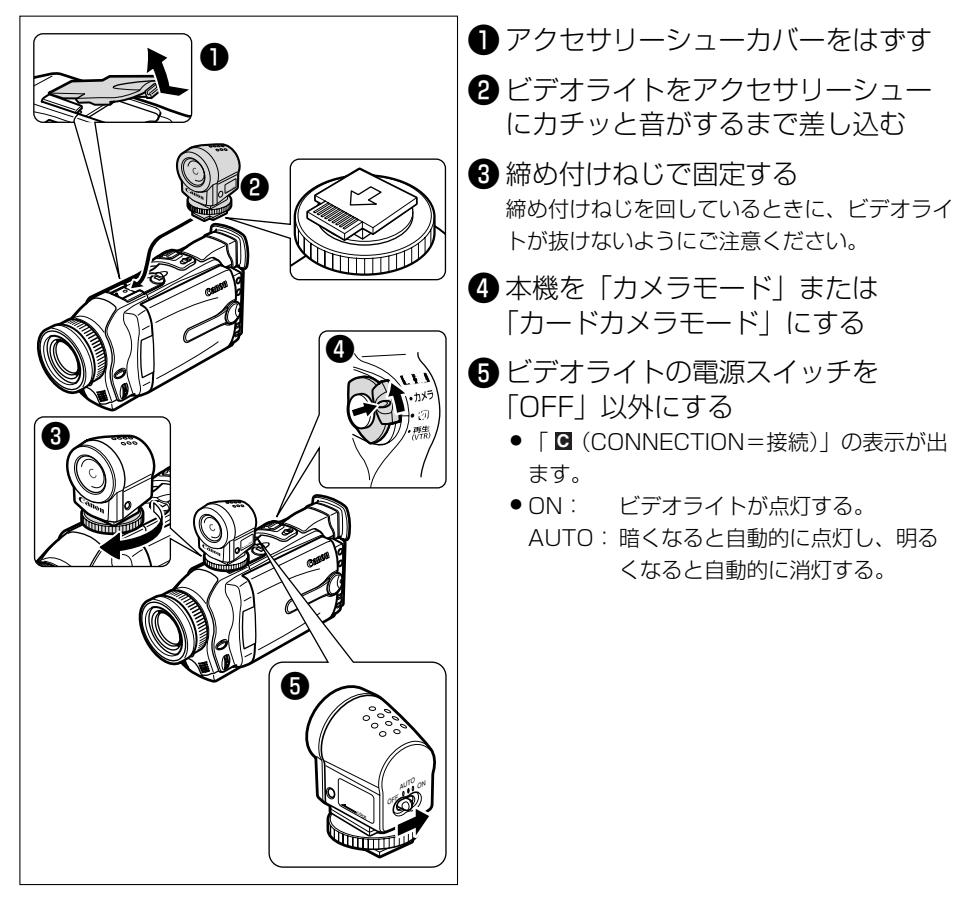

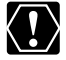

○ ビデオライトの点灯中や消灯直後は、ランプの周辺は高温になっていますので、燃え やすいたのを買いたり、エアンゴ やすいものを置いたり、手でさわったりしないでください。

- ビデオライトの点灯中、ランプを直接見ないでください。
- ビデオライトを取り付けたときは、ライトを持って本機を持ち運ばないでください。

# 静止画/動画をパソコンで活用する(IEEE1394接続)

本機と、IEEE1394端子(DV)を標準で搭載しているパソコン/IEEE1394端子付きキャプ チャーボードを搭載したパソコンをDVケーブルで接続すると、本機で記録した静止画/動画をパ ソコンに取り込むことができます。

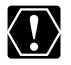

- 本機とパソコンが通信中(本機の画面に「DV入力」が出ている間)は、DVケーブル を抜かないでください。
- 使用するソフトウェア、パソコンの仕様/設定などによっては、正しく動作しないこ とがあります。
- 長時間使用するため、コンパクトパワーアダプターを使って、家庭用コンセントから 電源をとることをおすすめします。
  - パソコンの使用説明書もあわせてご覧ください。
  - 別途ソフトウェアが必要です。ソフトウェアの使用説明書もあわせてご覧ください。
  - USB端子を使って、メモリーカードの静止画/動画をパソコンに取り込む場合は179 ページをご覧ください。

## 接続のしかた

別売のDVケーブルCV-150F(4ピン-4ピン)または、CV-250F(4ピン-6ピン)を使います。

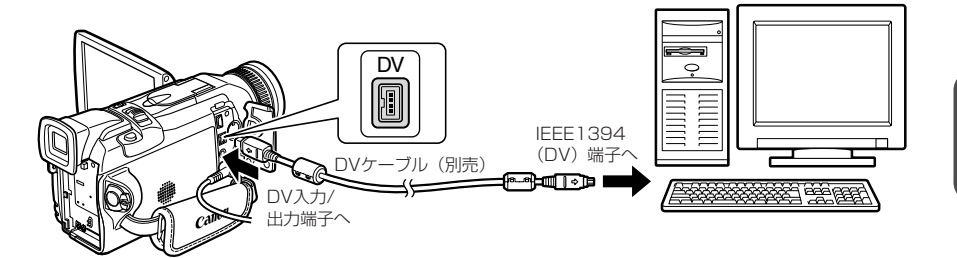

## DV NETWORK SOLUTION DISKについて (Windows XPのみ対応)

付属のDV NETWORK SOLUTION DISKを使うと、Windows XPに標準搭載されている Windows Messengerと連動して、インターネットを経由した通信相手とテレビ電話のように 会話できます。また、パソコンに保存されているファイルをメモリーカードに書き込むこともで き、メモリーカードリーダー/ライターのように使えます。使用できる機能は、ビデオカメラの 機種やパソコンのインターネットの接続環境によって異なります。詳しくは、DV NETWORK SOLUTION DISKの使用説明書をご覧ください。

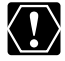

 メモリーカードの静止画/動画を読み出したり、カードへ書き込みしている(ビデオカ メラのカード動作ランプが点滅している)ときは、つぎのことを必ず守ってください。 メモリーカードのデータを破壊することがあります。

- ・メモリーカードを出したり、IEEE1394ケーブルを絶対抜かない。
- ・ビデオカメラやパソコンの電源を切らない。
- メモリーカードとメモリーカードからハードディスクに読み込んで保存した静止画/ 動画は、大切なオリジナルのデータファイルです。静止画や動画のファイルをパソコ ンで操作するときは、まず始めに、必ずファイルをコピーし、コピーした静止画/動 画を使用してください。

# メモリーカードを入れる/出す

本機は、SDメモリーカード ( S>> ) とマルチメディアカード専用です。

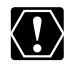

- 付属のSDメモリーカード以外のメモリーカードを使用する際には、本機でフォーマットしてください。(□178)
- SDメモリーカードとマルチメディアカード以外のメモリーカードは使用できません。
- メモリーカードの出し入れは、ビデオカメラの電源を切ってから行ってください。電源を切らずにメモリーカードを出し入れすると、故障の原因となることがあります。
- メモリカードの端子に触れないでください。
- 本機をパソコンと接続して使用する場合は、179ページをご覧ください。

SDメモリーカード:小型・軽量で、静止画/動画が 記録できるカードです。SD(Secure Digital=著 作権保護システム)メモリーカードには、誤消去防 止のつまみが付いています。

マルチメディアカード:サイズは、SDメモリーカー ドとほぼ同じで、本機ではSDメモリーカードと同じ 場所に入れて使用できます。

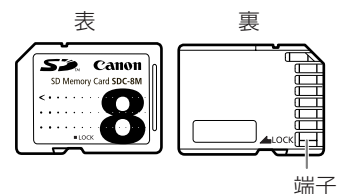

# <u>メモリーカードの入れかた</u>

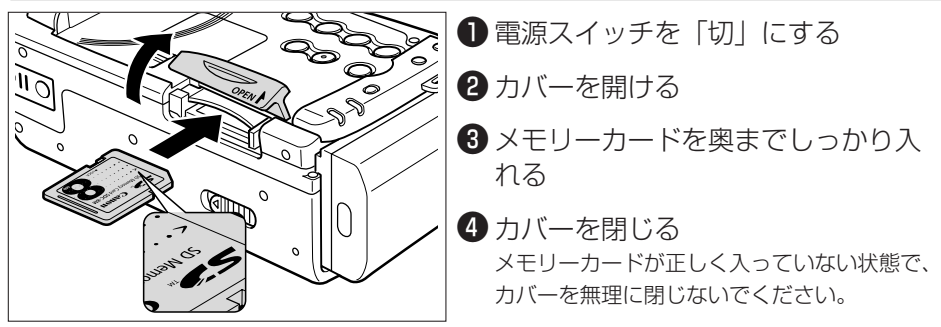

# <u>メモリーカードの出しかた</u>

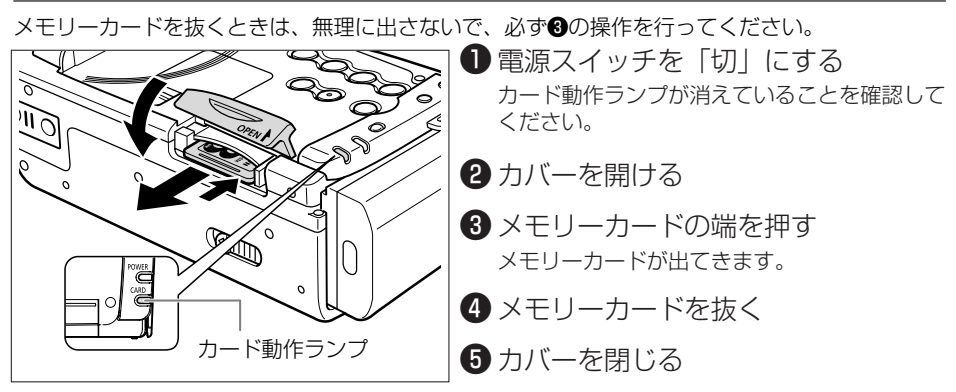

# 記録時の画質や画像サイズを選ぶ 🗔 🔊

メモリーカードに記録する静止画の画質、静止画/動画の画像サイズを選びます。

:スーパーファイン/ファイン/ノーマル 静止画画質

画像サイズ 静止画 : 1280×960ピクセル/640×480ピクセル

動画 : 320×240ピクセル/160×120ピクセル

本機では静止画をJPEG (Joint Photographic Expert Group) 方式で圧縮して、また、動画 はMotion JPEG方式で圧縮して、記録します。

画質や画像サイズの設定、撮影条件や被写体により、1枚のメモリーカードに記録できる静止画 や動画の記録時間は、異なります。記録できる枚数や時間の目安は次のとおりです。

### 静止画記録できる枚数(8MBメモリーカードの場合)

| 画像サイズ    | 1280×960 |            | 6403   | ×480       |
|----------|----------|------------|--------|------------|
| 画質       | 記録可能枚数   | 1枚あたりのデータ量 | 記録可能枚数 | 1枚あたりのデータ量 |
| スーパーファイン | 約6枚      | 約850KB     | 約34枚   | 約175KB     |
| ファイン     | 約10枚     | 約550KB     | 約50枚   | 約120KB     |
| ノーマル     | 約18枚     | 約300KB     | 約84枚   | 約65KB      |

サンプル画像が入っている付属のメモリーカードの場合は、上記の記録可能枚数よりも少なくな ります。

### 動画記録できる時間

| 画像サイズ   | 最大記録時間(1回) | 最大記録時間のデータ量 | 1秒あたりのデータ量 |
|---------|------------|-------------|------------|
| 320×240 | 約10秒       | 約2.7MB      | 約270KB/秒   |
| 160×120 | 約30秒       | 約2.7MB      | 約90KB/秒    |

## 静止画の画質を選ぶ

カメラモード

再生(VTR)モード カードカメラモード

カード再生モ

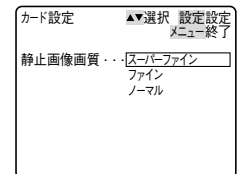

ご購入時の設定は、「ファイン」です。

「カード設定|サブメニューから「静止画像画質|を選び、画質を 選びます。(ロ71)

 「スーパーファイン」に設定してメニューを終了すると、 「S.ファイン」の表示が出ます。

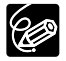

被写体の条件によっては、画質の設定を切り換えても画質に差が現れない場合があります。

### 画像サイズを選ぶ

#### 静止画の場合

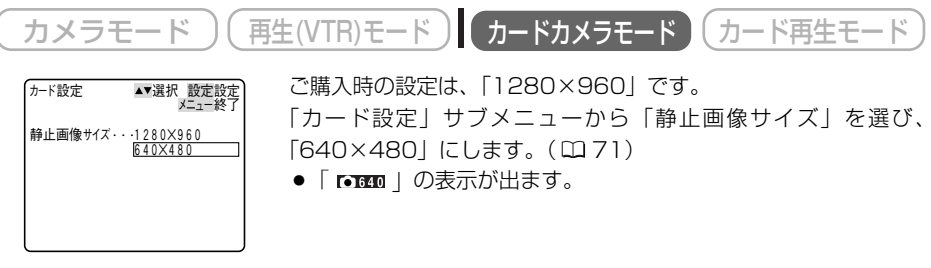

#### 動画の場合

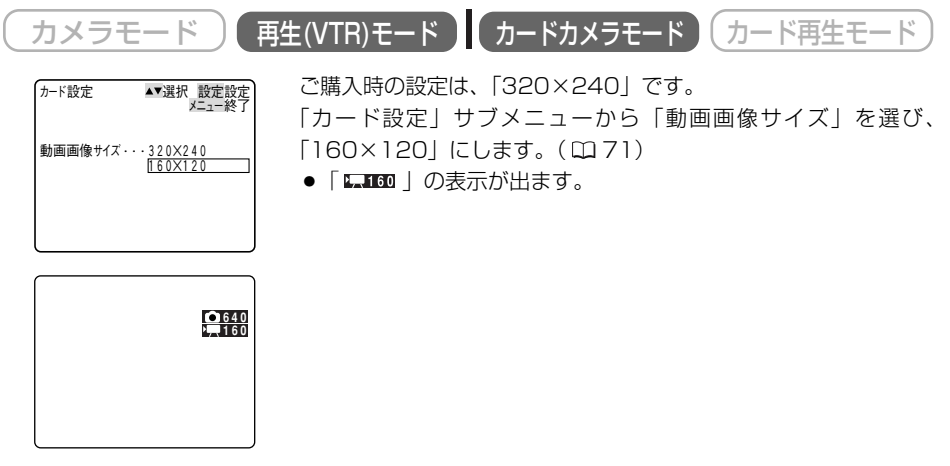

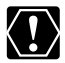

本機で1280×960ピクセルの画像サイズで静止画を記録したとき、1280×960ピク セルの画像サイズで記録ができないほかのデジタルビデオ機器では、正しく再生されない ことがあります。

# ファイル番号をリセットする 🔤 🖉

記録した静止画/動画は、自動的に0101~9900までのファイル番号が付けられ、ひとつの フォルダーに100枚ずつ保存されます。それぞれのフォルダーには101~998までの番号が付 けられ、メモリーカードに記録します。(サンプル画像が入っている付属のメモリーカードでは、 サンプル画像は100canonのフォルダーに入っています。)

本機では、メモリーカードを換えたときファイル番号を連続して付けたり、番号をリセットした りできます。

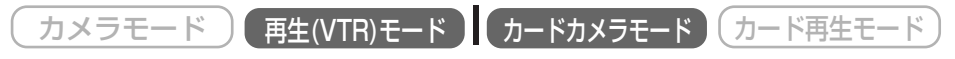

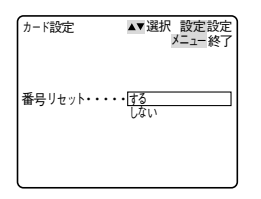

ご購入時の設定は、「しない」です。 「カード設定」サブメニューから「番号リセット」を選び、「する」 にします。( <sup>CD</sup> 71)

#### 番号をリセットしない

別のメモリーカードに入れ換えても、最後に記録した静止画の続き番号が、次の静止画/動画 に付けられます。(メモリーカード内のファイル番号のほうが大きい場合は、その続き番号が 付けられます。)

ファイル番号をリセット「しない」に設定して記録すると、記録した静止画/動画のファイル 番号が重複しないため、パソコンでまとめて管理するときなどに便利です。 通常はリセット「しない」に設定しておくことをおすすめします。

#### 番号をリセットする

別のメモリーカードに入れ換えると、ファイルの番号が101-0101から始まります。すでに 静止画/動画が記録されているメモリーカードを入れたときは、その続きのファイル番号にな ります。

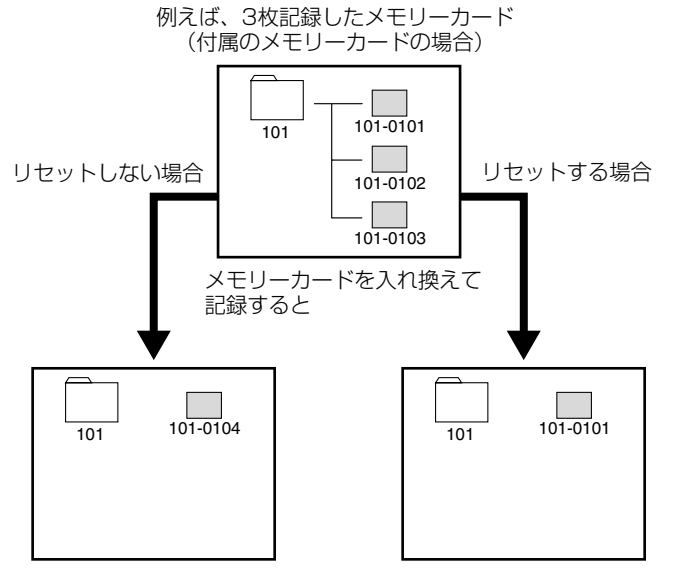

# 静止画をメモリーカードに記録する 🗔 🖉

メモリーカードに静止画を記録します。

ビデオカメラで撮影している映像のほかに、テープに記録されている映像、映像/音声端子(ア ナログ入力)、DV端子から入力している映像を静止画にしてメモリーカードに記録できます。

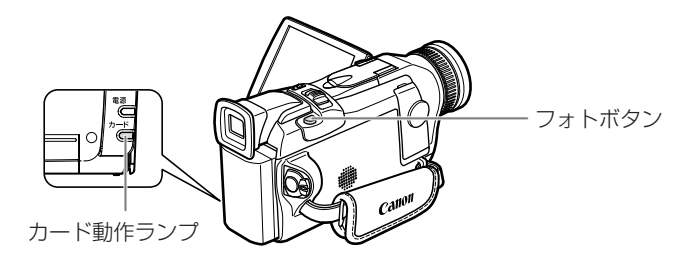

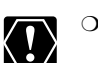

- SDメモリーカードには、誤消去防止のつまみがついています。SDメモリーカードに 静止画を記録するときには、記録できる状態になっていることを確認してください。
- 画面右上にカードの動作表示(<<<、>>>など)が出ていたり、カード動作ランプ が点滅している間は、メモリーカードを出したり、電源を切ったり、バッテリーパック などの電源を取りはずさないでください。データの破損などの原因となります。

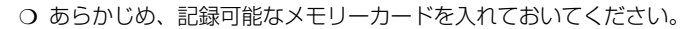

テープの映像やアナログ入力、DV入力した映像から記録する場合

- メモリーカードに記録される静止画の画像サイズは、640×480です。画質は選択できます。
- テープの映像やS-映像端子、映像/音声端子、DV端子から入力した映像の1場面を静 止画としてメモリーカードに記録したときの日付/時刻が、日時としてカードに記録 されます。
- 16:9で撮影した映像をメモリーカードに記録すると、縦に伸びた画像になります。
- O 再生 (VTR) モードでは、シャッター音はしません。

### ビデオカメラで撮影している映像を記録する

カメラモード (再生(VTR)モード カードカメラモード カード再生モード

ビデオカメラは、自動ピント合わせでは、電源スイッチがカメラになっているといつもピントを 合わせ続けていますが、本機ではフォトボタンを押したときに、より正確にピント合わせを行う 「フォーカス優先 入」と、そのまますぐに撮影できる「フォーカス優先 切」の2つのピント合 わせが選べます。

また、「フォーカス優先」で「入」を選んでいると、画面の中に3つの枠が出ます。この3つの枠 から選んだ枠のところにピントを合わせられます。狙った被写体に正確にピントを合わせたり、 構図を楽しむのに便利です。

撮影モード切換スイッチが□ (全自動)のときは、「フォーカス優先」は「入」になりますが、 ピントが合う枠は画面の中心で固定になります。

ご購入時の設定は、「入」です。

# 「フォーカス優先」を「入」で撮影する

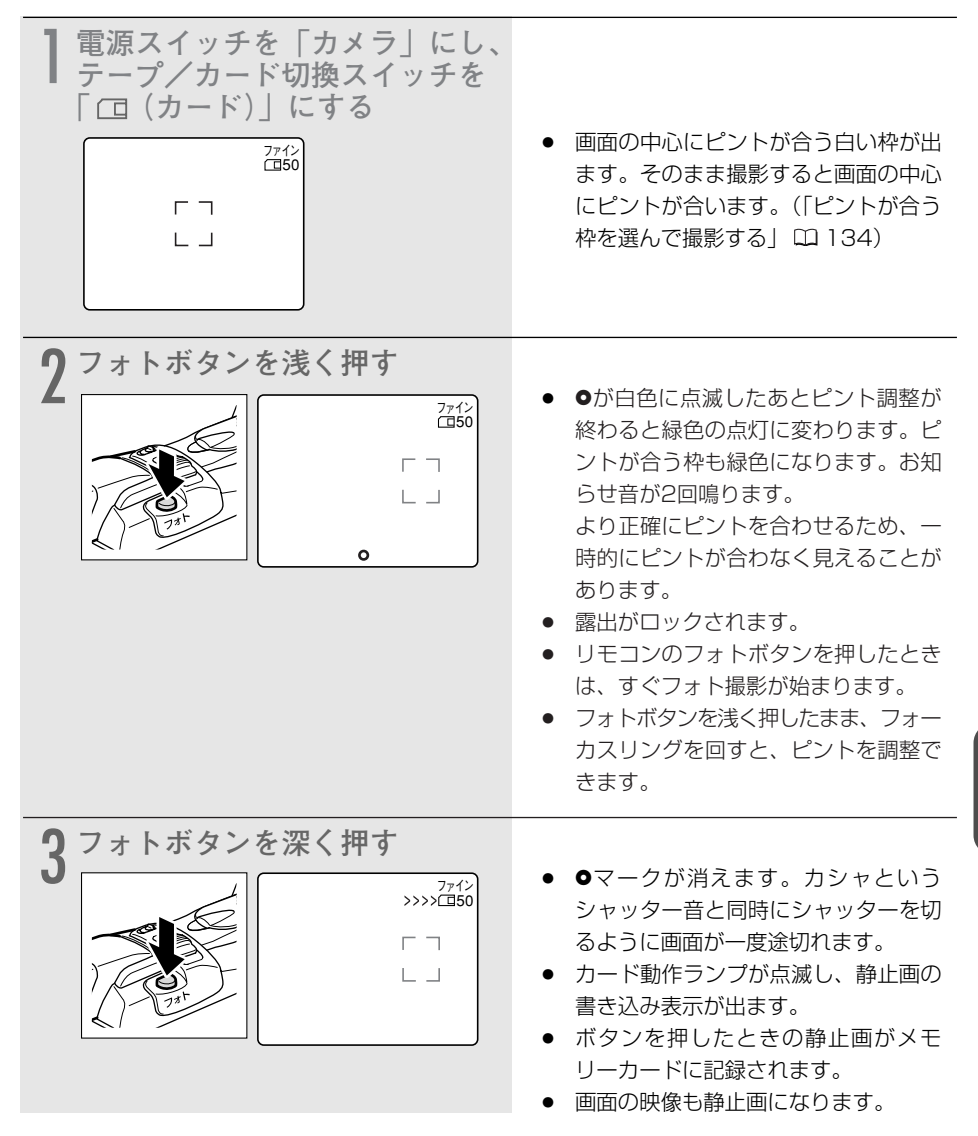

2の操作の前に、セルフタイマーボタンを押してからフォトボタンを押すと、セルフタイマーで静止画像をメモリーカードに記録できます。(1259)

## ピントが合う枠を選んで撮影する

| 1 電源スイッチを「カメラ」にし、<br>テープ/カード切換スイッチを<br>「□□(カード)」にする | ● 画面の中心にピントが合う白い枠が出<br>ます。               |
|-----------------------------------------------------|------------------------------------------|
| 2撮影モード切換スイッチ回をに<br>する                               |                                          |
|                                                     |                                          |
| 3 選択/設定ボタンを上または下<br>に押す                             |                                          |
|                                                     | ● 画面に3つの枠が出て、1つだけ緑色<br>になります。            |
| 4 選択/設定ボタンを上または下<br>に押して、ピントを合わせる枠<br>を選ぶ           |                                          |
|                                                     | <ul> <li>上に押すと緑色の枠は右方向に移動します。</li> </ul> |

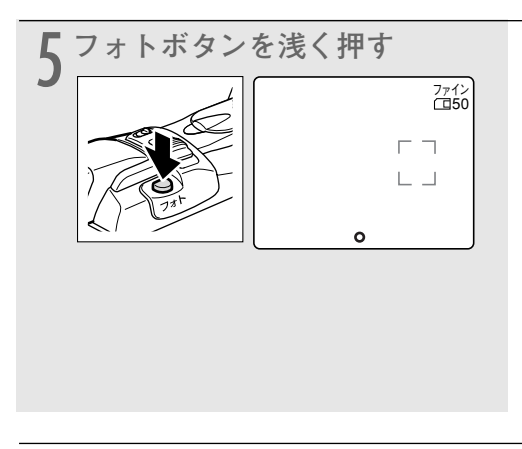

- ●とピントが合う枠が白色に点滅した あとピント調整が終わると緑色の点灯 に変わり、ピントが合う枠も緑色にな ります。お知らせ音が2回鳴ります。
- より正確にピントを合わせるため、一時的にピントが合わなく見えることがあります。
- 露出がロックされます。
- 枠を選んで、フォトボタンを押さないと、約4秒後に選んだ枠だけが残り、 白く表示されます。

○ ズームレバー、露出ロックなどの操作をすると選んでいる枠以外のピントの合う枠は 消えます。

○ スティッチアシストでは枠選択は動作しません。

### フォーカス優先を「入」にしていて、自動ではピントの合いにくい被写体の ときは

ピントが合いにくい被写体の場合にはピントの合う枠は黄色く点灯し、そのままピントをロック します(お知らせ音が1回鳴ります)。

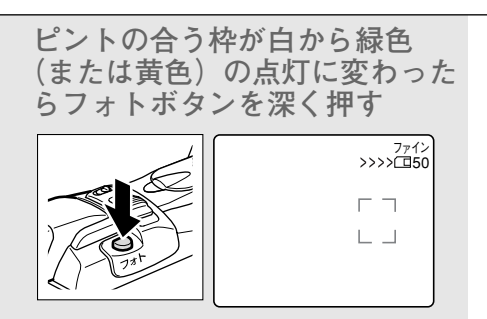

 フォーカスリングを回して、ピントを 合わせることをおすすめます。

### ピントが合う枠について

表示されるピントが合う枠は、ピント合わせ位置の目安です。撮影する被写体の大きさや距離に よっては、表示している枠の外部にピントが合う場合があります。

#### ピントが合う枠を選ぶときは

- ピントが合う枠は、カードカメラモードで、フォーカス優先「入」にしている場合のみ選べます。電源を切ったり、カードカメラモード以外にしたり、撮影モード切換スイッチを□(全自動)にしたりすると中央の枠に戻ります。
- アジタルズーム領域では、ピントが合う枠は選べません。デジタルズーム領域まで望遠にズームすると、ピントが合う枠は、4秒間点滅後、消えます。光学ズーム領域まで広角にズームすると、ピントが合う枠が表示されます。
- フォーカス優先を「入」にしていても、ピント合わせを手動にするとピントが合う枠は選べません(枠は消えます)。
- メモリーカードに動画を記録するときはピントが合う枠は選べません。

### 「フォーカス優先」を「切」で撮影する

「カメラ設定」サブメニューから「フォーカス優先」を選び、「切」にします。(2271)

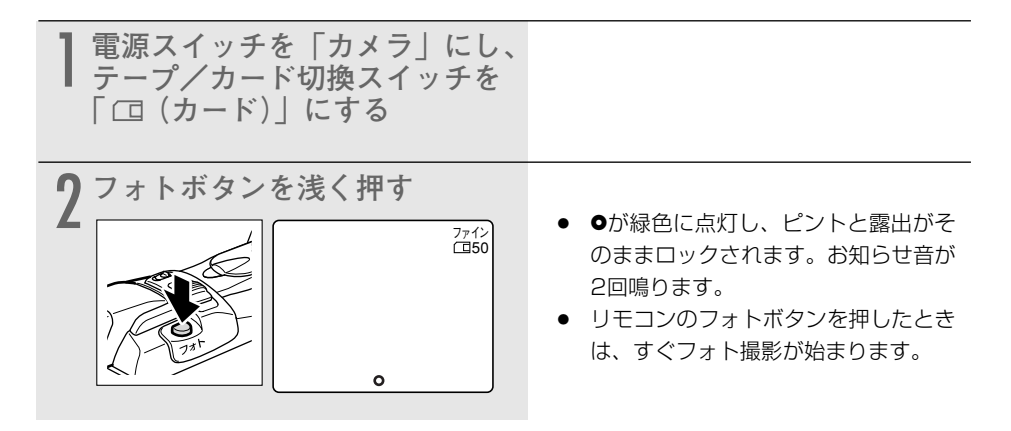

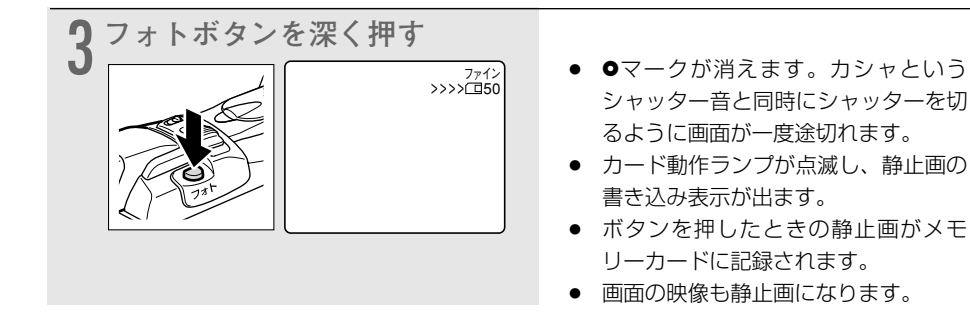

- O セルフタイマーボタンを押してから、フォトボタンを押すと、セルフタイマーで静止
   画をメモリーカードに記録できます。
  - カードカメラモードのとき、被写体が明るすぎて露出オーバー(露出過度)になると、 「EXPオーバー」の表示が点滅します。この場合、内蔵のNDフィルターを使用して光 量を減らすことをおすすめします。カードカメラメニューの「カメラ設定」サブメニ ューで、「ND」を「オート」にしてください。(□ 71)(ご購入時の設定は、「オー ト」です)

露出ボタンを押して露出ロックを行うと、「EXPオーバー」は表示されません。

### 連続で撮影する(連写)

連続した静止画を、メモリーカードに記録できます。 ご購入時の設定は、「単写」です。

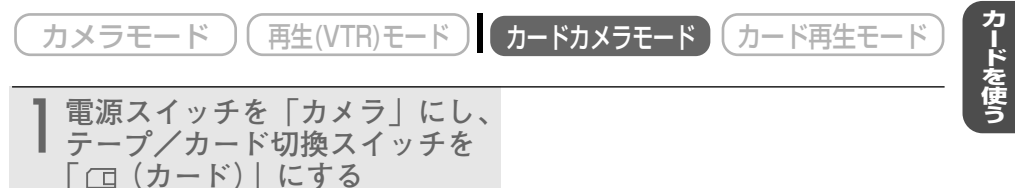

### 静止画をメモリーカードに記録する一つづき

| 2×ニューを出す                                                                                                    | <ul> <li>メニューボタンを押すと、「カード/<br/>カメラメニュー」が出ます。</li> </ul>                                                                    |
|----------------------------------------------------------------------------------------------------|----------------------------------------------------------------------------------------------------|
| 3 「カメラ設定」サブメニューから<br>「ドライブモード」を選び、「連<br>写 山」を選ぶ<br><sup>か7設定</sup> ・ 選択<br><sup>(本選択)</sup><br><sup>(本選択)</sup><br><sup>(本選択)</sup><br><sup>(本選択)</sup><br><sup>(本選択)</sup><br><sup>(本選択)</sup><br><sup>(本選択)</sup><br><sup>(本選択)</sup><br><sup>(本選択)</sup><br><sup>(本選択)</sup><br><sup>(本選択)</sup><br><sup>(本選択)</sup><br><sup>(本選択)</sup><br><sup>(本選択)</sup><br><sup>(本)</sup><br><sup>(本)</sup><br><sup>(本)</sup> | <ul> <li>選択/設定ボタンで「カメラ設定」を<br/>選び、次に「ドライブモード」を選び<br/>ます。続けて、「連写 9 」を選んだ<br/>ら、メニューボタンを押して、メニュー<br/>を閉じます。(0171)</li> </ul> |
| 4 フォトボタンを押しつづける                                                                                                    | <ul> <li>フォトボタンを押している間、静止画<br/>が連続でメモリーカードに記録されま<br/>す。</li> </ul>                                                         |

#### 1回の連写で記録できる最大枚数(メモリーカードの空き容量が16MB以上の場合)

| 静止画像サイズ  | 別売のビデオフラッシュライト<br>VFL-1装着時 | 1秒あたりの<br>記録枚数 | 記録可能枚数 |
|----------|----------------------------|----------------|--------|
| 1280×960 | フラッシュ発光/未発光時               | 約2枚            | 10枚    |
| 640×480  | フラッシュ発光時                   | 約2枚            | 10枚    |
|          | フラッシュ未発光時                  | 約3枚            | 30枚    |

\*記録できる枚数や1秒あたりの記録枚数は、目安です。撮影条件や被写体によって変わります。

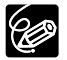

連写の場合、別売のビデオフラッシュライトVFL-1のフラッシュの光量が減りますので、 被写体との距離は約1~2mになります。

### 自動的に露出を変えて撮影する <sup>オート エクスボージャー ブラケッティング</sup> (AEB=Auto Exposure Bracketing)

自動的に露出を変えて3枚の静止画を連続撮影します(標準、暗め、明るめ)。最適な露出の静止 画を簡単に選べます。

ご購入時の設定は、「単写」です。

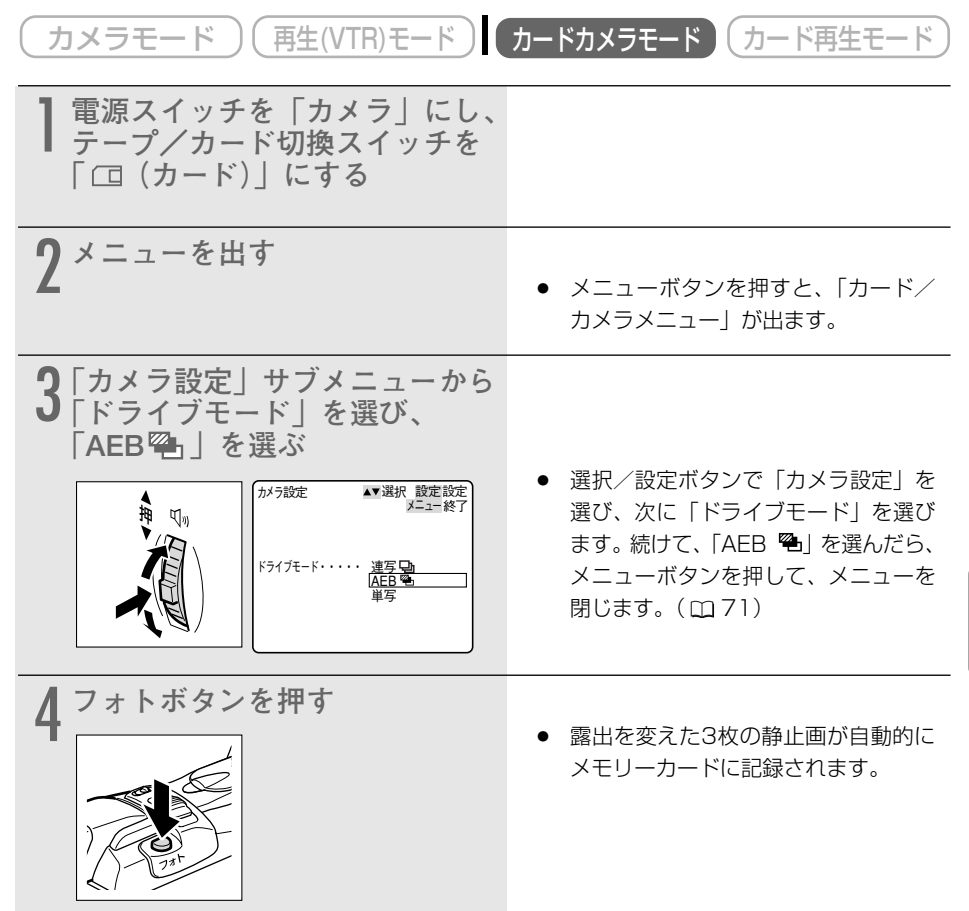

カードを使

## テープの映像を静止画としてメモリーカードに記録する

テープに記録した静止画を自動記録するときは「テープの静止画をメモリーカードにコピーする」 (凹176)をご覧ください。

| カメラモード 再生(VTR)モード                  | カードカメラモード カード再生モード                                                                                                    |
|------------------------------------|----------------------------------------------------------------------------------------------------|
| テープ再生中       フォトボタンを浅く押す       ござい | <ul> <li>画面に記録可能枚数などのメモリー<br/>カードの情報が表示され、静止画再生<br/>(再生一時停止)になります。</li> <li>リモコンのフォトボタンを押したとき<br/>は、すぐにフォト撮影が始まります。</li> </ul> |
| 2 フォトボタンを深く押す                      | <ul> <li>カード動作ランプが点滅します。</li> <li>画面に出ている静止画がメモリーカードに記録されます。</li> <li>再生一時停止中にフォトボタンを深く押しても、静止画を記録できます。</li> </ul>             |

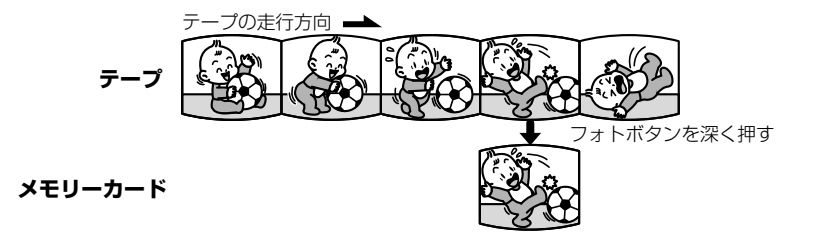

## 映像/音声端子(アナログ入力)やDV端子から入力する映像を静止画 としてメモリーカードに記録する

S-映像端子、映像/音声端子に接続したほかのビデオやテレビ番組やDV端子に接続したデジタ ルビデオ機器からの映像を静止画にして、メモリーカードに記録できます。接続のしかたなどは 106、108ページをご覧ください。

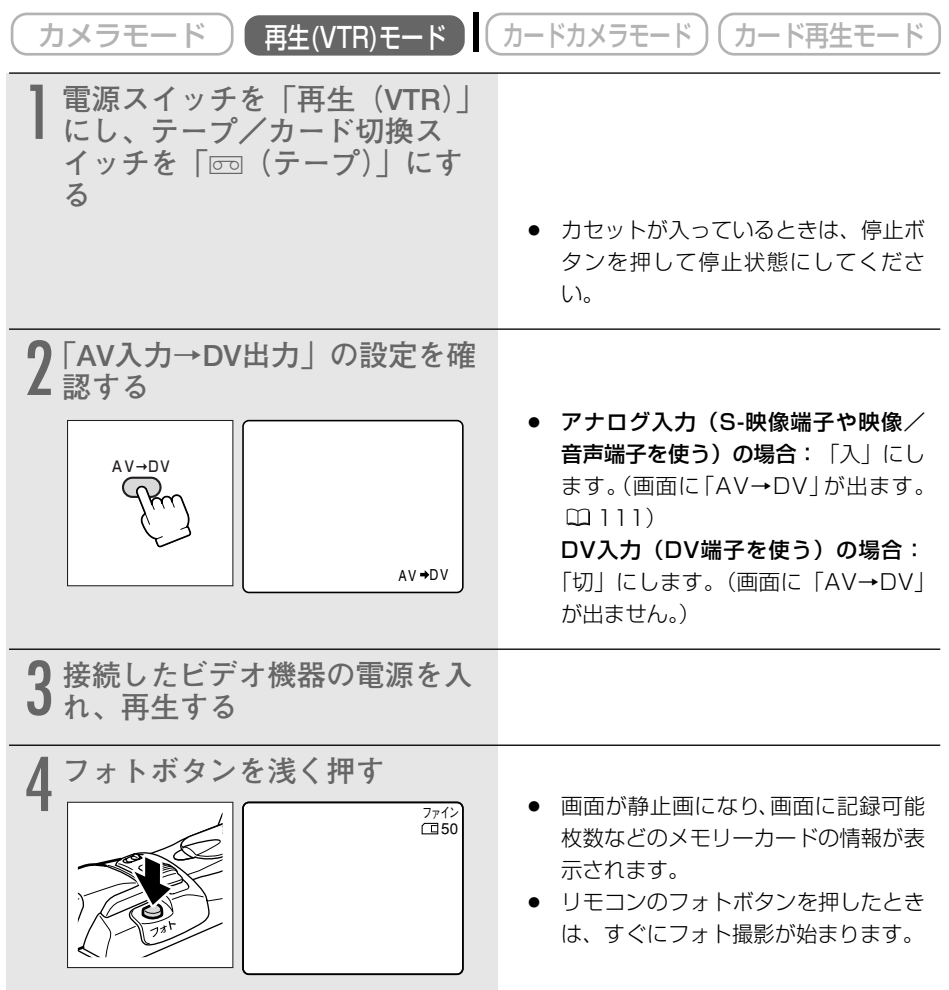

カードを使

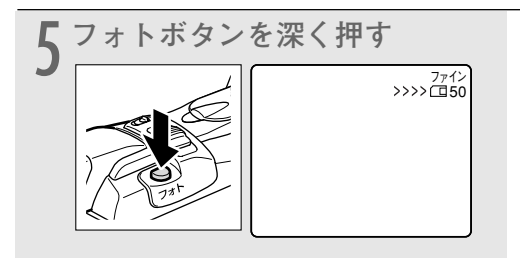

- カード動作ランプが点滅します。
- 画面に出ている静止画が、メモリー カードに記録されます。

## 動画をテープに撮影中に静止画をメモリーカードに記録する

動画を撮影中にフォトボタンを押すことで、テープに記録している映像を同時にメモリーカード に静止画で記録できます。

- 動画と同時に記録するときの静止画の画像サイズは、640×480です。
- ズームは光学、デジタルともにテープ記録のズームが使用できます(光学:16倍 デジタ ル:64倍、320倍)。
- カメラモードでメモリーカードに記録すると、カードカメラモードで640×480で記録する ときより、画質は劣ります。
- ご購入時の設定は、「テープ 回 | です。

「再生(VTR)モード ) (カードカメラモード ) (カード再生モード) カメラモード

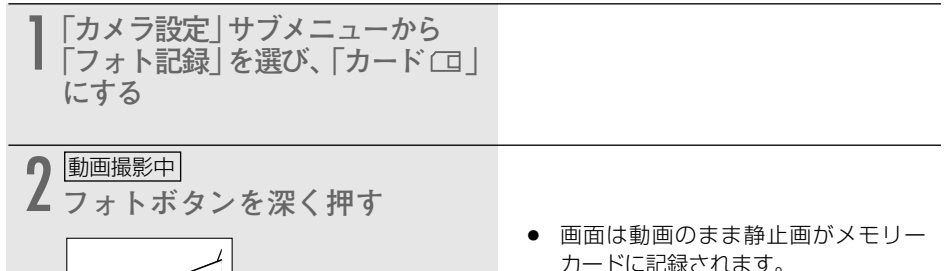

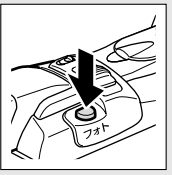

カードに記録されます。

- O カードミックスは使用できません。 6
  - フェード、デジタルエフェクト、マルチ画面の実行中はメモリーカードに記録できま せん。
    - 動画をテープに撮影中に、フォトボタンを浅く押してもお知らせ音はなりません。

# パノラマ写真を撮る (スティッチアシスト)

撮影した静止画を付属のDIGITAL VIDEO SOLUTION DISKに入っているソフトウェア (PhotoStitch)を使ってパソコンでつなぎ合わせて(スティッチ)、パノラマ写真を作成できま す。

## 撮影する

パソコンで静止画をつなぎ合わせるときは、隣の静止画にある同じ被写体を探し出して重ね合わ せます。重ね合わせやすいように特徴のある被写体(目印になる被写体)を入れて撮影してくだ さい。

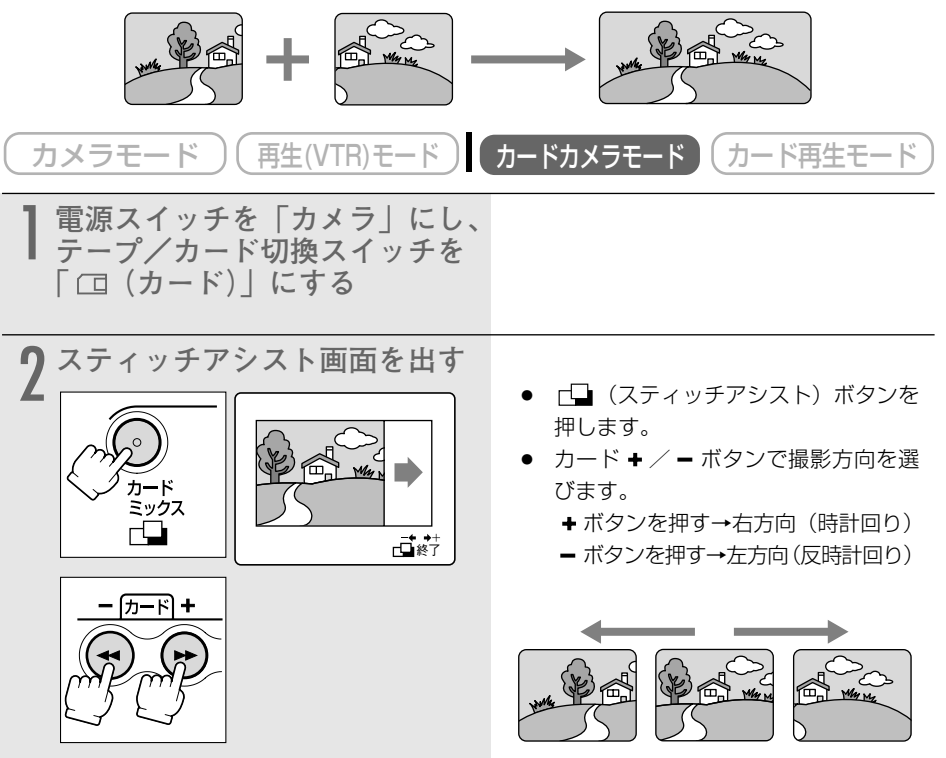

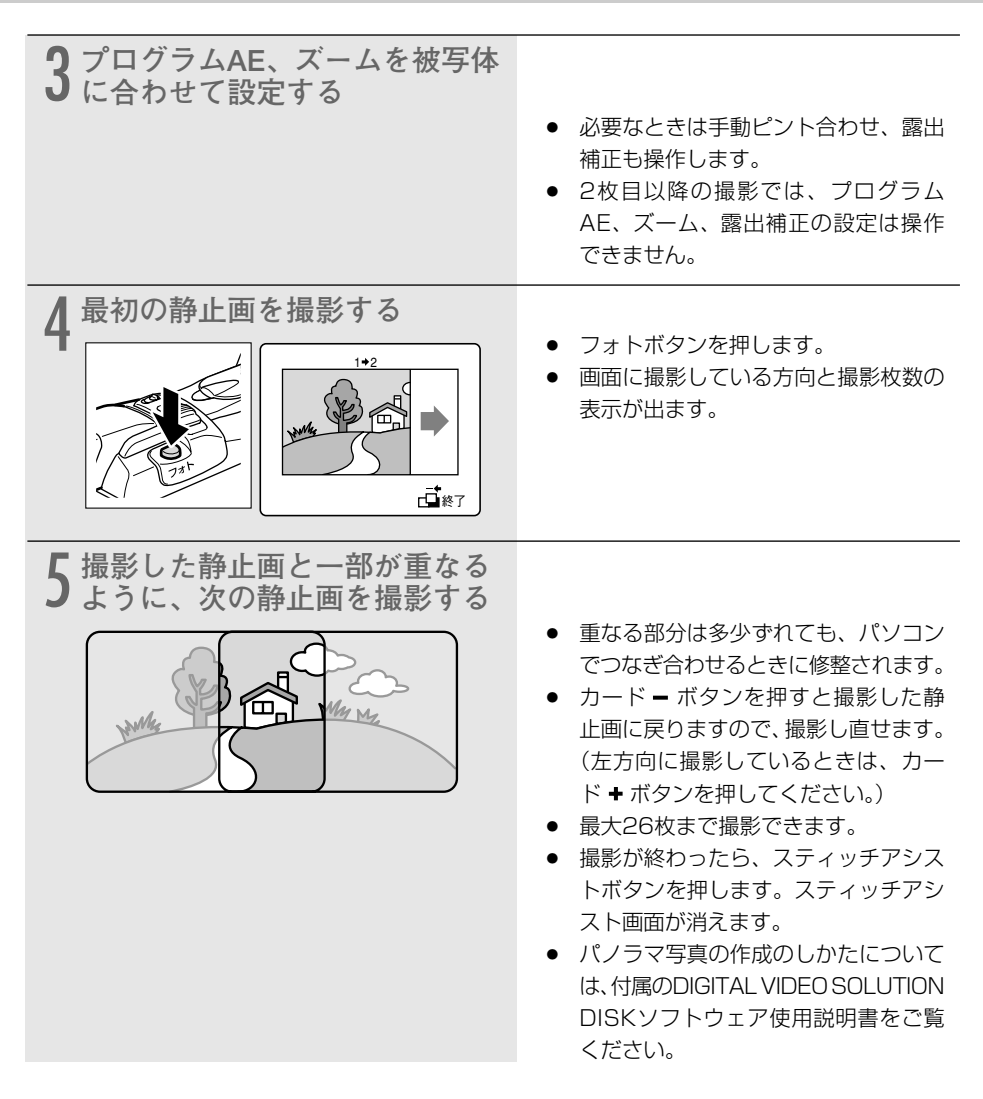

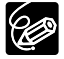

- 静止画の重なる部分は、画面の幅の30%~50%にします。また、上下のズレは、画面の上下の10%以内であれば、自動修整できます。
- 重なる部分には動いている被写体が入らないようにしてください。
- 被写体が遠くにある静止画と近くにある静止画を合成すると、合成画像がゆがんだり、 被写体が二重になることがあります。
# 動画をメモリーカードに記録する 🧧 🖉

メモリーカードに動画を記録します。パソコンに取り込んで、パソコンで再生したり\*、電子メールに添付して送付できます。ビデオカメラで撮影している映像のほかに、テープに記録されている映像、映像/音声端子(アナログ入力)、DV端子から入力している映像をメモリーカードに記録できます。

メモリーカードに動画を記録すると、音声はモノラルになります。

\* 付属のDIGITAL VIDEO SOLUTION DISKに入っているQuick Time Playerをインストールす る必要があります。Windows Me、Windows XPではMedia Playerでそのまま再生できます。

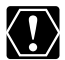

- SDメモリーカードには、誤消去防止のつまみがついています。SDメモリーカードに 動画を記録するときは、記録できる状態になっていることを確認してください。
  - カード動作ランプが点滅している間は、データの破損の原因となりますので、メモ リーカードを出したり、バッテリーパックなどの電源を取りはずさないでください。
- メモリーカードへの記録中は、カセットを出し入れしないでください。

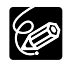

- あらかじめ、記録可能なメモリーカードを入れておいてください。
- テープの映像やアナログ入力、DV入力した映像から記録する場合
- テープの映像やS-映像端子、映像/音声端子、DV端子から入力した映像をメモリー カードに記録したときの日付/時刻が、日時としてカードに記録されます。
- O 16:9で撮影した動画をメモリーカードに記録すると、縦に伸びた画像になります。
- O 再生 (VTR) モードでは、スタート/ストップ音はしません。

### ビデオカメラで撮影している映像をメモリーカードに記録する

| (カメラモード)(再生(VTR)モード)                               | カードカメラモード カード再生モード                                                                                                    |        |
|----------------------------------------------------|----------------------------------------------------------------------------------------------------|--------|
| 】電源スイッチを「カメラ」にし、<br>テープ/カード切換スイッチを<br>「□□(カード)」にする |                                                                                                    | カードを使う |
| 2 メモリーカードに記録する                                     | <ul> <li>スタート/ストップボタンを押します。</li> <li>画像サイズが320×240では10秒まで、160×120では30秒まで、15フレーム/秒で記録できます。</li> <li>記録途中でスタート/ストップボタンを押すと、撮影は停止します。</li> <li>記録が終わると、メモリーカードへ書き込みが始まります。</li> </ul> |        |

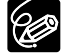

2の操作の前に、セルフタイマーボタンを押してからスタート/ストップボタンを押すと、 セルフタイマーで動画をメモリーカードに記録できます。(2259)

### 動画をメモリーカードに記録する一つづき

| テープの映像をメモリーカードに記録する                                         |                                                                                                    |  |
|-------------------------------------------------------------|----------------------------------------------------------------------------------------------------|--|
| (カメラモード)(再生(VTR)モード)(                                       | カードカメラモード)(カード再生モード)                                                                                                    |  |
| 】 電源スイッチを「再生(VTR)」<br>にし、テープ/カード切換ス<br>イッチを「☞ (テープ)」にす<br>る |                                                                                                    |  |
| 2 <sup>テープを再生する</sup>                                       | <ul> <li>再生ボタンを押します。</li> </ul>                                                                                                    |  |
| 3 <sup>再生中</sup><br>メモリーカードに記録する                            | <ul> <li>スタート/ストップボタンを押します。</li> <li>画像サイズが320×240では10秒まで、160×120では30秒まで、15フレーム/秒で記録できます。</li> <li>記録途中でスタート/ストップボタンを押すと記録は停止します。</li> <li>記録が終わると、メモリーカードへ書き込みが始まります。</li> <li>再生一時停止中にスタート/ストップボタンを押しても、動画を記録できます。</li> </ul> |  |

## 映像/音声端子(アナログ入力)やDV端子から入力する映像を メモリーカードに記録する

S-映像端子、映像/音声端子に接続したほかのビデオやテレビ番組やDV端子に接続したデジタル ビデオ機器からの映像と、メモリーカードに記録できます。接続のしかたなどは106、108 ページをご覧ください。

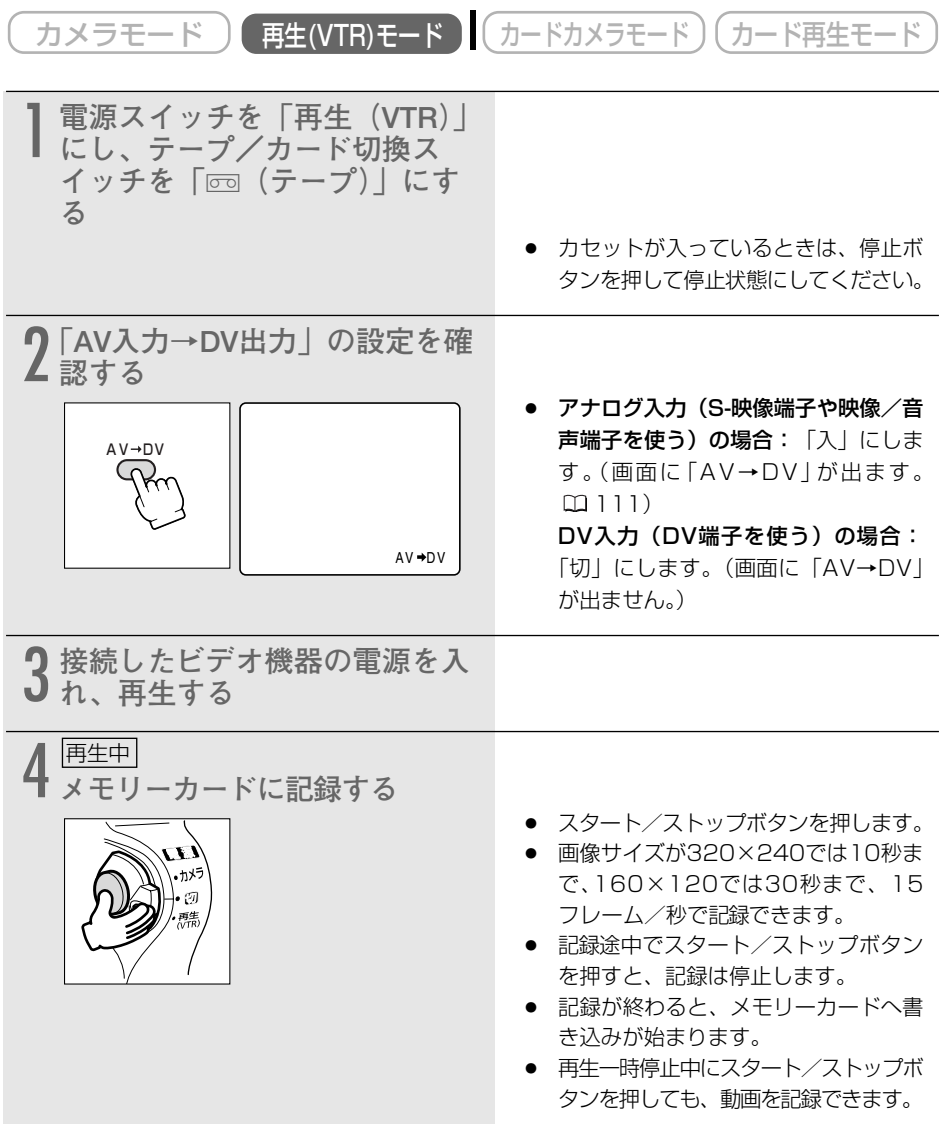

カードを使う

# カード記録中の画面表示について

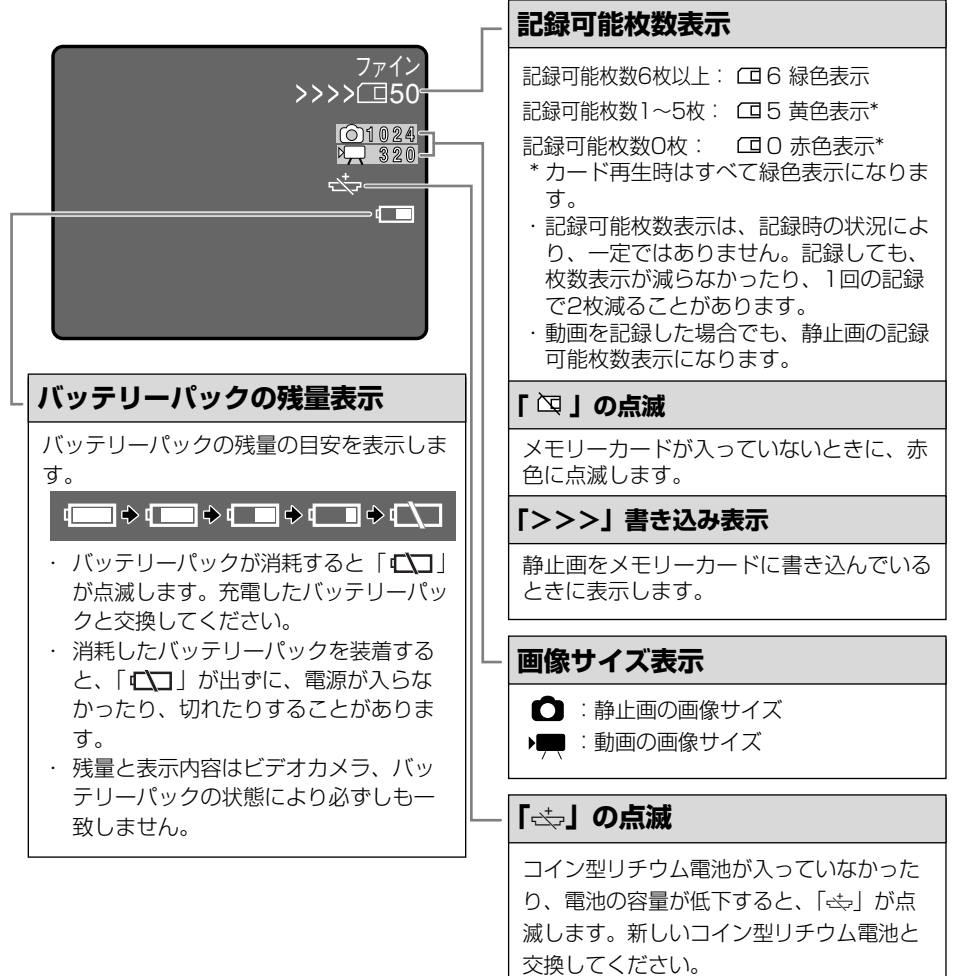

交換用のコイン型リチウム電池は、 CR2025タイプをお使いください。

# メモリーカードを再生する

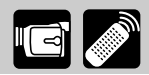

メモリーカードに記録した静止画/動画は液晶画面やビューファインダー、接続したテレビなど で見られます。(テレビとの接続について 🕮 54)

本機では、静止画/動画を1枚ずつ見たり、連続して順番に見たり(スライドショー)、6枚を1 度に見たり(インデックス画面)できます。さらに、見たい静止画/動画をすばやく探し出せる カードジャンプ機能があります。

また、画面の一部を拡大して見ることもできます(カード動画再生時は除く)。(□295)

- パソコンで作成/加工した静止画をメモリーカードに書き込んだり、本機で記録した K!) 静止画/動画をパソコンで直接加工したり、ファイル名を変更した場合、本機で再生 できなくなる場合があります。
  - 本機以外のビデオカメラなどで静止画/動画を記録したメモリーカードを、本機に入 れた場合、正しく再生されなかったり、静止画がダイレクト印刷対応のプリンターで正 しく印刷されないことがあります。
  - 画面右上にカードの動作表示(<<<)が出ていたり、カード動作ランプが点滅して いる間は、電源を切ったり、バッテリーパックなどの電源を取りはずさないでくださ い。データの破損などの原因となります。

○ あらかじめ、静止画/動画を記録したメモリーカードを入れておいてください。 Ċ

○ カード再生モードでは、データコードは日付/時刻のみの表示になります。

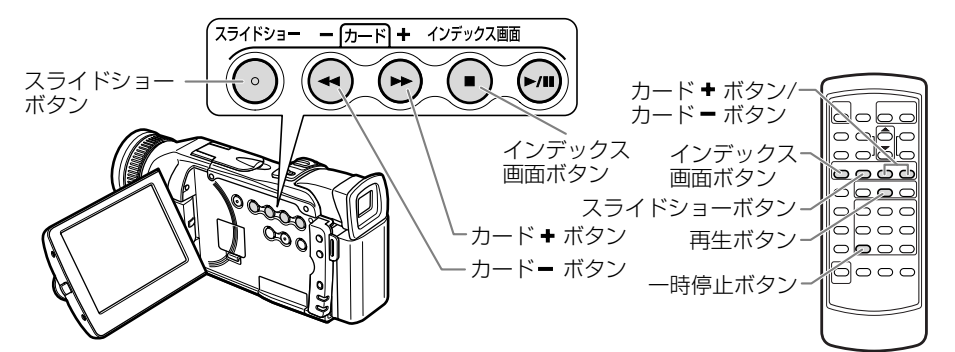

## 静止画/動画を1枚ずつ見る

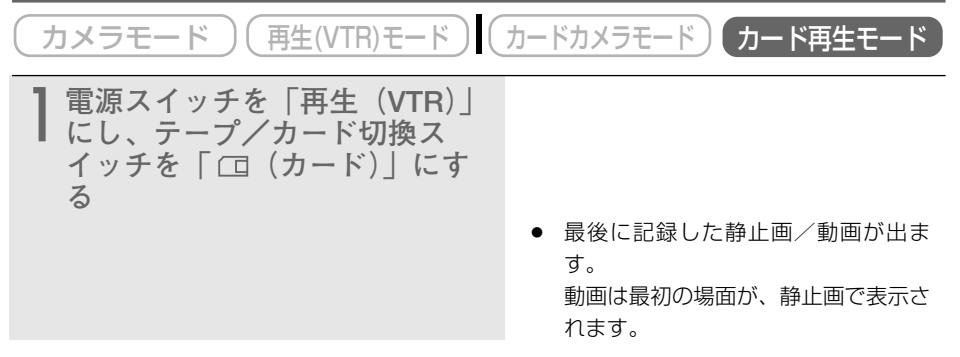

カードを使

### メモリーカードを再生する一つづき

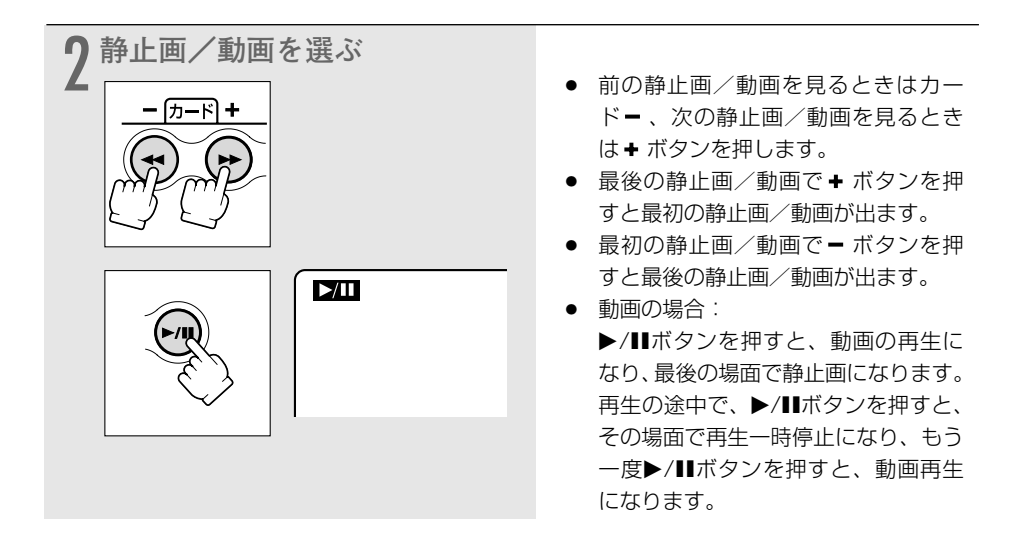

## <u>静止画/動画を順番に再生する(スライドショー)</u>

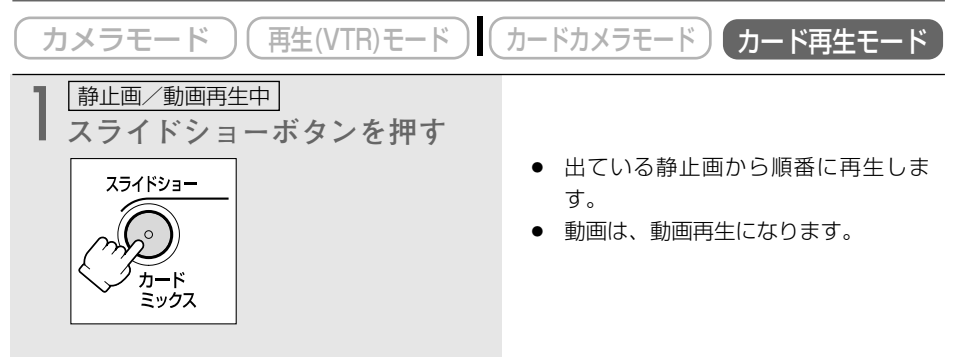

#### スライドショーを止めるとき

スライドショーボタンを押します。スライドショーボタンを押すたびに切り換わります。

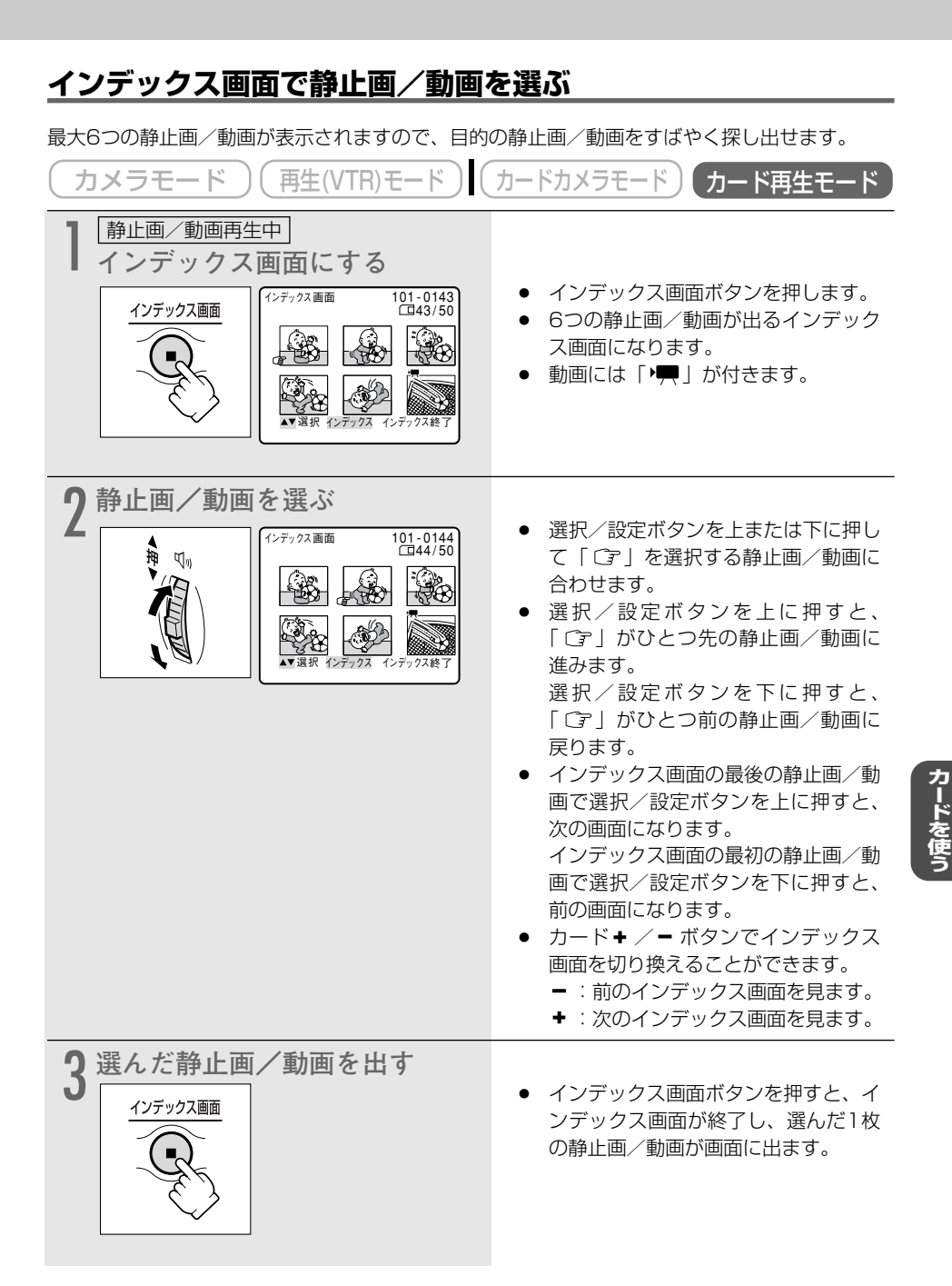

## <u>静止画/動画をすばやく探し出す(カードジャンプ機能)</u>

ー枚ずつ再生せずに、離れた静止画/動画まで一気にジャンプできます。 カード再生モード時の画面の右上に出る数字は、記録した静止画/動画の合計枚数(全枚数)と 再生している静止画/動画が何枚目になるか(表示番号)を表しています。

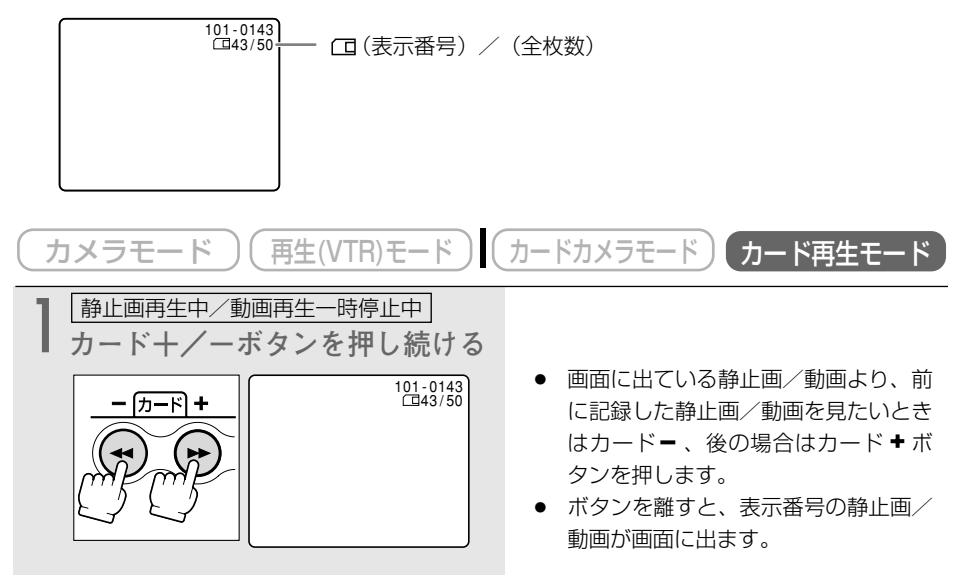

# 静止画/動画を消去しないようにする(プロテクト) 📼 🌌

大切な静止画/動画を誤って消去しないようにするために、静止画/動画に誤消去防止(プロテクト)の設定ができます。

静止画/動画のプロテクトの設定と解除のしかたは、次のとおりです。

- ① 静止画再生中/動画再生一時停止中\* → 画像設定」メニュー
- ② インデックス画面表示中 ➡ カード実行」 サブメニュー
- \*動画では最初と最後の場面が静止画で表示され、このときにプロテクトを設定できます。動画 を再生中に▶/Ⅲボタンを押して再生一時停止にしたときには、設定できません。

 $\langle ! \rangle$ 

プロテクト設定をしても、メモリーカードをフォーマットすると静止画/動画は消去され ます。

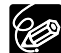

○ あらかじめ、静止画/動画を記録したメモリーカードを入れておいてください。

○ 付属のメモリーカードに入っているサンプル画像は、プロテクト設定がされています。

### ①静止画/動画を見ながらプロテクトする

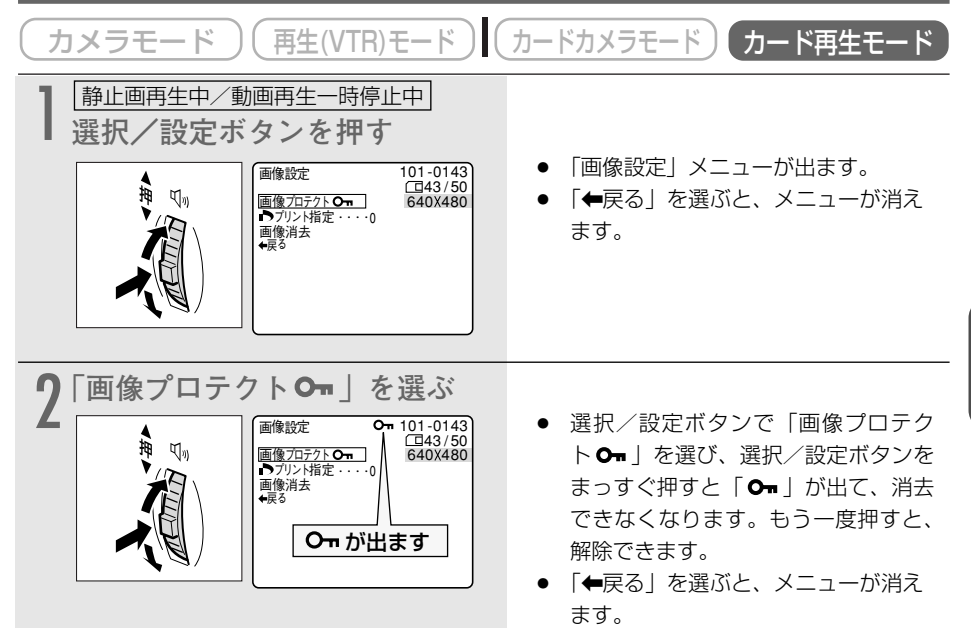

### プロテクトを解除する(消去可能にする)とき

プロテクト設定されている静止画/動画を選びます。2の操作で選択/設定ボタンを押すと、 「On」が消えて、消去可能になります。 カードを使う

| ② インデックス画面で静止画/動画をプロテクトする                                                                                                    |                                                                                                    |  |
|----------------------------------------------------------------------------------------------------|----------------------------------------------------------------------------------------------------|--|
| (カメラモード)(再生(VTR)モード)(                                                                                                    | カードカメラモード カード再生モード                                                                                                    |  |
| カード再生中         インデックス画面にする         ビデックス画面         ビデックス画面         (ロインデックス画面)         (ロインデックス画面)         (ロインデックス画面)         (ロインデックス画面)         (ロインデックス画面)         (ロインデックス画面)         (ロインデックス画面)         (ロインデックス画面)         (ロインデックス画面)         (ロインデックス インデックス終了)                                                                                                    | <ul> <li>インデックス画面ボタンを押します。</li> <li>6つの静止画/動画が出るインデックス画面になります。</li> <li>プロテクトする静止画/動画を選びます。(「インデックス画面で静止画/動画を選ぶ」操作2 CL 151)</li> </ul>                                                                          |  |
| <b>2</b> ×ニューを出す                                                                                                    | <ul> <li>メニューボタンを押すと、「カード再<br/>生 メニュー」が出ます。</li> </ul>                                                                                                    |  |
| 3 [カード実行」サブメニューから<br>→画像プロテクトOm」を選ぶ<br>か-ド実行 ▲・選択 酸定設定<br>メニュー終了<br>***<br>***<br>***<br>***<br>***<br>***<br>***<br>*                                                                                                    | <ul> <li>選択/設定ボタンで「カード実行」を<br/>選び、次に「→画像プロテクトOn」</li> <li>を選びます。(□71)</li> </ul>                                                                                                    |  |
| 4 プロテクトする<br>「「「「」」」」<br>「「」」」」<br>「「」」」」<br>「「」」」」<br>「」」」<br>「」」」<br>「」」」<br>「」」」<br>「」」」<br>「」」」<br>「」」」<br>「」」」<br>「」」」<br>「」」」<br>「」」」<br>「」」」<br>「」」」<br>「」」」<br>「」」」<br>「」」」<br>「」」」<br>「」」」<br>「」」」<br>「」」」<br>「」」」<br>「」」」<br>「」」」<br>「」」」<br>「」」」<br>「」」」<br>「」」」<br>「」」」<br>「」」」<br>「」」」<br>「」」」<br>「」」<br>「」」<br>「」」」<br>「」」<br>「」<br>「 | <ul> <li>選択/設定ボタンをまっすぐ押すと、         「<b>ひ</b>•」が出て、消去できなくなります。         もう一度押すと、解除できます。     </li> <li>選択/設定ボタンを操作すると、他の         静止画/動画を選べます。     </li> <li>メニューボタンを押すと、通常のイン         デックス画面に戻ります。     </li> </ul> |  |

### プロテクトを解除する(消去可能にする)とき

プロテクト設定されている静止画/動画を選びます。1~3の操作で選択/設定ボタンを押すとOmが消え、消去可能になります。

# 静止画/動画を消す(消去)

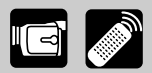

不要になった静止画/動画を消去できます。静止画/動画を1枚消去したり、すべての静止画/ 動画を一度に消去したりできます。

静止画/動画の消去のしかたは、次のとおりです。

#### 静止画/動画を1枚消去する

① 静止画再生中/動画再生一時停止中\* ➡「画像設定」メニュー

#### 静止画/動画を1枚消去/全消去する

- ② 静止画再生中/動画再生一時停止中 →「カード実行」サブメニュー
- \*動画では最初と最後の場面が静止画で表示され、このときに消去できます。動画を再生中に ▶/Ⅲボタンを押して再生一時停止にしたときは、消去できません。

一度消去した静止画/動画はもとに戻せません。消去する前に静止画/動画を確認してく
ださい。

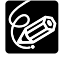

- あらかじめ、静止画/動画を記録したメモリーカードを入れておいてください。
- プロテクト設定している静止画/動画(付属のメモリーカードに入っているサンプル 画像を含む)は消去できません。

## ①静止画/動画を見ながら1枚消去する

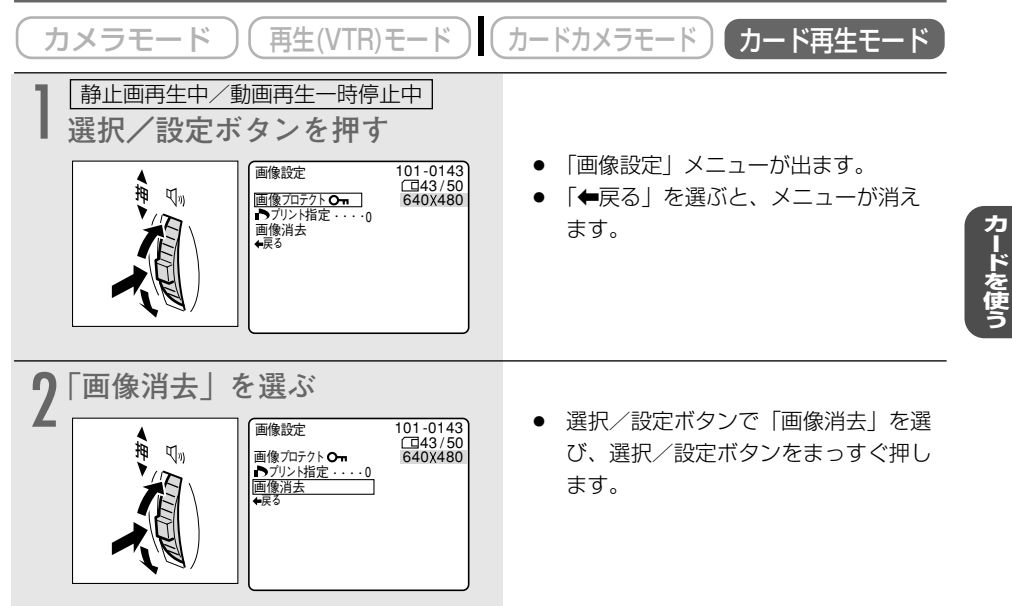

| ♀ 「はい」を選び | <b>バ、消去する</b>                                                                                                    |                                                                                                    |
|-----------|----------------------------------------------------------------------------------------------------|----------------------------------------------------------------------------------------------------|
|           | 画像設定     101-0143<br>(日43/50)<br>640X480       この画像を消去しますか?<br>しいえ<br>(日本)       ごの画像を消去しますか?       しいえ<br>(日本)       画像だ消去中 | <ul> <li>「はい」と「いいえ」の選択画面にな<br/>ります。</li> <li>選択/設定ボタンをまっすぐ押すと、<br/>静止画/動画が消去されます。</li> <li>消去した静止画/動画の1つ後の静止<br/>画/動画が出ます。</li> <li>「←戻る」を選ぶと、メニューが消え<br/>ます。</li> </ul> |

## ② 静止画/動画を1枚消去、または全消去する

ここでは、1枚消去を行う場合の画面で説明しています。

| (カメラモード)(再生(VTR)モード)           | カードカメラモード カード再生モード                                                                                                    |
|--------------------------------|----------------------------------------------------------------------------------------------------|
| 】 静止画再生中/動画再生一時停止中<br>メニューを出す  | <ul> <li>1枚消去をする場合は、インデックス<br/>画面やカードジャンプ機能などを使っ<br/>て消去する静止画/動画を選びます。<br/>インデックス画面を使った場合は、静<br/>止画/動画を選んだ後にインデックス<br/>画面を終了し、1枚表示にします。</li> <li>メニューボタンを押すと、「カード再<br/>生 メニュー」が出ます。</li> </ul> |
| 2 「カード実行」サブメニューから<br>「画像消去」を選ぶ | <ul> <li>選択/設定ボタンで「カード実行」を<br/>選び、次に「画像消去」を選びます。<br/>(ロ71)</li> </ul>                                                                                                    |

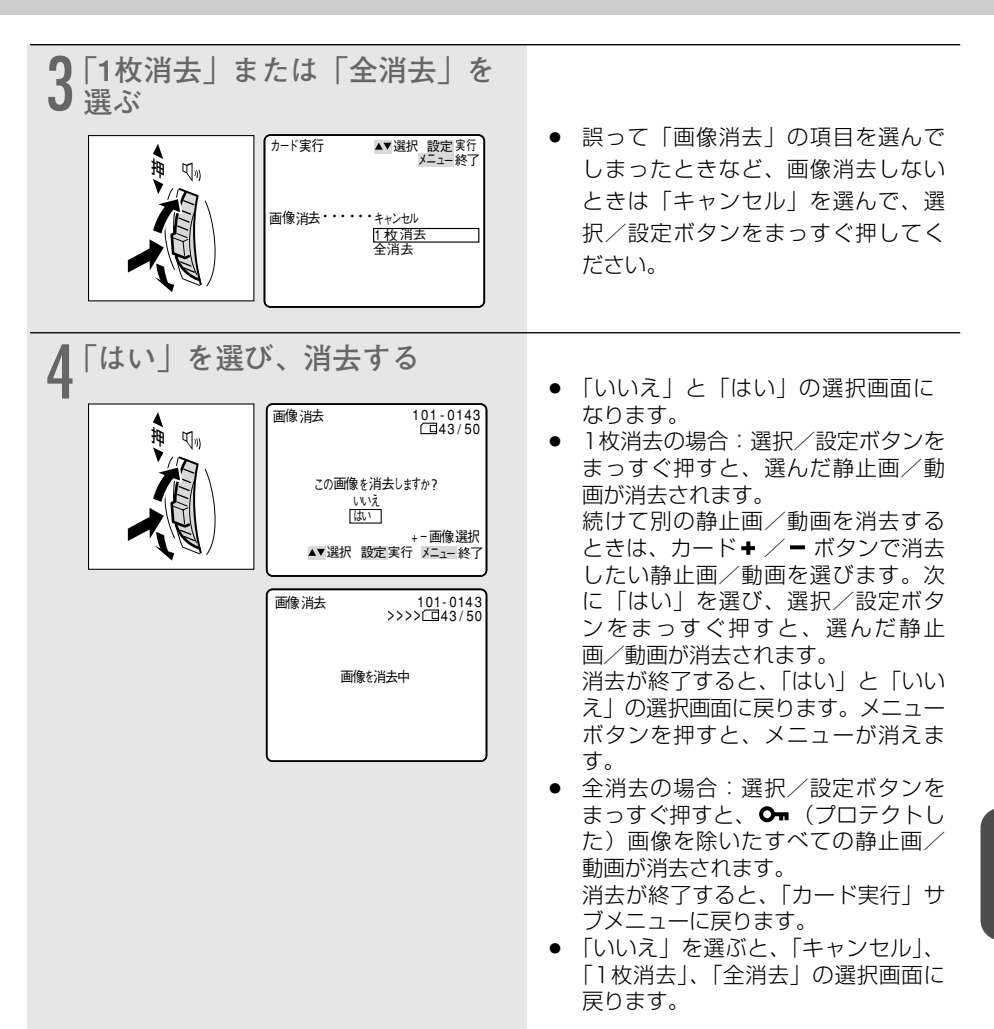

# 印刷したい静止画を指定する (トプリント指定) 🗔 💋

メモリーカードに記録した静止画の中から、印刷したい静止画や印刷する枚数を指定できます。 本機は印刷フォーマットのDPOF (Digital Print Order Format)に対応していますので、キヤ ノンのDPOF対応のプリンターで自動印刷できます。

▶プリント指定のしかたと消去のしかたは、次のとおりです。

### ▶プリント指定をする/消去する

- ① 静止画/動画再生中 ➡「画像設定」メニュー
- ② インデックス画面表示中 → 「カード実行」 サブメニュー

#### すべての ▶プリント指定を消去する

③ 静止画/動画再生中 ➡「カード実行」 サブメニュー

- あらかじめ、静止画を記録したメモリーカードを入れておいてください。
   動画には ●プリント指定できません。
- ▶プリント指定は、最大200枚の静止画まで設定できます。

## ①静止画を見ながら♪プリント指定をする。

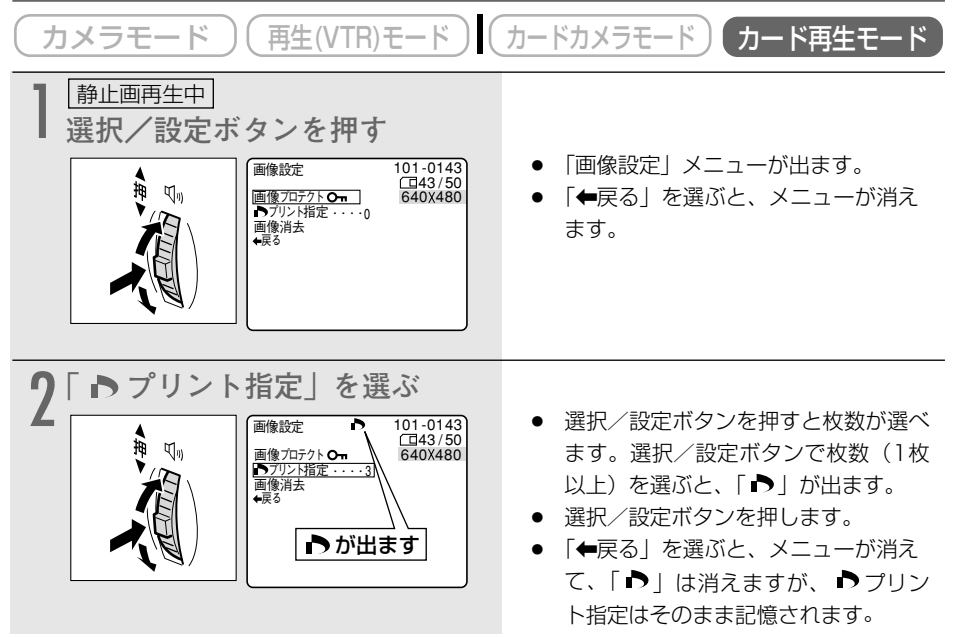

### ▶プリント指定を消去するとき

▶プリント指定している静止画を選びます。2の操作で選択/設定ボタンで「0」を選ぶと「▶」 が消えます。

| ② インデックス画面で トプリント指定をする                                                                                                    |                                                                                                    |  |
|----------------------------------------------------------------------------------------------------|----------------------------------------------------------------------------------------------------|--|
| (カメラモード)(再生(VTR)モード)(                                                                                                    | カードカメラモード カード再生モード                                                                                                    |  |
| 静止画再生中<br>インデックス画面にする<br>「ンデックス画面 「ンデックス画面 「01・0143<br>□43/50<br>○43/50<br>○45/50<br>○45/50<br>○45/50                                                                                                    | <ul> <li>インデックス画面ボタンを押します。</li> <li>6つの静止画/動画が出るインデック<br/>ス画面になります。</li> <li>プリントする静止画を選びます。<br/>(「インデックス画面で静止画を選ぶ」<br/>操作2 四 151)</li> </ul>                                    |  |
| 2×ニューを出す                                                                                                    | <ul> <li>メニューボタンを押すと、「カード再<br/>生 メニュー」が出ます。</li> </ul>                                                                                                    |  |
| 3 「カード実行」サブメニューから<br>「トプリント指定」を選ぶ<br>カード実行 ▲<<br>メニュー終了<br>メニュー終了<br>メニュー後了<br>メニュー後了<br>メニューから<br>カード実行 ▲<<br>メニュー後了<br>メニュー後了<br>・<br>ほの<br>・<br>まで<br>・<br>ほう<br>・<br>まで<br>して<br>・<br>、<br>・<br>まで<br>・<br>まで<br>・<br>まで<br>・<br>まで<br>、<br>・<br>・<br>、<br>、<br>・<br>・<br>、<br>、<br>・<br>・<br>、<br>、<br>・<br>・<br>、<br>、<br>・<br>・<br>、<br>、<br>、<br>・<br>、<br>、<br>、<br>、<br>、<br>、<br>、<br>、<br>、<br>、<br>、<br>、<br>、                                                                                                    | <ul> <li>選択/設定ボタンで「カード実行」を<br/>選び、次に「♪プリント指定」を選<br/>びます。</li> </ul>                                                                                                    |  |
| 4<br>♪プリント指定をする<br>101-0143<br>(□43/50)<br>(□43/50) | <ul> <li>静止画を選び、選択/設定ボタンをまっすぐ押すと「♪」が付き、枚数を選ぶ数字が出ます。</li> <li>選択/設定ボタンを上または下に押して、枚数を選びます。</li> <li>選択/設定ボタンをまっすぐ押すと、次の静止画を選べます。</li> <li>メニューボタンを押すと、通常のインデックス画面に戻ります。</li> </ul> |  |

## プリント指定を解除するときは

「ト」が付いている静止画を選びます。1~3の操作で枚数「0」を選び、選択/設定ボタンを押すと「ト」が消えます。

| <u>すべてのトプリント指定を消去する</u>                                                                                                    |                                                                                                |  |
|----------------------------------------------------------------------------------------------------|------------------------------------------------------------------------------------------------|--|
| (カメラモード) (再生(VTR)モード) カードカメラモード カード再生モード                                                                                                    |                                                                                                |  |
| ■ 静止画再生中/動画再生一時停止中<br>メニューを出す                                                                                                    |                                                                                                |  |
|                                                                                                    | <ul> <li>メニューボタンを押すと、「カード再生メニュー」が出ます。</li> <li>インデックス画面になっているときは、インデックス画面を終了してください。</li> </ul> |  |
| 2 「カード実行」サブメニューから<br>っプリント指定全消去」を選ぶ<br><sup> </sup>                                                                                                    | <ul> <li>選択/設定ボタンで「カード実行」を<br/>選び、次に「 ▶ プリント指定全消去」</li> <li>を選びます。(□ 71)</li> </ul>            |  |
| 3 「はい」を選び、 トプリント指<br>定を消去する<br>「フリンド指定を消去しますの?<br>しは<br>いえ<br>こは3/50<br>ペイロ ● フリンド指定を消去しますの?<br>いえ<br>正<br>…<br>で<br>二<br>、<br>いえ<br>、<br>いえ<br>い<br>、<br>い<br>、<br>い<br>い<br>い<br>い<br>い<br>い<br>い<br>い<br>い<br>い<br>い<br>い<br>い | <ul> <li>「はい」と「いいえ」の選択画面になります。</li> <li>選択/設定ボタンをまっすぐ押すと、すべての ▶ プリント指定が消去されます。</li> </ul>      |  |

# ダイレクト印刷対応のプリンターで印刷する 🗔 🔊

別売のダイレクト印刷対応のプリンターを使うとパソコンに接続することなくメモリーカードに 記録した静止画を簡単な操作で、きれいに印刷できます。(22163)

また、 ▶ プリント指定による連続印刷ができます。(□168)

- ダイレクト印刷に対応したプリンターには、カメラダイレクト対応プリンター(CPシ 6
  - 接続するケーブルについては、プリンターの使用説明書をご覧ください。
  - カードフォトプリンターCP-10/CP-100には、接続ケーブルが2本付属しています。 本機と接続するときには端子に「USB •↔ | がついているケーブル(DIF-100)を使 用します。
  - 長時間使用するため、本機にはコンパクトパワーアダプターを接続して、家庭用コン ヤントで使うことをおすすめします。
  - ダイレクト印刷対応のプリンターの使用説明書もあわせてご覧ください。

印刷が正しく行われなくなりますので、印刷中に次の操作はしないでください。  $\langle ! \rangle$ 

- テープ/カード切換スイッチを切り換える
- ビデオカメラ、プリンターの電源を切る
- ビデオカメラとプリンターを接続しているケーブルを抜く
- メモリーカードをビデオカメラから抜く

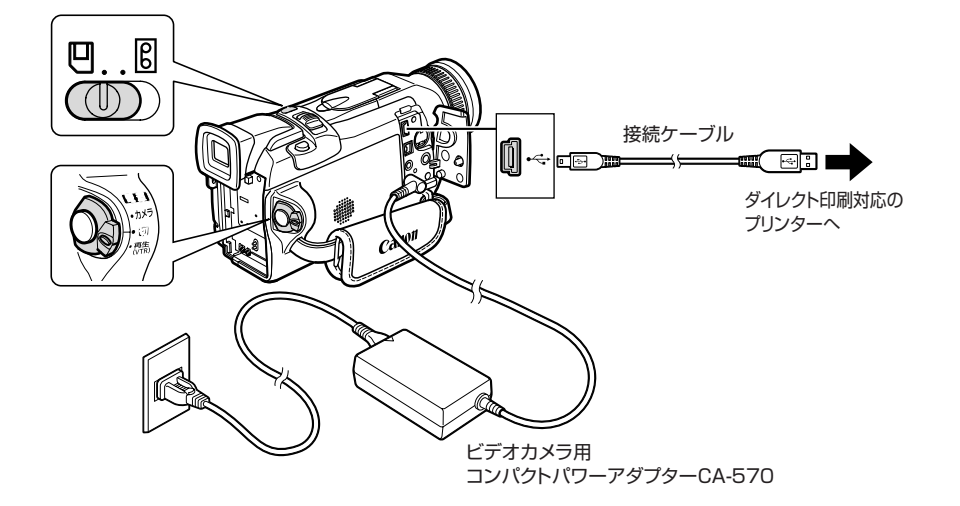

### ダイレクト印刷対応のプリンターと接続する

 本機 電源スイッチを「切」にし、静止画を記録したメモリーカードを 入れる
 プリンター 電源を入れる
 3 本機

「電源スイッチを 「再生(VTR)」にし、テープ/カード切換スイッチ を「 🖸 (カード)」にする

• カード動作ランプの点滅が終わると、プリンターに接続する準備は完了です。

④ 接続ケーブルで、本機とプリンターを接続する

Print》 設定

 プリンターが正しく接続されていると、本機の液晶画面/ビューファインダーに Print》
 Print ● が表示されます。

(本機で再生できない静止画や動画のときには表示されません。)

## 静止画を選んで印刷する

静止画を印刷するときには、つぎの内容も設定できます。各参照ページをご覧ください。 ① 印刷枚数(□164)

② スタイル:分割(凹164)、ペーパー(凹164)、フチあり/なし(凹166)

③ 印刷領域(トリミング)(四167)

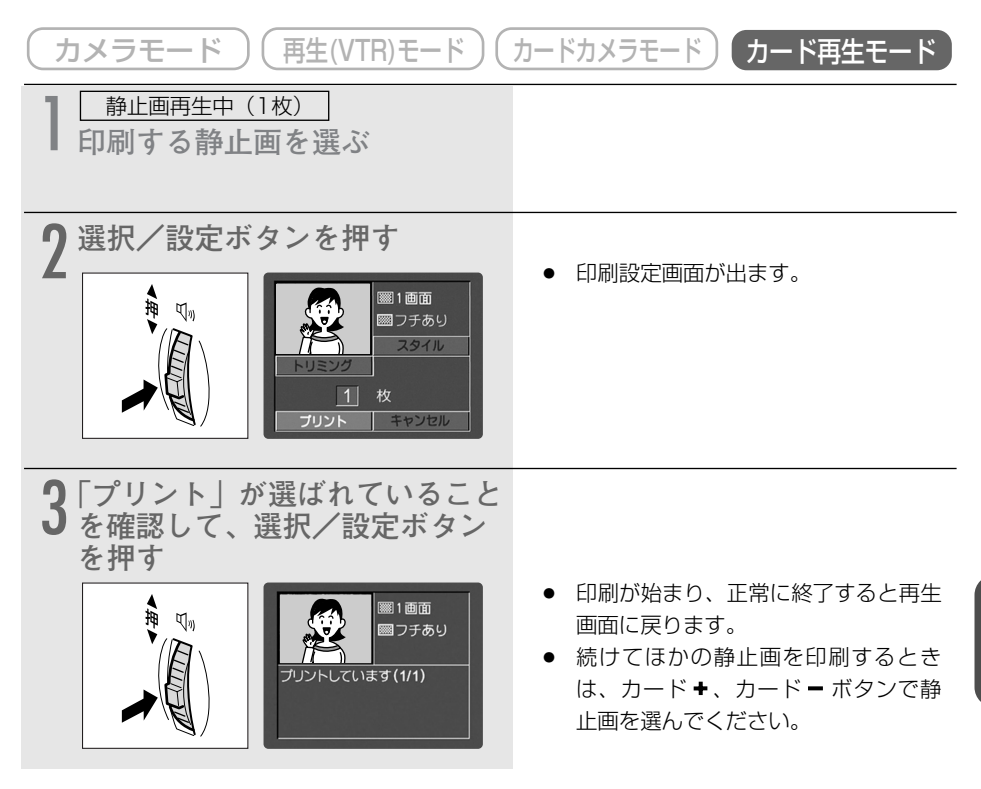

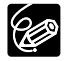

印刷中に異常が発生したり、印刷を中止するときは、170と201ページをご覧ください。

### 印刷枚数を選ぶ

● 印刷枚数は、9枚まで設定できます。

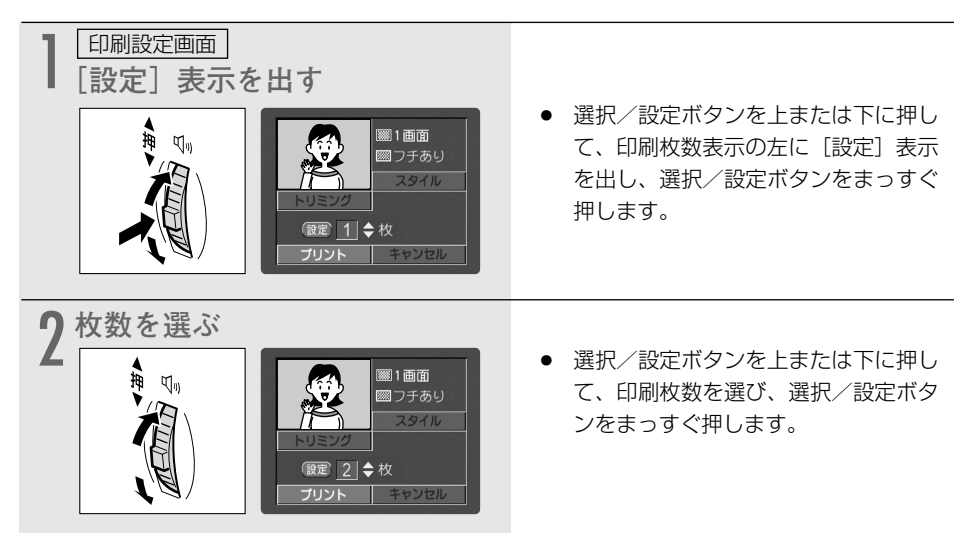

## <u>スタイル(分割、ペーパー、フチあり/なし)を選ぶ</u>

●「スタイル」と「トリミング」の両方を設定するときは、「スタイル」「トリミング」の順番で 設定してください。

「スタイル」で設定できる内容は、つぎのとおりです。

#### カードフォトプリンター

| 画面設定 | 1画面   | 用紙1枚に静止画を1枚印刷する。   |
|------|-------|--------------------|
|      | 分割画面* | 用紙1枚に同じ静止画を8枚印刷する。 |
| フチ   | フチなし  | 用紙いっぱいに印刷する。       |
|      | フチあり  | ふちをつけて印刷する。        |

\* カードサイズの用紙に印刷するときのみ、設定できます。

●「画面設定」で「分割画面」を選ぶと、「フチ」の設定はできません。

#### BJプリンタ

| ペーパー* |      | 用紙サイズをL判、2L判、はがき、A4、カードから選ぶ。 |
|-------|------|------------------------------|
| フチ    | フチなし | 用紙いっぱいに印刷する。                 |
|       | フチあり | ふちをつけて印刷する。                  |

\* 用紙についての詳細は、BJプリンタの使用説明書をご覧ください。

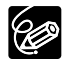

#### 用紙サイズについて

1280×960の静止画像サイズで撮影した静止画では、はがき、カード、Lを、640× 480の静止画像サイズで撮影した静止画では、カードをおすすめします。

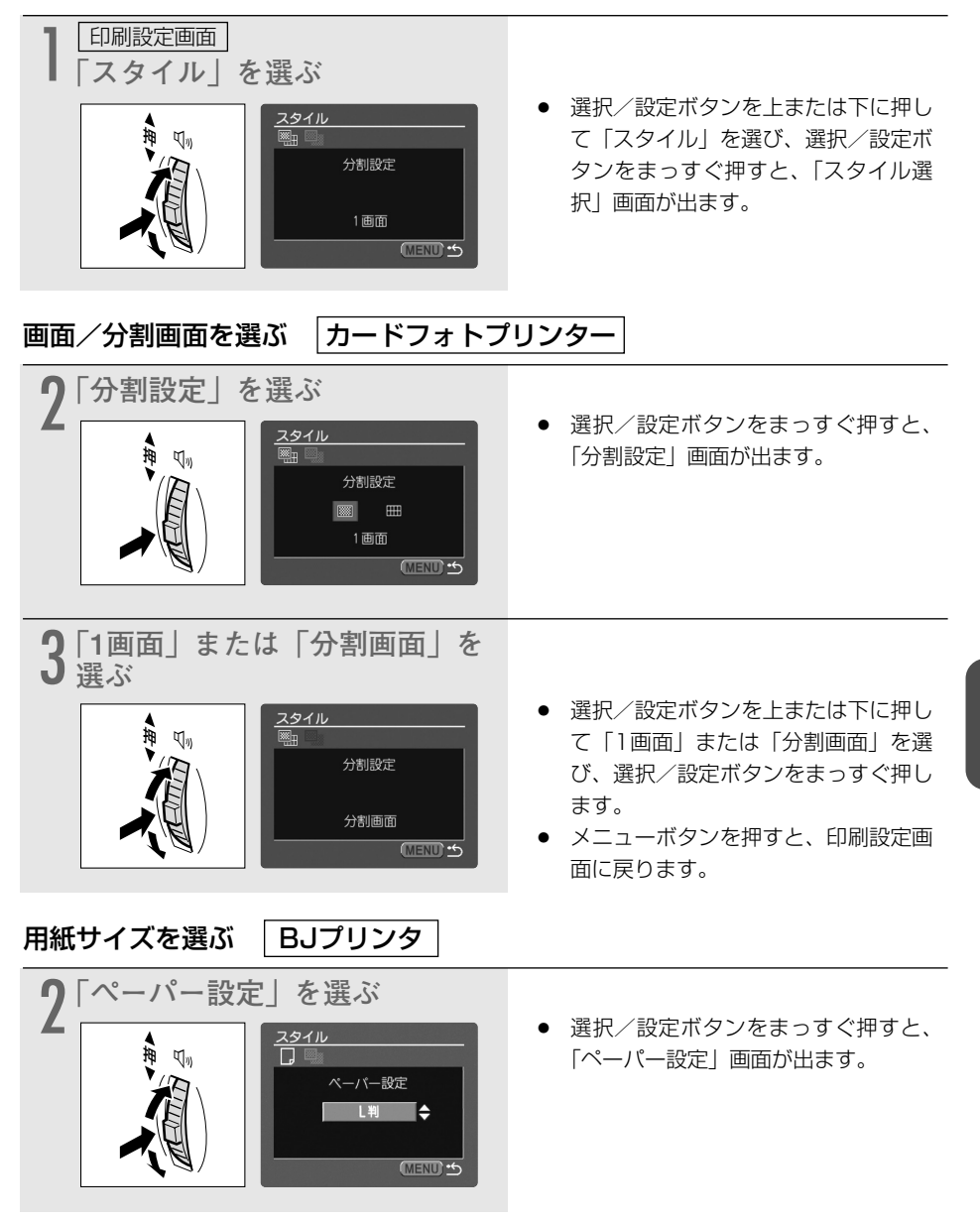

## ダイレクト印刷対応のプリンターで印刷する一つづき

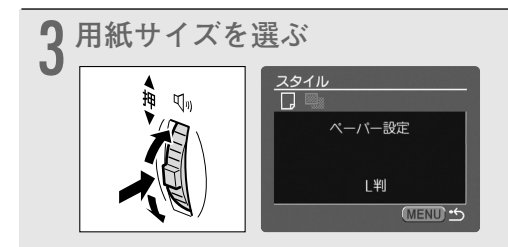

- 選択/設定ボタンを上または下に押して用紙サイズを選び、選択/設定ボタンをまっすぐ押します。
- メニューボタンを押すと、印刷設定画 面に戻ります。

#### フチあり/フチなしを選ぶ

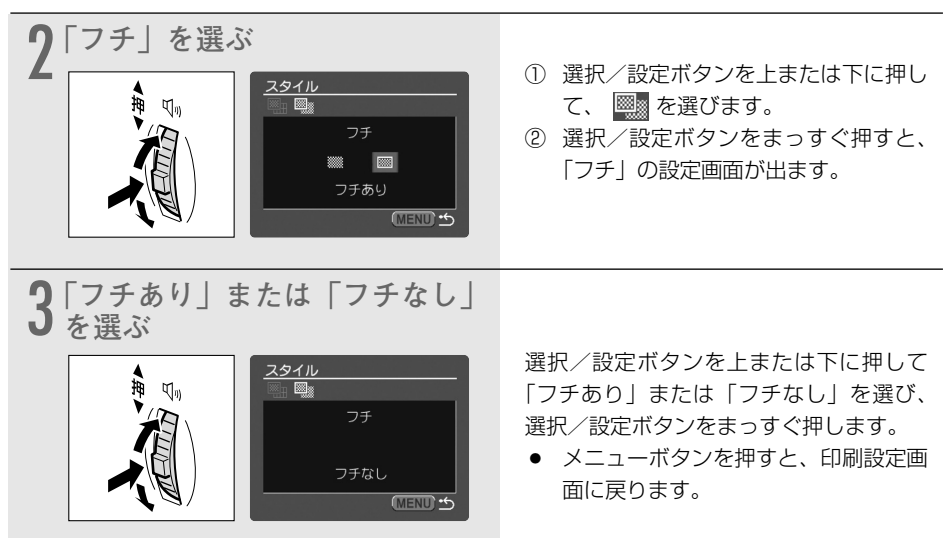

- ○「フチあり」の場合、撮影した静止画とほぼ同じ領域で印刷されます。
- ○「分割画面」または「フチなし」の場合、撮影した静止画より若干拡大され、静止画 の上下、左右を多少カットして印刷されます。
- カードフォトプリンターの場合、「分割画面」を選ぶと「フチなし」で印刷されます。

## 印刷する領域を選ぶ(トリミング)

●「スタイル」と「トリミング」の両方を設定するときは、「スタイル」「トリミング」の順番で 設定してください。

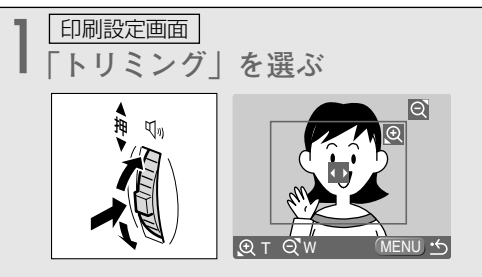

2印刷する範囲を選ぶ

① 大きさを選ぶ

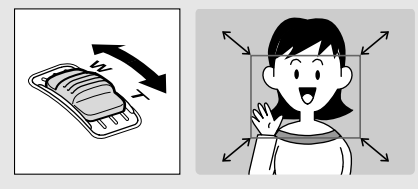

② 位置を選ぶ

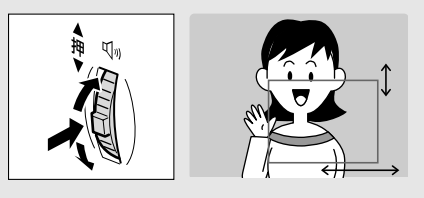

- 選択/設定ボタンを上または下に押して「トリミング」を選び、選択/設定ボタンをまっすぐ押します。
- トリミング設定画面になります。
- 画面に表示される枠内が、印刷されます。
- ズームレバーをW側に動かすと、枠は 大きくなります。
- ズームレバーをT側に動かすと、枠は 小さくなります。
- 枠を最大にして、さらにズームレバーをW側に動かすと、枠は消えて、トリミングは解除されます。メニューボタンを押すと、印刷設定画面に戻ります。
- 選択/設定ボタンを上に押すと枠は右 に、下に押すと左に移動します。
- 選択/設定ボタンをまっすぐ押してから、選択/設定ボタンを上に押すと枠は上に、下に押すと下に移動します。
- もう1回選択/設定ボタンをまっすぐ 押すと、左右に移動になります。
- 3 メニューボタンを押す メニューボタンを押す メニュー 「ローボタンを押す ローボタンを押す ローボタンを押す ローボタンを押す ローボタンを押す ローボタンを押す ローボタンを押す
- 印刷設定画面に戻ります。

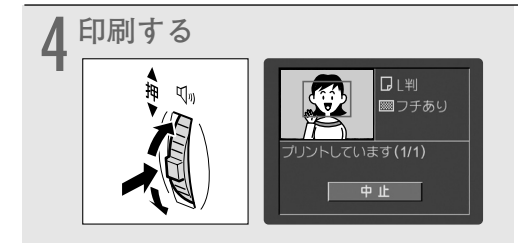

選択/設定ボタンを上または下に押して「プリント」を選び、選択/設定ボタンをまっすぐ押すと、印刷が始まります。正常に終了すると、再生画面に戻ります。

#### 枠の色について

枠は、3色あります。トリミングするときの目安にしてください。

- 白:トリミングの設定が行われていません。(初期設定)
- 緑:推奨する印刷領域です。
- 赤:印刷は可能ですが、画像が推奨範囲よりも拡大されるため、画質が劣るかもしれません。
- 画像サイズやプリント用紙サイズ、フチあり/フチなし設定によっては緑色の枠がでないことがあります。

○ トリミングは、1枚の静止画のみに設定できます。

- O トリミングの設定は、つぎの操作をすると解除されます。
  - ・ビデオカメラの電源を切る
  - ・接続ケーブルをはずす
  - ・トリミングの枠を、最大より大きくする

### トプリント指定した静止画を印刷する

▶ プリント指定したすべての静止画を自動的に印刷します(1つの静止画を複数枚印刷するときはあらかじめ ▶ プリント指定するときに枚数を選んでおきます)。

- ▶ プリント指定の自動印刷では「トリミング」は選べません。印刷設定画面で設定できるのは「スタイル (分割 (□ 164)、フチあり/なし (□ 166)」だけです。
- プリント指定の設定をしないでダイレクト印刷対応プリンターを接続し、メニューで プリント指定印刷を設定したとき「 ● プリント指定の設定が必要です」が出ます。

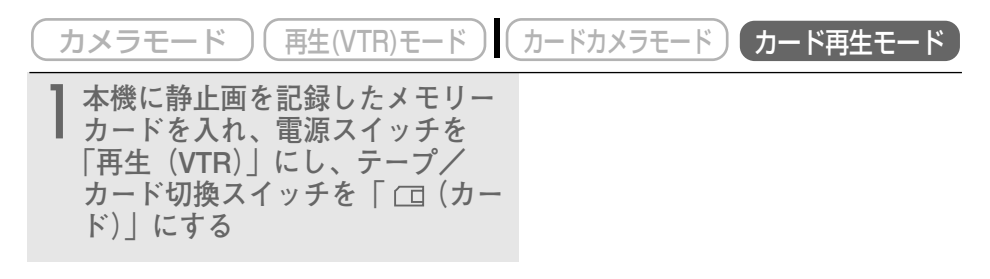

| <b>2</b> 本機とプリンターを接続する<br>(□172)                             |                                                                                                    |
|--------------------------------------------------------------|----------------------------------------------------------------------------------------------------|
| <b>3</b> メニューを出す                                             | <ul> <li>メニューボタンを押すと「カード再生<br/>メニュー」が出ます。</li> </ul>                                                                                                    |
| 4 「→ ♪プリント」を選ぶ<br>で、 (1) (1) (1) (1) (1) (1) (1) (1) (1) (1) | <ul> <li>選択/設定ボタンを上または下に押して「→ ♪ プリント」を選び、選択/設定ボタンをまっすぐ押すと、 ♪ 印刷設定画面が出ます。</li> <li>♪ プリント指定の設定をしていないときは、「 ♪ プリント指定の設定が必要です」が出ます。</li> <li>画面左上に、 ♪ プリント指定による全印刷枚数が表示されます。</li> </ul> |
| 5 印刷する 「「「「「」」」」                                             | <ul> <li>そのまま印刷するときは、「OK」が選ばれていることを確認し、選択/設定ボタンをまっすぐ押します。</li> <li>印刷が始まり、正常に終了すると再生画面に戻ります。</li> <li>「スタイル」を選ぶときは、164ページをで覧ください。</li> </ul>                                        |

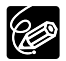

#### ○ 印刷を中止するとき

印刷中に選択/設定ボタンをまっすぐ押します。確認画面が出ますので、選択/設定 ボタンで「OK」を選びます。

- ・カードフォトプリンターの場合:印刷を開始した静止画は中止できません。次の印 刷が中止になり、再生画面に戻ります。
- ・BJプリンタの場合:印刷が中断され、印刷中の用紙が排紙されます。

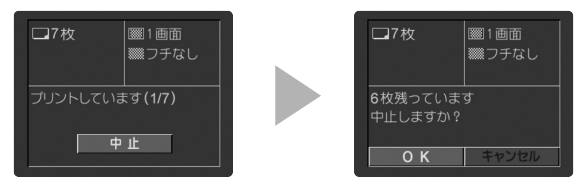

#### ○ 印刷を再開するとき

- ●「カード再生メニュー」を開き、「→ ♪ プリント」を選びます。印刷設定画面から「再開」を選んで、選択/設定ボタンをまっすぐ押します。残りの静止画が印刷できます。
- ◆次の場合は、印刷は再開できません。
   再開する前に、 
   ▶ プリント指定を変更した場合
   再開する前に、 
   ▶ プリント指定をした静止画を削除した場合
   印刷設定画面で「OK」を選ぶと、1枚目からもう一度印刷できます。

#### ○ 印刷中に異常が発生したとき

「インクがありません」、「ペーパーが詰まりました」、「ペーパーがありません」などの 警告文表示が本機の液晶画面/ビューファインダーに出ます。「中止」またはインクや 用紙が正しく設定されているか確認してから「再開」を選択/設定ボタンで選び、選 択/設定ボタンをまっすぐ押します。

- カードフォトプリンターの場合:内容によっては、「再開」が表示されないことがあります。その場合は、「中止」を選んで、印刷をやり直してください。対処方法については、カードフォトプリンターの使用説明書でご確認ください。
- ・BJプリンタの場合:内容によっては、「続行」と「中止」が表示されます。BJ プリンタの操作パネルには、エラー番号が表示されます。エラー番号に対応した 対処方法については、BJプリンタの使用説明書でご確認ください。

#### ○ 以上の操作をしても印刷が再開できないときは、次の操作をしてください。

- ① 接続ケーブルを取りはずす
- ② ビデオカメラの電源スイッチを一度「切」にしてから「再生(VTR)」にする
- ③ 接続ケーブルを接続する
- 警告内容を解決すると、自動で印刷を再開します。

それでもうまくいかないときは、「中止」または「中止」と「再開」の両方が出ること があります。このときは、選択/設定ボタンを押して、印刷を中止してください。

#### ○ 接続ケーブルをはずすときは

- ① ケーブルをビデオカメラとプリンターから取りはずす
- ② ビデオカメラの電源を切る

# 画像を合成する(カードミックス) 🖻 🆉

メモリーカードに記録してある静止画とカメラで撮影している映像を合成できますので、タイト ルやフレームを付けたりしてビデオを楽しく演出できます。さらに、本機では静止画だけでなく、 メモリーカードに記録してあるアニメーションとカメラで撮影している映像も合成できます。 メモリーカードに記録した動画と、カメラで撮影している映像は合成できません。 操作のしかたは、各参照ページをご覧ください。

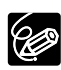

- あらかじめ、静止画を記録したメモリーカードと記録可能なテープを入れておいてく ださい。
  - 付属のメモリーカードではサンプル画像をカードクロマキーで8枚、カードルミキーで5枚、カメラクロマキーで2枚、カードアニメーションで12枚用意してあります (サンプル画像はプロテクト設定してあります)。(□183)
  - DIGITAL VIDEO SOLUTION DISKを使って、サンプル画像を追加できます。
    - ・カードクロマキー:4枚 ・カードルミキー: 2枚
    - ・カメラクロマキー:2枚 ・カードアニメーション:4枚

サンプル画像を追加する方法は、DIGITAL VIDEO SOLUTION DISKの使用説明書の「画像を追加する」をご覧ください。

○ 動画をテープに記録中に静止画をメモリーカードに記録するときには、カードミック スは使用できません。

## メモリーカードの静止画とカメラで撮影している映像を合成する

### <u>カードクロマキー</u>

イラストやフレームの静止画とカメラの映像を合成します。

静止画の青い部分にカメラで撮影している映像が写ります(例では画面の中心が青になります)。 ミックスレベルの調整:静止画の青い部分の調整

カメラで撮影している画面

静止画

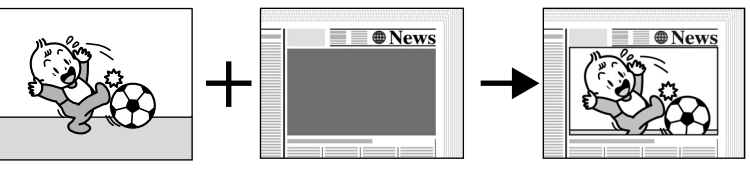

#### カードルミキー

イラストやタイトルなどの静止画とカメラの映像を合成します。

静止画の中の明るい部分にカメラで撮影している映像が写ります(例では白い紙が明るい部分、 イラストや枠の部分の文字が暗い部分になります)。

旅行やイベントなどのタイトルなどに使うときは、あらかじめメモリーカードに記録しておいて ください。

ミックスレベルの調整:静止画の明るい部分の調整

カメラで撮影している画面

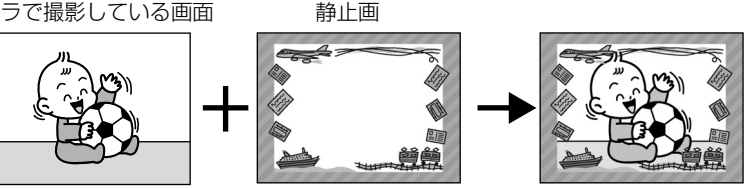

#### カメラクロマキー

静止画とカメラの映像を合成します。

カーテンなど青い背景の前で撮影します。被写体など青以外の部分が静止画の上に写ります。 ミックスレベルの調整:カメラで撮影している画面の青い部分の調整

カメラで撮影している画面

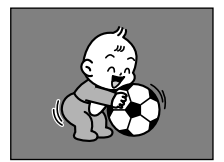

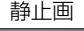

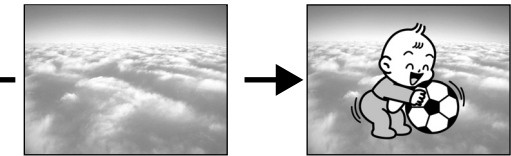

#### カードアニメーション

アニメーションとカメラの映像を合成します。 アニメーションの動きは、コーナー/ストレート/ランダムから選べます。

- コーナー : アニメーションが、画面の左上と右下に表れます。
- ストレート:アニメーションが、画面の上下に表れ、左右に移動します。
- ・ ランダム : アニメーションが、画面の中を動き回ります。

ミックスレベルの調整:青い部分の調整

(例) コーナーの場合

カメラで撮影している画面

アニメーション

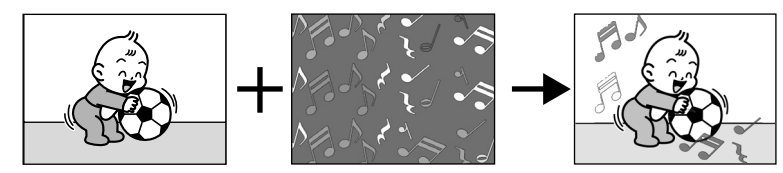

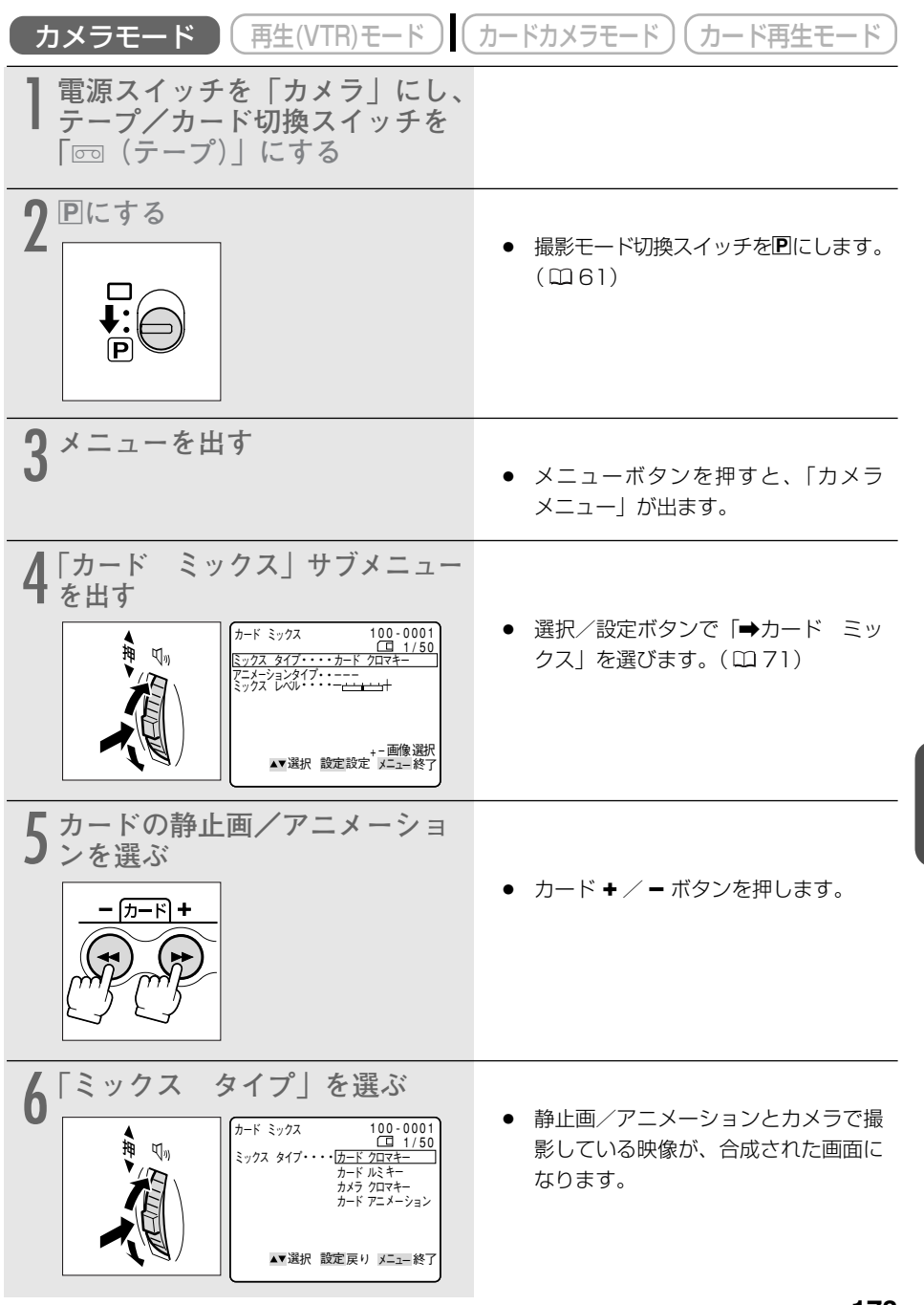

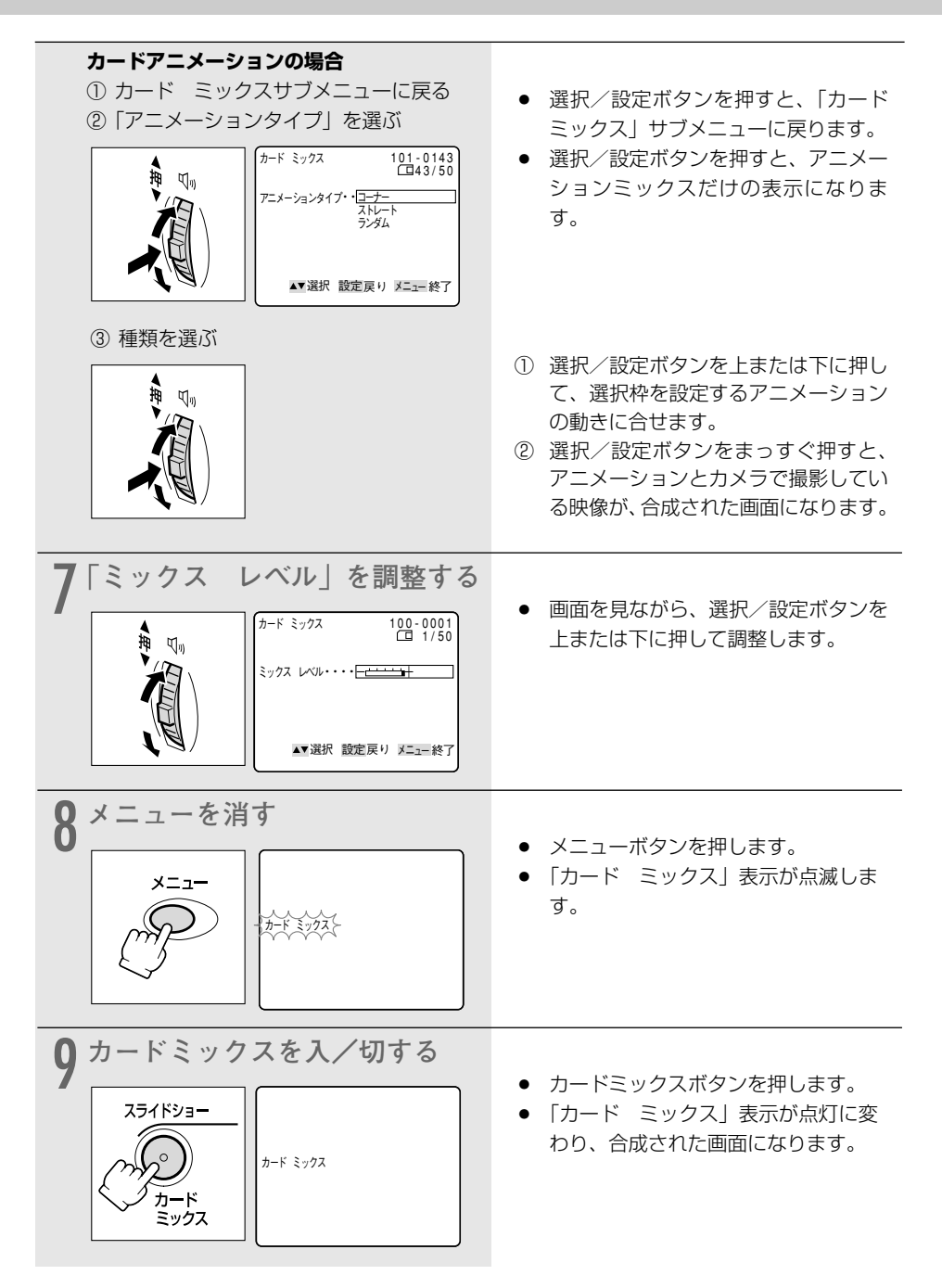

## 合成している映像をテープに録画する

#### 合成している映像を動画でテープに録画するときは

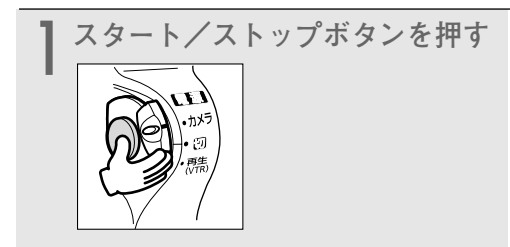

### 合成している映像を静止画でテープに録画するときは

| ] フォトボタンを浅く押す | <ul> <li>●が白色に点滅したあと、緑色の点灯<br/>に変わります。</li> </ul>                  |
|---------------|--------------------------------------------------------------------|
| 2 フォトボタンを深く押す | <ul> <li>●が消え、静止画録画が始まります。</li> <li>約6.5秒後に撮影一時停止になります。</li> </ul> |

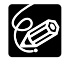

電源スイッチとテープ/カード切換スイッチを切り換えたり、メモリーカードを出し入れ したときは、カードミックスで使用する静止画を選び直してください。 カードを使う

# テープの静止画をメモリーカードにコピーする 🛛 🗔 🌌

テープに記録してある静止画をフォトサーチで検索しながら、メモリーカードに自動的にコピー できます。選んだ静止画以降のすべての静止画をメモリーカードにコピーします。

○ テープからメモリーカードに記録される静止画の画像サイズは、640×480です。

○ テープの静止画をメモリーカードにコピーしたときの日付/時刻が、日時としてカードに記録されます。

○ あらかじめ、記録可能なメモリーカードと録画したテープを入れておいてください。

| カメラモード 再生(VTR)モード                                                    | カードカメラモード)(カード再生モード)                                                                                                    |
|----------------------------------------------------------------------|----------------------------------------------------------------------------------------------------|
| 】 電源スイッチを「再生(VTR)」<br>にし、テープ/カード切換ス<br>イッチを「☞ (テープ)」にす<br>る          |                                                                                                    |
| 2<br>静止画を探す<br>- (カード) +<br>・                                        | <ul> <li>早送り、巻き戻しボタンやフォトサー<br/>チ機能などで、メモリーカードにコ<br/>ピーしたい静止画の手前で停止、また<br/>は一時停止します。</li> <li>テーブに記録している静止画すべてを<br/>コピーするときは、テーブを最初まで<br/>巻き戻してください。</li> </ul>                                                                    |
| <b>3</b> メニューを出す                                                     | <ul> <li>メニューボタンを押すと、「VTR<br/>メニュー」が出ます。</li> </ul>                                                                                                    |
| 4 「カード実行」サブメニューから<br>「コピー [                                          | <ul> <li>選択/設定ボタンで「カード実行」を<br/>選び、次に「コピー [ 回 → □ ] ]<br/>を選びます。( □ 71)</li> </ul>                                                                                                    |
| 5<br>「実行」を選ぶ<br>「ロッ<br>「ロッ<br>「ロッ<br>「ロッ<br>「ロッ<br>「ロッ<br>「ロッ<br>「ロッ | <ul> <li>選択/設定ボタンをまっすぐ押すと、<br/>コピーが始まります。</li> <li>テープがおしまいになったり、メモ<br/>リーカードの容量がいっぱいになると<br/>「カードがいっぱいです」の表示が出<br/>て、コピーは終了します。</li> <li>コピーを行わないときは「キャンセル」<br/>を選んでください。</li> <li>希望の静止画のコピーが終わったら、<br/>■停止ボタンを押します。</li> </ul> |

60

# メモリーカードの静止画をテープにコピーする 🗔 🌌

メモリーカードに記録してある静止画をテープにコピー(フォト記録)できます。選んだ静止画 以降のすべての静止画をテープにコピーします。

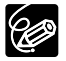

- メモリーカードの静止画をテープにコピーしたときの日付/時刻が、日時としてテープ に記録されます。
- あらかじめ、静止画を記録したメモリーカードと記録可能なテープを入れておいてく ださい。

| (カメラモード) (再生(VTR)モード) (カードカメラモード) カード再生モード                                                                                                    |                                                                                                    |
|----------------------------------------------------------------------------------------------------|----------------------------------------------------------------------------------------------------|
| 】電源スイッチを「再生(VTR)」<br>にし、テープ/カード切換ス<br>イッチを「□(カード)」にする                                                                                                    | • 最後に記録した静止画が出ます。                                                                                                    |
| 2<br>静止画を選ぶ<br><u>- (カード) +</u><br>(アード) +                                                                                                    | <ul> <li>カード + / ーボタンを押して、コ<br/>ピーをする始めの静止画を選びます。</li> <li>メモリーカードに記録している静止画<br/>すべてをコピーするときは、最初の静<br/>止画を選んでください。</li> </ul>                                                                                                    |
| <b>3</b> メニューを出す                                                                                                    | <ul> <li>メニューボタンを押すと、「カード再<br/>生、メニュー」が出ます。</li> </ul>                                                                                                    |
| 4 「カード実行」サブメニューから<br>「コピー [ □ → □ ]」を選ぶ<br>h-ド実行 **選択 設定設定<br>h-ド実行 **選択 設定設定<br>h-ド実行 **選択 設定設定<br>h-ド実行 **選択 設定設定<br>h-ド実行 **選択 設定設定<br>h-ド実行 **選択 設定設定<br>h-ド実行 **選択 設定設定<br>h-ド実行 **選択 設定設定<br>h-ド実行 **選択 設定設定<br>h-ド実行 **選択 設定設定<br>h-ド実行 **選択 設定設定<br>h-ド実行 **選択 設定設定<br>h-ド実行 **選択 設定設定 | <ul> <li>選択/設定ボタンで「カード実行」を<br/>選び、次に「コピー [ □ → 回 ] ]</li> <li>を選びます。(□ 71)</li> </ul>                                                                                                    |
| 5<br>「実行」を選ぶ<br>101-0143 (第一時件止)<br>0:02:56:00<br>(143/50)<br>1ピー(1+回)・キャンセル<br>度行<br>本選択 設定実行 メニュー終了                                                                                                    | <ul> <li>選択/設定ボタンをまっすぐ押すと、<br/>コピーが始まります。</li> <li>現在画面に出ている静止画がテープに<br/>フォト記録(1枚の静止画あたり約<br/>6.5秒)され、記録が終わると次の静<br/>止画の記録になります。</li> <li>メモリーカードの最後の静止画をフォ<br/>ト記録し終わったり、テープがおしま<br/>いになると、コピーは終了します。</li> <li>希望の静止画のコピーが終わったら、<br/>■停止ボタンを押します。</li> </ul> |
|                                                                                                    | 1//                                                                                                    |

カードを使う

# メモリーカードを初期化 (フォーマット) する ा 🌌

フォーマットは、新しいメモリーカードを使うときや、「カードエラーです」という警告表示が出た ときに行います。また、メモリーカードに記録した静止画/動画などの情報すべてを消去するときに も行います。

○ フォーマットを行うと、プロテクト設定した静止画/動画(付属のメモリーカードに入っているサンプル画像も含む)まで、すべての情報が消えてしまいます。

○ フォーマットして一度消去した静止画/動画などはもとに戻せません。フォーマット する前に確認してください。

○ 付属のSDメモリーカード以外のメモリーカードを使用する際には、本機でフォーマットしてください。

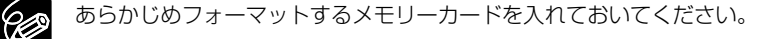

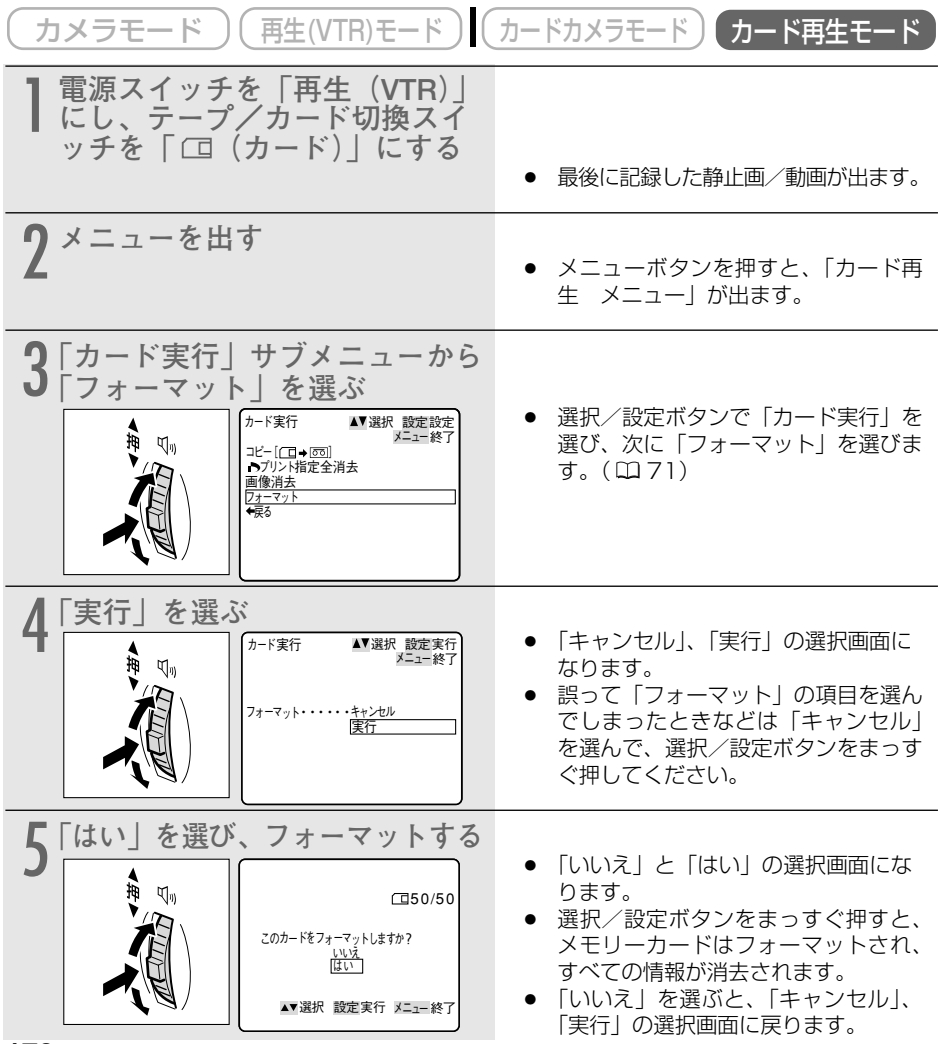

# メモリーカードの静止画/動画をパソコンで活用する(USB接続)

メモリーカードに記録した静止画/動画を、本機とUSB接続したパソコンに取り込むことができます。また、付属のDIGITAL VIDEO SOLUTION DISKに入っているソフトを使って分類して保存したり、枠やタイトルを付けて印刷できます(静止画)。本機とパソコンのUSB接続方法やソフトのインストールのしかた、使いかたなどについてはDIGITAL VIDEO SOLUTION DISK ソフトウェア使用説明書をご覧ください。

 $\langle ! \rangle$ 

6

○ メモリーカードの静止直/動画を読み出したり、カードへ書き込みしている(ビデオカ メラのカード動作ランプが点滅している)ときは、次のことを必ず守ってください。 メモリーカードのデータを破壊することがあります。

- ・メモリーカードを出したり、USBケーブルを絶対に抜かない。
- ・ビデオカメラやパソコンの電源を切らない。
- ・テープ/カード切換スイッチを切り換えない。
- 使用するソフトウェア、パソコンの仕様/設定などによっては、正しく動作しないこ とがあります。
- メモリーカードとメモリーカードからハードディスクに読み込んで保存した静止画/ 動画は、大切なオリジナルのデータファイルです。静止画や動画のファイルをパソコ ンで操作するときは、まず始めに、必ずファイルをコピーし、コピーした静止画/動 画を使用してください。
- 長時間使用するため、コンパクトパワーアダプターを使って、家庭用コンセントから 電源をとることをおすすめします。
- O パソコンの使用説明書もあわせてご覧ください。
- IEEE1394 (DV) 端子を使って、テープやメモリーカードの静止画/動画をパソコンに取り込む場合は127ページをご覧ください。
- 本機の電源スイッチとテープ/カード切換スイッチ以外の操作ボタンは、使用できま せん。
- テープに記録した映像は、USB接続でパソコンに取り込めません。

## 接続のしかた

USBケーブルIFC-300PCU(付属)を使います。

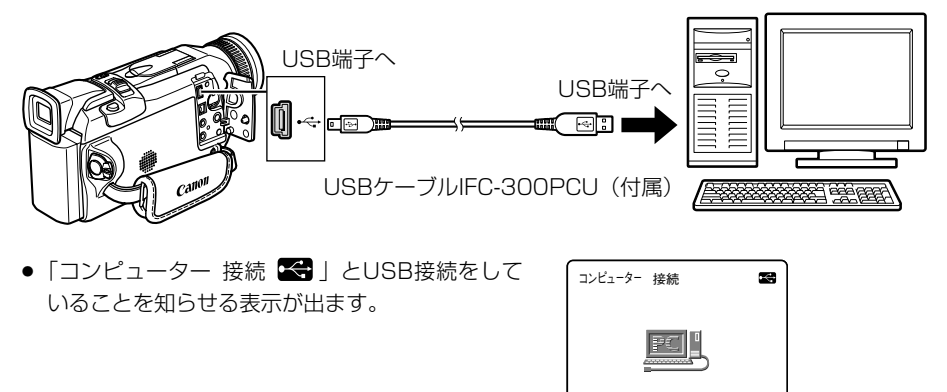

カードを使

# 起動画面を作成する

起動画面は、ビデオカメラで撮影した静止画、またはパソコンからメモリーカードに記録した静 止画を使って、作成できます。起動画面は、付属のDIGITAL VIDEO SOLUTION DISKとオン ラインフォトサービス「Canon Image Gateway」\*からもダウンロードできます。詳しくは、 DIGITAL VIDEO SOLUTION DISKソフトウェア使用説明書をご覧ください。

\* Canon Image Gatewayを利用するためには、会員登録が必要です。会員登録のしかたは、 DIGITAL VIDEO SOLUTION DISKの使用説明書をご覧ください。 起動画面をダウンロードする方法については、DIGITAL VIDEO SOLUTION DISKの使用説明

書をご覧ください。

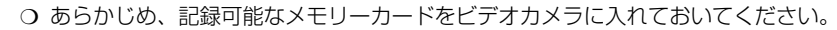

- 起動画面にする静止画を、メモリーカードに記録しておきます。
- 起動画面に設定した静止画のオリジナルの画像データは、パソコンなどに保存しておいてください。

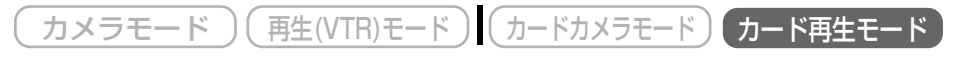

#### 準備

Ċ

- ビデオカメラで撮影した静止画をメモリーカードに記録するときは、起動画面にする静止画を メモリーカードに記録しておきます。
- パソコンからメモリーカードに静止画を追加するときは、起動画面に追加する静止画をパソコンからメモリーカードに追加しておきます。

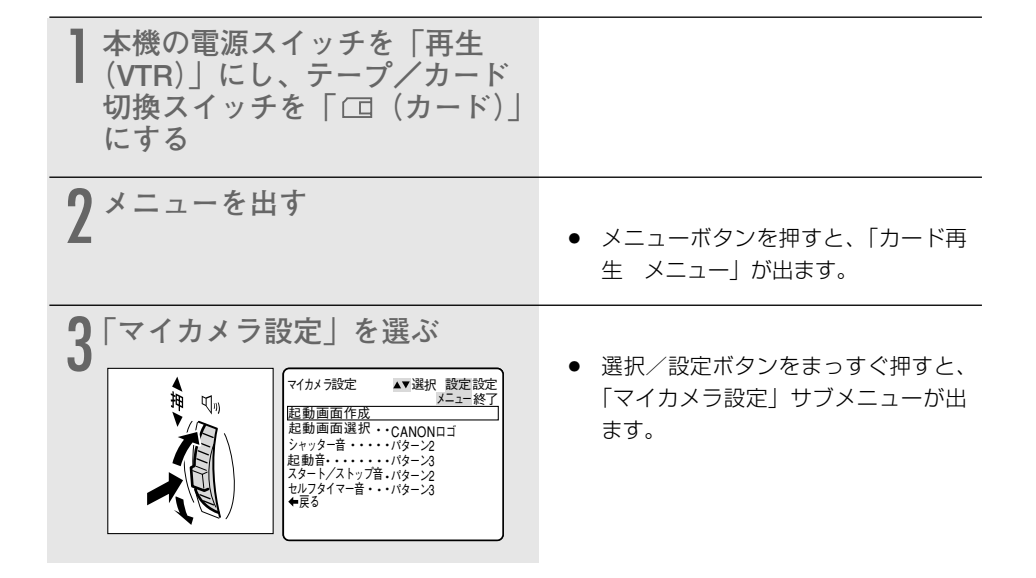
| 4<br>「記動画面作成」を選ぶ<br>た動画面作成」を選ぶ<br>た動画面作成 101-0143<br>には3/50<br>いる<br>いいう<br>しいう<br>いいう<br>には3/50<br>いいう<br>いいう<br>いいう<br>いいう<br>いいう<br>いいう<br>いいう<br>いい | <ul> <li>「いいえ」と「はい」の選択画面にな<br/>ります。</li> </ul>                                                                                                    |
|----------------------------------------------------------------------------------------------------|----------------------------------------------------------------------------------------------------|
| 5<br>起動画面を選ぶ<br><u>- カ=-ド+</u><br>・<br>・<br>・<br>・                                                                                                    | <ul> <li>カード★/ ーボタンを押します。</li> </ul>                                                                                                    |
| 6 選んだ起動画面を記録する場所<br>を選ぶ<br>たりに記録しまか<br>ユーザー設定<br>キャンセル<br>・ 選択 酸定実行 メニュー終了                                                                              | <ul> <li>「どちらに記録しますか」と「ユーザー<br/>設定1」、「ユーザー設定2」、「キャン<br/>セル」の選択画面になります。</li> <li>誤って「起動画面作成」の項目を選ん<br/>でしまったときなどは「キャンセル」<br/>を選んで、選択/設定ボタンを押して<br/>ください。</li> </ul>     |
| 7 「はい」を選び、実行する<br>た動画面作成 101-0143<br>(143/50)<br>ユーザ-設定1は消去れます<br>実行しまか<br>しいえ<br>(以文<br>広)<br>- 受選択 設定実行 メニュニ終了                                        | <ul> <li>「いいえ」と「はい」の選択画面になります。</li> <li>選択/設定ボタンをまっすぐ押すと、「選んだ場所(ユーザー設定1または2)」に選択画面が記録されます。また、記録されていた起動画面は消去されます。</li> <li>「いいえ」を選ぶと、4の操作画面に戻ります。</li> </ul>            |
| 8 起動画面を選ぶ<br><sup>↑</sup> 𝔄 𝔄 𝔄 𝔅 𝔅 𝔅 𝔅 𝔅 𝔅 𝔅 𝔅 𝔅 𝔅 𝔅 𝔅 𝔅                                                                                               | <ul> <li>「マイカメラ設定」サブメニューから<br/>「起動画面選択」を選びます。</li> <li>「切」、「CANON ロゴ」、「ユーザー<br/>設定1」、「ユーザー設定2」から選び<br/>(選択枠を合わせると、その映像が画<br/>面に出ます)、選択/設定ボタンをま<br/>っすぐ押します。</li> </ul> |

# その他

FV M10でメモリーカードに記録した静止画/動画は、市販の製品により、お手持ちのパソコンに取り込むこともできます。

- PCカードアダプター: パソコン(主にノートパソコン)にあるPCカードスロット にメモリーカードを入れるためのアダプター
- USBカードリーダー/ライター:パソコンのUSB端子に接続して、メモリーカードを直接読むためのアダプター
- FDアダプター:
- パソコンのフロッピーディスクドライブにメモリーカード を入れるためのアダプター

### ´メモリーカードについて 取り扱い上のご注意

- 新規にメモリーカードを購入した際には、本機でフォーマットを行ってください。パソコン など本機以外でフォーマットしたメモリーカードは、正常に使えないことがあります。
- メモリーカードに記録した画像などのデータは、パソコンでMOなどの外部記憶機器や ハードディスクを使ってバックアップを取っておいてください。メモリーカードの故障、静 電気などにより記録したデータが破損したり、消えることがあります。その場合の記録内容 の補償については、ご容赦ください。
- カード動作ランプが点滅中は絶対にメモリーカードを出したり、ビデオカメラなどの電源を 切ったり、ビデオカメラの電源を取りはずしたりしないでください。
- 強い磁気の発生する場所で使わないでください。
- 高温、多湿の場所に放置しないでください。
- 分解しないでください。
- ぬらしたり、曲げたり、落としたり、強い衝撃を与えないでください。
- 温度差のある場所へ急に移動するとカードの内部、表面に結露することがあります。結露したときは、そのまま使用せず、水滴が自然に消えるまで、常温で放置してください。
- カードの裏にある端子部分にごみや水などの異物を付着させたり、手で触れたりしないでください。
- カードの保管、持ち運ぶときは端子部分の保護のため、付属のケースに入れてください。
- メモリーカードには表裏、前後の区別があります。正しくない方向に無理に入れないでくだ さい。破損の恐れがあります。
- ラベルをはがしたり、他のシールなどを貼ったりしないでください。目的別に使い分けるときは、ケースにシールなどを貼ってください。

# サンプル画像

付属のメモリーカードに入っているサンプル画像です。

メモリーカードにはカードクロマキー用に8枚、カードルミキー用に5枚、カメラクロマキー用に 2枚、カードアニメ用に12枚、合計27枚入っています。

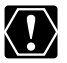

付属のメモリーカード (SDメモリーカード) に記録されている画像データは、お買い上げに なったビデオカメラでの画像合成を個人で楽しむ目的以外には使用しないでください。

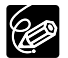

付属のメモリーカードに入っているサンプル画像を消去してしまったときは、下記のアド レスのホームページからダウンロードできます。\*

http://www.canon-sales.co.ip/dv/mmc/index-i.html

\* パソコンからメモリーカードにサンプル画像を入れるためには、DIGITAL VIDEO SOLUTION DISKソフトウェア使用説明書の「パソコンからメモリーカードに静止画 を追加する | をご覧ください。また、本機をパソコンにUSB接続できない場合、PCカー ドアダプターなどが必要です。

# カードクロマキー用

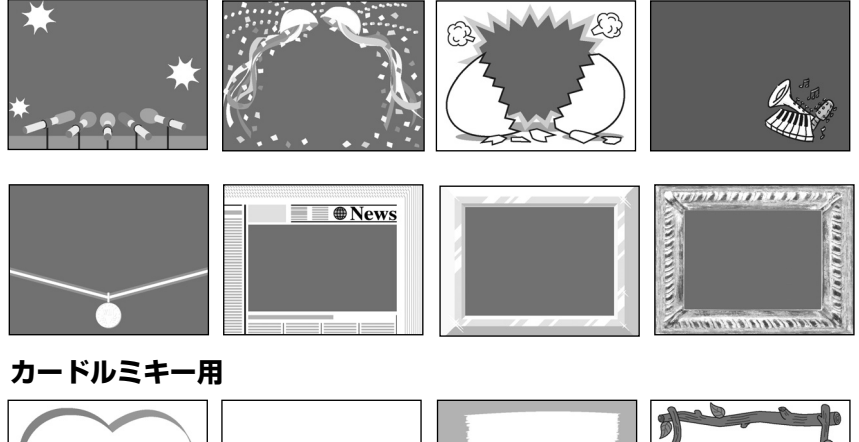

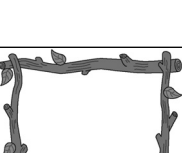

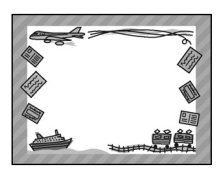

() - · · · · · ·

117;

カメラクロマキー用

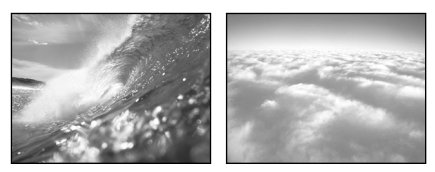

### カードアニメーション用

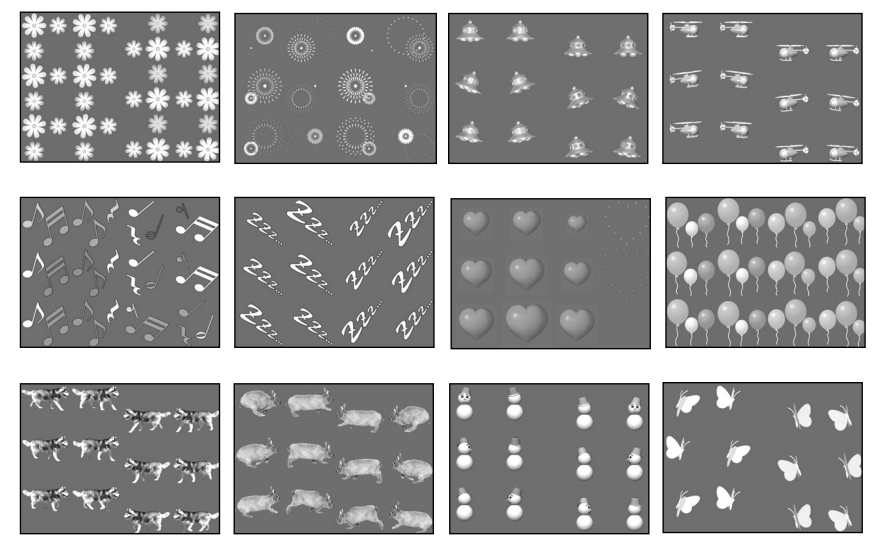

PhotoEssentials - イメージライブラリ PhotoEssentialsは、使用権/著作権、肖像権の問題のない高品質なイメージ画像を収録したCD-ROMで、広告 宣伝、カタログ、レポート、マルチメディアドキュメント、Webサイト、本、パッケージなどの幅広い用途にお 使いいただけます。 PhotoEssentialsについてより詳しい情報をお知りになりたい方は、下記にご連絡ください。 株式会社データクラフト (http://www.datacraft.co.jp) メニュー一覧の設定内容について、ご購入時には太文字の内容に設定されています。

### カメラメニュー (電源スイッチ:カメラ、テープ/カード切換スイッチ:テープ)

| サブメニュー項目 | 設定内容       | 意味                       | m   |
|----------|------------|--------------------------|-----|
| ⇒カードミックス |            |                          |     |
| ミックスタイプ  | カードクロマキー   | カードミックスの種類を選ぶ。           | 171 |
|          | カードルミキー    |                          |     |
|          | カメラクロマキー   |                          |     |
|          | カードアニメーション |                          |     |
| アニメーション  | コーナー       | カードアニメーションの種類を選ぶ。        | 171 |
| タイプ      | ストレート      |                          |     |
|          | ランダム       |                          |     |
| ミックスレベル  |            | ミックスレベルを調整する。            | 171 |
| カメラ設定    | 1          | 1                        |     |
| シャッター    | オート        | シャッタースピードを自動で調整する。       | 77  |
|          | オート以外      | シャッタースピードを手動で設定する。       |     |
| デジタルズーム  | 切          | デジタルズームの設定を選ぶ。           | 45  |
|          | 64×        |                          |     |
|          | 320×       |                          |     |
| 手ぶれ補正(曲) | <u>አ</u>   | 手ぶれを補正する。                | 74  |
|          | 切          | 手ぶれ補止を解除する。              |     |
| ホワイトバランス | オート        | 色合いを自動で調整する。             | 79  |
|          | オート以外      | 色合いの調整を撮影する状況に合わせて設定する。  |     |
| フラッシュ*   | オート 🎋      | 別売のビデオフラッシュライトVFL-1のフラッ  | 121 |
|          | 赤目緩和◎      | シュ設定を選ぶ。                 |     |
|          | 強制発光 ♦     |                          |     |
|          | 発光禁止 ③     |                          |     |
| AF補助光*   | オート        | AF補助光を周囲の明るさに合わせて自動的に点   | 68  |
|          |            | 灯させる。                    |     |
|          | 切          | AF補助光を使わない。              |     |
| 16:9     | 入          | ワイドテレビ用に撮影する。            |     |
|          |            | ● 横長画面(画面の横、縦の比率が16:9)のワ |     |
|          |            | イドテレヒ用に撮影したときは、テレヒをワ     |     |
|          |            | イドテレビモードに切り換えてください(詳     |     |
|          |            | しくはテレビの使用説明書もあわせてご覧く     |     |
|          |            | ださい)。通常(画面の横、縦の比率が4:3)   |     |
|          |            | のテレビで再生すると、縦に伸びた映像にな     | _   |
|          |            | ります。S1映像入力端子やビデオID-1方式   |     |
|          |            | 対応のテレビに接続すると、自動的にワイド     |     |
|          |            | 画面に切り換わります。( 🎞 55)       |     |
|          |            | ● 16:9を「入」に設定していると、マルチ画  |     |
|          |            | 面は使用できません。               |     |
|          |            | ● 撮影モードが□(全自動)モードのとき、    |     |
|          |            | 16:9は使用できません。            |     |
|          | 切          | 通常の4:3のテレビ用に撮影する。        |     |

その他

| サブメニュー項目        | 設定内容   | 意味                                            | m   |
|-----------------|--------|-----------------------------------------------|-----|
| フォト記録           | テープ 📼  | 動画をテープ記録中に静止画をテープに記録する。                       | 58  |
|                 | カードロ   | 動画をテープ記録中に静止画をメモリーカードに                        | 142 |
|                 |        | 記録する。                                         |     |
| VTR設定           | -      |                                               |     |
| 録画モード           | SP     | SP(標準)モードで録画する。                               | 76  |
|                 | LP     | LP(標準の1.5倍の録画時間) モードで録画する。                    |     |
| AV/ヘッドホン        | AV     | 映像/音声端子を使って、映像と音声を入出力する。                      | 54  |
|                 | ヘッドホン〇 | ヘッドホンを使う。                                     | 52  |
| オーディオ設定         |        |                                               |     |
| ウィンドカット         | 入      | 内蔵マイクを使用時に風音などを低減する。                          | 75  |
|                 | 切      | 風音などを低減しない。                                   |     |
| オーディオモード        | 16bit  | ステレオ音声が高音質で記録できる。(アフレコ                        |     |
|                 |        | できない)                                         | -   |
|                 | 12bit  | アフレコできるように音声を記録する。                            |     |
| €77611          |        | ヘッドホンの音量を調整する。                                | 52  |
| 表示設定            |        |                                               |     |
| LCDあかるさ調整       |        | 液晶画面の明るさを調整する。選択/設定ボタ                         |     |
|                 |        | ンを上に押して、明るさ表示の指標が 🕇 にいく                       |     |
|                 |        | ほど明るくなる。                                      |     |
|                 |        | ● 液晶画面上の画像が暗すぎたり、明るすぎた                        |     |
|                 |        | りしたときに調整します。                                  | _   |
|                 |        | ● 画面の明るさの調整は、撮影する画像の明る                        |     |
|                 |        | さとは関係ありません。また、ビューファイ                          |     |
|                 |        | ンダーの明るさは変わりません。                               |     |
| <br>  C.D.対面ミラ— | ٦      | 対面撮影するときに、液晶画面が鏡のように反転                        | 56  |
|                 |        |                                               | 00  |
|                 | 切      | ビデオカメラが撮っているそのままの画面になる。                       |     |
| オンスクリーン         | λ      | 液島画面/ビューファインダーの情報を木機に接                        |     |
|                 |        | 続品自由/ ビュー ジットジン の内報 ビネ (&)に)<br>続したテレビ画面に表示する |     |
|                 |        | ● モニターテレビで情報を確認したがら提影す                        |     |
|                 |        | ● ビニク クレビと 自報 を唯感 しなから取分す                     | -   |
|                 | <br>∔π | ることに使いより。                                     |     |
|                 | [V]    |                                               |     |
|                 | 7      | Ni Uにノレに回回に衣小しない。<br>提影中にもロ時を美子する             | 10  |
| 口 1/11/1/       | 八<br>打 |                                               | 40  |
|                 | נשו    | 11取が中に口吋で次小しない。                               |     |

| サブメニュー項目               | 設定内容                                    | 意味                       |     |
|------------------------|-----------------------------------------|--------------------------|-----|
| デモモード                  | 入                                       | デモンストレーション(機能紹介)を行う。     |     |
|                        |                                         | ● カセットとメモリーカードを入れずに「入」   |     |
|                        |                                         | に設定してメニューを閉じたとき、またはカ     |     |
|                        |                                         | セットとメモリーカードが入っていない状態     |     |
|                        |                                         | で電源スイッチを「カメラ」にして5分が過     | _   |
|                        |                                         | ぎると、自動的に機能紹介が始まります。      |     |
|                        |                                         | ● デモモードを終了するには、          |     |
|                        |                                         | いずれかの操作ボタンを押す/電源を切る/     |     |
|                        |                                         | カセットまたはメモリーカードを入れます。     |     |
|                        | 切                                       | デモンストレーションを行わない。         |     |
| システム設定                 |                                         |                          |     |
| リモコンコード                | (())))))))))))))))))))))))))))))))))))) | リモコンコードが「1」に設定されたリモコンの   | 102 |
|                        |                                         | 操作を受け付ける。                |     |
|                        | ()                                      | コードが「2」に設定されたリモコンの操作を受   |     |
|                        |                                         | け付ける。                    |     |
|                        | 切())                                    | リモコンの信号を受け付けない。          |     |
| おしらせ音                  | Х                                       | 電源を入れたとき、スタート/ストップボタンを押し |     |
|                        |                                         | たとき、セルフタイマーで撮影するとき、カードカメ |     |
|                        |                                         | ラモードで静止画を撮影するときのシャッター音、結 | _   |
|                        |                                         | 露などの警告を知らせるとき、などに音が鳴る。   |     |
|                        | 切                                       | お知らせ音をすべて鳴らないようにする。      |     |
| <u>エリア/サマータイ</u>       | <i>Ъ</i>                                | 世界時計のエリアを設定する。           | 38  |
| 日時設定                   |                                         | 日時を設定する。                 | 41  |
| マイカメラ設定                | 10° <b>/</b> 2.7 10° /                  |                          |     |
| ンヤッター音                 |                                         | ンヤッター首を選ぶ。               | 94  |
|                        | 92、八ター93<br>パター21 パタ                    | ᅿᆋᆇᅕᇃᆳ                   |     |
| 起到日                    |                                         | 起期日で进い。                  |     |
|                        | ノと、ハターノ3<br><b>パターン1</b> パター            |                          |     |
| スノーロン ヘトツ<br>プ辛        |                                         | ヘノ 〒/ ヘトツノ日で 医い。         |     |
| <u>~ ロ</u><br>ヤルフタイマー音 | パターン1、パター                               | セルフタイマー音を躍ぶ。             |     |
|                        | ン2、パターン3                                |                          |     |
|                        |                                         | 1                        |     |

| VTRメニュー | (電源スイッチ:再生 | (VTR)、 | テープ/カ- | - ド切換スイッヨ | <b>Բ:テープ)</b> |
|---------|------------|--------|--------|-----------|---------------|
|---------|------------|--------|--------|-----------|---------------|

| サブメニュー項目  | 設定内容       | 意味                         | m   |
|-----------|------------|----------------------------|-----|
| VTR設定     |            |                            |     |
|           | SP         | SP(標準) モードで録画する。           | 76  |
|           | LP         | LP(標準の1.5倍の録画時間) モードで録画する。 |     |
| AV/ヘッドホン  | AV         | 映像/音声端子を使って、映像と音声を入出力する。   | 54  |
|           | ヘッドホン〇     | ヘッドホンを使う。                  | 52  |
| AV入力→DV出力 | 入          | アナログ入力した映像と音声を、デジタル変換し     | 110 |
|           |            | てDV端子から出力する。               |     |
|           | 切          | アナログ入力した映像と音声を、デジタル変換しない。  |     |
| オーディオ設定   | ·          |                            |     |
| バイリンガル    | メイン+サブ     | ステレオ音声または主+副音声を再生する。       | 118 |
|           | メイン        | 左音声または主音声を再生する。            |     |
|           | サブ         | 右音声または副音声を再生する。            |     |
| アフレコ入力    | 音声入力       | オーディオ機器を使ってアフレコする。         | 114 |
|           | マイク入力      | 内蔵/外部マイクを使ってアフレコする。        |     |
| ウィンドカット   | 入          | 内蔵マイクを使用時に風音などを低減する。       | 75  |
|           | 切          | 風音などを低減しない。                |     |
| オーディオモード  | 16bit      | ステレオ音声が高音質で記録できる。(アフレコ     |     |
|           |            | できない)                      | _   |
|           | 12bit      | アフレコできるように音声を録音する。         |     |
| 12bit音声出力 | ステレオ1      | 撮影時の音声とアフレコした音声の再生のしかた     | 117 |
|           | ステレオ2      | を選ぶ。                       |     |
|           | ミックス/1:1   |                            |     |
|           | ミックス/バリアブル |                            |     |
| ミックスバランス  |            | 「12bit音声出力」で「ミックス/バランス」を   | 117 |
|           |            | 選んだとき、ステレオ1とステレオ2のバランス     |     |
|           |            | を調整する。                     |     |
| カード設定     |            |                            |     |
| 静止画像画質    | スーパーファイン   | メモリーカードに最高画質で記録する。         | 129 |
|           | ファイン       | メモリーカードに高画質で記録する。          |     |
|           | ノーマル       | メモリーカードに標準画質で記録する。         |     |
| 動画画像サイズ   | 320×240    | メモリーカードに記録する動画の画像サイズを選     | 130 |
|           | 160×120    | 131°.                      |     |
| 番号リセット    | する         | ファイル番号をリセットする。             | 131 |
|           | しない        | ファイル番号をリセットしない。            |     |
| カード実行     | 1          |                            |     |
| コピー[→□]   | キャンセル      | テーブに記録した静止画をフォトサーチしてメモ     | 176 |
|           | 実行         | リーカードに記録する。                |     |

| サブメニュー項目          | 設定内容                                                                            | 意味                                                                                                    |     |
|-------------------|---------------------------------------------------------------------------------|----------------------------------------------------------------------------------------------------|-----|
| 表示設定              |                                                                                 | ·                                                                                                    |     |
| <br>LCDあかるさ調整     |                                                                                 | 液晶画面の明るさを調整する。選択/設定ボタン<br>を上に押して、明るさ表示の指標が ➡ にいくほど<br>明るくなる。<br>● 液晶画面上の画像が暗すぎたり、明るすぎた                                                                                                    |     |
|                   |                                                                                 | <ul> <li>         ・</li></ul>                                                                                                    | _   |
| 再生時文字表示           | <b>入</b><br>切                                                                   | <ul> <li>再生時に画面に文字表示が出る。</li> <li>液晶画面での再生時にデータコード以外の画面の<br/>文字を消す。</li> <li>「切」にすると、再生中の文字表示を消すこ<br/>とができます。</li> <li>操作中は表示が出て、操作が終わると2秒後<br/>に消えます。</li> <li>液晶画面のデータコード以外の文字を消すと、<br/>一部の警告文をのぞき、接続しているテレビ</li> </ul> | _   |
| 日付オート表示           | 入<br>                                                                           | の画面上の文字も消えます。<br>テープの再生を始めたとき、または再生中に日付/<br>エリアが変わったときに約6秒間日付を表示する。<br>•「入」のとき、「再生時文字表示」が「切」に<br>なっていても、日付は約6秒間表示します。<br>(約6秒間の)日付表示をしない)                                                                                 | _   |
| データコード            | *7<br>日時<br>カメラデータ<br>日時&カメラデータ                                                 | データコードボタンを押すと、日時のみ表示する。<br>カメラデータを表示する。<br>日時とカメラデータを表示する。                                                                                                    | 100 |
| 日時選択              | 日付<br>時刻<br>日 <b>付&amp;時刻</b>                                                   | 「データコード」で「日時」を選択したとき、日<br>付を表示する。<br>「データコード」で「日時」を選択したとき、時<br>刻を表示する。<br>「データコード」で「日時」を選択したとき、日                                                                                                    | 99  |
|                   |                                                                                 | 付と時刻を表示する。                                                                                                    |     |
| システム設定<br>リモコンコード | ((IIII) 1                                                                       | リモコンコードが「1」に設定されたリモコンの                                                                                                    | 102 |
|                   | ()<br>()<br>()<br>()<br>()<br>()<br>()<br>()<br>()<br>()<br>()<br>()<br>()<br>( | 株TFを受い付ける。<br>コードが「2」に設定されたリモコンの操作を受け付ける。                                                                                                    |     |
|                   | 切(())                                                                           | リモコンの信号を受け付けない。                                                                                                    |     |

| サブメニュー項目   | 設定内容              | 意味                      | m  |
|------------|-------------------|-------------------------|----|
| システム設定     |                   |                         |    |
| おしらせ音      | 入                 | 電源を入れたとき、スタート/ストップボタンを  |    |
|            |                   | 押したとき、セルフタイマーで撮影するとき、カー |    |
|            |                   | ドカメラモードで静止画を撮影するときのシャッ  | _  |
|            |                   | ター音、結露などの警告を知らせるとき、などに  |    |
|            |                   | 音が鳴る。                   |    |
|            | 切                 | お知らせ音をすべて鳴らないようにする。     |    |
| エリア/サマータイ. | Ц                 | 世界時計のエリアを設定する。          | 38 |
| 日時設定       |                   | 日時を設定する。                | 41 |
| マイカメラ設定    |                   |                         |    |
| シャッター音     | <b>パターン1</b> 、パター | シャッター音を選ぶ。              | 94 |
|            | ン2、パターン3          |                         |    |
| 起動音        | <b>パターン1</b> 、パター | 起動音を選ぶ。                 |    |
|            | ン2、パターン3          |                         |    |
| スタート/ストッ   | <b>パターン1</b> 、パター | スタート/ストップ音を選ぶ。          |    |
| <b>プ</b> 音 | ン2、パターン3          |                         |    |
| セルフタイマー音   | <b>パターン</b> 1、パター | セルフタイマー音を選ぶ。            |    |
|            | ン2、パターン3          |                         |    |

### カードカメラメニュー(電源スイッチ:カメラ、テープ/カード切換スイッチ:カー ド)

| サブメニュー項目 | 設定内容     | 意味                       | m    |
|----------|----------|--------------------------|------|
| カメラ設定    |          | ·                        |      |
| シャッター    | オート      | シャッタースピードを自動で調整する。       | 77   |
|          | オート以外    | シャッタースピードを手動で設定する。       |      |
| デジタルズーム  | 切        | デジタルズームの設定を選ぶ。           | 44   |
|          | 60×      |                          |      |
| ホワイトバランス | オート      | 色合いを自動で調整する。             | 79   |
|          | オート以外    | 色合いの調整を撮影する状況に合わせて設定する。  |      |
| ドライブモード  | 連写 🖳     | 連続撮影をする。                 | 137、 |
|          | AEB 🕾    | 露出を自動的に変えて3枚連続で撮影する。     | 139  |
|          | 単写       | 連続撮影をしない。                |      |
| フラッシュ*   | オート ف^   | 別売のビデオフラッシュライトVFL-1のフラッ  | 121  |
|          | 赤目緩和◎    | シュ設定を選ぶ。                 |      |
|          | 強制発光 \$  |                          |      |
|          | 発光禁止 ③   |                          |      |
| AF補助光*   | オート      | AF補助光を周囲の明るさに合わせて自動的に点   | 68   |
|          |          | 灯させる。                    |      |
|          | 切        | AF補助光を使わない。              |      |
| フォーカス優先  | 入        | フォーカス優先にする。              | 136  |
|          | 切        | フォーカス優先にしない。             |      |
| ND       | オート      | NDフィルターを自動で入れる。          | 137  |
|          | 切        | NDフィルターを入れない。            |      |
| カード設定    |          |                          |      |
| 静止画像画質   | スーパーファイン | メモリーカードに最高画質で記録する。       | 129  |
|          | ファイン     | メモリーカードに高画質で記録する。        |      |
|          | ノーマル     | メモリーカードに標準画質で記録する。       |      |
| 静止画像サイズ  | 1280×960 | メモリーカードに記録する静止画の画像サイズを   | 130  |
|          | 640×480  | 選ぶ。                      |      |
| 動画画像サイズ  | 320×240  | メモリーカードに記録する動画の画像サイズを選   | 130  |
|          | 160×120  | ぼ。                       |      |
| 番号リセット   | する       | ファイル番号をリセットする。           | 131  |
|          | しない      | ファイル番号をリセットしない。          |      |
| VTR設定    |          |                          |      |
| AV/ヘッドホン | AV       | 映像/音声端子を使って、映像と音声を入出力する。 | 54   |
|          | ヘッドホンΩ   | ヘッドホンを使う。                | 52   |
| オーディオ設定  |          | -                        |      |
| ウィンドカット  | እ        | 内蔵マイクを使用時に風音などを低減する。     | 75   |
|          | 切        | 風音などを低減しない。              |      |
| ()音量     |          | ヘッドホンの音量を調整する。           | 52   |

\*別売のビデオフラッシュライトVFL-1接続して、電源スイッチを♥ONにしたときにメニューに表示されます。

| サブメニュー項目                 | 設定内容        | 意味                                                                        | m   |
|--------------------------|-------------|---------------------------------------------------------------------------|-----|
| 表示設定                     |             |                                                                           |     |
| LCDあかるさ調整                |             | 液晶画面の明るさを調整する。選択/設定ボタ                                                     |     |
|                          |             | ンを上に押して、明るさ表示の指標が 🕇 にいく                                                   |     |
|                          |             | ほど明るくなる。                                                                  |     |
|                          |             | ● 液晶画面上の画像が暗すぎたり、明るすぎた                                                    |     |
|                          |             | りしたときに調整します。                                                              | _   |
|                          |             | ● 画面の明るさの調整は、撮影する画像の明る                                                    |     |
|                          |             | さとは関係ありません。また、ビューファイ                                                      |     |
|                          |             | ンダーの明るさは変わりません。                                                           |     |
| <br>LCD対面ミラー             | λ           | 対面撮影するときに、液晶画面が鏡のように反転                                                    | 56  |
|                          |             | した画面になる。                                                                  |     |
|                          | 切           | ビデオカメラが撮っているそのままの画面になる。                                                   |     |
| オンスクリーン                  | 入           | 画面の情報を本機に接続したテレビ画面に表示す                                                    |     |
|                          |             | る。                                                                        |     |
|                          |             | ● モニターテレビで情報を確認しながら撮影す                                                    | _   |
|                          |             | るときに使います。                                                                 |     |
|                          | 切           | 画面の情報を本機に接続したテレビ画面に表示し                                                    |     |
|                          |             | ない。                                                                       |     |
| 日時表示                     | λ           | 撮影中にも日時を表示する。                                                             | 43  |
|                          | 切           | 撮影中に日時を表示しない。                                                             |     |
| デモモード                    | <u>۸</u>    | デモンストレーション(機能紹介)を行つ。                                                      |     |
|                          |             | <ul> <li>カセットとメモリーカードを人れずに「人」</li> </ul>                                  |     |
|                          |             | に設定してメニューを閉じたとき、またはカ                                                      |     |
|                          |             | セットとメモリーカードか人っていない状態                                                      |     |
|                          |             | で電源人イッチを「カメフ」にして5分が過                                                      | _   |
|                          |             | きると、自動的に機能紹介か始まります。                                                       |     |
|                          |             | • デモモードを終了するには、                                                           |     |
|                          |             | いずれかの操作ホタンを押す/電源を切る/                                                      |     |
|                          | LTI         | フセットまたはカートを入れます。                                                          |     |
| シフテム部中                   | 5)          | テモノストレーショノを行わない。                                                          |     |
| <u>リステム設定</u><br>リモコンコード | um <b>1</b> | リモコンコードが「1」に設定されたリモコンの                                                    | 102 |
|                          |             | していた。<br>「「」に設定していて、「」の「」に設定していて、「」の「」の「」の「」の「」の「」の「」の「」の「」の「」の「」の「」の「」の「 | 102 |
|                          | (())2       | コードが「2  に設定されたリモコンの操作を受                                                   |     |
|                          | ~ <u> </u>  | け付ける。                                                                     |     |
|                          | 切《韵         | リモコンの信号を受け付けない。                                                           |     |
| おしらせ音                    | 入           | 電源を入れたとき、スタート/ストップボタンを押し                                                  |     |
|                          |             | たとき、セルフタイマーで撮影するとき、カードカメ                                                  |     |
|                          |             | ラモードで静止画を撮影するときのシャッター音、結                                                  | _   |
|                          |             | 露などの警告を知らせるとき、などに音が鳴る。                                                    |     |
|                          | 切           | お知らせ音をすべて鳴らないようにする。                                                       |     |

| サブメニュー項目   | 設定内容              | 意味             | Û  |
|------------|-------------------|----------------|----|
| システム設定     |                   |                |    |
| エリア/サマータイ. | 4                 | 世界時計のエリアを設定する。 | 38 |
| 日時設定       |                   | 日時を設定する。       | 41 |
| マイカメラ設定    |                   |                |    |
| シャッター音     | <b>パターン1</b> 、パター | シャッター音を選ぶ。     | 94 |
|            | ン2、パターン3          |                |    |
| 起動音        | <b>パターン1</b> 、パター | 起動音を選ぶ。        |    |
|            | ン2、パターン3          |                |    |
| スタート/ストップ  | <b>パターン1</b> 、パター | スタート/ストップ音を選ぶ。 |    |
| 音          | ン2、パターン3          |                |    |
| セルフタイマー音   | <b>パターン1</b> 、パター | セルフタイマー音を選ぶ。   |    |
|            | ン2、パターン3          |                |    |

### カード再生メニュー(電源スイッチ:再生(VTR)、テープ/カード切換スイッチ:カード)

| サブメニュー項目        | 設定内容                   | 意味                                        |     |
|-----------------|------------------------|-------------------------------------------|-----|
| カード実行(静止画       | 」/動画を1枚表示し             | しているとき)                                   |     |
| <u>⊐ピー[□→⊡]</u> | キャンセル                  | 画像のコピーを行わない。                              | 177 |
|                 | 実行                     | メモリーカードの静止画をテープに順次コピー                     |     |
|                 |                        | する。                                       |     |
| ▶ プリント指定        | キャンセル                  | ▶ プリント指定の消去を行わない。                         | 160 |
| 全消去             | 実行                     | ▶ プリント指定をすべて消去する。                         |     |
| 画像消去            | キャンセル                  | 画像の消去を行わない。                               | 155 |
|                 | 1枚消去                   | 1枚の画像を消去する。                               |     |
|                 | 全消去                    | メモリーカードにあるすべての画像を消去する                     |     |
|                 |                        | (プロテクト設定したものを除く)。                         |     |
| フォーマット          | キャンセル                  | メモリーカードをフォーマット(初期化)しない。                   | 178 |
|                 | 実行                     | メモリーカードをフォーマット(初期化)する。                    |     |
| カード実行(インラ       | <sup>デ</sup> ックス画面を表示し | っているとき)                                   |     |
| ➡画像プロテクト        | <b>)</b>               | 画像プロテクト設定画面へ                              | 154 |
| ➡ ▶ プリント指定      |                        | ▶ プリント指定設定画面へ                             | 159 |
| VTR設定           |                        |                                           |     |
| 録画モード           | SP                     | SP(標準) モードで録画する。                          | 76  |
|                 | LP                     | LP(標準の1.5倍の録画時間) モードで録画する。                |     |
| AV/ヘッドホン        | AV                     | 映像/音声端子を使って、映像と音声を入出力する。                  | 54  |
|                 | ヘッドホン〇                 | ヘッドホンを使う。                                 | 52  |
| 表示設定            |                        |                                           |     |
| LCDあかるさ調整       |                        | 液晶画面の明るさを調整する。選択/設定ボタンを                   |     |
|                 |                        | 上に押して、明るさ表示の指標が 🗕 にいくほど明る                 |     |
|                 |                        | くなる。                                      |     |
|                 |                        | ● 液晶画面上の画像が暗すぎたり、明るすぎた                    |     |
|                 |                        | りしたときに調整します。                              | —   |
|                 |                        | <ul> <li>画面の明るさの調整は、再生する画像の明る</li> </ul>  |     |
|                 |                        | さとは関係ありません。また、ビューファイ                      |     |
|                 |                        | ンダーの明るさは変わりません。                           |     |
|                 | <b> </b> _             |                                           |     |
| 冉生時乂子衣示         |                        | 円生時に回回に又子衣示か出る。<br>                       |     |
|                 | 17/J                   | 液晶画面で再生時にナーダコート以外の画面の又                    |     |
|                 |                        |                                           |     |
|                 |                        | <ul> <li>●「切」にすると、再生中の乂学表示を消すご</li> </ul> |     |
|                 |                        | とかできます。                                   | _   |
|                 |                        | ● 操作中は表示が出て、2秒後に消えます。ただし、                 |     |
|                 |                        | インデックス画面のときは、表示は消えません。                    |     |
|                 |                        | 液晶画面のデータコード以外の文字を消すと、                     |     |
|                 |                        | 一部の警告文をのぞき、接続しているテレビ                      |     |
|                 |                        | の画面上の文字も消えます。                             |     |

| サブメニュー項目         | 設定内容              | 意味                                    |     |
|------------------|-------------------|---------------------------------------|-----|
| 表示設定             |                   | · · · · · · · · · · · · · · · · · · · |     |
| 日時選択             | 日付                | 日付を表示する。                              | 99  |
|                  | 時刻                | 時刻を表示する。                              |     |
|                  | 日付&時刻             | 日付と時刻を表示する。                           |     |
| システム設定           |                   |                                       |     |
| リモコンコード          | (()))             | リモコンコードが「1」に設定されたリモコンの                | 102 |
|                  |                   | 操作を受け付ける。                             |     |
|                  | (iiiiii)2         | コードが「2」に設定されたリモコンの操作を受                |     |
|                  |                   | け付ける。                                 |     |
|                  | 切()。              | リモコンの信号を受け付けない。                       |     |
| おしらせ音            | ス                 | 電源を入れたとき、スタート/ストップボタンを                |     |
|                  |                   | 押したとき、セルフタイマーで撮影するとき、カー               |     |
|                  |                   | ドカメラモードで静止画を撮影するときのシャッ                | _   |
|                  |                   | ター音、結露などの警告を知らせるとき、などに                |     |
|                  |                   | 音が鳴る。                                 |     |
|                  | 切                 | 「入」で設定する音をすべて鳴らないようにする。               |     |
| エリア/サマータィ        | <b>′</b> Ь        | 世界時計のエリアを設定する。                        | 38  |
| 日時設定             |                   | 日時を設定する。                              | 41  |
| マイカメラ設定          |                   |                                       |     |
| 起動画面作成           |                   | 「起動画面選択」の「ユーザー設定」に登録され                | 180 |
|                  |                   | た起動画面を変更する。                           |     |
| 起動画面選択           | 切                 | 起動画面を選ぶ。                              | 181 |
|                  | CANON Dゴ          |                                       |     |
|                  | ユーザー設定1           |                                       |     |
|                  | ユーザー設定2           |                                       |     |
| シャッター音           | <b>パターン1</b> 、パター | シャッター音を選ぶ。                            | 94  |
|                  | ン2、パターン3          |                                       |     |
| 起動音              | <b>パターン1</b> 、パター | 起動音を選ぶ。                               |     |
|                  | ン2、パターン3          |                                       |     |
| 人タート/ストッ         | <b>バターン1</b> 、パター | 人タート/ストップ音を選ぶ。                        |     |
|                  | ン2、パターン3          |                                       |     |
| セルフタイマー音         | ハターン1、バター         | セルフタイマー音を選ぶ。                          |     |
| · • •            | レ2、パターン3          |                                       |     |
| ● ♪ ブリント         |                   |                                       |     |
| <u>別売のダイレクト目</u> | 」刷対応プリンターな        | を接続したときに出ます。                          | 161 |

その他

# 画面表示について

画面には、カメラの動作状態のさまざまな情報を表示されます。画面の情報を本機と接続したテ レビにも表示できます。

 $\frown$ オンスクリーン ボタン  $\frown$ 

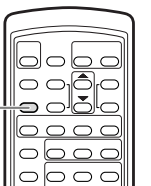

電源スイッチが「カメラ」のとき: テレビ画面上での表示が不要なときはオンス

クリーンボタンを押して消してください。も う一回押すと表示します。

電源スイッチが「再牛 (VTR)」のとき: オンスクリーンボタンを押すと表示し、もう 一回押すと消えます。

#### 再生(VTR)モード、カード再生モードのとき (19

- カンスクリーンは、一度電源を切ると「切」になります。
  - 通常は、本機と接続したテレビ画面上の表示が消えても、液晶画面上の表示は消えません が、データコードを表示させると、データコード以外の液晶画面の表示はすべて消えます。

# 自動で撮る/テレビで見るときの表示

↓ は点滅表示を示しています。( )内の数字は参照ページです。

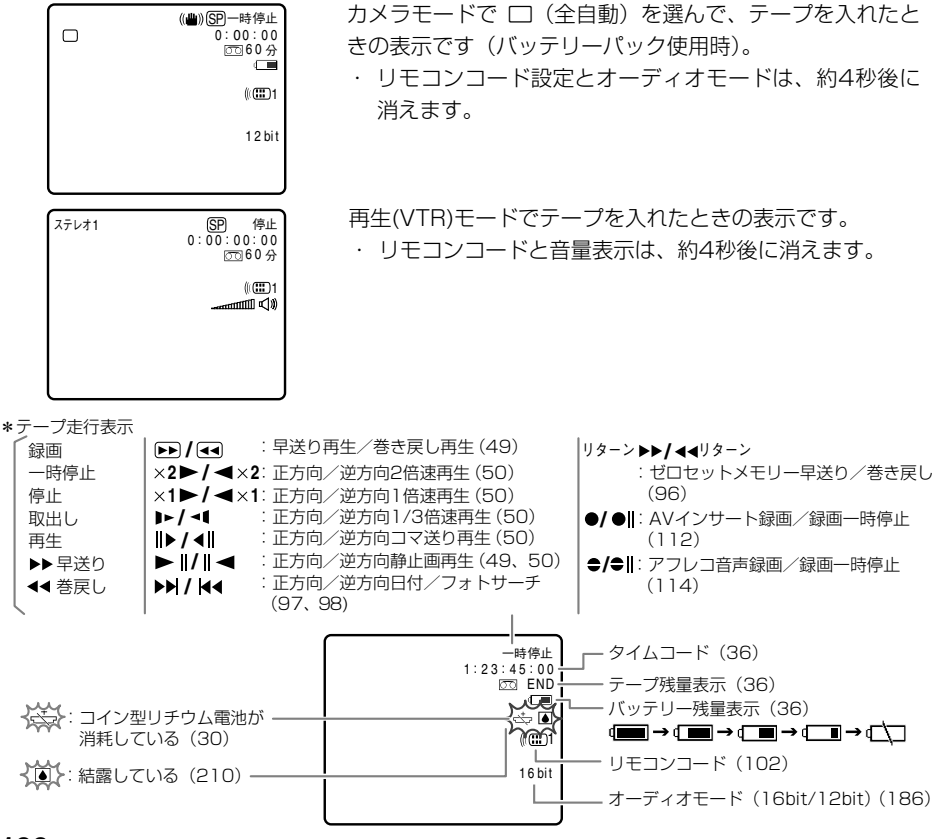

196

# 効果的に使うときの表示

## カメラモード

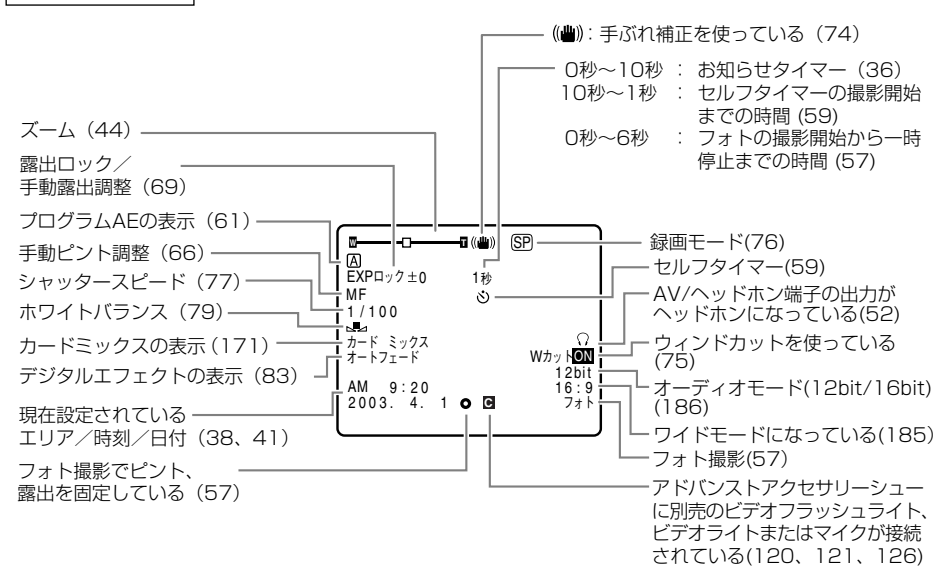

# 再生(VTR)モード

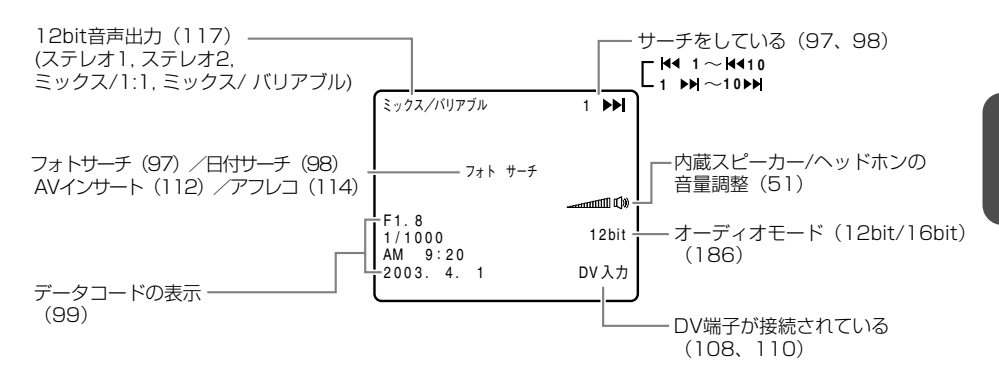

カードカメラモード

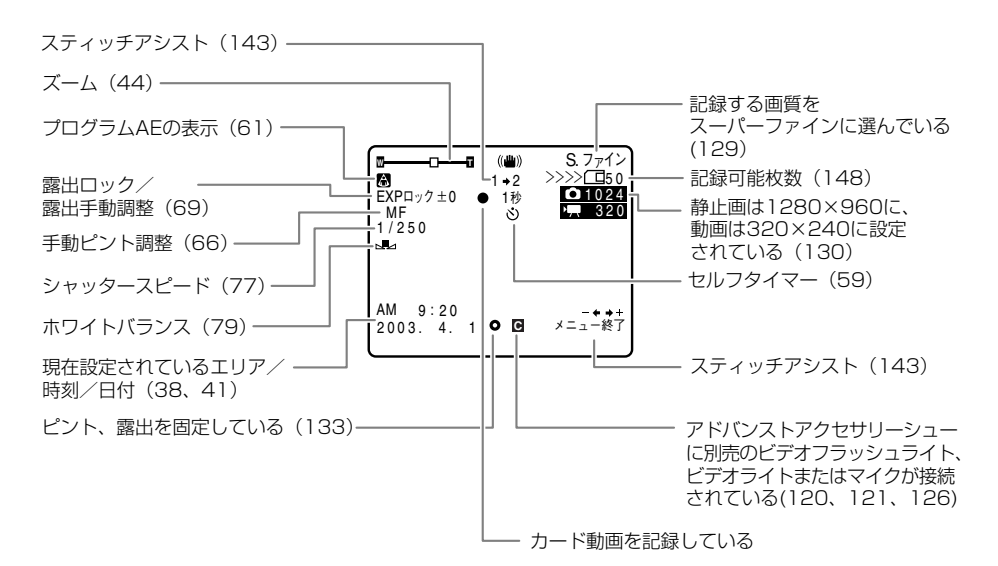

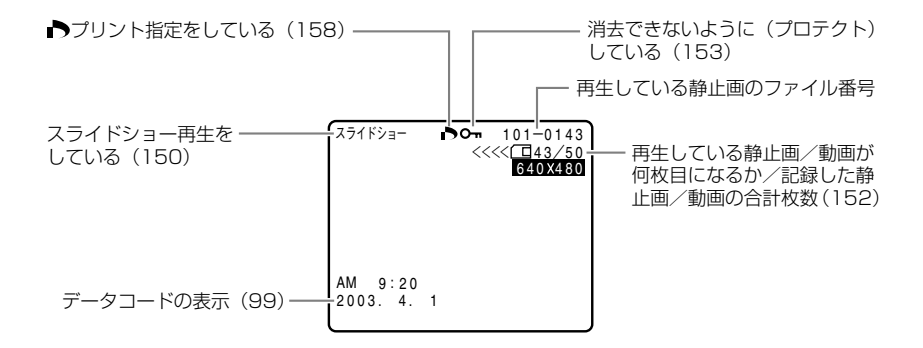

# 警告文表示(約4秒間表示されます)

| エリア/日時を設定してください | 世界時計のエリアまたは日時を設定していません。世界時計                                                  |
|-----------------|------------------------------------------------------------------------------|
|                 | のエリアと日時を設定してください( 🗀 38、41)。                                                  |
| バッテリーパックを取りかえてく | バッテリーパックが消耗しています。十分に充電されたバッ                                                  |
| ださい             | テリーと交換してください (凹 22)。                                                         |
| カセットの誤消去防止ツマミを確 | カセットが録画できない状態になっています。別のカセット                                                  |
| 認してください         | と入れ換えるか、カセットの誤消去防止つまみをRECに切り                                                 |
|                 | 換えてください ( 🖽 29)。                                                             |
| カセットを取出してください   | テープ保護のため、本機が動作を中止しました。カセットを                                                  |
|                 | 取り出して最初から操作をやり直してください( 🕮 28)。                                                |
| DV入力を確認してください   | DVケーブルがDV端子にきちんと接続されていない、また                                                  |
|                 | は接続されたデジタルビデオ機器の電源が切れています。                                                   |
|                 | ケーブルと端子、電源を確認してください(凹108、110)。                                               |
|                 | ビデオカメラ内部に水滴がついている場合に表示されます。                                                  |
|                 | 結露の項目をご覧ください(凹210)。                                                          |
|                 | テープが最後まで巻かれています。カセットを巻き戻す、ま                                                  |
|                 | たは取り出してください ( 〇 28、48)。                                                      |
| テープを確認してください    | 長時間録画モードで記録された部分です。アフレコまたはAV                                                 |
| [記録モード]         | インサートできません ( <u>112、114</u> )。                                               |
| テープを確認してください    | 16bitまたは12bit 4チャンネルで記録された部分です。ア                                             |
| [オーディオモード]      | $\nabla U \exists \sigma \Rightarrow \exists \forall h = 0$ ( $\Box = 114$ ) |
| テープを確認してください    | 記録されていない部分のため、アフレコまたはAVインサート                                                 |
| 「録画していません]      | できません (□112, 114)。                                                           |
| クリーニングカセットを使ってく | 録画を開始した直後、ビデオヘッドが汚れているときに表示                                                  |
| ださい             | されます。必ずビデオヘッドのクリーニングをしてください                                                  |
| [ヘッドよごれ]        | (m 205)                                                                      |
| カードがありません       | メモリーカードがビデオカメラ本体に入っていません                                                     |
|                 | (m 128),                                                                     |
| カードの誤消去防止ツマミを確認 | SDメモリーカードが記録(書き込み)ができない状態になっ                                                 |
| してください          | ています。SDメモリーカードの誤消去防止のつまみを記録で                                                 |
|                 | きる状態に切り換えてください(四132)。                                                        |
| 画像がありません        | メモリーカードに再生する静止画/動画がありません。                                                    |
| <u>カードエラーです</u> | メモリーカードにエラーがあり、記録、再生できません。                                                   |
|                 | 一時的にカードエラーが起きる場合があります。「カードエ                                                  |
|                 | ラーです」の表示が4秒後に消えて「日が赤色で点滅するとき                                                 |
|                 | は、電源を切り、メモリーカードを出し入れしてくださ                                                    |
|                 | い。ロが緑色点灯すれば、そのまま記録、再生できます。                                                   |
| カードがいっぱいです      | メモリーカードに空き容量がありません。別のメモリーカー                                                  |
|                 | ドと入れ換えるか、画像を消去してください。                                                        |
| ファイル名が作成できません   | ファイル番号やフォルダー番号が最大になった場合に表示さ                                                  |
|                 | わます。                                                                         |
| この画像は記録できません    | アナログ入力した映像をメモリーカードに記録するときに、                                                  |
|                 | 信号の状態によっては記録できないことがあります。                                                     |
| この画像は再生できません    | 再生できない画像フォーマット、互換性のない、IPFG画像                                                 |
|                 | またはデータが破壊されている画像を再生しようとした場合                                                  |
|                 | した表示されます。                                                                    |
| ▶ プリント指定エラー     | ▶プリント指定の設定可能な枚数(200枚)を超えた場合に                                                 |
|                 | 表示されます(m 158)。                                                               |
|                 |                                                                              |

# 著作権保護信号(約4秒間表示されます)

| コピー禁止テープです<br>再生できません | (本機が再生側の場合)<br>著作権保護信号が記録されているテープを再生した場合、青<br>い画面上に表示されます。この表示が出るテープは再生する<br>ことができません。                                                                                                    |
|-----------------------|----------------------------------------------------------------------------------------------------|
| コピー禁止です               | (本機が録画側の場合)<br>著作権保護信号が記録されているテープをダビング録画しよ<br>うとした場合に、青い画面上に表示されます。この表示が出<br>るテープは記録することができません。また、アナログ入力<br>時に、テレビやビデオから出力される信号が乱れている場合<br>にも表示されることがあります(凹106、108)。<br>アナログーデジタル変換時は、動作中、表示され続けます<br>(凹110)。 |

#### ダイレクト印刷対応プリンターの接続時に出る警告文表示

本機とダイレクト印刷対応プリンターを接続時に、本機の画面に次の警告文が表示されることが あります。対処方法については、プリンターの使用説明書をあわせてご覧ください。 BJプリンタの場合、BJプリンタの操作パネルに表示されるエラー番号も、BJプリンタの使用説 明書でご確認ください。

| ペーパーがありません            | ペーパーカセットが正しく入っていない、またはペーパーカ      |
|-----------------------|----------------------------------|
|                       | セット内に用紙がありません。                   |
| ペーパーが詰まりました           | 印刷中に用紙が詰まりました。                   |
| インクがありません             | インクカセットが正しく入っていない、またはインクがあり      |
|                       | ません。                             |
| インクカセットが異常です          | インクカセットに異常があります。                 |
| プリンターバッテリー切れです        | プリンターの電池がなくなりました。                |
| 通信エラー                 | 通信中にエラーが発生しました。                  |
| プリントできない画像が*枚ありました    | 本機以外、または異なるフォーマットで記録した静止画、あ      |
|                       | るいはパソコンに取り込んで加工した静止画を、*枚DPOF     |
|                       | 設定で印刷しようとしました。                   |
| プリントできない画像です          | 本機以外、または異なるフォーマットで記録した静止画、あ      |
|                       | るいはパソコンに取り込んで加工した静止画を印刷しようと      |
|                       | しました。                            |
| ▶ プリント指定が必要です         | ▶ プリント指定をしていない静止画を、カード再生メニューの    |
|                       | 「➡▶プリント」を使って印刷しようとしました。          |
| トリミングできない画像です         | 画像サイズが160×120の静止画をトリミングしようとしま    |
|                       | した。                              |
| トリミングの再設定が必要です        | トリミングの設定後に「スタイル」の設定を変更しました。      |
| ペーパーが変更されています         | スタイルを選んでいるときから印刷を開始するまでの間に用      |
|                       | 紙サイズが変わりました。                     |
| 指定外のペーパーです            | ビデオカメラで印刷できない用紙がプリンターに取り付けら      |
|                       | れました。                            |
| <u>ペーパーとインクが不一致です</u> | 指定された用紙で使用できるインクではありません。         |
| プリンターは使用中です           | パソコンまたはプリンターに差し込まれたメモリーカードか      |
|                       | ら静止画を印刷しています。印刷が終了すると自動的に、ビ      |
|                       | 「デオカメラで設定した静止画の印刷を始めます。          |
| プリンターは準備中です           | 準備が終わると、自動的に印刷を始めます。             |
| インクが残りわずかです           | インクの交換時期です。[続行]を選ぶと、印刷を始めます。     |
| 紙間レバー位置が不止です          | 紙間選択レバーを止しい位置に直してください。           |
| 廃インクタンクが満杯です          | BJフリンタのリセットホタンを押すと、印刷を始めます。早     |
|                       | めにお買い求めの販売店、または修理受付窓口(BJフリンタ     |
|                       | に付属の一覧を参照) に廃インクタンクの父換を依頼してく     |
|                       | ださい。                             |
| プリンターカバーが開いています       | 「プリンターのフロントカバーを閉じてください。          |
| フリントヘッド未装着            | 「プリントヘッドを取り付けてください。              |
| フリンタートラフル発生           | [中止]を選び、印刷を中止し、プリンターの電源を切り、しば    |
|                       | らくしてから電源を入れ直してください。それでもエラー画      |
|                       | 面か表示されるときは、BJノリンタのお買い求めの販売店、     |
|                       | または修理受付窓口(BJフリンタに付属の一覧を参照)にご     |
|                       | 相談ください。                          |
| ベーバーの種類が違います          | フリンターで使用できない用紙を選んでいます。 スタイル]     |
|                       | の   ペーバー設定   で、使用できる用紙を設定してください。 |

# キヤノンビデオシステム

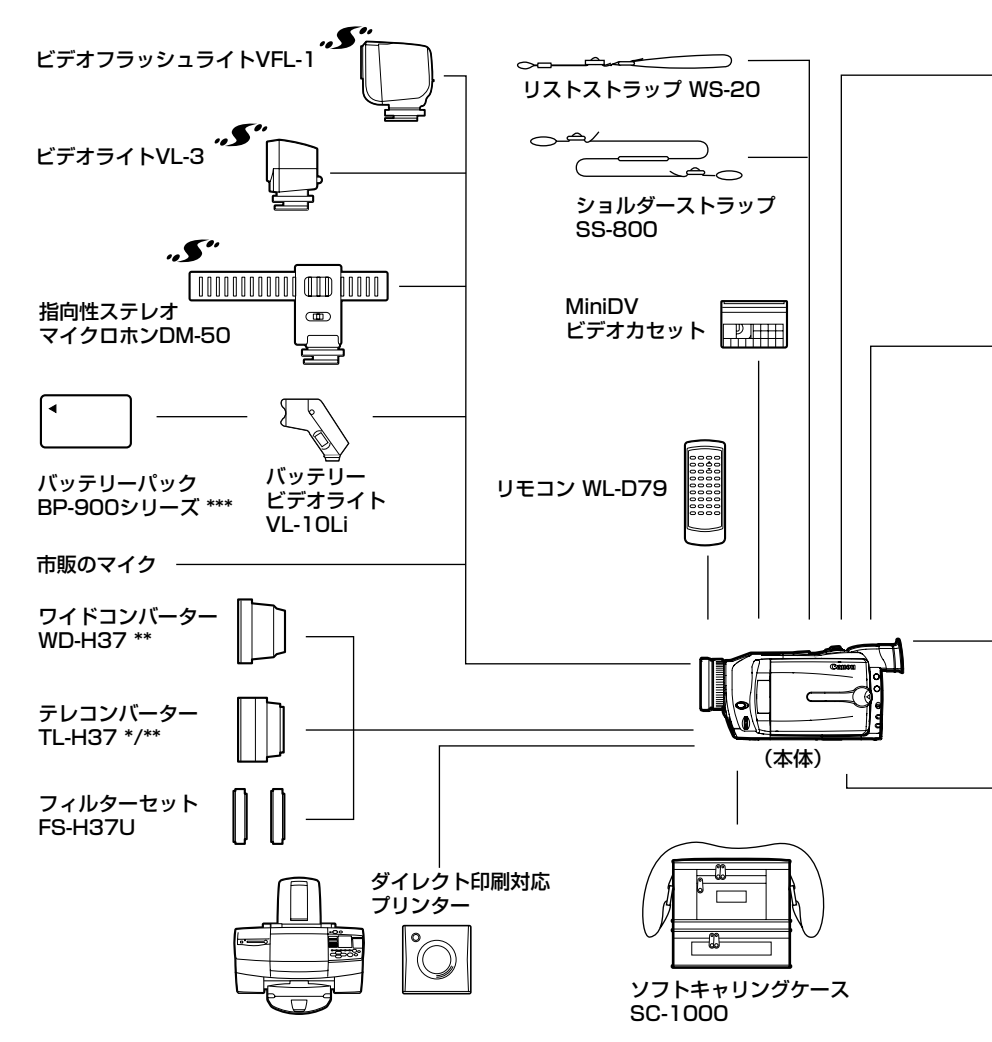

- \* テレコンバーターを装着時は、ビデオカメラが被写体に近づける距離が変わります。 ズームのWの端:約2.5cm、Tの端:約2.5m
- \*\* ワイドコンバーター、テレコンバーターを取り付けたときに、補助光(白色LED)やビデオフラッシュライトVFL-1のフラッシュやビデオライトに影が出ることがあります。
- \*\*\* バッテリーパックBP-900シリーズを充電するときは、コンパクトパワーアダプターCA-920(別売)または、デュアルバッテリーチャージャー/ホルダーCH-910(別売)をお使いください。
- キヤノンビデオ機器に他社製の電源関連製品(バッテリーパック、コンパクトパワーアダプ ターなど)を組み合わせた場合、正しく取り付けられなかったり、正常に動作しないことがあ ります。ご注意ください。 キヤノンビデオ機器と他社製の電源関連製品を組み合わせてお使いになって生じた事故や故障 につきましては保証いたしかねますのであらかじめご了承ください。

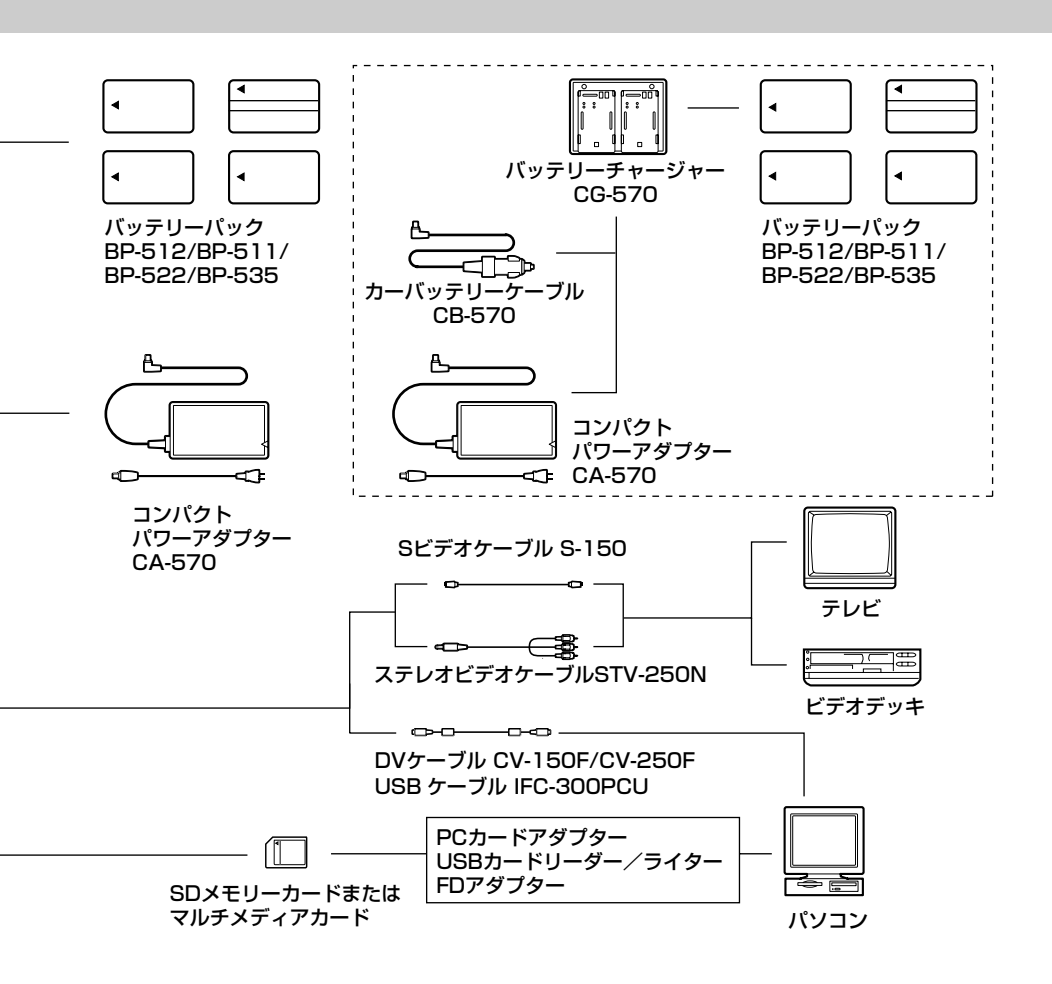

#### FV M10で動作を確認しているメモリーカード(2003年2月現在)

| **SDメモリーカード** | 松下電器産業社製:16MB、32MB、64MB、128MB、256MB、512MB 東芝社製:32MB、64MB、128MB サンディスク(SanDisk)社製:16MB、32MB、64MB

【マルチメディアカード】 サンディスク(SanDisk)社製:16MB、32MB、64MB 日立製作所社製:16MB、32MB、64MB ●ただし、すべてのメモリーカードの動作を保証するものではありません。

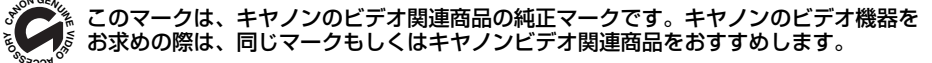

記載内容は、2003年3月現在のものです。

その他

# 取り扱い上のご注意

ビデオカメラやカセット、カードを使うときは次のことに注意してください(使用したカセット やカードはケースに収納してください)。

液晶画面やビューファインダーを つかんで、本機を持ち上げない

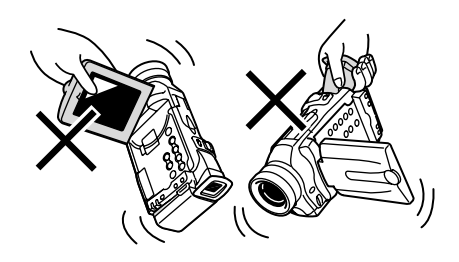

## 高温、多湿の場所に放置しない

炎天下の密閉された車内など、高温や多湿の 場所に製品を放置しないでください。

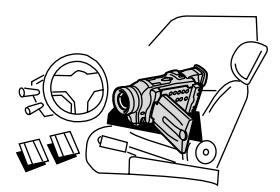

# 強い磁気の発生する場所で使わない

テレビや携帯電話の近くやテレビ塔の近くな ど、強い電波や磁気を発生する場所での撮影 は避けてください。画面がゆがんだり、ノイ ズが入ることがあります。

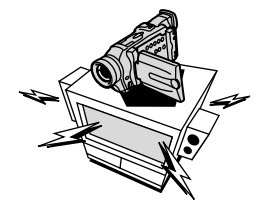

# 太陽や強いライトにレンズやファイン ダーを向けない

レンズやファインダーの接眼レンズは、絶対 に太陽や強いライトに向けないでください。 また輝度差の大きな被写体にカメラを向けた まま放置しないでください。

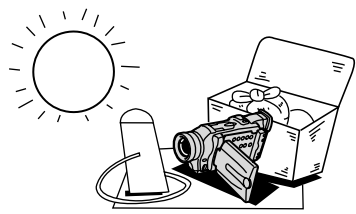

# ホコリや砂の多い場所では使わない

ホコリや砂のつきやすい場所での使用、保存は 避けてください。砂が本機やビデオカセット内 部に入ると故障の原因となることがあります。 また、レンズにホコリや砂がつくのを防止す るため、使用後は必ずレンズキャップを付けて ください。

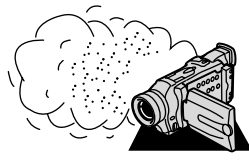

## 水や泥、塩分に注意する

本機は防水構造になっていません。水や泥、塩 分などが本機やビデオカセット内部に入ると 故障の原因となることがあります。

### 照明器具に注意する

照明器具を使うときは、器具から発生する熱 に十分注意してください。

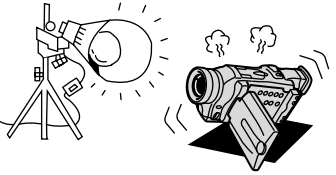

## 分解しない

分解して内部に触れないでください。正常に 作動しないときは、キヤノンサービスセンター にご相談ください。

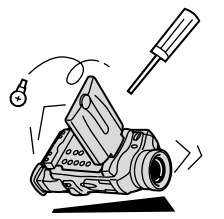

### 振動や衝撃を与えない

強い振動や衝撃は故障の原因になります。製 品はていねいに取り扱ってください。

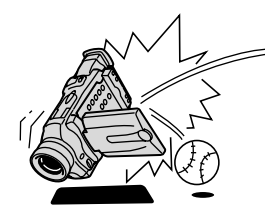

### 極端な温度差にさらさない

寒い場所で使った製品を急に暖かい室内に持ち 込むと、製品内部に水滴(結露)が生じること があります。温度差のある場所へ移動するとき は、事前にカセットを本体から取り出してくだ さい。万一、結露が起きたときは、「結露につ いて」(210ページ)の指示にしたがってくだ さい。

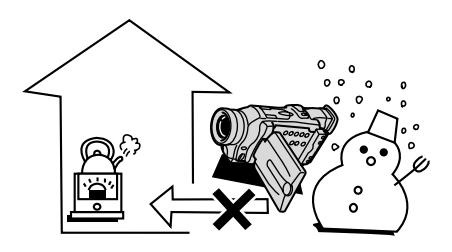

# ビデオヘッドをクリーニングする

画面に「クリーニングカセットを使ってください[ヘッドよごれ]」と出ることがあります。また、 テレビ番組はきれいに写るのに、ビデオでテープを再生すると画面がおかしくなったり、画像全体 が青くなったりすることがあります。これは、ビデオヘッドの汚れが原因です。きれいな画像を撮 影したり見たりするために、市販の乾式のヘッドクリーニングカセットを使って、こまめにビデオ ヘッドをきれいにしてください。

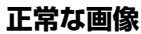

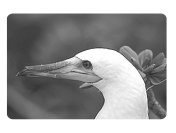

ヘッドクリーニングするときは

ビデオヘッドが 汚れているときの画像

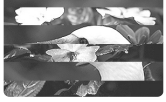

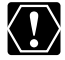

湿式のクリーニングカセットは使用しないでください。故障の原因となることがあります。

# 日常のお手入れ/保管上のご注意

大切なビデオカメラやビデオカセット、カードをより長くお使いいただくために、日常のお手入 れや保管方法には十分注意してください。

### お手入れ

製品の汚れは乾いたやわらかい布で軽くふい てください。化学ぞうきんやシンナーなどの 使用は、製品を傷めることがあるのでおやめ ください。

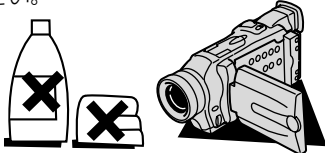

### レンズはいつもきれいに

レンズの表面にホコリや汚れが付いていると、 自動ピント合わせがうまく動作しないことが あります。レンズを常にきれいに保つように してください。最初にブロアーでレンズ表面 のゴミ、ホコリを取り除き、それから汚れを ふき取るようにしてください。

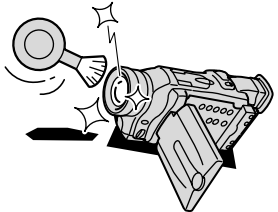

#### 長期間使わないときは

製品を長期間ご使用にならない場合は、ホコ リが少なく、湿度の低い、30℃以下の場所に 保管してください。 ◆◆ /

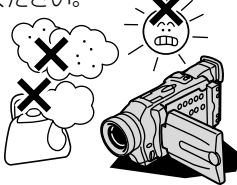

### 各部のチェック

長期間使わなかった後のご使用や、重要な撮影の前には、各部の動作をチェックしてください。

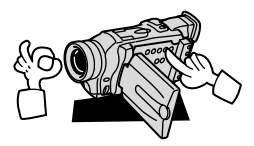

#### 液晶画面について

- ・ 汚れたときは市販の眼鏡クリーナー(布製)などで拭いてください。
- ・ 温度差の激しいところでは、液晶画面に水滴がつくことがあります。柔らかい乾いた布で拭い てください。
- ・ 寒冷地などで本機が冷え切っている場合は、電源を入れた直後は液晶画面が通常より少し暗く なります。内部の温度が上がると、通常の明るさになります。

# こんなときは

故障かな?と思っても、修理に出す前にもう一度確認してください。 特にほかの機器と接続しているときは、ケーブルの接続も確認してください。点検しても直らな

いときは、ご購入の店、またはキヤノンサービスセンターにご相談ください。

|         | こんなときには                               | 考えられる原因                                                              | どうするの?                             | 診照ページ    |
|---------|---------------------------------------|----------------------------------------------------------------------|------------------------------------|----------|
|         | 電源が入らない。                              | バッテリーパックが消耗してい<br>る。                                                 | 十分に充電したバッテリーパック<br>と交換する。          | 22       |
|         |                                       | バッテリーパックが正しく装着<br>されていない。                                            | バッテリーパックを正しく装着し<br>直す。             | 22       |
|         | 途中で電源が切れる。                            | バッテリーパックが消耗してい<br>る。                                                 | 十分に充電したバッテリーパック<br>と交換する。          | 22       |
| æ       |                                       | 撮影一時停止状態が5分以上続<br>いた。                                                | もう一度電源を入れる。                        | 34       |
| 电       | グリップカバーを開いても<br>カセット入れが動かない。          | バッテリーパックが消耗してい<br>る。                                                 | 十分に充電したバッテリーパック<br>と交換する。          | 22       |
| 源       |                                       | グリップカバーが完全に開いて<br>いない。                                               | 止まるまで開く。                           | 28       |
|         | カセット入れが動作中に止<br>まって動かない。              | バッテリーパックが消耗してい<br>る。                                                 | 十分に充電したバッテリーパック<br>と交換する。          | 22       |
|         |                                       | 本機が故障している。                                                           | サービスセンターにご相談くださ<br>い。              | 巻末       |
|         | 液晶画面/ビューファイン<br>ダーがついたり消えたりを<br>くり返す。 | バッテリーパックが消耗してい<br>る。                                                 | 十分に充電したバッテリーパック<br>と交換する。          | 22       |
|         | 操作ボタンを押しても<br>動かない。                   | 電源が入っていない。                                                           | 電源を入れる。                            | 34<br>48 |
|         |                                       | カセットが入っていない。                                                         | カセットを入れる。                          | 28       |
| 堤       | 画面で「↩─」が点滅する。                         | バッテリーパックが消耗してい<br>る。                                                 | 十分に充電したバッテリーパック<br>と交換する。          | 22       |
| 影時      | 画面で「通」が点滅する。<br>                      | ビデオカメラの内部に水滴が付<br>いた。                                                | 結露の項目をご覧ください。                      | 210      |
| ・再生時    | 画面で「カセットを取り出<br>してください」が点滅す<br>る。     | 保護機能が働いている。                                                          | カセットを一度取り出して、入れ<br>直す。             | 28       |
| Ъл<br>Д | リモコンが動作しない。                           | 本機とリモコンのリモコンコー<br>ドが異なるかメニューでリモコ<br>ンセンサーを止めている(画面<br>に「((電)」が出ている)。 | メニューでリモコンコードを<br>「心田1」または「心田2」にする。 | 102      |
|         |                                       | リモコンの電池が消耗した。                                                        | 新しい電池と交換する。                        | 33       |

その他

|   | こんなときには                                                             | 考えられる原因                                                                                | どうするの? 参                                                                                                    | 照ページ           |
|---|---------------------------------------------------------------------|----------------------------------------------------------------------------------------|----------------------------------------------------------------------------------------------------|----------------|
|   | 画面に映像が映らない。                                                         | カメラモードになっていない。                                                                         | カメラモードにする。                                                                                                  | 34             |
|   | 「エリア/日時を設定して<br>ください」が表示される。                                        | 世界時計のエリアまたは日時が<br>設定されていないか、コイン型<br>リチウム電池が消耗している。                                     | 世界時計のエリアと日時を設定す<br>るか、新しいコイン型リチウム電<br>池CR2025と交換し、日付/時<br>刻を設定し直す。                                          | 30<br>38<br>41 |
|   | スタート/ストップボタン                                                        | 電源が入っていない。                                                                             | カメラモードにする。                                                                                                  | 34             |
|   | を押しても、録画しない。                                                        | カセットが入っていない。                                                                           | カセットを入れる。                                                                                                   | 28             |
|   |                                                                     | テープが終わっている(画面で<br>「 END」が点灯している)。                                                      | テープを巻き戻すか、新しい<br>カセットを入れる。                                                                                  | 28<br>48       |
|   |                                                                     | カセットが録画できない状態になっている(画面で「凾」が点滅する)。                                                      | 別のカセットと入れ換えるか、カ<br>セットを録画できる状態に切り換<br>える。                                                                   | 28<br>29       |
|   |                                                                     | カメラモード以外になっている。                                                                        | カメラモードにする。                                                                                                  | 34             |
| 塭 | ピントが合わない。                                                           | ピントの自動調整が苦手な被写<br>体である。                                                                | 手動でピントを合わせる。                                                                                                | 66             |
| 影 |                                                                     | ビューファインダーの視度が合<br>っていない。                                                               | 視度調整レバーで画像がはっきり<br>見えるように調整する。                                                                              | 31             |
| 時 |                                                                     | レンズが汚れている。                                                                             | 最初にブロアーでレンズ表面のゴ<br>ミ、ホコリを吹き除いた後で、レ<br>ンズを傷付けないように、乾いた<br>柔らかい布で軽く拭いて、汚れを<br>取り除く。(ティッシュペーパーは<br>使わないでください。) | 206            |
|   | 音が歪んだり、実際より小<br>さく記録される。                                            | 大きな音の近く(打ち上げ花火<br>や太鼓、コンサートなど)で撮<br>影すると、音が歪んだり、実際<br>より小さく記録されることがあ<br>ります。故障ではありません。 | _                                                                                                    |                |
|   | キラキラ光っていたり、極<br>端に明るい被写体(一部に<br>高輝度な部分がある被写<br>体)を撮影すると、縦に帯<br>が出る。 | CCDのスミア現象で故障ではあ<br>りません。                                                               | _                                                                                                    | 61             |
|   | ビューファインダーの画像<br>がはっきりしない。                                           | 視度調整レバーで調整していな<br>い。                                                                   | 視度調整レバーで調整する。                                                                                               | 31             |
|   | 再生ボタンを押しても再生<br>しない。                                                | 電源が入っていない、または再<br>生(VTR)モード以外になって<br>いる。                                               | 再生(VTR)モードにする。                                                                                              | 48             |
| 再 |                                                                     | カセットが入っていない。                                                                           | カセットを入れる。                                                                                                   | 28             |
| 生 |                                                                     | テープが終わっている(画面で<br>「 END」が点灯している)。                                                      | テープを巻き戻す。                                                                                                   | 48             |
| 時 | テレビに画像が出ない。                                                         | メニューで「AV/ヘッドホン」が<br>「ヘッドホン()」になっている。                                                   | メニューで「AV/ヘッドホン」を<br>「AV」にする。                                                                                | 54             |
|   |                                                                     | 「AV入力→DV出力」が「入」<br>になっている。                                                             | 「AV入力→DV出力」を「切」に<br>する。                                                                                     | 110            |

|        | こんなときには                      | 考えられる原因                                      | どうするの? 参                                                | 照ページ       |
|--------|------------------------------|----------------------------------------------|---------------------------------------------------------|------------|
| -      | テープは回っているが、テ<br>レビに再生画像が出ない。 | ーーーーーーーーーーーーーーーーーーーーーーーーーーーーーーーーーーーー         | テレビ/ビデオ切換スイッチをビ<br>デオにする。                               | 54         |
| 冉<br>生 |                              | ビデオヘッドが汚れている。                                | 市販の乾式のヘッドクリーニング<br>カセットでビデオヘッドをクリー<br>ニングする。            | 205        |
| 時      |                              | コピー禁止テープを再生または<br>ダビング録画しようとしている。            | 再生またはダビング録画を中止し<br>てください。                               | 103<br>200 |
|        | 再生画像は出るが、内蔵ス<br>ピーカーから音が出ない。 | スピーカーの音量調整が「切」<br>になっている。                    | 選択/設定ボタンで調整する。                                          | 51         |
|        | メモリーカードが入らない                 | メモリーカードの向きが正しく<br>ない。                        | 正しい向きでメモリーカードを入<br>れる。                                  | 128        |
|        | メモリーカードに記録でき<br>ない。          | すでにメモリーカードの容量いっ<br>ぱいに記録してる。                 | 不要な静止画/動画を消去してか<br>ら撮影する。                               | 155        |
|        |                              | フォーマットされていないメモフォーマットしてからメモリーカードを使っている。ドを使う。  |                                                         | 178        |
|        |                              | メモリーカードが入っていない。                              | メモリーカードを入れる。                                            | 128        |
|        |                              | 番号が最大になっている<br>(ファイル名が作成できない)。               | メニューで番号リセットを「する」<br>に設定して、新しいメモリーカー<br>ドを入れる            | 131        |
| 1<br>ド |                              | SDメモリーカードの場合、メモ<br>リーカードが記録できない状態<br>になっている。 | SDメモリーカードを記録できる<br>状態に切り換える。                            | 132        |
| 使用時    | メモリーカードの再生がで<br>きない。         | カード再生モード以外になって<br>いる。                        | 電源スイッチを「再生(VTR)」、<br>テープ/カード切換スイッチを<br>「 🖸 (カード)」にする。   | 149        |
|        |                              | メモリーカードが入っていない。                              | メモリーカードを入れる。                                            | 128        |
|        | 静止画/動画を消去できな<br>い。           | 静止画/動画がプロテクト設定さ<br>れている。                     | プロテクト設定を解除する。                                           | 153        |
|        |                              | SDメモリーカードの場合、メモ<br>リーカードが記録できない状態<br>になっている。 | SDメモリーカードを記録できる<br>状態に切り換える。                            | 132        |
|        | □□ が赤色で点滅する。                 | カードエラーになっている。                                | 電源を切る。<br>メモリーカードを出し入れする。<br>それでも点滅が続く場合は、<br>フォーマットする。 | 128<br>178 |

本機はマイコンを使用した機器です。外部からの雑音やノイズ、静電気などにより液晶画面/ ビューファインダーに通常でない文字が出たり、正常に動作しないことがあります。このような 場合は、電源およびコイン型リチウム電池をいったん取りはずし、しばらくしてから取り付け直 して、操作してください。

### 結露について

夏季、よく冷えたビールをコップに注ぐと、 コップの表面に水滴がつくことがあります。 この現象を結露といいます。ビデオカメラ を結露した状態で使用すると故障の原因に なりますので注意してください。

#### 結露したときは?

電源ランプが点滅して、本機は自動的に停止します。画面に「結露しています」が約4秒間表示され、①が点滅します。カセットが入っている場合は、「結露しています」のあとで、「カセットを取出してください」が表示され、喚が点滅します。

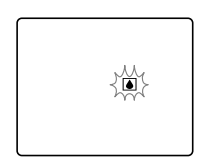

カセットが入っている場合は、すぐに取り 出して、カセット入れを開いたまま乾燥し た所に置いてください(結露したときは、 電源スイッチとカセット取り出しスイッチ のみ働きます)。カセットを中に入れたまま 放置すると、テープを傷める可能性があり ます。また、結露したときは、カセットを 本体に入れようとしても入りません。

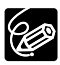

#### 結露を防ぐためには

温度差のある場所へ急に移動するときは、 事前にカセットを取り出し、ビデオカメラ をビニール袋に入れて密閉してから移動し ます。ビデオカメラが移動先の温度と同じ になってから袋から取り出すと、結露を防 ぐことができます。

#### 使い始めるには

水滴が消えるまでの時間は、周囲の環境 によって多少異なりますが、約1時間程 度です。電源を入れて、画面の①や電源 ランプが点滅しなくなっても、念のため さらに1時間くらい放置してください。

# <u>こんなときにはご注意</u>

寒い所から急に暖かい所に移動したとき

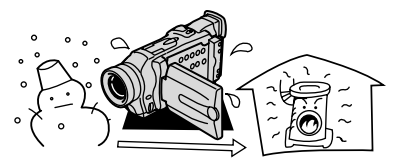

寒い部屋を急に暖房したとき

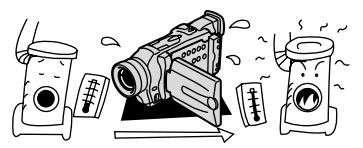

・湿度の高い部屋の中

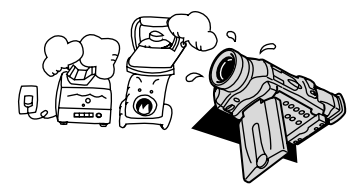

・夏季、冷房のきいた部屋から急に温度や 湿度の高い所に移動したとき

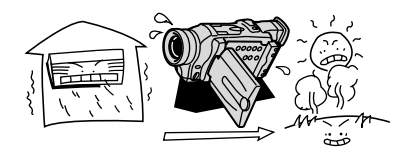

# 海外で使うとき

本製品は、海外でもお使いになれますが、次のことにご注意ください。

#### テレビでの再生

録画したビデオカセットを現地のテレビでご覧になる場合、日本国内で採用しているNTSC方式 (カラー受信方式の1つ)で、映像/音声入力端子のついたテレビが必要になります。

NTSC方式は以下の国/地域で採用されています。 日本放送出版協会発行「世界のラジオとテレビジョン1988」による

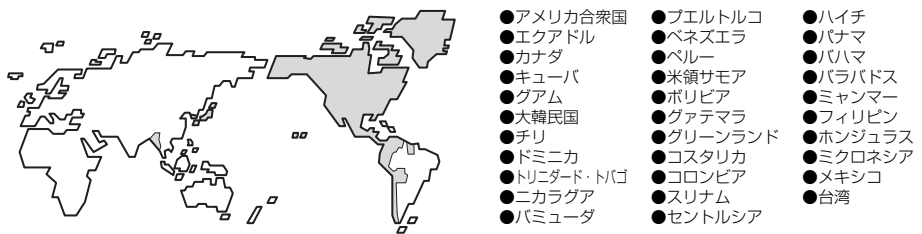

#### 電源について

コンパクトパワーアダプターCA-570は、AC100~240V 50/60Hzまでの電源に接続できま す。ただし、電源コンセントの形状が異なる国では、変換プラグアダプターが必要になります (1つの国/地域の中でも地域によってコンセントの形状が異なる場合があります)。

コンパクトパワーアダプターCA-570を海外旅行者用の電子式変圧器などに接続すると、故障の おそれがありますので、使用しないでください。

変換アダプターについては、旅行代理店などで確認の上、あらかじめご用意ください。

#### 海外の電源コンセントの種類

| タイプ   | Α    | В   | BF | С                                      | S |
|-------|------|-----|----|----------------------------------------|---|
| ロンセント |      | ••• |    | •••••••••••••••••••••••••••••••••••••• |   |
| 変換プラグ | 不要です |     | Ę  |                                        |   |

# 主な国名と使用するプラグの種類(参考資料)

| ●北米     |       | フランス         | С          | マレーシア   | B. BF. C | ペルー      | A. C       |
|---------|-------|--------------|------------|---------|----------|----------|------------|
| アメリカ合衆国 | A     | ベルギー         | С          |         |          | メキシコ     | A          |
| カナダ     | A     | ポーランド        | B. C       | ●オセアニア  |          |          |            |
|         |       | ポルトガル        | B. C       | オーストラリア | S        | ●中近東     |            |
| ●ヨーロッパ  |       | ルーマニア        | С          | グアム     | A        | イスラエル    | С          |
| アイスランド  | С     |              |            | タヒチ     | С        | イラン      | C          |
| アイルランド  | С     | ●アジア         |            | トンガ     | S        | クウェート    | B. C       |
| イギリス    | B. BF | インド          | B. C. BF   | ニュージーラン | К S      | ヨルダン     | B. BF      |
| イタリア    | С     | インドネシア       | С          | フィジー    | S        |          |            |
| オーストリア  | С     | シンガポール       | B. BF      |         |          | ●アフリカ    |            |
| オランダ    | С     | スリランカ        | B. C. BF   | ●中南米    |          | アルジェリア   | A. B.BF. C |
| ギリシャ    | С     | タイ           | A. BF. C   | アルゼンチン  | BF. C. S | エジプト     | B. BF. C   |
| スイス     | С     | 大韓民国         | A. C       | コロンビア   | A        | カナリア諸島   | C          |
| スウェーデン  | С     | 中華人民共和国 A. B | . BF. C. S | ジャマイカ   | A        | ギニア      | C          |
| スペイン    | A. C  | ネパール         | С          | チリ      | B. C     | ケニア      | B. C       |
| デンマーク   | С     | パキスタン        | B. C       | ハイチ     | A        | ザンビア     | B. BF      |
| ドイツ     | С     | バングラディシュ     | L C        | パナマ     | A        | タンザニア    | B. BF      |
| ノルウェー   | С     | フィリピン        | A. BF. S   | バハマ     | A        | 南アフリカ共和国 | B. C. BF   |
| ハンガリー   | С     | ベトナム         | A. C       | プエルトリコ  | A        | モザンビーク   | С          |
| フィンランド  | С     | 香港特別行政区      | B. BF      | ブラジル    | A. C     | モロッコ     | С          |
|         |       | マカオ特別行政区     | <u> </u>   | ベネズエラ   | A        |          |            |

# 保証書とアフターサービス

●本機の保証は日本国内を対象としています。万一海外で故障した場合の現地でのアフターサービスはご容赦ください。

#### 保証書

本体には保証書が添付されています。必要事 項が記入されていることをお確かめのうえ、 大切に保存してください。

# アフターサービス

### 製品の保証について

- 1 本製品が万一故障したときは、本製品と保 証書をご持参のうえ、ご購入いただいた販 売店またはキヤノンサービスセンターにご 相談ください。
- 2 保証期間内でも保証の対象にならない場合 もあります。詳しくは保証書に記載されて いる保証内容のご案内をご覧ください。 保証期間はご購入日より1年間です。
- 3 保証期間経過後の修理は原則として有料となります。なお、運賃等の諸経費は保証期間内でもお客様にご負担いただくことがあります。
- 4 本製品などの不具合により録画されなかった場合の付随的損害(録画、録音に要した諸費用および得べき利益の損失など)については、保証致しかねます。

#### 修理を依頼されるときは

5 修理品をご持参いただくときは、不具合の 見本となるビデオカセットを添付するなど したうえ、不具合の内容/修理箇所を明確 にご指示ください。

#### 補修用性能部品について

6 ビデオカメラ補修用性能部品(製品の機能 を維持するために必要な部品)の保有期間 は、製造の打ち切り後8年です。従って期 間中は原則として修理をお受けいたしま す。なお、故障の原因や内容によっては、 期間中でも修理が困難な場合と、期間後で も修理が可能な場合がありますので、その 判断につきましてはご購入店、またはキヤ ノンサービスセンターにお問い合わせくだ さい。

#### 修理料金について

7 修理料金は故障した製品を正常に修復する ための技術料と修理に使用する部品代との 合計金額からなります。

修理見積につきましては、窓口で現品を拝 見させていただいてから概算をお知らせい たします。なお、お電話での修理見積依頼 につきましては、おおよその仮見積になり ますので、その旨ご承知おきください。

# 主な仕様

**FV M10** システム 回転2ヘッドヘリカルスキャン DV方式(民生用デジタルVCR SD方式) 映像記録方式: デジタルコンポーネント記録 音声記録方式: テープ: PCMデジタル記録 16bit (48kHz/2ch) 12bit (32kHz/4ch) カード: ADPCMデジタル記録 16bit (16kHz/1ch)、4bit 信号方式: NTSC方式進圳 ™NのついたミニDVカセット 使用可能ビデオカセット: テープ速度: 約18.81mm/秒 (SPモード時) 約12.56mm/秒 (LPモード時) 録画/再生時間: 80分(80分テープ使用時/SPモード時) 120分(80分テープ使用時/LPモード時) 早送り/巻き戻し時間: 約2分20秒(60分テープ使用時) **撮像素子**: 1/4型CCD、総画素数133万画素 有効画素 カード:123万画素 テープ:69万画素 3.5型TFTカラー液晶(約12.3万画素) 液晶画面: ビューファインダー: 0.33型 TFTカラー液晶(約11.3万画素) マイク: ステレオエレクトレットコンデンサーマイク テープ:f=4~64mm F=1.8~3.0 電動16倍ズーム レンズ: カード:f=4.3~64mm F=1.8~3.0 電動15倍ズーム レンズ構成: 9群12枚 フィルター取付径: 37mm TTL自動焦点、マニュアル調整可 焦点調整: ワイド端1cm、ズーム全域1m 最短撮影距離: 色温度切り換え: フルオート(ヤット、屋内、屋外付) 最低被写体照度: 0.5ルクス(カメラモードでナイトモード時) 推奨被写体照度: 100ルクス以上 被写体照度範囲: 0.5~10万ルクス 絞り: オートアイリスサーボ方式 手ぶれ補正機能: 雷子式 記録カード: SDメモリーカード、マルチメディアカード カード記録画素数: 静止画:1280×960、640×480画素(ピクセル) 動画:320×240、160×120画素(ピクセル) カード記録フォーマット: DCF準拠、Exif 2.2準拠、DPOF対応(静止画のみ) 静止画:JPEG(スーパーファイン、ファイン、ノーマル) 画像圧縮方法: 動画: Motion JPEG 動画連続記録時間: 約10秒(320×240画素)、約30秒(160×120画素)、15フレーム/秒 (8MバイトのSDメモリーカードの場合) カード記録枚数\*: 1280×960 スーパーファインモード約6枚、ファイン約10枚、ノーマル約18枚 640×480 スーパーファインモード約34枚、ファイン約50枚、ノーマル約84枚 連写機能: 1280×960 2枚/秒 1回あたり10枚まで 640×480 別売のビデオフラッシュライト VFL-1使用時:2枚/秒 1回あたり 10枚まで 別売のビデオフラッシュライト VFL-1未使用時:3枚/秒 1回あたり 30枚まで \*この数値は撮影条件や被写体によって変わります。また、サンプル画像の入っている付属のSDメモリーカードの場合 は上記枚数より少なくなります。

FV M10は、DCFに準拠しています。DCFは、(社)電子情報技術産業協会(JEITA)で主として、デジタルカメラ等の画像ファイル等を、関連機器間で簡便に利用しあえる環境を整えることを目的に標準化された規格「Design rule for Camera File system」の略称です。

#### 入・出力端子(レベル/インピーダンス)

| 映像端子:           | φ3.5mm 4極ミニジャック、1Vp-p/75Ω                     |
|-----------------|-----------------------------------------------|
| S-映像端子:         | 4ピン DIN                                       |
|                 | 輝度信号:1Vp-p/75Ω 色信号:0.286Vp-p/75Ω              |
| USB端子:          | mini-B                                        |
| DV端子:           | マルチコネクター、IEEE1394準拠                           |
| 音声端子**:         | φ3.5mm 4極ミニジャック                               |
|                 | 出力時:-10dBV (47kΩ負荷時)/3 k Ω以下                  |
|                 | 入力時:-10dBV /40kΩ以上                            |
| 外部マイク端子:        | φ3.5mm ステレオミニジャック、-57 dBV(600Ωマイク使用時)/5 k Ω以上 |
| ヘッドホン端子**:      | φ3.5mm ステレオミニジャック                             |
| ** 映像/音声端子は、ヘット | 「ホン端子と兼用です。                                   |

#### 電源その他

| 電源電圧:   | DC7.4V                                       |
|---------|----------------------------------------------|
| 消費電力:   | ビューファインダー使用時:約3.4W(録画中、AF合焦時)                |
|         | 液晶画面使用時:約4.6W(録画中、AF合焦時)                     |
| 動作温度:   | 0°C~40°C                                     |
| 外形寸法:   | 75×92×186mm (幅×高さ×奥行き)                       |
| 撮影時総質量: | 約725g (バッテリーパックBP-512、レンズキャップ、コイン型リチウム電池、ビデオ |
|         | カセット30分用、メモリーカードSDC-8M含む)                    |
| 本体質量:   | 約625g                                        |

● このビデオカメラは、Exif 2.2 (愛称「Exif Print」)に対応しています。Exif Printは、ビデオカメラとプリンターの 連携を強化した規格です。Exif Print対応のプリンターと連携することで、撮影時のカメラ情報を活かし、それを最適 化して、よりきれいなプリント出力が得られます。

#### コンパクトパワーアダプター CA-570

電源: AC 100V-240V、50/60Hz
 出力/消費電力: 公称DC8.4V、1.5A 29VA (100V) ~39VA (240V)
 使用温度: 0℃~+40℃
 外形寸法(幅×高さ×奥行き):約52×29×90mm
 本体質量: 約135g

#### バッテリーパック BP-512

使用電池: リチウムイオン 使用温度: 0℃~+40℃ 公称電圧: DC7.4V 容量: 1100mAh 外形寸法(幅×高さ×奥行き):約38×21×55mm 質量: 約70g

#### SDメモリーカード SDC-8M

記憶容量: 8MB 使用温度: 0℃~+40℃ 外形寸法: 約32×24×2.1mm 質量: 約2g \*\*仕様および外観は予告なく変更することがありますが、ご了承ください。

# 索引

| ア行              |      |
|-----------------|------|
| アクセサリーシュー       | 119  |
| アナログ入力          | 106  |
| アフターサービス        | 212  |
| アフレコ            | 114  |
| インデックス画面        | 151  |
| ウィンドカット機能       | _ 75 |
| 液晶画面の調整         | _ 35 |
| エフェクト           | _ 88 |
| エリア             | _ 38 |
| お知らせ音           | 187  |
| お知らせタイマー        | _ 36 |
| お手入れ            | 206  |
| オートフェード         | _ 84 |
| オートモード(プログラムAE) | _ 62 |
| オンスクリーン         | 196  |
| 音声を切り換える        | 117  |
| 音量調整            | _51  |
| 力行              |      |

カ行

| 海外で使うとき          | 211  |
|------------------|------|
| 画質               | 129  |
| カセットを入れる/出す      | _ 28 |
| 画像サイズ            | 130  |
| カメラデータ           | _ 99 |
| カメラモード           | _ 18 |
| 画面表示             | 196  |
| カードアニメーション       | 171  |
| カード再生モード         | _ 18 |
| カードカメラモード        | _ 18 |
| カードジャンプ機能        | 152  |
| カードミックス          | 171  |
| 起動画面94、          | 180  |
| グリップベルト          | _ 31 |
| 警告文表示            | 199  |
| 結露               | 210  |
| コイン型リチウム電池       | _ 30 |
| 広角               | _ 44 |
| コピー(テープ→メモリーカード) | 176  |
| (メモリーカード→テープ)    | 177  |
| こんなときは           | 207  |

#### サ行

| 再生                  | 48    | 3 |
|---------------------|-------|---|
| 再生中に画面を拡大する         | 95    | ō |
| 再生(VTR)モード          | 18    | З |
| サーチ選択               | 97、98 | З |
| 撮影する                | 34    | 1 |
| 撮影モード               | 61    | l |
| サーフ&スノーモード(プログラムAE) | 63    | 3 |
| 三脚を使って撮る            | 37    | 7 |
| シリアル番号 (機番)         | 17    | 7 |
| サンプル画像              | 183   | 3 |
| シャッタースピード           | 77    | 7 |
| 消去(メモリーカード)         | 155   | ō |
| ショルダーストラップ          | 31    | l |
| スティッチアシスト           | 143   | 3 |
| スポーツモード(プログラムAE)    | 62    | 2 |
| スポットライトモード(プログラムAE) | 63    | 3 |
| スライドショー             | 150   | C |
| スーパーナイトモード          | 64    | 1 |
| ズーム                 | 44    | 1 |
| 静止画(メモリーカード)        | 132   | 2 |
| 静止画を見る(メモリーカード)     | 149   | Э |

| 世界時計                | _ 38 |
|---------------------|------|
| 接続 :テレビで見る          | _ 54 |
| :ほかのビデオへ録画する        | 103  |
| :ほかのビデオやテレビの画像を録画する | 106  |
| : パソコン 127、         | 179  |
| セルフタイマー             | _ 59 |
| ゼロセットメモリー           | _ 96 |
| □ (全自動) モード         | 62   |

| タ行           |      |
|--------------|------|
| タイムコード       | 36   |
| ダイレクト印刷      | 161  |
| 対面撮影         | _ 56 |
| 長時間録画モード     | _ 76 |
| デジタルエフェクト    | _ 83 |
| デジタルズーム      | _ 44 |
| データコード       | _ 99 |
| 手ぶれ補正機能      | 74   |
| 電源 :家庭用コンセント | _21  |
| :バッテリーパック    | _ 22 |
| 動画(メモリーカード)  | 145  |
| トリミング        | _ 68 |
|              |      |

| ナ行      |    |
|---------|----|
| 内蔵スピーカー | 51 |
| ナイトモード  | 64 |
| 夏時間     | 39 |

# 八行

| バッテリーパック :残量表示      | 36  |
|---------------------|-----|
| : 充電                | 22  |
| パノラマ撮影              | 143 |
| 日付サーチ               | 98  |
| 日付・時刻               | 41  |
| ビデオヘッドのクリーニング       | 205 |
| ビューファインダー:視度調整      | 31  |
| ファイル番号のリセット         | 131 |
| フェーダー               |     |
| フォーカス(ピント合わせ)       | 66  |
| フォトサーチ              | 97  |
| フォト撮影               | 57  |
| フォーマット              | 178 |
| プリント指定              | 158 |
| プログラムAE             | 61  |
| プロテクト(メモリーカード)      | 153 |
| ヘッドホン               | 52  |
| 望遠                  | 44  |
| 補助光(白色LED)          | 64  |
| ポートレートモード (プログラムAE) | 62  |
| ホワイトバランス            | 79  |

|          | × 13   |     |
|----------|--------|-----|
| マイカメラ機能  |        | 94  |
| マルチ画面    |        | 91  |
| マルチメディアた | ード     |     |
| メニュー     |        | 71  |
| メニュー一覧   |        | 185 |
| メモリーカード  | :入れかた  | 128 |
|          | :画質    | 129 |
|          | : 記録する | 132 |

12

| ラ行                  |       |
|---------------------|-------|
| リモコン                | 33    |
| リモコンコード             | _ 102 |
| 連写                  | _ 137 |
| レンズキャップ             | 31    |
| 録画チェック/録画サーチ        | 47    |
| ローライトモード(プログラムAE)   | 63    |
| ローライト+モード (プログラムAE) | 64    |

ワ行

185

| そのほか               |         |
|--------------------|---------|
| 12bit音声出力          | 117     |
| AEB                | 139     |
| AF補助光              | 68      |
| AVインサート            | 112     |
| AV(映像/音声)/ヘッドホン端子  | 52、54   |
| AV→DV(アナログ-デジタル変換) | 110     |
| DV(IEEE1394)端子     | 104、108 |
| ID-1方式             | 55      |
| LPモード              | 76      |
| MIC(マイク)端子         | 119     |
| S-映像端子             | 54      |
| S1-映像端子            | 55      |
| SDメモリーカード          | 128     |
| SP(標準)モード          | 76      |
| USB端子              | 179     |
## MEMO

## MEMO

# Canon

#### キヤノン株式会社

#### キヤノン販売株式会社

〒108-8011 東京都港区港南2-16-6

(2003年5月1日現在)

### 製品の取り扱い方法に関する相談窓口

- 製品名 お問い合わせ
- FV M10 キヤノン販売 お客様相談センター

(全国共通番号) 2570-01-9000 該当番号 66

受付時間: 平日 9:00~20:00 土・日・祝日 10:00~17:00 (1月1日~1月3日を除く)

お電話がつながりましたら音声ガイダンスに従ってデジタルビデオカメラの 該当番号<66>をお話しください。音声認識後、商品担当者におつなぎします。

全国64ヶ所にある最寄りのアクセスポイントまでの通話料金でご利用になれます。なお、PHS・海外からの電話をご使用の方は、03-3455-9353をご利用ください。

※ 音声対応システム・受付時間・該当番号は予告なく変更する場合があります。あらかじめ ご了承ください。

※電話回線の状態等によっては、正しく音声認識できない場合があります。 その場合でもオペレーターにおつなぎいたしますので、そのまま電話を切らずにお待ちく ださい。

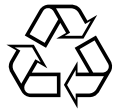

Li-ion リチウムイオン電池のリサイクル にご協力ください。

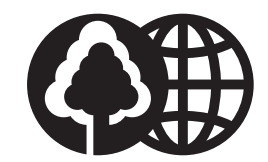

この使用説明書は100%再生紙 を使用しています。